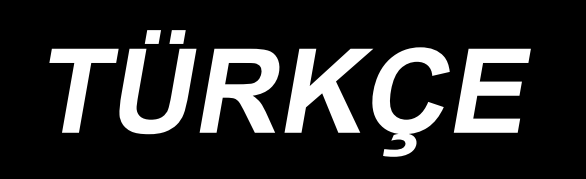

# AP-874 / IP-420 KULLANMA KILAVUZU

\* "CompactFlash(TM)", bir A.B.D şirketi olan SanDisk Corporation'a ait ticari bir markadır.

# İÇİNDEKİLER

| I. MEKANİK KISIM (DİKİŞ MAKİNESİYLE İLGİLİ)                    | 1  |
|----------------------------------------------------------------|----|
| 1. SPESİFİKASYONLAR                                            | 1  |
| 2. KONFİGÜRASYON                                               | 2  |
| 3. KURULUM                                                     | 3  |
| 3-1. Makinenin kurulması                                       | 3  |
| 3-2. İstifleyici emniyet borusunun takılması                   | 3  |
| 3-3. Hava hortumu ve hava tabancasının takılması, basınç ayarı | 5  |
| 3-4. İplik çardağı montajı                                     | 6  |
| 3-5. Çalışma panelinin monte edilmesi                          | 6  |
| 3-6. Cep Katlama Tablasının Kilitlenmesi                       | 8  |
| 3-7. Güç kaynağının bağlanması                                 | 8  |
| 3-8. Ayak pedalının montajı                                    | 9  |
| 3-9. Yağlama                                                   |    |
| 3-10. Acil durdurma düğmesinin kontrol edilmesi                |    |
| 3-11. Polistiren köpüğün cep ayar plakasından çıkarılması      | 11 |
| 3-12. Etiket vakum cihazının takılması                         | 11 |
| 3-13. Dikiş Çeşidinin Kurulması                                | 11 |
| 3-14. Kılavuz çubuğun montajı                                  | 12 |
| 3-15. Alıştırma çalışması                                      | 12 |
| 4. ÇALIŞMA                                                     | 13 |
| 4-1. İğnenin takılması                                         | 13 |
| 4-2. Üst ipliğin takılması                                     | 14 |
| 4-3. Mekiğin takılması/sökülmesi                               |    |
| 4-4. Masuranın mekiğe yerleştirilmesi                          | 15 |
| 4-5. Masuraya iplik sarmak                                     |    |
| 4-6. İplik gerginliği                                          |    |
| 4-7. İplik alma yayı                                           | 19 |
| 4-8. Cep ayar cihazını ayarlama prosedürü                      | 20 |
| 4-9. Çalıştırma prosedürü                                      |    |
| 5. ACIL DURDURMA DÜĞMESI                                       | 23 |
| II.KUMANDA BÖLÜMÜ (PANEL İLE İLGİLİ BİLGİLER)                  | 24 |
| 1. GIRIS                                                       | 24 |
| 2. IP-420 KULLANIRKEN                                          |    |
| 2-1. IP-420 bölümlerinin isimleri                              |    |
| 2-2. Müşterek kullanılan düğmeler                              |    |
| 2-3. IP-420 Temel kullanma yöntemi                             |    |
| 2-4. Dikiş çeşidini seçerken görülen likit kristal ekran       |    |
| (1) Dikiş çeşidi veri giriş ekranı görünümü                    |    |
| (2) Dikiş ekranı                                               |    |
| 2-5. Dikiş çeşidinin değiştirilmesi                            |    |
| 2-6. Dikiş çeşidi seçimi                                       |    |
| 2-7. Desen biçiminin seçilmesi                                 |    |

| 2-8. Konu verilerinin değiştirilmesi                                        | 40 |
|-----------------------------------------------------------------------------|----|
| 2-9. İplik gerginliğinin ayarlanması                                        | 42 |
| 2-10. OTOMATİK/ ADIM ayarları                                               | 43 |
| 2-11. Ayar konumunun değiştirilmesi                                         | 44 |
| 2-12. Geçici durma nasıl kullanılır                                         | 45 |
| (1) Dikişin herhangi bir noktasından itibaren dikiş işlemine devam edilmesi | 45 |
| (2) Başlangıçtan itibaren tekrar dikiş işleminin gerçekleştirilmesi         | 46 |
| (3) Ayarlama işleminin yeniden başlatılması                                 | 47 |
| 2-13. Baskı ayağını aşağı indirme                                           | 48 |
| 2-14. İstifleme işlemi (malzemenin dışarı alınması)                         | 49 |
| (1) Malzemenin istifleyiciden çıkarılması                                   | 49 |
| (2) İstifleyicinin dolduğunu algılayan sensörün ayarı                       | 49 |
| 2-15. Sayacın kullanılması                                                  | 50 |
| (1) Sayaç düzenleme yöntemi                                                 | 50 |
| (2) Sayaç sıfırlama yöntemi                                                 | 52 |
| (3) Dikiş sırasında sayaç değeri nasıl değiştirilir                         | 52 |
| 2-16. Kullanıcı deseni yeni kayıt işleminin gerçekleştirilmesi              | 54 |
| 2-17. Kullanıcı desenine isim verilmesi                                     | 55 |
| 2-18. Desen tuşu yeni kayıt işleminin gerçekleştirilmesi                    | 56 |
| 2-19. Desen tuşunun seçimi sırasında LCD ekran bölgesi                      | 57 |
| (1) Desen tuşu veri giriş ekranı                                            | 57 |
| (2) Dikiş ekranı                                                            | 59 |
| 2-20. Desen tuş numarası seçme işleminin gerçekleştirilmesi                 | 61 |
| (1) Veri giriş ekranından seçim yapılması                                   | 61 |
| (2) Kısa yol tuşları ile seçme                                              | 62 |
| 2-21. Desen tuşu içeriğinin değiştirilmesi                                  | 63 |
| 2-22. Desen tuşunun kopyalanması                                            | 64 |
| 2-23. Dikiş kipinin değiştirilmesi                                          | 65 |
| 2-24. Bileşik dikiş sırasında LCD ekran bölgesi                             | 66 |
| (1) Desen giriş ekranı                                                      | 66 |
| (2) Dikiş ekranı                                                            | 68 |
| 2-25. Bileşik dikişin gerçekleştirilmesi                                    | 70 |
| (1) Yeni birleşik veri oluşturma                                            | 70 |
| (2) Birleşik veri ekleme                                                    | 71 |
| (3) Bileşim verileri prosedürünün silinmesi                                 | 72 |
| (4) Bileşim verileri adımı prosedürünün silinmesi                           | 72 |
| 2-26. Basit çalışma modunu kullanarak                                       | 73 |
| 2-27. Basit çalışma seçildiği zaman LCD ekran:                              | 74 |
| (1) Veri giriş ekranı (tek dikiş)                                           | 74 |
| (2) Dikiş ekranı (tek dikiş)                                                | 77 |
| (3) Veri giriş ekranı görünümü (birleşik dikiş)                             | 80 |
| (4) Dikiş ekranı (birleşik dikiş)                                           | 82 |
| 2-28. Hafıza tuşu verilerinin değiştirilmesi                                | 84 |
| 2-29. Bilgilerin kullanılması                                               | 85 |
| (1) Bakım ve kontrol bilgilerinin gözlemlenmesi                             | 85 |
| (2) Uyarı sıfırlama yöntemi                                                 | 86 |

| 2-30. Hafiza kartı biçimlendirme işleminin gerçekleştirilmesi |     |
|---------------------------------------------------------------|-----|
| (1) Kullanılabilir verilere işlem yapılması                   | 87  |
| (2) CompactFlash (TM) kullanarak iletişim kurmak              |     |
| (3) USB kullanılarak iletişimin gerçekleştirilmesi            |     |
| (4) Verilerin alınması                                        |     |
| (5) Çok sayıda verinin bir arada alınması                     |     |
| 2-31. Hafıza kartı biçimlendirme işleminin gerçekleştirilmesi | 91  |
| 3. HAFIZA DÜĞMESİ VERİ LİSTESİ                                |     |
| 4. HATA KOD LİSTESİ                                           |     |
| 5. MESAJ LİSTESİ                                              |     |
| III. DİKİŞ MAKİNESİNİN BAKIMI                                 | 105 |
| 1. BAKIM                                                      |     |
| 1-1. İğne mili yüksekliğinin ayarlanması                      |     |
| 1-2. İğne ve çağanoz ayarı                                    |     |
| 1-3. Karşı bıçak                                              |     |
| 1-4. Karşı bıçağı ve bıçak iplik kılavuzunu yerleştirin       |     |
| 1-5. İplik alma miktarının ayarı                              |     |
| 1-6. Tutucu basıncının ayarı                                  |     |
| 1-7. Çağanozda yağ miktarı (yağ izi) ayarı                    |     |
| 1-8. Alın plakasındaki yağ miktarının ayarlanması             |     |
| 1-9. Makine kafasındaki yağın değiştirilmesi                  |     |
| 1-10. Vakum filtresinin temizlenmesi                          |     |
| 1-11. Makine kafasının alın kısmındaki tozun temizlenmesi     | 111 |
| 1-12. Elektrik kutusundaki filtrenin temizlenmesi             | 111 |
| 2. SORUN SAPTAMA VE GİDERME                                   | 112 |
| 3. İSTEĞE BAĞLI                                               | 114 |
| 3-1. Giysi rafı                                               | 114 |
| 3-2. İşaretleme ışığı                                         | 115 |

# I. MEKANİK KISIM (DİKİŞ MAKİNESİYLE İLGİLİ)

# **1. SPESIFIKASYONLAR**

| 1)  | Dikiş alanı                                                | : X (yatay) yönünde 250 mm, Y (boyuna) yönünde 250 mm                                                                        |  |  |  |
|-----|------------------------------------------------------------|----------------------------------------------------------------------------------------------------|--|--|--|
| 2)  | Maksimum dikiş hızı                                        | : 4.000 sti/min (dikiş spesifikasyonlarına göre)                                                                             |  |  |  |
| 3)  | İlmek uzunluğu                                             | : 0,1 ile 6,0 mm arasında (Minimum çözünürlük: 0,05 mm)                                                                      |  |  |  |
| 4)  | Makine kafası hareket ünitesinin ana mili : AC servo motor |                                                                                                    |  |  |  |
| 5)  | Baskı plakasının hareketi                                  | : Sürekli besleme (Kodlayıcılı adım motor)                                                                                   |  |  |  |
| 6)  | İğne mili stroku                                           | : 35 mm                                                                                                    |  |  |  |
| 7)  | İğne                                                       | : SCHMETZ 134 SERV 7 Nm: 130                                                                                                 |  |  |  |
| 8)  | Çağanoz                                                    | : Tam döner, özel çağanoz (basınçlı yağlama)                                                                                 |  |  |  |
| 9)  | Mekik                                                      | : Tam dönüşlü 1,7 yuvarlak çağanoz için tasarlanmış mekik                                                                    |  |  |  |
|     |                                                            | (boşta dönmeyi önleyen yayla birlikte tedarik edilir)                                                                        |  |  |  |
| 10) | Yağ                                                        | : Makine kafası: New Defrix Oil No. 1                                                                                        |  |  |  |
| 11) | İplik kesme mekanizması                                    | : Karşı bıçak ve hareketli bıçak kullanan makas kesme mekanizması (Adım motor tahrikli)                                      |  |  |  |
| 12) | Bellekte kayıtlı dikiş çeşidi                              | : Ana gövde ve ortam                                                                                                    |  |  |  |
|     |                                                            | <ul> <li>Ana gövde: Maksimum 999 dikiş çeşidi</li> </ul>                                                                     |  |  |  |
|     |                                                            | <ul> <li>Ortam: Maksimum 999 dikiş çeşidi</li> </ul>                                                                         |  |  |  |
| 13) | Boyutlar                                                   | : 1.890 mm (U) x 1.510 mm (G) x 1.155 mm (Y)                                                                                 |  |  |  |
|     |                                                            | (iplik çardağı hariç)                                                                                                    |  |  |  |
| 14) | Geçici durdurma düğmesi                                    | : Dikiş sırasında dikiş makinesini durdurmak mümkündür.                                                                      |  |  |  |
| 15) | Masura sayacı                                              | : Artan/azalan yöntem (0 ile 9999 arasında)                                                                                  |  |  |  |
| 16) | Dikiş sayacı                                               | : Artan/azalan yöntem (0 ile 9999 arasında)                                                                                  |  |  |  |
| 17) | İlmek sayısı sayacı                                        | : Artan/azalan yöntem (0 ile 9999 arasında)                                                                                  |  |  |  |
| 18) | Bellek yedekleme miktarı                                   | : Dikiş çeşitleri, enerji kesintisi halinde otomatik olarak belleğe kaydedilir.                                              |  |  |  |
| 19) | Kütle (Toplam ağırlık)                                     | : 558 kg                                                                                                    |  |  |  |
| 20) | Güç tüketimi                                               | : 820 VA                                                                                                    |  |  |  |
| 21) | Çalışma sıcaklığı aralığı                                  | : 5°C ile 35°C arasında                                                                                                    |  |  |  |
| 22) | Çalışma nem aralığı                                        | : %35 ile %85 arasında (damlacık yoğuşması olmaksızın)                                                                       |  |  |  |
| 23) | Besleme gerilimi                                           | : Anma değerleri ±%10 50/60 HZ                                                                                               |  |  |  |
| 24) | Basınçlı hava                                              | : 0,5 MPa                                                                                                    |  |  |  |
| 25) | Hava tüketimi                                              | : 220 dm3/dk (ANR)                                                                                                    |  |  |  |
| 26) | Gürültü                                                    | : - İş istasyonunda sürekli ses basıncı seviyesinin (L <sub>P</sub> A) yayılmasına denk:                                     |  |  |  |
|     |                                                            | Ağırlıklı değer 83,0 dB; (K <sub>P</sub> A = 2,5 dB dahil); ISO 10821- C.6.3 -ISO 11204 GR2 uyarınca 4.000 sti/min hız için. |  |  |  |
|     |                                                            | - Ses şiddeti seviyesi (Lwa);                                                                                                |  |  |  |
|     |                                                            | Ağırlıklı değer 90,5 dB; (Kwa = 2,5 dB dahil); ISO 10821- C.6.3 -ISO 3744 GR2 uyarınca 4.000 sti/min hız için.               |  |  |  |

# 2. KONFİGÜRASYON

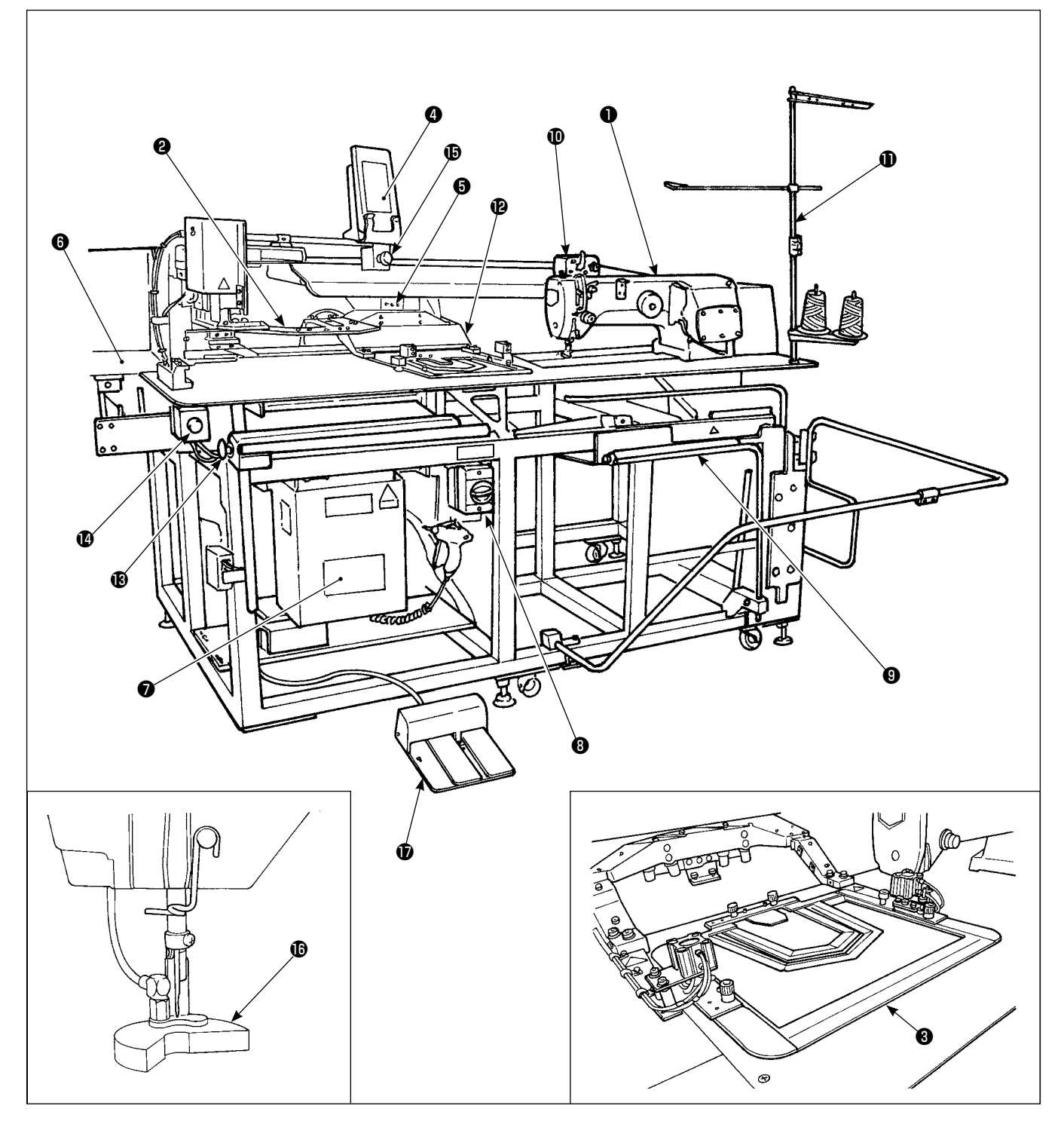

- Dikiş makinesi kafası
- 2 Cep ayar plakası
- Baskı ayağı plakası
- Çalışma paneli
- S Konveyör ve X-Y ünitesi
- G Cep kumaşı tutucu panel
- Elektrik kutusu
- 8 Güç şalteri
- Istifleyici

- Masura sarıcı
- İplik çardağı
- Baski kolu
- Galıştırma düğmesi
- Acil durum durdurma düğmesi
- Geçici durdurma düğmesi
- Baskı ayağı dalma pistonu
- Pedal

\* Aygıt çalışırken acil durdurma düğmesine () basılırsa üfleyici motor durmaz, ama cihazı durdurmak için cihazın güç şalterini KAPALI konuma getirmek gerekir.

# 3. KURULUM

# 3-1. Makinenin kurulması

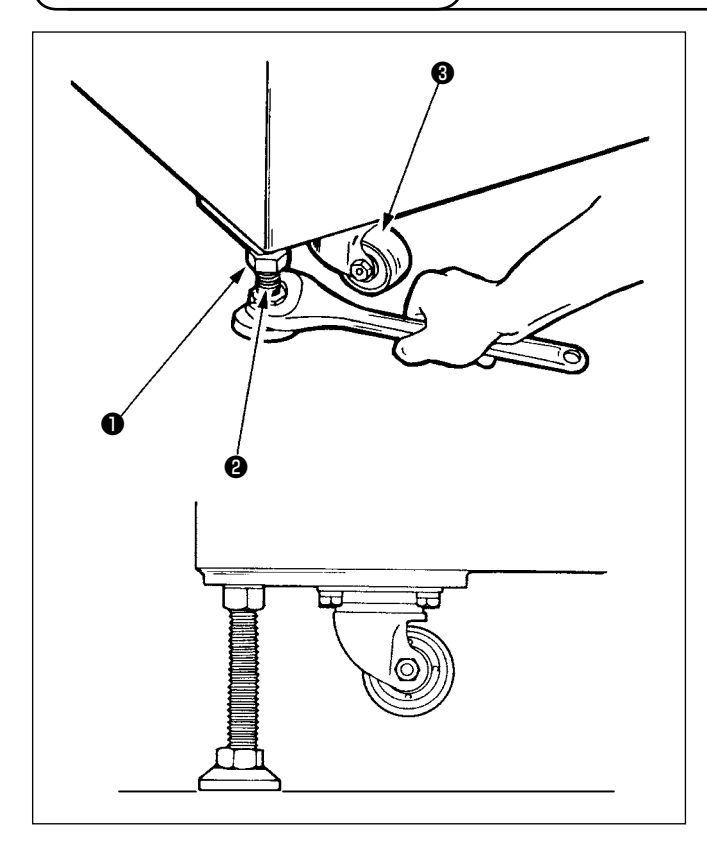

- 1) Makineyi düz ve yatay bir zemine yerleştirin.
- Somunu 1 gevşetin, makineyi kaldırmak için tekerlek 3 boşta dönene kadar seviye ayarlayıcısını
   çevirin.
- Makine tam olarak kurulduktan sonra somunu sıkın ve seviye ayarlayıcısını sabitleyin.

## 3-2. İstifleyici emniyet borusunun takılması

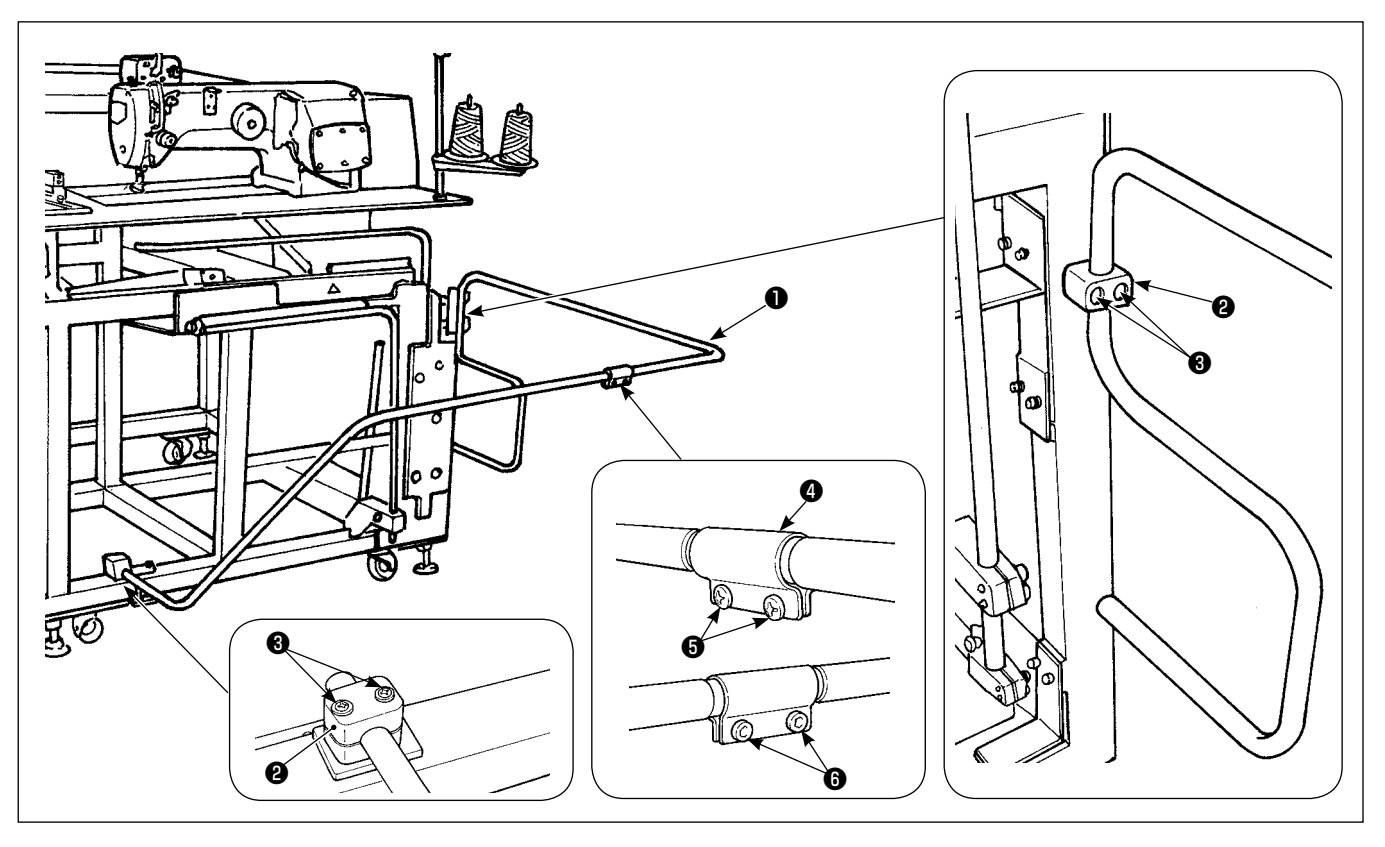

- 1) İstifleyici emniyet borusunu 1), boru kelepçesi 2) ve bağlantı vidalarıyla 3) ana gövdeye bağlayın.
- 2) İki boruyu, boru bağlantısına ④ takıp vida ⑤ ve somunlarla ⑥ sabitleyin.

### (1) Dikilen ürünün çıkarılması

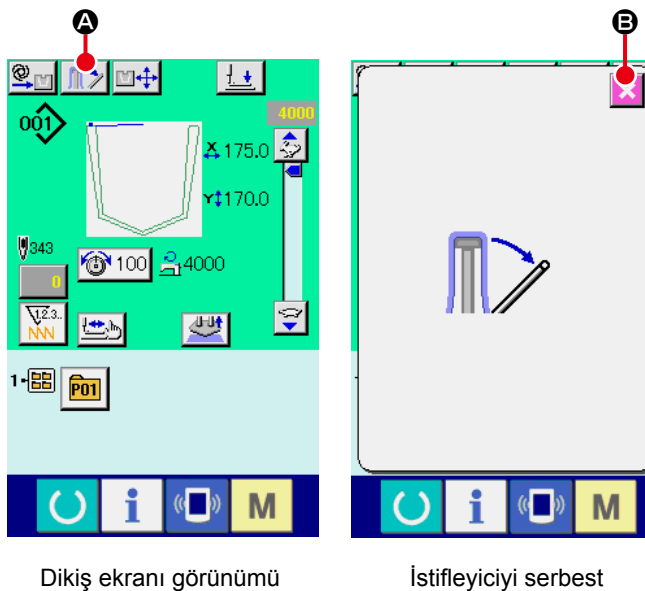

bırakma ekranı

"İstifleyiciyi serbest bırakma" ekran görünümüne geçilir.

Dikilen ürün çıkarıldıktan sonra iptal düğmesine

B basıldığı zaman dikiş ekranı görünümüne geçilir ve istifleyici baskı ayağı kolu kapanır.

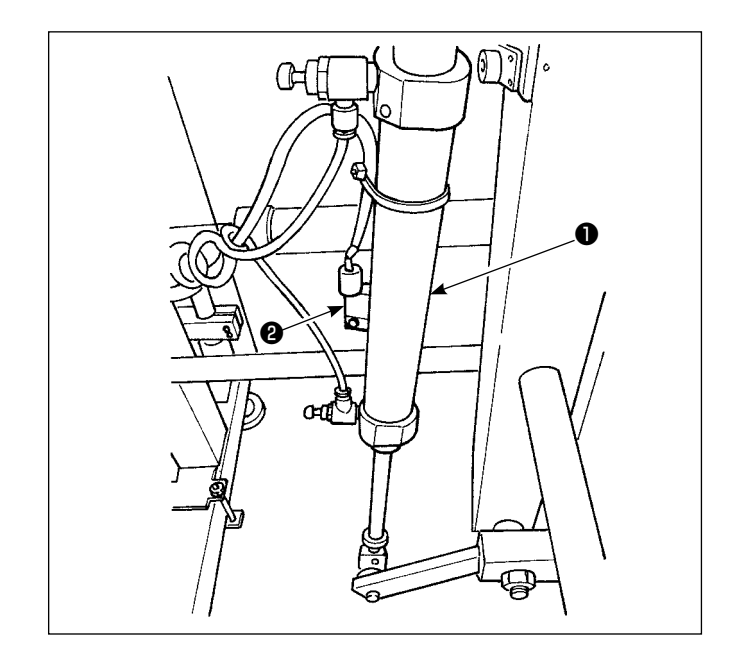

 İstifleme miktarını ayarlamak için, parça tutucu silindir ① sensörünün ② vidasını gevşetip sensör konumunu değiştirin. İstifleme miktarı, sensörün konumunu yükselterek arttırılır.

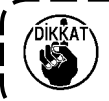

Sensör, istifleyicide yaklaşık 60 parça istiflenecek şekilde ayarlanmalıdır.

### 3-3. Hava hortumu ve hava tabancasının takılması, basınç ayarı

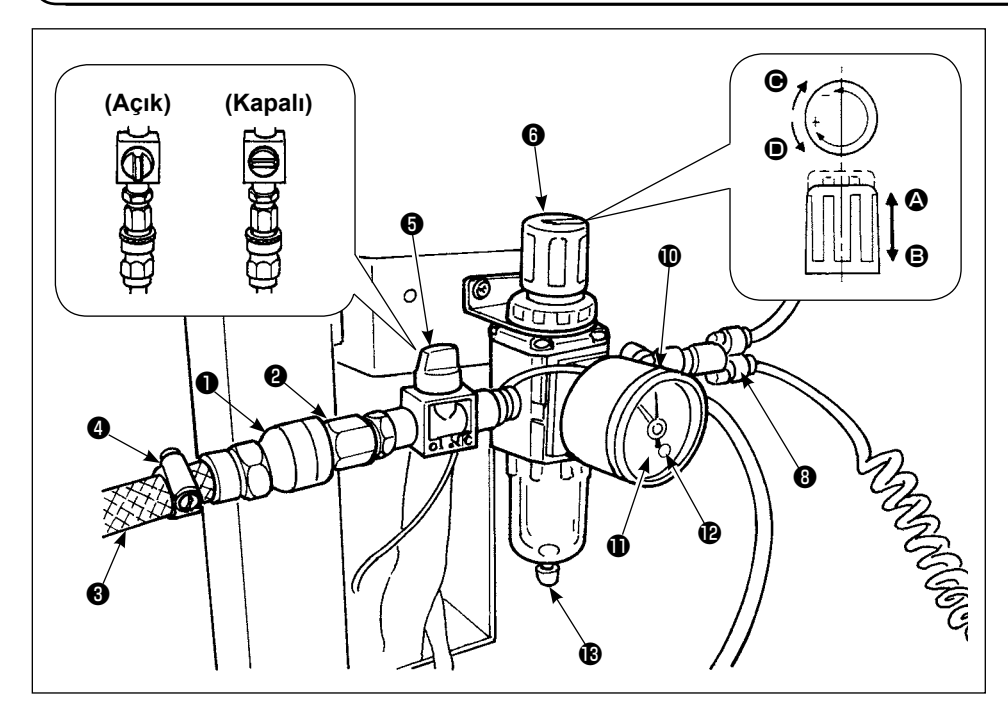

#### (1) Hava hortumunun bağlanması

- Bağlantı elemanını 1 tapaya 2 takın. Vidanın çevresini koli bandı ya da benzeriyle sarın.
- Hava hortumunu 3, bağlantı parçasına 1 yerleştirin, hortum bandıyla 4 bağlayın.

(Bağlantı parçasına uygun doğru hava hortumu kullanın.)

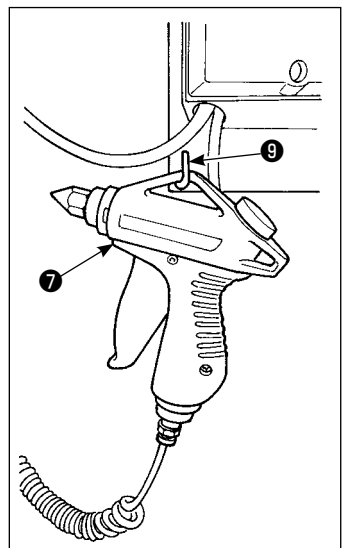

#### (2) Hava tabancasının bağlanması

Hava tabancasının kangal borusunu 🕐 hızlı bağlantı parçasına 🕄 yerleştirin, hava tabancasını L şeklindeki askıya 🕄 asın.

#### (3) Valfi açma/kapama

Valfi S açmak/kapamak için, valfi sonuna kadar (90 derece) çevirin.

#### (4) Besleme havası basıncının ayarlanması

- 1) Kullanılan hava basıncını 0,5 MPa olarak ayarlanmalıdır.
- 2) Valfi **5** özellikle açın.
- 3) Regülatör topuzunu ③ ④ yönünde yukarı kaldırın. Topuz bu durumdayken döndürülürse besleme havası basıncı değişir. Manometredeki siyah nokta ⑩ 0,5 MPa değerini gösterene kadar topuzu ④ yönünde (+) ya da ⑨ yönünde (–) çevirin. Ayar yaptıktan sonra, emniyetli şekilde kilitlemek için topuzu ⑤ ⑤ yönünde aşağı indirin.

Valfi 🟮 açarken, hava beslemeli mekanizmanın kısmen aktif olduğunu unutmayın.

#### (5) Basınç düşüşü sinyalinin ayarı

- 1) Basınç değerini, o değerin altına düştüğü zaman acil durum sinyali verecek şekilde belirleyin.
- 2) Normal ayar değeri 0,4 MPa'dır.
- 3) Basınç ölçerin **()** kapağına **()** küçük bir tornavida yerleştirin, içerideki ayar vidasıyla **()** ayarlayın. Vidayı, yeşil ibre 0,4 MPa değerini gösterene kadar tornavidayla çevirin.

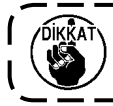

Hava besleme kaynağında çok büyük titreşim varsa, yukarıdaki ayar değerinde dahi acil durum sinyali çalabilir.

#### (6) Süzülen suyun boşaltılması

- 1) Suyu atmak için, dikiş makinesini kullanmadan önce regülatördeki suyu tahliye edin (topuzu 🕲 gevşeterek).
- 2) Su, pnömatik parçalara zarar verir. Dolayısıyla suyu dikkatli tahliye etmek gerekir.
- 3) Regülatördeki hava basıncı düşerse, basınç manometresindeki anahtar hata vermek üzere çalışır.

# 3-4. İplik çardağı montajı

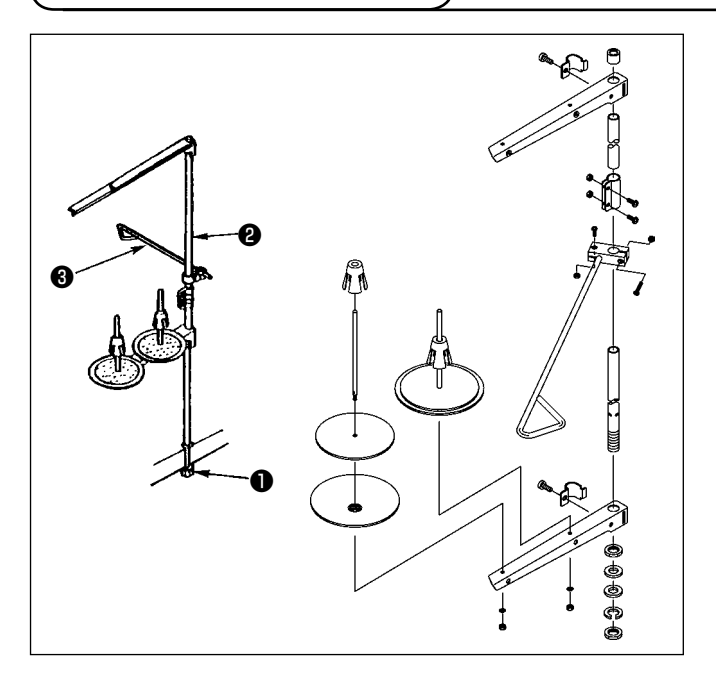

- İplik çardağını, masanın sağ köşesindeki deliğe yerleştirin.
- 2) İplik çardağı kolunu (3) iplik çardağı iplik kılavuzuna(2) yerleştirin.
- Kilit somunu ① sıkarak, iplik çardağının hareket etmemesini sağlayın.
- 4) Tavandan kablo çekmek mümkünse, elektrik kablosunu iplik çardağının kolundan ② geçirin.

## 3-5. Çalışma panelinin monte edilmesi

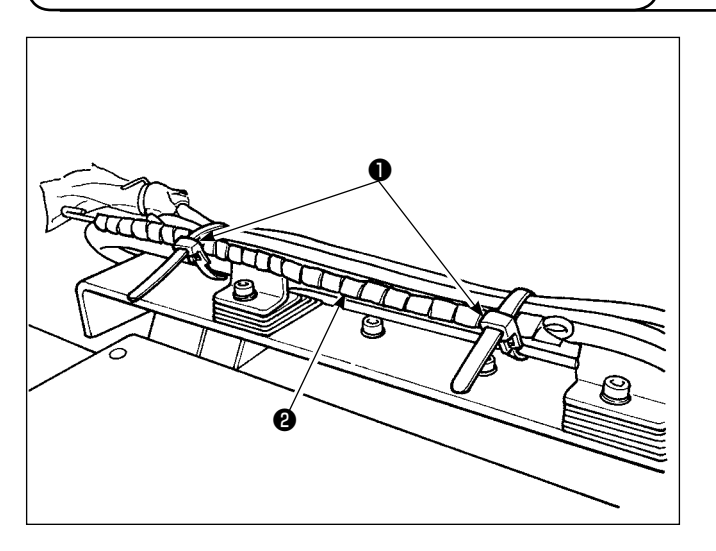

 Kablo kelepçesini 1 gevşetin. Panel kablosunu 2 çıkarın.

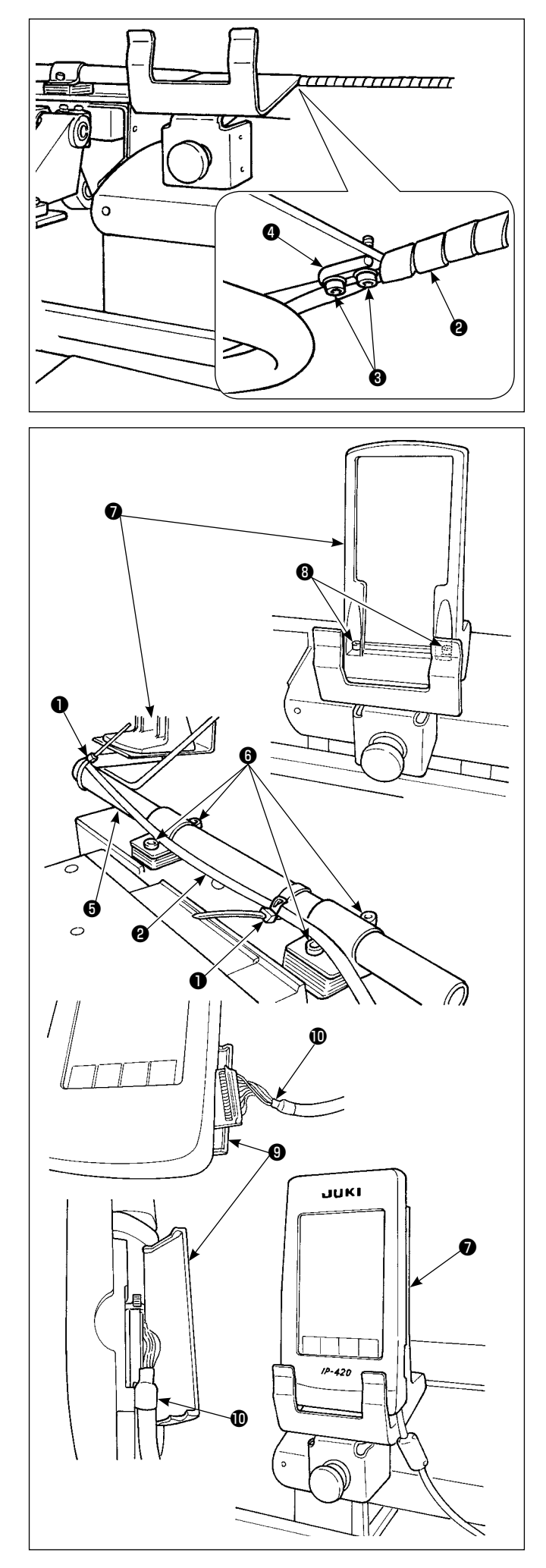

 Tespit vidalarını (3) çıkarın. Çalışma paneli kablo destek çubuğunu (4) tespit vidalarıyla (3) sabitleyin.

 Çalışma paneli montaj borusunun G bağlantı vidalarını G gevşetin. Çalışma paneli montaj tabanının 7 yerinin belirleyin, belirlediğiniz yere bağlantı vidalarıyla G sabitleyin.

Çalışma paneli kablosunu **2**, kablo kelepçesiyle **1** demet haline getirin.

Üniteyle birlikte temin edilen çalışma paneli montaj tabanını **⑦**, tespit vidalarıyla **③** yerine sabitleyin.

- IP-420'nin kapağını 
   açın. Kabloyu 
   IP-420'ye takın.
- 5) Kabloyu (1), IP-420 boyunca çekip kapağı (9) kapatın.
- IP-420'yi, çalışma paneli montaj tabanının üzerine yerleştirin.

IP-420 ekranı rahat görülemiyorsa, bağlantı vidalarını **③** gevşetip çalışma paneli montaj tabanının yerini ayarlayın.

# 3-6. Cep Katlama Tablasının Kilitlenmesi

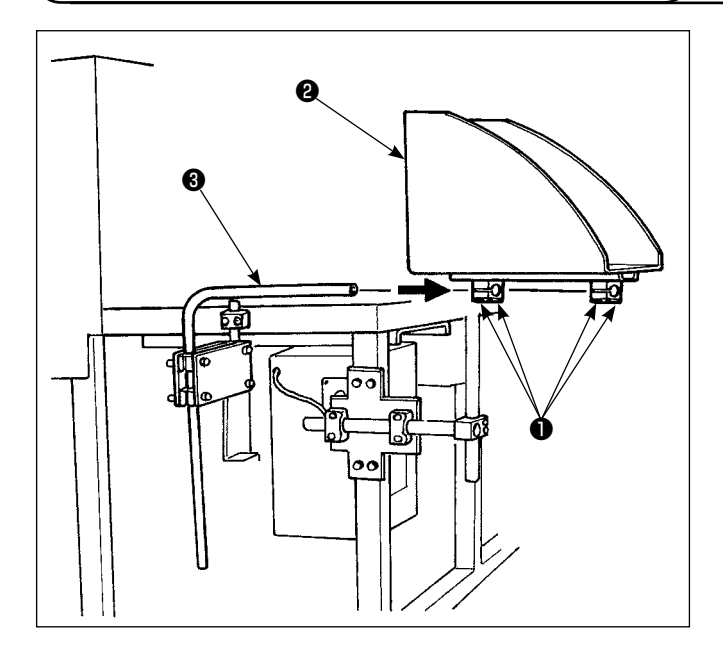

3-7. Güç kaynağının bağlanması

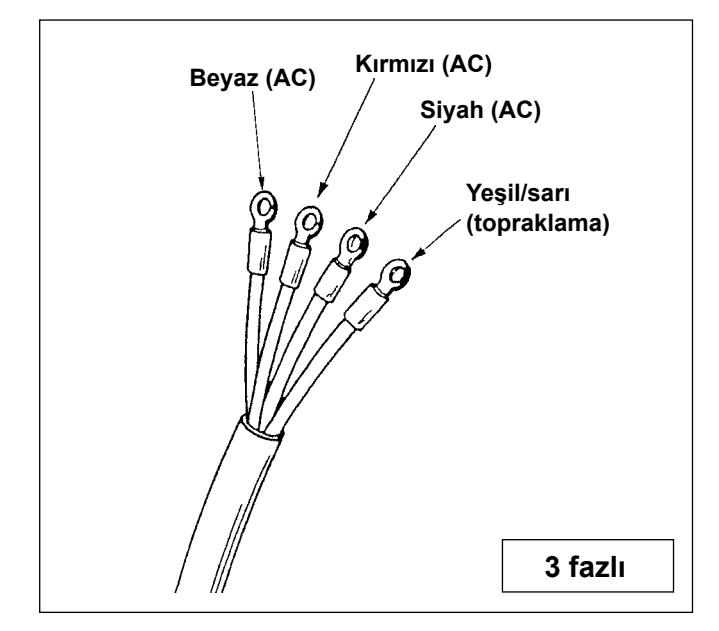

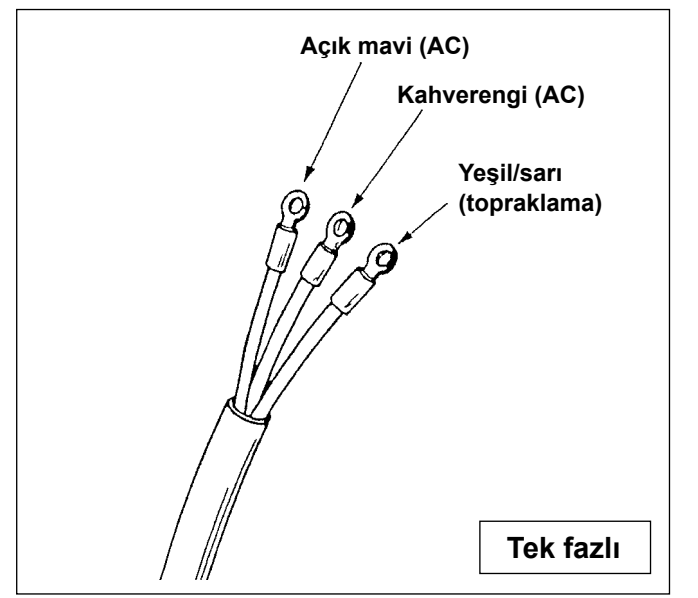

- 1) Cep katlama tablasını (2), tabla borusunun (3) üzerine monte edin.
- Boru tespit vidası ① kullanarak, boruyu cep katlama tablasına kilitleyin.

- Makine, elektrik fişiyle birlikte temin edilmemektedir. Dolayısıyla, çalışma ortamında mevcut olan prizle uyumlu olan bir fiş seçip bu fişi elektrik kablosuna bağlamanız gerekmektedir.
- Bu makine için iki farklı güç kaynağı, yani biri 3 fazlı ve diğeri tek fazlı güç kaynağı mevcuttur. Makinenin elektrik voltaj özelliklerine uyan bir güç kaynağı kullanın.

# 3-8. Ayak pedalının montajı

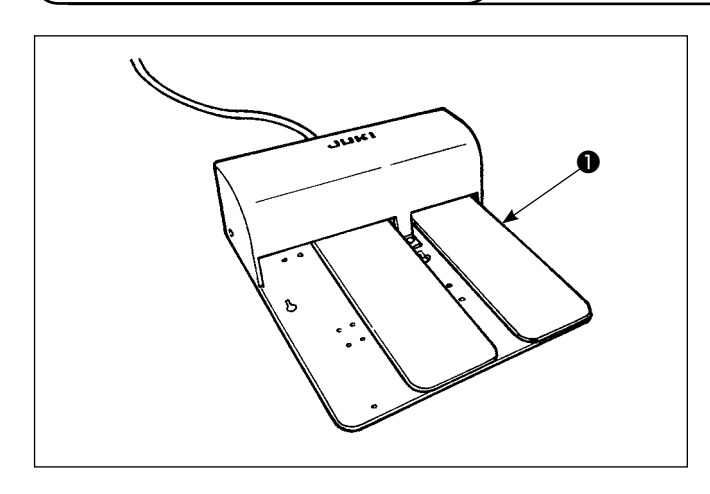

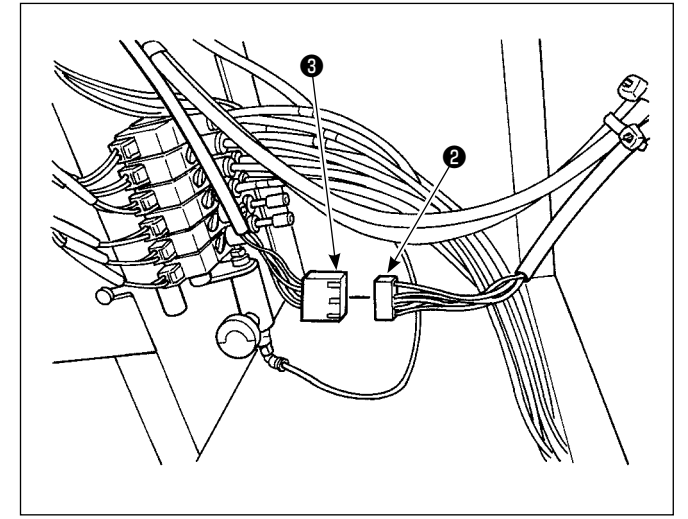

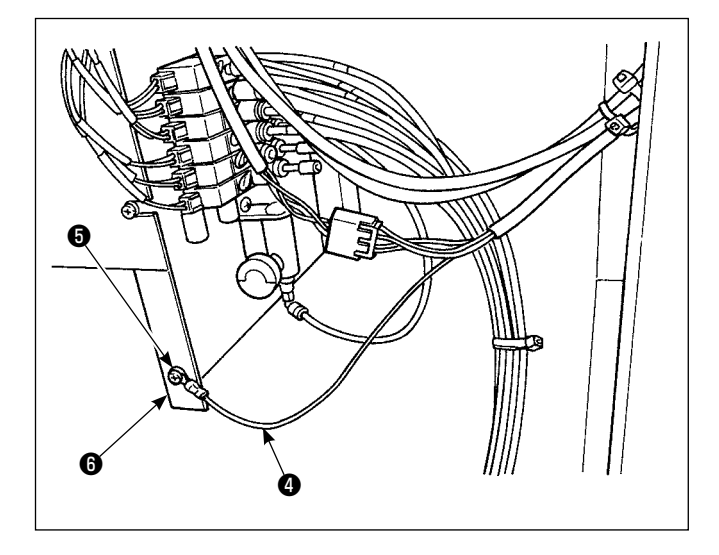

Ünite ile birlikte sağlanan pedalın ① konektörünü
 pedal bağlantı konektörüne ③ bağlayın.

2) Pedal topraklama kablosunu () topraklama kablosu tespit vidası () ile solenoid vana montaj plakasının
() üzerine monte edin.

# 3-9. Yağlama

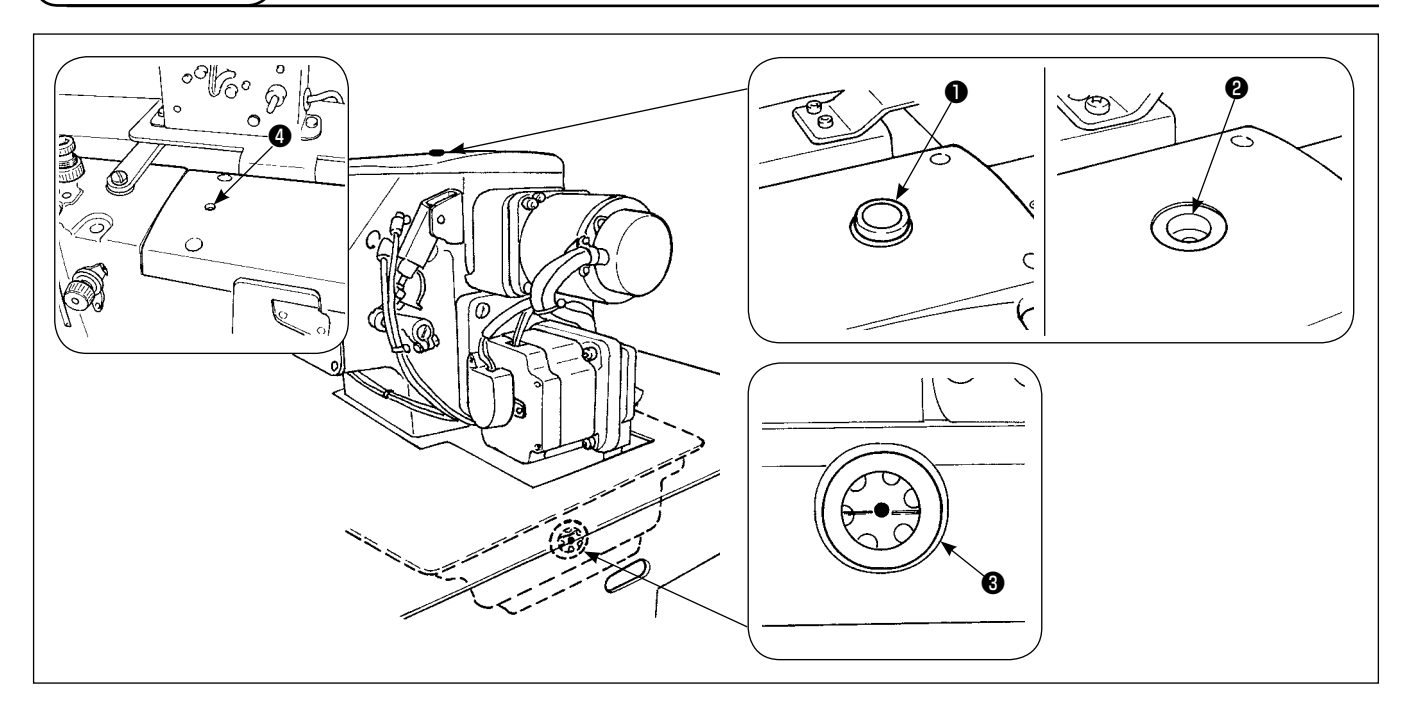

Doldurma kapağını ① çıkarın. Yağ seviyesi yağ göstergesinin ③ ortasına gelene kadar, yağ koyma deliğinden ④ JUKI Defrix Oil No. 1 ilave edin.

Yeni bir makineyi kullanıma alırken ayrıca, yağ doldurma deliğinden ④ yaklaşık 10 cc yağı mutlaka dökün.

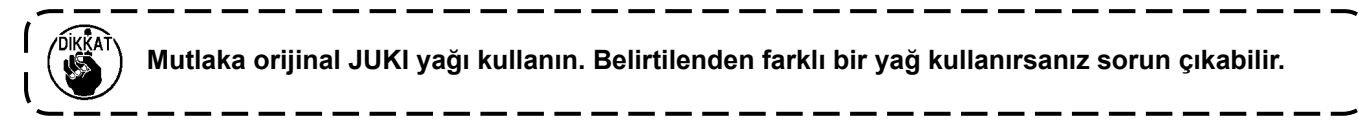

## 3-10. Acil durdurma düğmesinin kontrol edilmesi

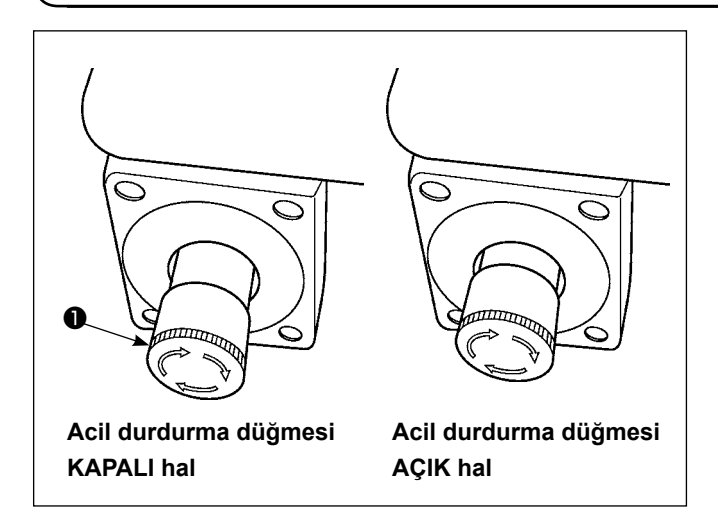

Acil durdurma düğmesindeki ① kırmızı düğmeye sonuna kadar güçlü bir şekilde basılırsa, düğme AÇIK hale gelir. Düğme saat yönünde çevrilirse KAPALI hale gelir. Acil durdurma düğmesinin ① KAPALI olduğunu kontrol edin.

Acil durdurma düğmesi **1** AÇIK ise, güç şalteri AÇIK konuma getirilse bile çalışma paneli ekranı açılmaz.

## 3-11. Polistiren köpüğün cep ayar plakasından çıkarılması

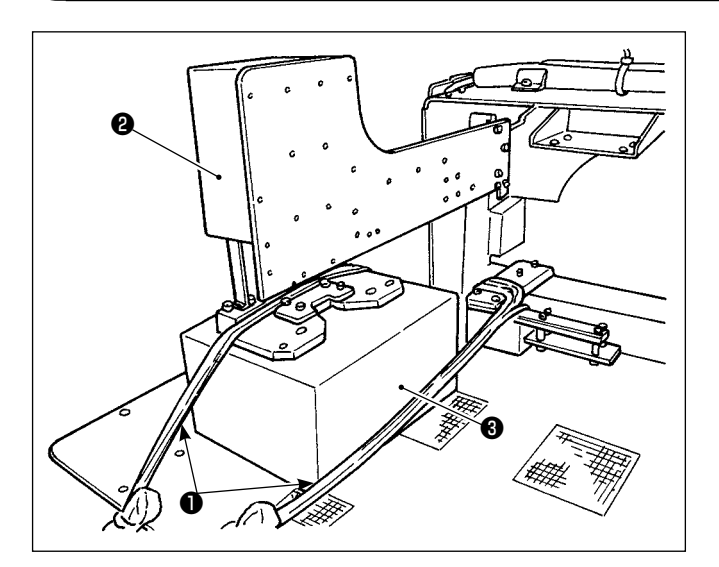

- Bağlayan şeridi 
   sökün. Makineye hava verip güç şalterini AÇIK konuma getirin.
- 2) Hazır tuşuna 🜔 🙆 basın.
- 3) Çalışma panelinde 371 numaralı hata mesajı görülürse Sıfırlama düğmesine 
   B basın.
- Cep ayar plakası ② üst kenarına ulaştığında, köpüklü polistireni ③ cep ayar plakasından çıkarın ve gücü KAPALI duruma getirin.

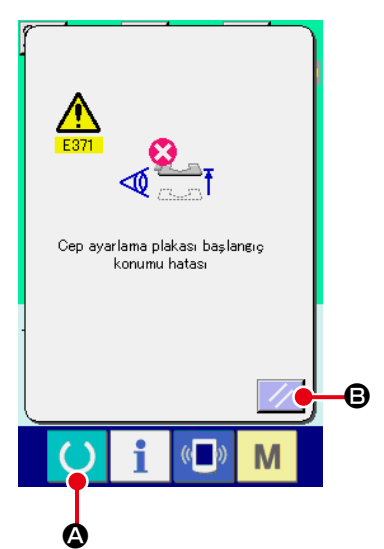

# 3-12. Etiket vakum cihazının takılması

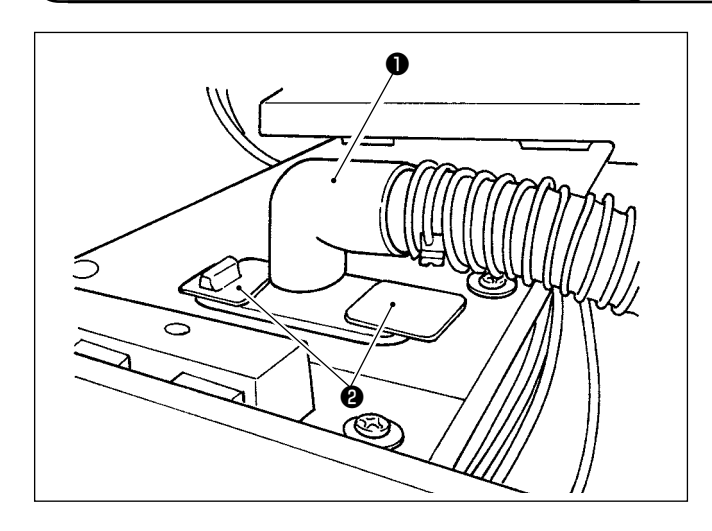

Etiket emme ağzı **1** yapışkan bant **2** ile sabitlenmiştir. Dikiş sırasında etiket kullanırken, yapışkan bandı çıkarın **2** ve emme ağzını yukarı doğru çevirin. Emme ağzının konumunu etiket konumuna göre ayarlayın ve dikiş masasının alt kısmına monte edin.

#### 3-13. Dikiş Çeşidinin Kurulması

Dikiş çeşidinin kurulması için, bakınız "II-2-5. Dikiş çeşidinin değiştirilmesi" sayfa 35.

# 3-14. Kılavuz çubuğun montajı

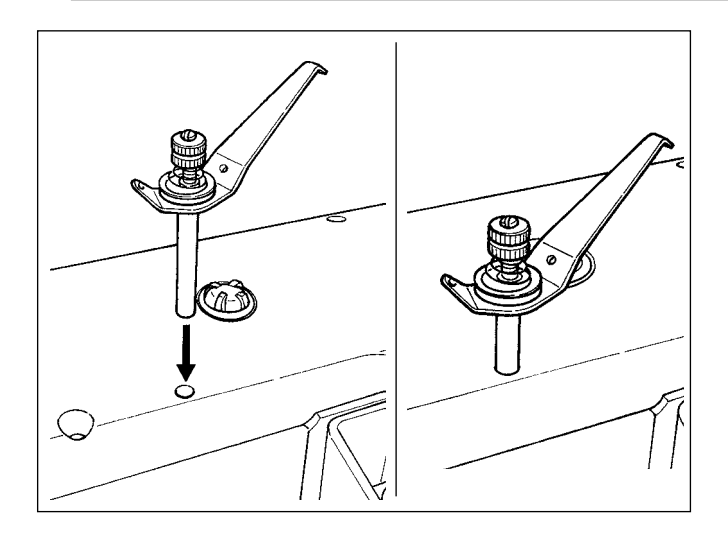

İplik kılavuz çubuğu, soldaki şekilde görüldüğü gibi üst kapaktaki deliğe sıkıca yerleştirin.

# 3-15. Alıştırma çalışması

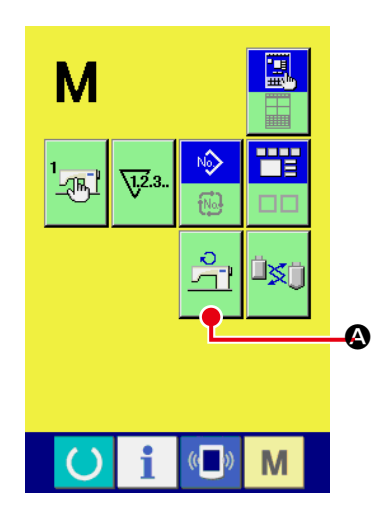

#### 1) Ana motor devir sayısı kontrol ekranına geçin.

M tuşuna basın. Ana motor devir sayısı kontrol düğmesi

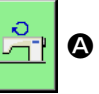

ekranda görülür. Ana motor devir sayısı kontrol ekranına geçmek için bu düğmeye basın.

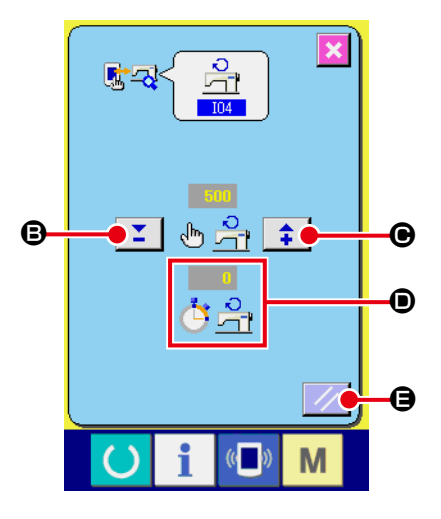

#### 2) Makineyi alıştırmak için ana motoru çalıştırın.

+ ve - düğmeleri olan 🗾 🛊 🖲 ve 🕒 yardımıyla devir sayısı belirlenebilir.

Makineyi belirlemiş olduğunuz devir sayısında çalıştırmak için düğmesine basın.

Makinenin ölçtüğü devir sayısı

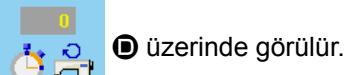

Dikiş makinesini durdurmak için sıfırlama düğmesine **()** basın. Alıştırma çalışmasındaki devir sayısını 2000 olarak belirleyin.

Yeni ya da uzun süre kullanılmamış olan bir makineyi kullanmadan önce, 30 saniye ile bir dakika arasında çalıştırın.

# 4. ÇALIŞMA

# 4-1. İğnenin takılması

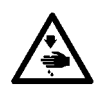

UYARI: Dikiş makinesinin aniden çalışması nedeniyle olabilecek kazaları önlemek için, çalışmaya başlamadan önce güç şalterini KAPALI konuma getirin.

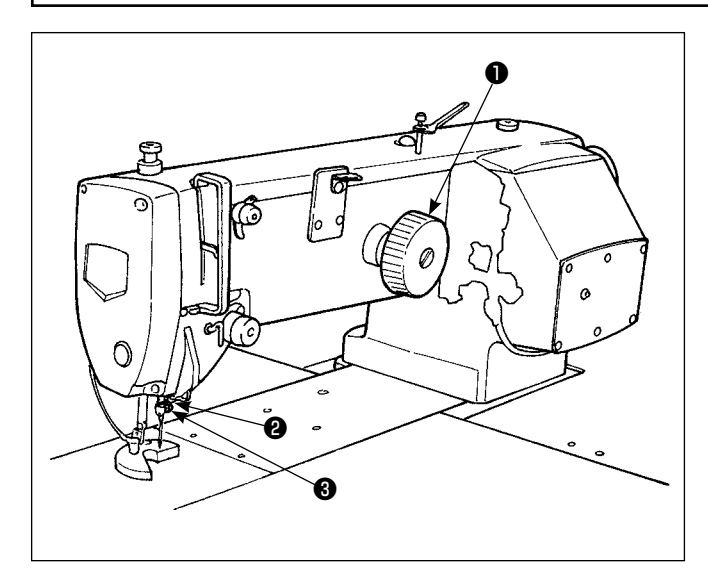

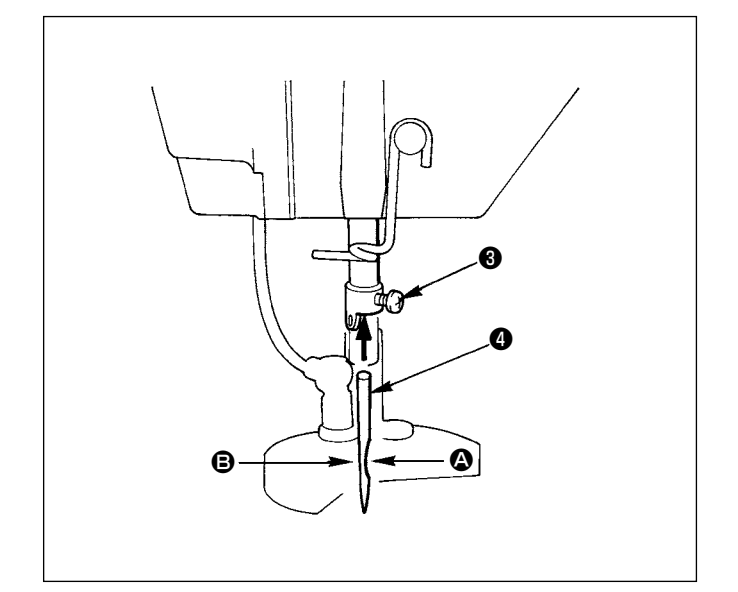

SCHMETZ 134 SERV 7 Nm: 130 iğne kullanın

- İğne milini (2) en yüksek konuma getirmek için kasnağı (1) çevirin.
- İğne tespit vidasını 3 gevşetin, iğnenin çentikli kısmı A kasnak tarafında kalacak şekilde iğneyi
   çevirin.
- İğneyi, iğne milindeki deliğe ok yönünde iyice itin, deliğin öteki yüzüne çarpana kadar itmeye devam edin.
- 4) İğne tespit vidasını iyice sıkın.
- 5) İğnedeki uzun yivin **()**, alın plakası tarafında olduğunu kontrol edin.

# 4-2. Üst ipliğin takılması

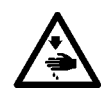

#### UYARI:

Dikiş makinesinin aniden çalışması nedeniyle olabilecek kazaları önlemek için, çalışmaya başlamadan önce güç şalterini KAPALI konuma getirin.

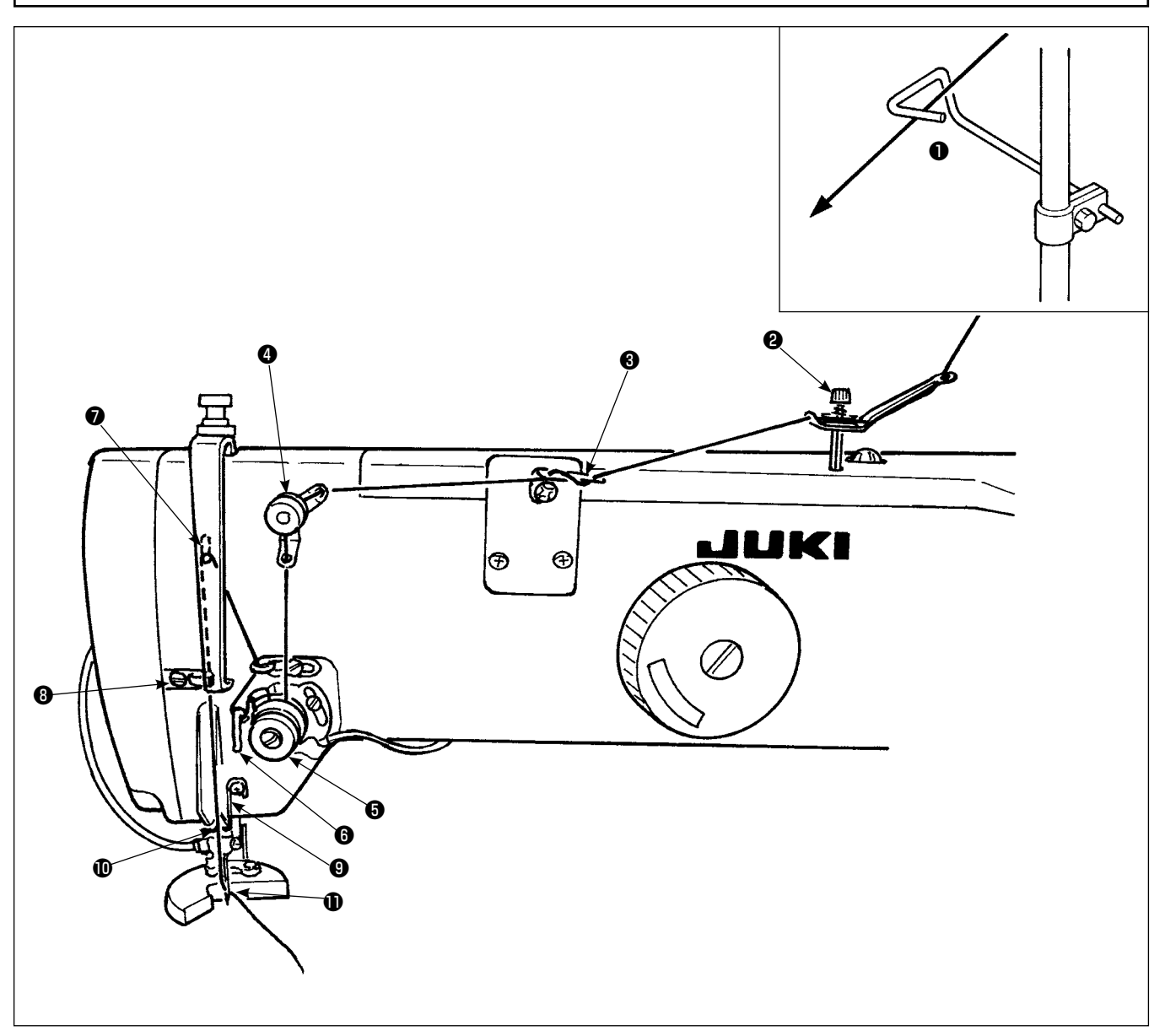

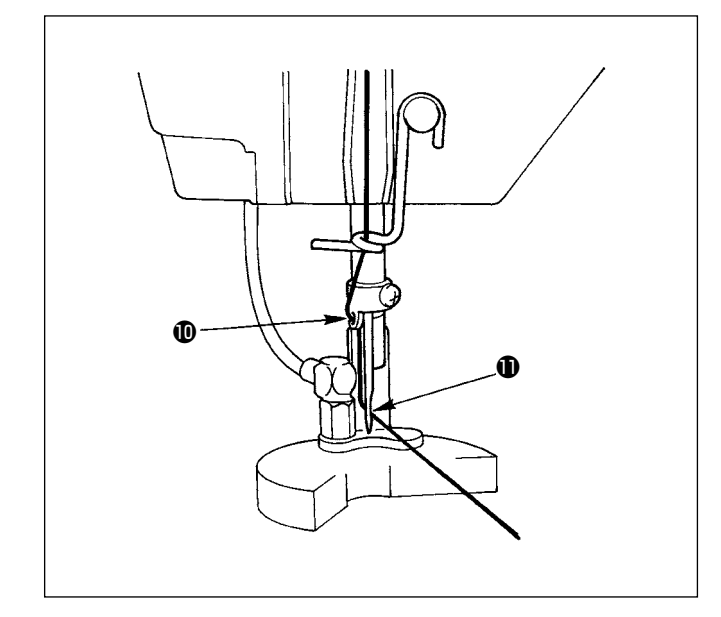

- İpliği, şekilde gösterilen noktalardan numara sırasıyla iğneye geçirin.
- İğneden geçirdiğiniz ipliği yaklaşık 10 cm dışarı çekin.
- Güç şalteri AÇIK iken iplik takma konusunda lütfen iplik geçirme bölümüne bakınız.

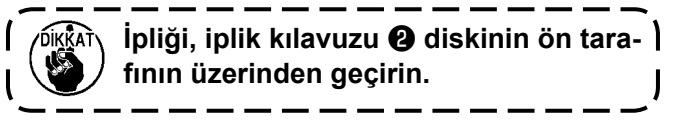

# 4-3. Mekiğin takılması/sökülmesi

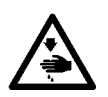

#### UYARI:

Dikiş makinesinin aniden çalışması nedeniyle olabilecek kazaları önlemek için, çalışmaya başlamadan önce güç şalterini KAPALI konuma getirin.

I

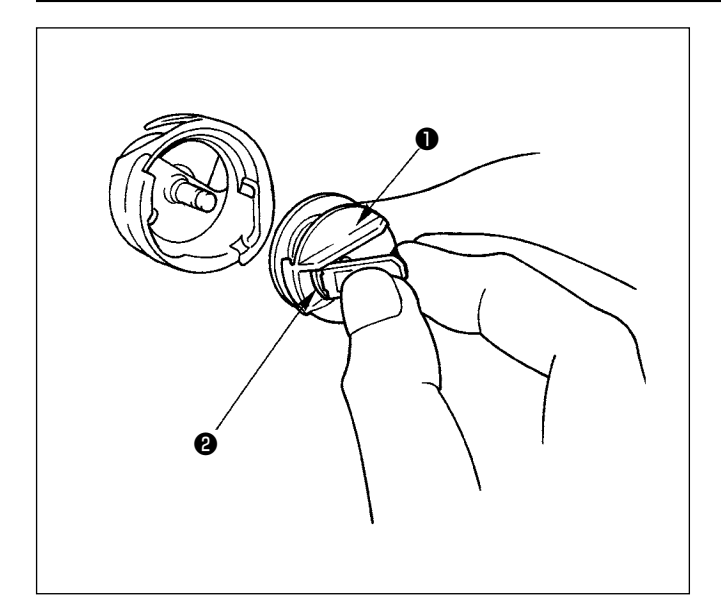

- Mekik 1 tırnağını 2 durana kadar yukarı kaldırın; mekiği çağanozdan çıkarın. Mekiğin 1 içindeki masura, tırnağı 2 parmaklarla tutmadığınız sürece mekikten çıkmaz.)
- Masurayı çağanoza takmak için mutlaka tırnağı
   kaldırın, mekiği çağanoz hareket milinin üzerine tam olarak takın. Sonra aşağı inmesi için tırnağı
   serbest bırakın.

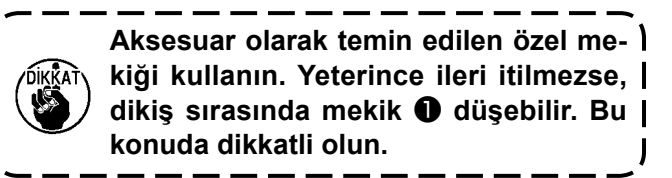

## 4-4. Masuranın mekiğe yerleştirilmesi

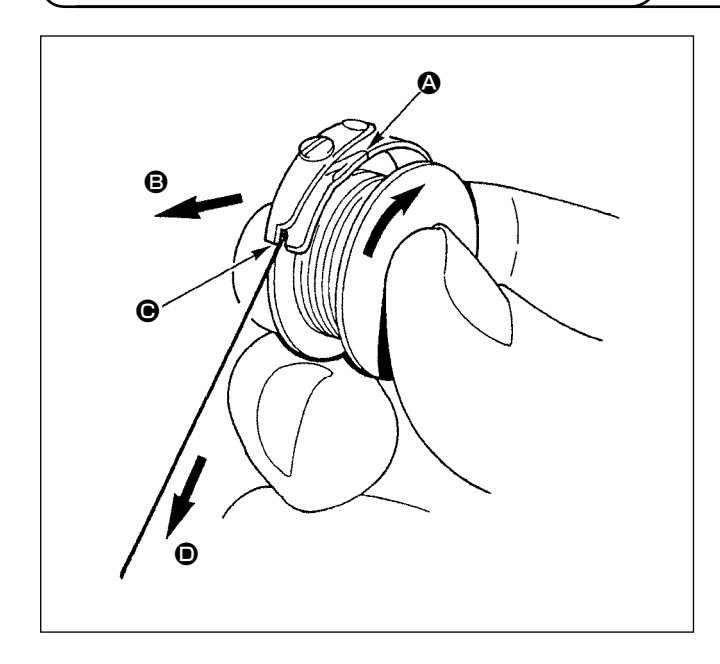

- Masurayı, ipliğin ucu size bakacak şekilde tutarak mekiğe yerleştirin.
- İpliği yarığından geçirdikten sonra yönünde çekin. İplik bu şekilde, iplik gergi yayının altından geçip çentikten dışarı çıkar.

## 4-5. Masuraya iplik sarmak

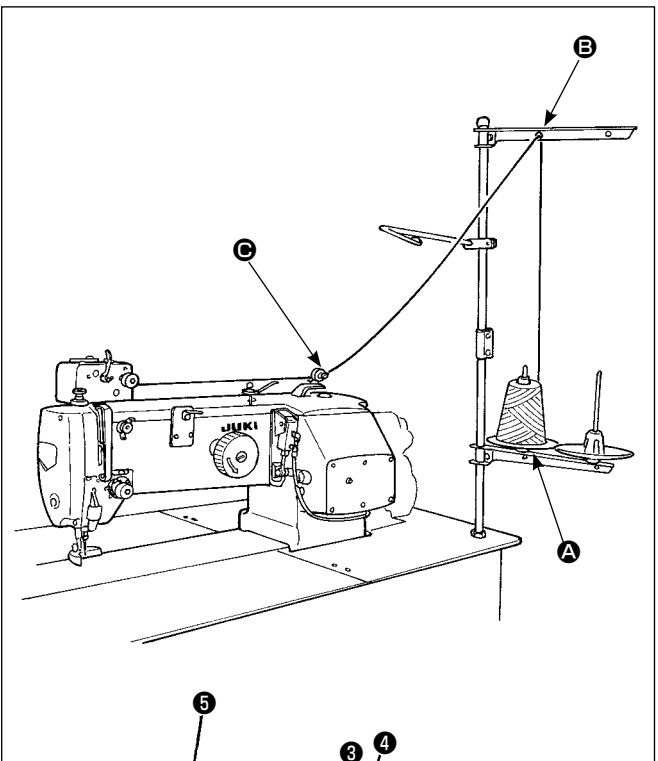

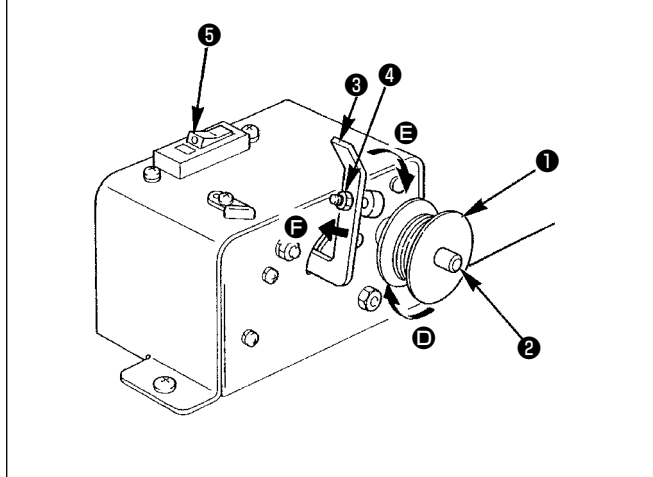

- Masurayı 
   masura sarıcı milin 

   üzerine yerleştirin.
- 3) Masura baskı parçasını () masuraya doğru (ok ) yönünde) itin, masura sarıcı masuraya iplik sarmaya başlar. Önceden belirlenen miktardaki iplik (masura dış çapının %80'i) masuraya sarıldıktan sonra masuraya iplik sarma işlemi otomatik olarak sona erer.
- - Paralel tip düğmenin kesicisi AÇIK konumda (beyaz kabartmalı nokta işaretin görülebildiği yer) değilse masura sarıcı çalışmaz. Yani kesiciyi masura sarıcı düğmesi olarak kullanabilirsiniz.
  - Kesici G AÇIK konumdayken bile (beyaz kabartmalı nokta işaret gözle görülebilir) masura sarıcı bazen çalışmayabilir. Bu durumda, içerideki kesici KAPALI konumda demektir. Kesiciyi KAPALI konuma getirin, sonra tekrar AÇIK konuma getirin.
  - 3. Mutlaka orijinal JUKI masura ve mekik kullanın.
  - Masura ipini iplik kılavuzu kolundan
     gergi kontrolüne e geçirirken; iplik çardağı diski ve kol, ve e arasında masura ipliği yoluna engel olmayacak şekilde diski sabitleyin.

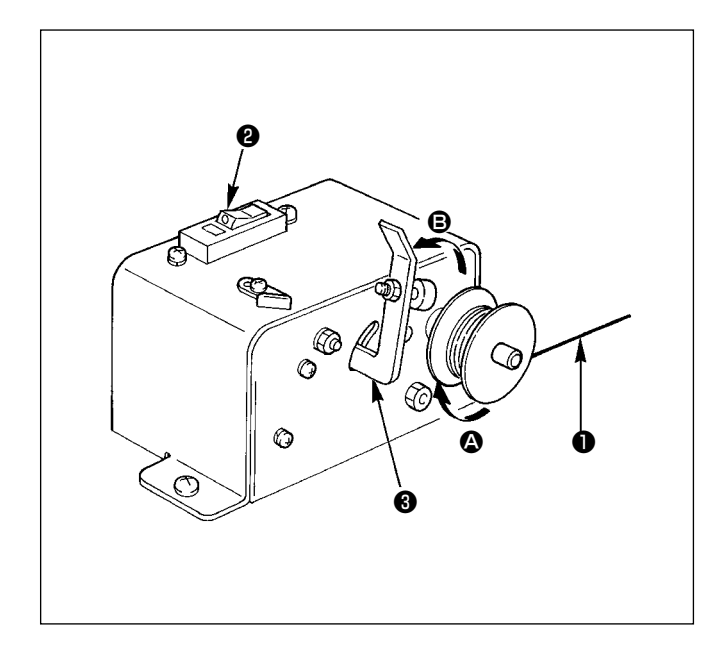

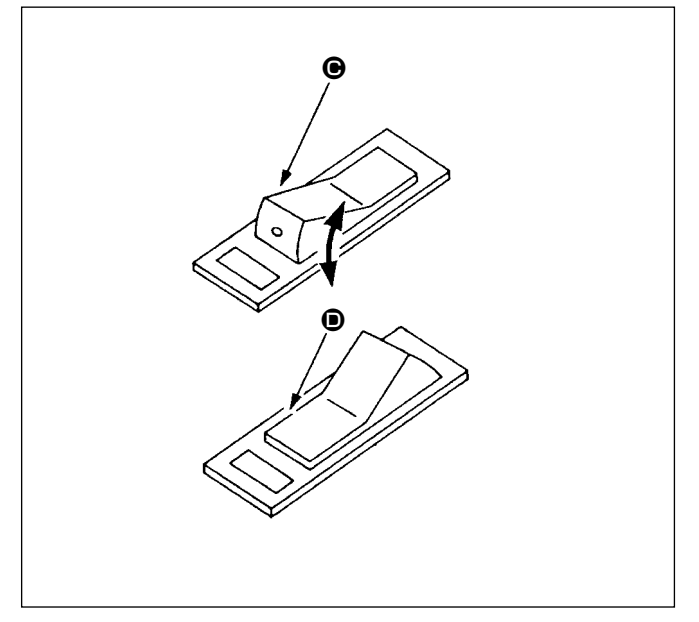

#### (1) Masura sarıcı devre koruyucu

- Masura sarıcı çalışırken, iplik 

   bazen bir şeye takılarak masuraya (
   yönünde) sarılmasını önlemeye çalışan bir kuvvet oluşturur.
- Bu durumda motorun yanmaması için, masura sarıcının içindeki devreyi geçici olarak kesmek üzere devre koruyucu ② çalışır ve masura sarıcıyı durdurur.

# (2) Masura sarıcı durduktan sonra tekrar çalıştırılması

- Önce masura baskı parçasını (3) ok (2) yönünde çevirin, sonra masura sarıcının düğmesini KAPALI konuma getirin.
- 2) İpin masuraya sarılmasını önlemeye çalışan kuvvetin kaynağını ortadan kaldırın.
- 3) Devre kesici düğmeyi geçici olarak konumundan
  b konumuna getirin, sonra yine konumuna geri getirin.
- 3. adım, devre kesiciyi başlangıç haline getirir. Baskı ayağı parçası (3) masura tarafına döndürüldüğünde ve masura sarıcı düğme AÇIK konuma getirildiğinde masura sarıcı çalışmaya başlar.

# 4-6. İplik gerginliği

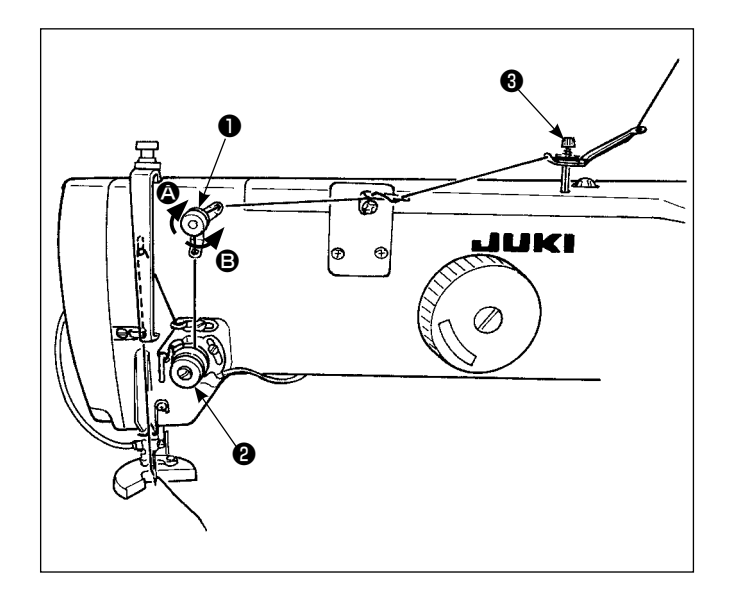

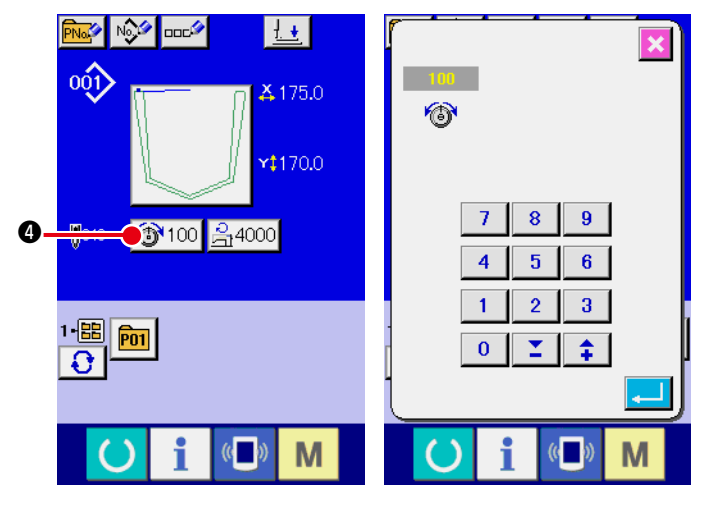

Veri giriş ekranı görünümü

#### (1) Üst iplik gerginliğinin ayarlanması

- 1 numaralı gergi kontrolü ① saat yönünde (ok ②) çevrildiği zaman, iplik kesildikten sonra iğnenin ucunda kalan iplik miktarını azaltır.
- 2) Gergi kontrolü saat yönü tersine (ok **B**) çevrildiği zaman, kalan iplik miktarı artar.
- İplik kılavuz kolu 3, mümkün olduğunca az germelidir.
- 4) 2 numaralı gerginlik düzenleyici ②, AT iplik düzenleyicidir. Bu mekanizmayla kontrol altına alınan iplik gerginliği, çalışma panelinden değiştirilir. Bu değer veri giriş ekranından (mavi arka plan) ve dikiş ekranından (yeşil arka plan) değiştirilebilir. İplik gerginliği, gerginliği değiştirme düğmesi
  100 ④ yardımıyla (0 ile 200 arasında) değiştirilebilir.

@ m //> ⊡+ 1. (a) 100 ↓ 00) 🗛 175.0 🍣 4 **\***‡170.0 4 100 34000 0 <u>7</u>,2.: Ŷ **1** ę 1-88 P01 ¥ (( 🗖 ) Μ (( Μ

Dikiş ekranı görünümü

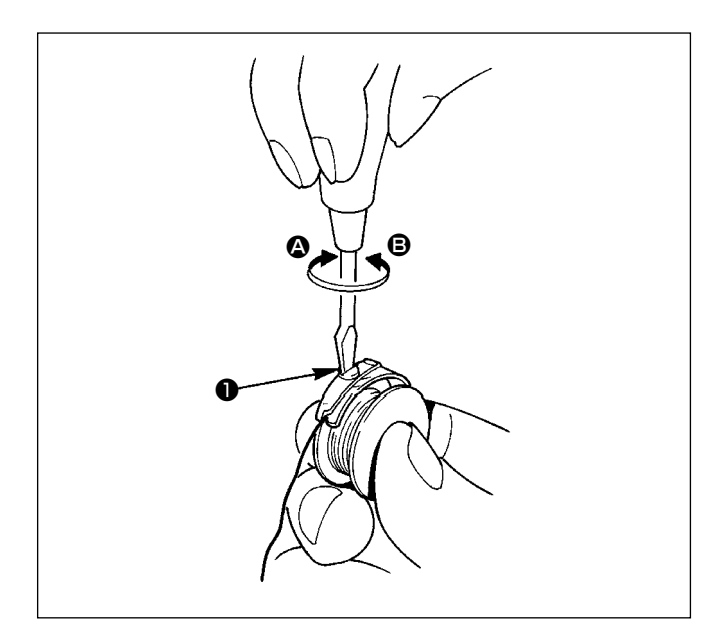

# 4-7. İplik alma yayı

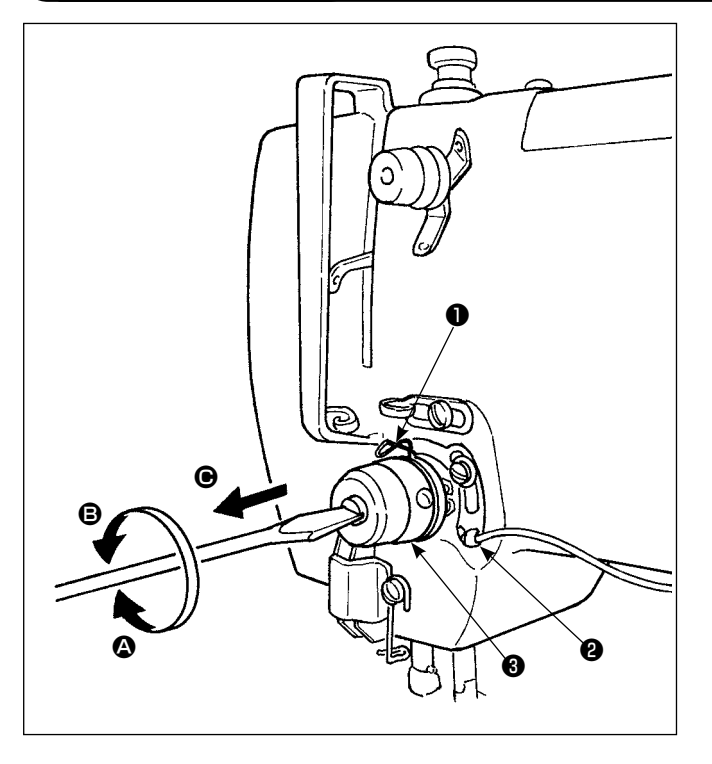

### (2) Masura ipliği gerginliğinin ayarlanması

- Gergi kontrolünü ① saat yönünde (④ yönünde) çevirdikçe masura iplik gerginliği artar.
- Gergi kontrolünü saat yönü tersine ( yönünde) çevirdikçe masura iplik gerginliği azalır.

## (1) İplik alma yayının strokunun değiştirilmesi

- 1) İplik alma yayının standart stroku 6 11 mm arasındadır.
- İplik alma yayının ① strokunu değiştirmek için, gergi mekanizması soketindeki vidayı ② gevşetin, gergi mekanizmasındaki ③ yive düz uçlu bir tornavida sokarak mekanizmayı çevirin. Mekanizma saat yönünde (④ yönünde) çevrilirse strok artar. Saat yönü tersine (⑤ yönünde) çevrilirse strok azalır.

#### (2) İplik alma yayının basıncının ayarlanması

- İplik alma yayının basıncı, ipliği çekmeye başladığı anda 0,15 ile 0,25 N arasında olacak şekilde ayarlanmalıdır.
- Gergi mekanizmasındaki yive düz uçlu tornavida sokun ve iplik alma yayının basıncını arttırmak için saat yönünde ( yönünde) ya da azaltmak için saat yönü tersine ( yönünde) çevirin.
- İplik alma yayının strokunu ayarlarken, iplik kopmasını algılama plakasının konumu da ayarlanmalıdır. İplik kopmasını algılama plakasının konumunu kontrol edin; iplik alma yayına iplik takılı değilken, plaka her zaman iplik alma yayına temas etmelidir. (Yaydaki çökme yaklaşık 0,5 mm'dir)
- \* İplik alma yayının strokunu, iplik kopmasını algılama plakasını kullanarak ayarlamayın. Aksi takdirde iplik alma yayı kırılabilir.
- 2. İplik alma yayının stroku ayarlandıktan sonra, iplik alma yayı strokunu tamamladıktan sonra gergi diskine temas ettiğini kontrol edin.
- Gergi diski eğer iplik alma yayıyla temas etmiyorsa, gergi mekanizması soketindeki vidayı 🕑 gevşetin, ayar yapmak için gergi mekanizmasını 🕢 yönünde çekin.

## 4-8. Cep ayar cihazını ayarlama prosedürü

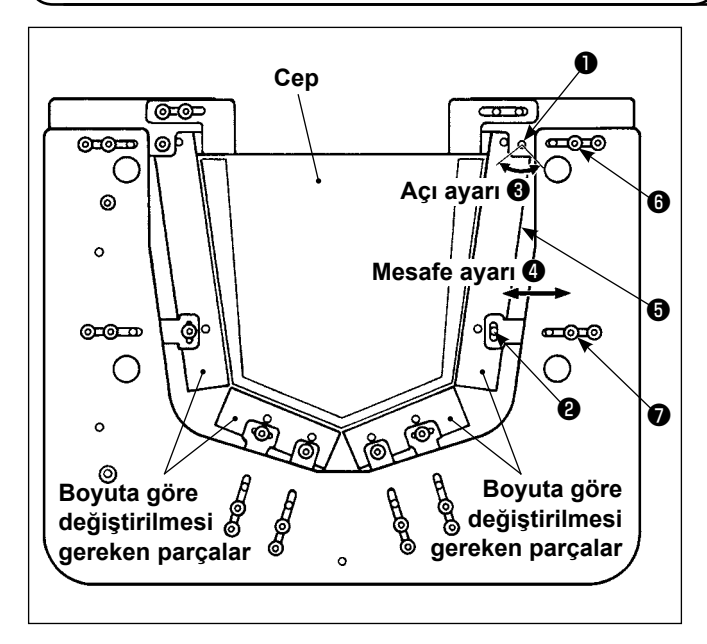

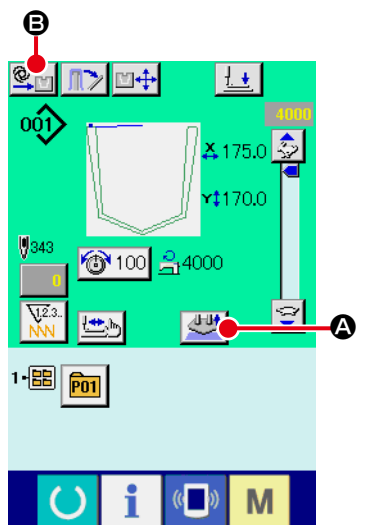

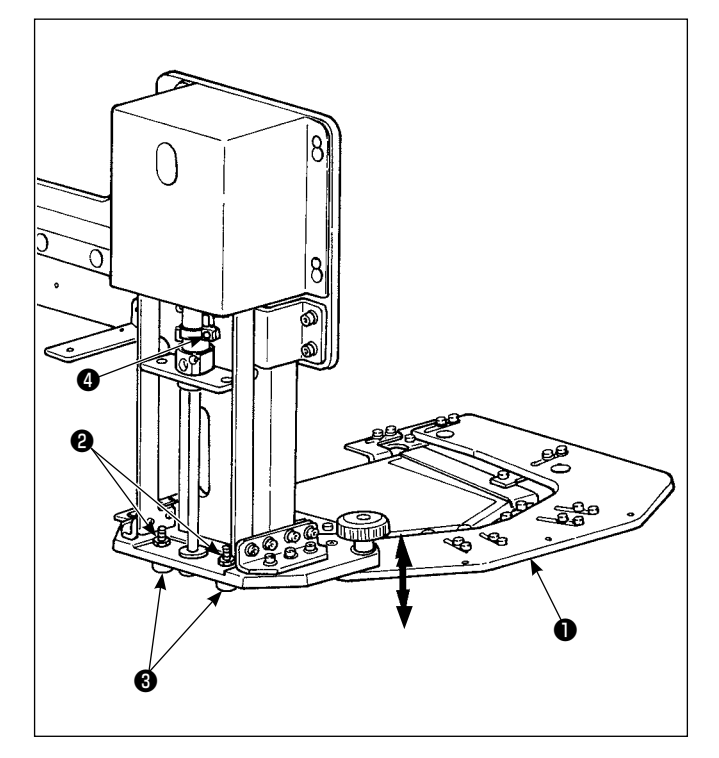

#### (1) Cep destek plakasının ayarlanması

Cep destek plakası (5), (1) ve (2) numaralı tespit vidaları gevşetilerek ok yönünde (3) (açı ayarı) ayarlanabilir. Ayrıca, (5) ve (7) numaralı tespit vidaları gevşetilerek ok yönünde (4) (yatay yön) ayarlanabilir.

# (2) Cep ayar plakasının yüksekliğinin ayarlanması

Masa ve cep ayar plakası **①** arasındaki açıklığı malzeme türüne göre ayarlayın.

Malzemeyi dikiş masasının üzerine yerleştirin. Masa ve cep ayar plakası arasındaki açıklığı, cep ayar plakası en alt kenarında olduğunda cep ayar plakası malzemenin üst yüzeyine değecek şekilde ayarlayın.

#### <Ayarlama prosedürü>

 Cep ayar plakasını ① kaldırmak için dikiş ekranındaki 💆 ③ düğmesine basın. Otomatik moddan

adım moduna ( EFF) ) geçiş yapmak için 🖳 🕒 düğmesine basın.

- iki somunu (2) gevşetin. Stoper cıvatalarla (3), cep ayar plakasının (1) kalkışını ayarlayın.
- Cep ayar plakasını indirmek için başlat düğmesine basın. Masanın üst yüzeyi ile cep ayar plakasının arasındaki açıklığı kontrol edin.

Ayarlama için kullanılacak referans yükseklik: Masanın üst yüzeyi ile cep ayar plakasının arasında bir kumaş parçasının geçebileceği kadar bir boşluk bırakacak şekilde ayarlayın.

- 4) Boşluğun ayarlanmasından sonra, cep ayar plakasını 1 aşağıda tutarak somunları 2 sıkılayın. Ardından somunları stoper cıvataları 3 ile sabitleyin.
- 6) Adım modundan çıkıp otomatik moda geçiş yapın.

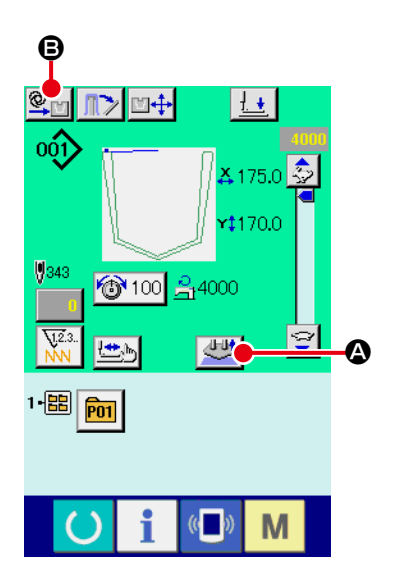

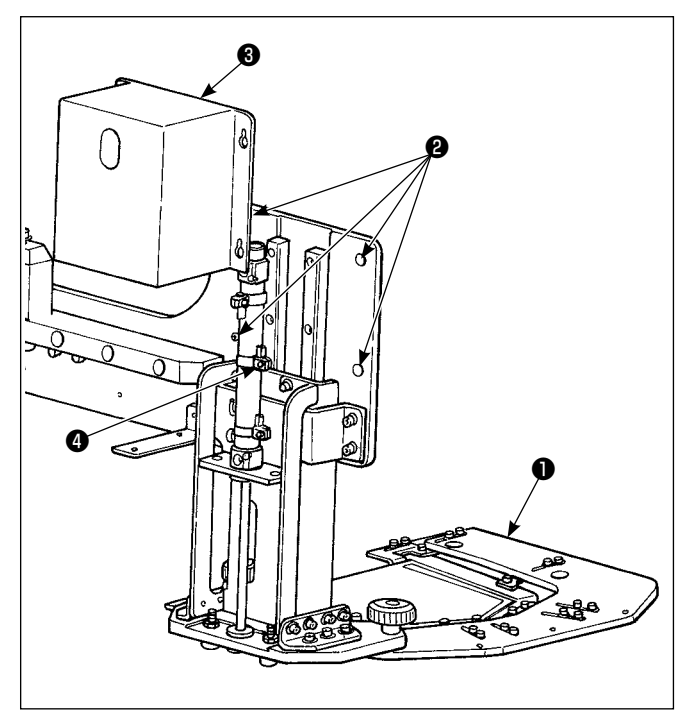

# (3) Cep ayar plakasının ara konumunun ayarlanması

Cep ayar plakasının ara konumu ayarlanarak değiştirilebilir.

#### <Ayarlama prosedürü>

- Cep ayar plakasını ① kaldırmak için dikiş ekranındaki düğmesine basın. Otomatik moddan adım moduna ( ) geçiş yapmak için ) geçiş yapmak için
- Cep ayar plakasını ① ara konuma indirmek için başlatma düğmesine basın.
- 3) Kapağı 3 çıkarmak için dört vidayı 2 gevşetin.
- 4) Ara konum sensörünü ④ gevşetin ve hareket ettirin.
- 5) Cep ayar plakasını ① üst kenarından ara konumuna indirmek için düğmesine basın. Ara konumun doğruluğunu kontrol edin.
- 6) Ara konum sensörünü () sıkılayın. Kapağı () takın ve dört vidayı () sıkılayın.
- 7) Adım modundan çıkıp otomatik moda geçiş yapın.

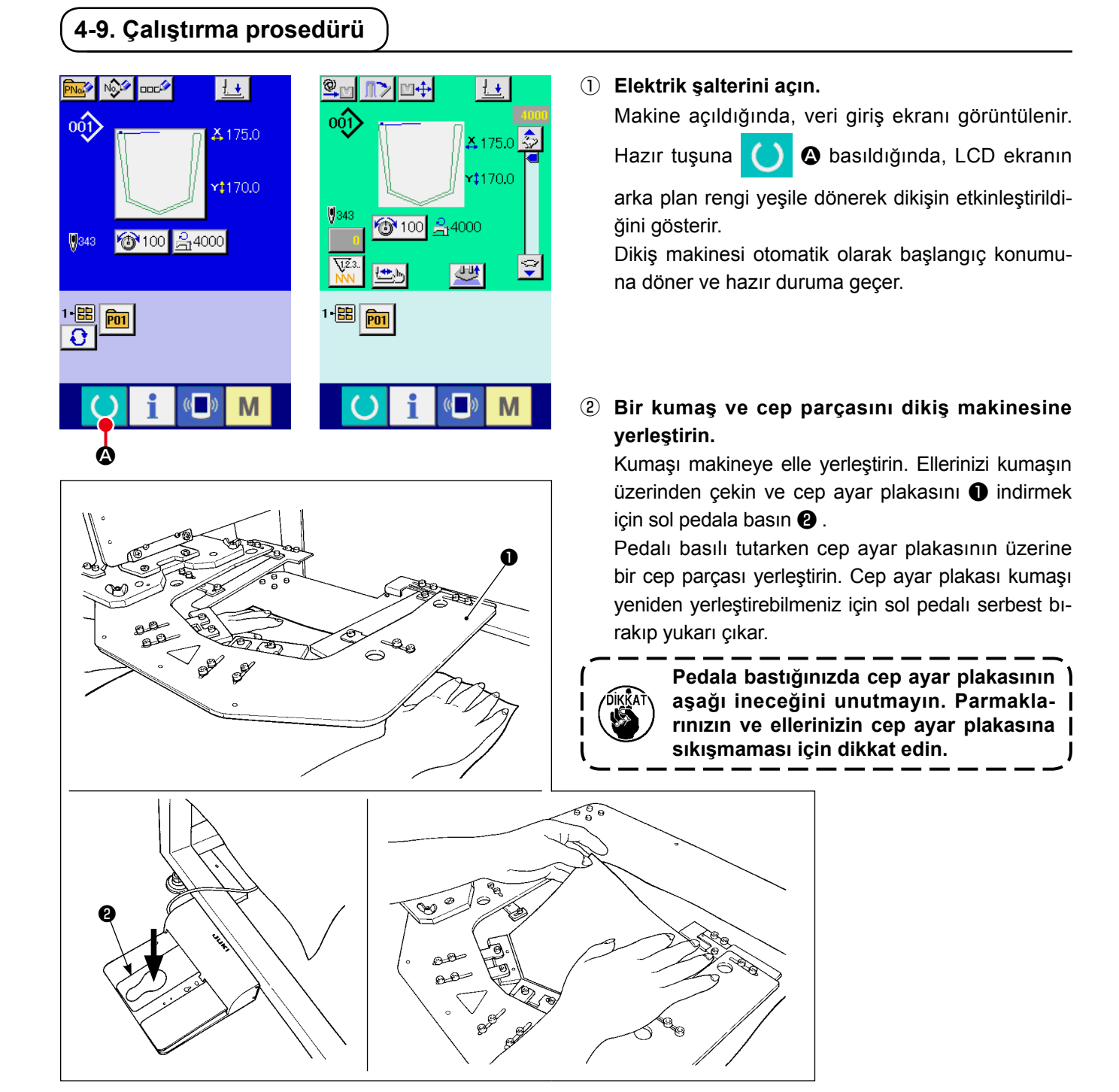

#### ③ Dikmeye başlayın.

Dikmeye başlamak için başlatma anahtarına 🕲 basın. Baskı plakası 🕘 malzemeyi dikiş konumundan alıp taşıdığında, sonraki kumaş parçasını dikiş makinesine yerleştirin.

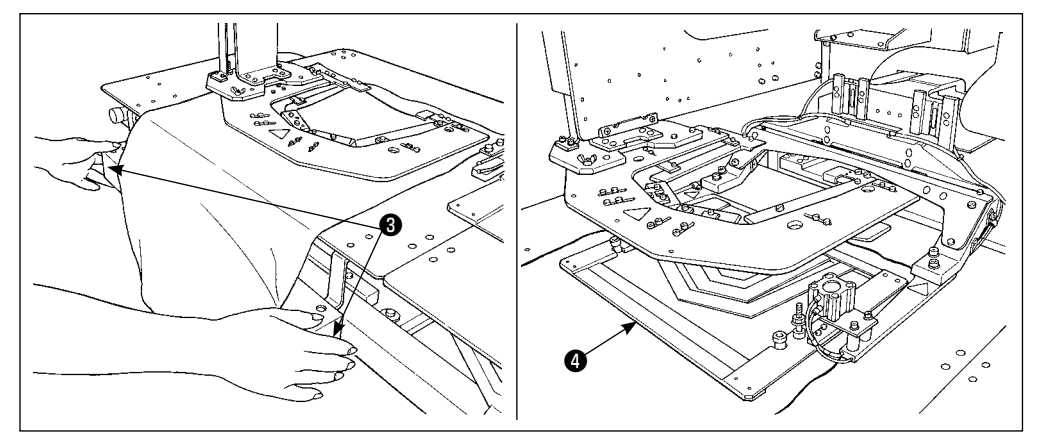

# 5. ACİL DURDURMA DÜĞMESİ

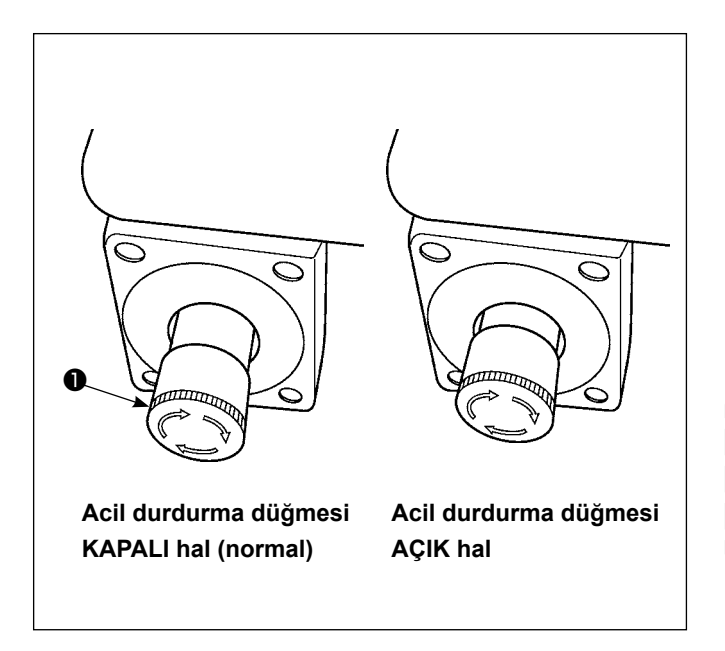

## (1) Acil durdurma düğmesinin çalıştırılması

Acil durdurma düğmesindeki **1** kırmızı düğmeye sonuna kadar güçlü bir şekilde basılırsa, düğme AÇIK hale gelir. Düğme saat yönünde çevrilirse KA-PALI hale gelir.

Acil durum düğmesi **1** AÇIK haldeyken, makinenin tüm parçalarını durdurmak üzere, üfleme motoru hariç, parçalara giden güç kesilir.

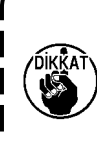

Acil durdurma düğmesi **①** AÇIK hal deyken KAPALI hale getirilirse, makine parçalarına giden güç yine AÇIK'tır. Makinenin aniden güçle yüklenmesine karşı dikkatli olun.

Makineye giden gücü acil durumlar dışında kesmek için, acil durdurma düğmesini kullanmak yerine güç şalterini KAPALI konuma getirin.

#### (2) Acil durdurma düğmesini kullanırken alınacak önlemler

Acil durdurma düğmesi 1 AÇIK ise, güç şalteri AÇIK konuma getirilse bile çalışma paneli ekranı açılmaz.

# II.KUMANDA BÖLÜMÜ (PANEL İLE İLGİLİ BİLGİLER)

# 1. GİRİŞ

#### 1) IP-420 ile kullanılan dikiş veri türü

| Desen isim          | Tanımlama                            |  |  |  |
|---------------------|--------------------------------------|--|--|--|
| Kullanıcı deseni    | Karta kaydedilebilen desenler        |  |  |  |
|                     | Azami 999 adet desen kaydedilebilir. |  |  |  |
| Vektör biçemli veri | Uzantısı "VDT" olan dosyalar.        |  |  |  |
|                     | Veriler hafıza kartından okunur.     |  |  |  |
|                     | Azami 999 adet desen kullanılabilir. |  |  |  |

### 2) AVP-875'te kullanılan dikiş verilerini (B3 verileri) AP-874'da kullanmak için, verileri PM-1 yardımıyla vektör formatlı verilere dönüştürmek gerekir.

PM-1 ile verileri vektör biçemli veriye dönüştürün (Ayrıntılar için PM-1 'in Yardım 'ına bakın). Vektör biçemine dönüştürülen verileri, hafıza kartının ¥VDATA klasörüne kopyalayın. Hafıza kartını IP-420 'ye takın ve Desen numarasını seçin.

#### 3) Hafıza kartı klasör yapısı

Her bir dosyayı, hafıza kartının aşağıdaki dizinine kaydedin.

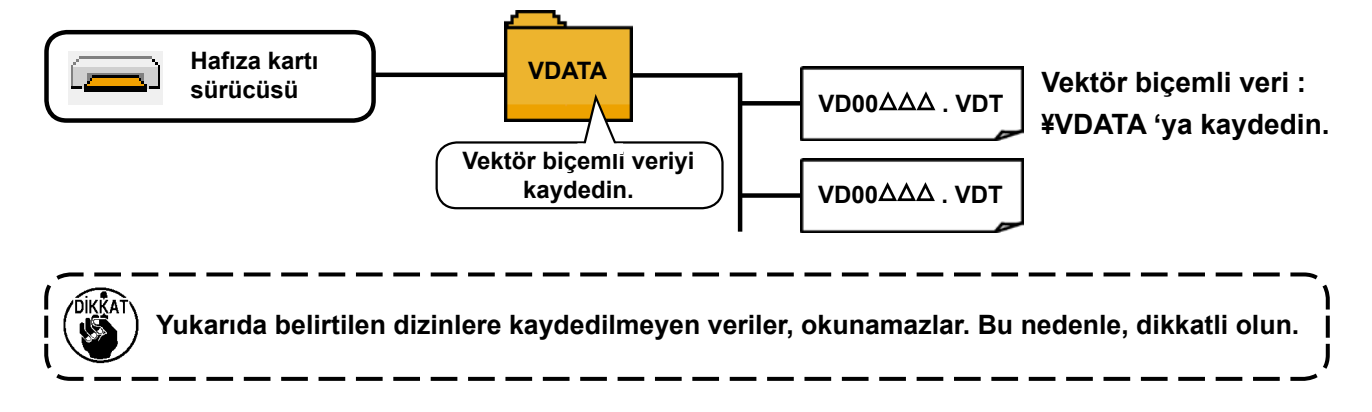

#### 4) CompactFlash (TM)

#### CompactFlash'ın (TM) yerleştirilmesi

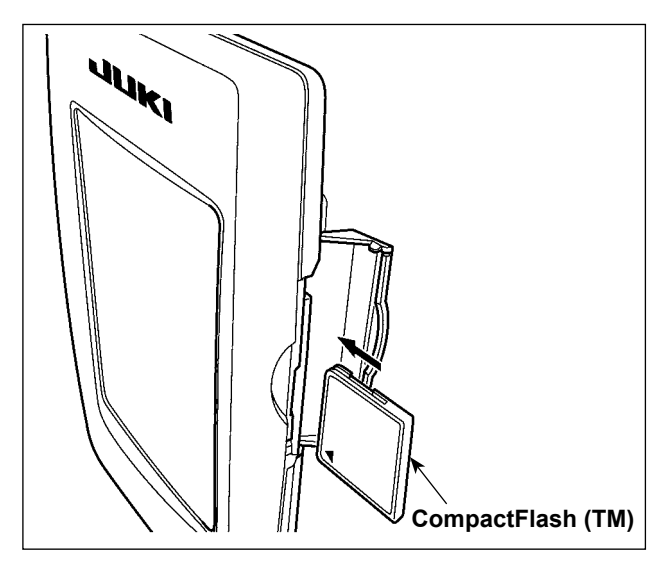

- CompactFlash (TM) ürününün etiketli yanını bu tarafa doğru çevirin (kenardaki çentiği arkaya getirin) ve üzerinde küçük delik olan parçayı panele yerleştirin.
- CompactFlash (TM) yerleştirdikten sonra kapağı kapatın. Kapağı kapattıktan sonra belleğe erişilebilmektedir.

CompactFlash (TM) ve kapak birbiri ile temas ediyorsa ve kapak kapanmıyorsa, aşağıdaki hususların doğruluğunu teyit edin :

- CompactFlash (TM) güvenilir şekilde arka yönde itildi mi?
- CompactFlash (TM) yerleştirilme doğrultusu doğru mu?

1. CompactFlash (TM) yönü yanlışsa, panel veya CompactFlash (TM) zarar görebilir.

- 2. CompactFlash (TM) dışında başka bir şey takmayın.
- 3. IP-420'deki ortam yuvası, 2 GB ya da daha düşük CompactFlash (TM) içindir.
- 4. IP-420'deki ortam yuvası, CompactFlash (TM) formatı olan FAT16'yı destekler. FAT32 desteklenmez.
- 5. Mutlaka IP-420 ile formatlanmış CompactFlash (TM) kullanın. CompactFlash (TM) formatlama prosedürü için ; 91. Sayfada "II-2-31. Hafıza kartı biçimlendirme işleminin gerçekleştirilmesi" bölümüne bakınız.

#### CompactFlash'ın (TM) çıkarılması

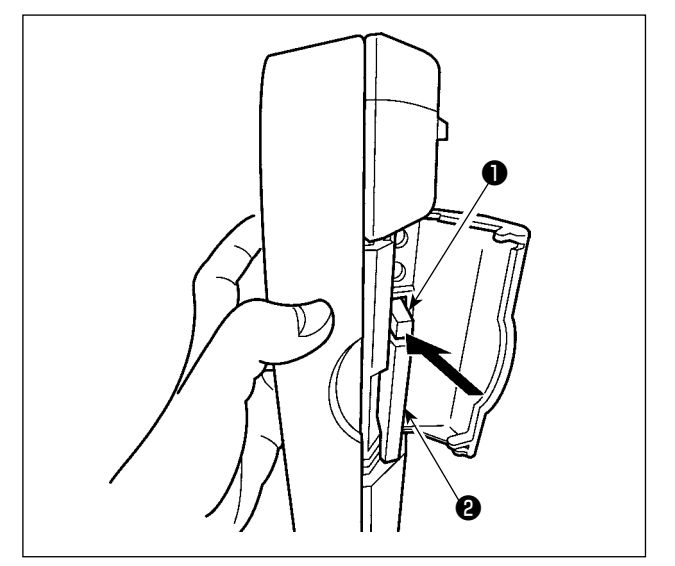

 Paneli bir elinizle tutun, diğeri ile kapağı açın ve CompactFlash (TM) çıkartma koluna 1 basın. CompactFlash (TM) 2 dışarıya itilir.

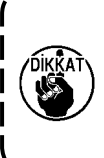

Kola ① çok sert veya hızlı basıldığı takdirde CompactFlash (TM) ② kırılabilir ya da dışarı fırlayıp yere düşerek hasar görebilir. J

 CompactFlash (TM) ②, bulunduğu konumu bozmadan tutup çekerek, çıkartma işlemini tamamlayın.

#### 5) USB port

#### USB porta cihaz yerleştirilmesi

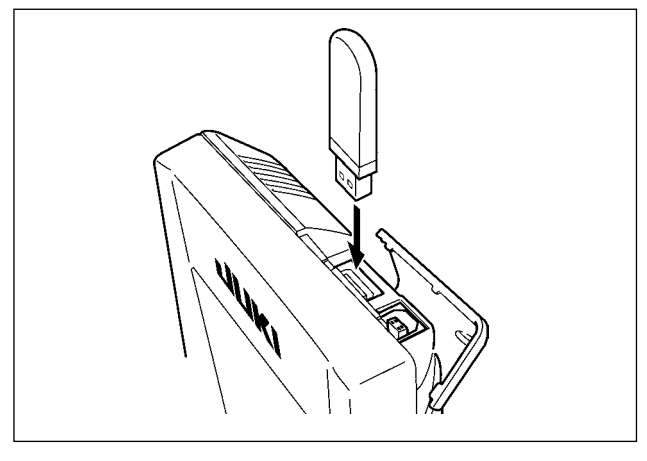

Üst kapağı kaydırın ve USB cihazı USB girişine takın. Ardından, USB cihazdan kullanılacak olan verileri ana gövdeye kopyalayın.

Verileri kopyaladıktan sonra USB cihazı çıkarın.

#### Cihazın USB porttan çıkarılması

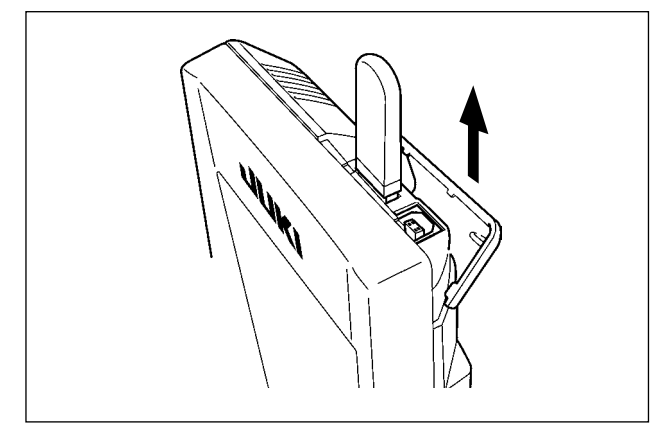

USB cihazı çıkarın. Kapağı tekrar yerine koyun.

#### Hafıza kartı kullanılırken dikkat edilecekler

- Hafıza kartını asla ıslatmayın veya ıslak elle dokunmayın. Yangın veya elektrik çarpmasıyla sonuçlanır.
- Hafıza kartını bükmeyin, zorlamayın ve darbelere maruz bırakmayın.
- Hafıza kartını dağıtmaya veya biçimini değiştirmeye asla teşebbüs etmeyin.
- Kesinlikle kontaklarının kısa devre yapmasına yol açacak metal zeminlerin üzerine koymayın. Verilerin silinmesine yol açar.
- Aşağıda belirtilen yerlerde kullanmaktan veya muhafaza etmekten kaçının.
  - Sıcaklık veya bağıl nemin çok yüksek olduğu ortamlar.
  - Nemin yoğunlaştığı yerler.
  - Çok aşırı tozlu yerler.
  - Statik elektrik yükünün fazla veya elektrik parazitinin yüksek olduğu yerler.

- ① USB cihazlarla çalışırken alınması gereken önlemler
- Dikiş makinesi çalışır haldeyken USB cihazı ya da USB kabloyu USB porta bağlı olarak bırakmayın. Makinedeki titreşim, port kısmına zarar vererek USB cihazda depolanmış verilerin kaybolmasına, USB cihazın ya da dikiş makinesinin arızalanmasına sebep olabilir.
- Bir programı ya da dikiş verilerini okuturken/yazdırırken USB cihaz takmayın/çıkarmayın.
- Verilerin bozulmasına ya da hatalı çalışmaya sebep olabilir.
- USB cihazın depolama alanı bölünmüşse sadece bir bölüme ulaşılabilir.
- Bazı USB cihaz tiplerini bu dikiş makinesi uygun şekilde tanımayabilir.
- JUKI, bu dikiş makinesinde kullanılan USB cihazda depolanmış verilerin kaybını tazmin etmemektedir.
- Panelde iletişim ekranı ya da dikiş çeşidi veri listesi görüldüğü zaman, ortamı yuvaya yerleştirmiş olsanız bile USB sürücü tanınmaz.
- USB cihazlar ve CF kart gibi ortamlar için, dikiş makinesine esas olarak sadece bir cihaz/ortam bağlanır/takılır. İki ya da daha fazla cihaz/ortam bağlanırsa/takılırsa, makine bunlardan sadece birini tanır. USB spesifikasyonlarına bakınız.
- USB konektörünü, IP panel üzerindeki USB terminale sonuna kadar takın.
- USB flaş sürücü üzerindeki verilere erişim sırasında gücü KAPALI konuma getirmeyin.
- 2 USB spesifikasyonları
- USB 1.1 standardına uygundur
- Geçerli cihazlar \*1v USB bellek, USB hub, FDD ve kart okuyucu gibi depolama cihazları
- Geçerli olmayan cihazlar\_\_\_\_\_ CD sürücü, DVD sürücü, MO sürücü, bant sürücü vb.
- Desteklenen format \_\_\_\_\_ FD (disket) FAT 12
- \_\_\_\_\_ Diğerleri (USB bellek, vb.), FAT 12, FAT 16, FAT 32
- Geçerli ortam boyutu\_\_\_\_\_ FD (disket) 1.44MB, 720kB
- \_\_\_\_\_ Diğerleri (USB bellek, vb.), 4.1MB ~ (2TB)
- Sürücülerin tanınması \_\_\_\_\_ USB cihaz gibi harici cihazlarda, ilk erişilen cihaz tanınır. Ancak ankastre ortam yuvasına bir ortam bağlandığı zaman, o ortama erişim için en yüksek öncelik verilir. (Örnek: USB porta USB bellek bağlanmış olsa bile, ortam yuvasına bir ortam takıldığı zaman ortama erişim sağlanır.)
- Bağlantıyla ilgili kısıtlar \_\_\_\_\_ Maks. 10 cihaz (Dikiş makinesine bağlanan depolama cihazı sayısı maksimum sayıyı aştığı zaman, bunlar çıkarılıp yeniden takılmadığı sürece 11. depolama cihazı ve ötesi tanınmaz.)
- Tüketilen akım\_\_\_\_\_ Geçerli USB cihazlarının tüketilen akım anma değeri maksimum 500 mA'dır.
- \*1: JUKI does not guarantee operation of all applicable devices. Some device may not operate due to a compatibility problem.

# 2. IP-420 KULLANIRKEN

# 2-1. IP-420 bölümlerinin isimleri

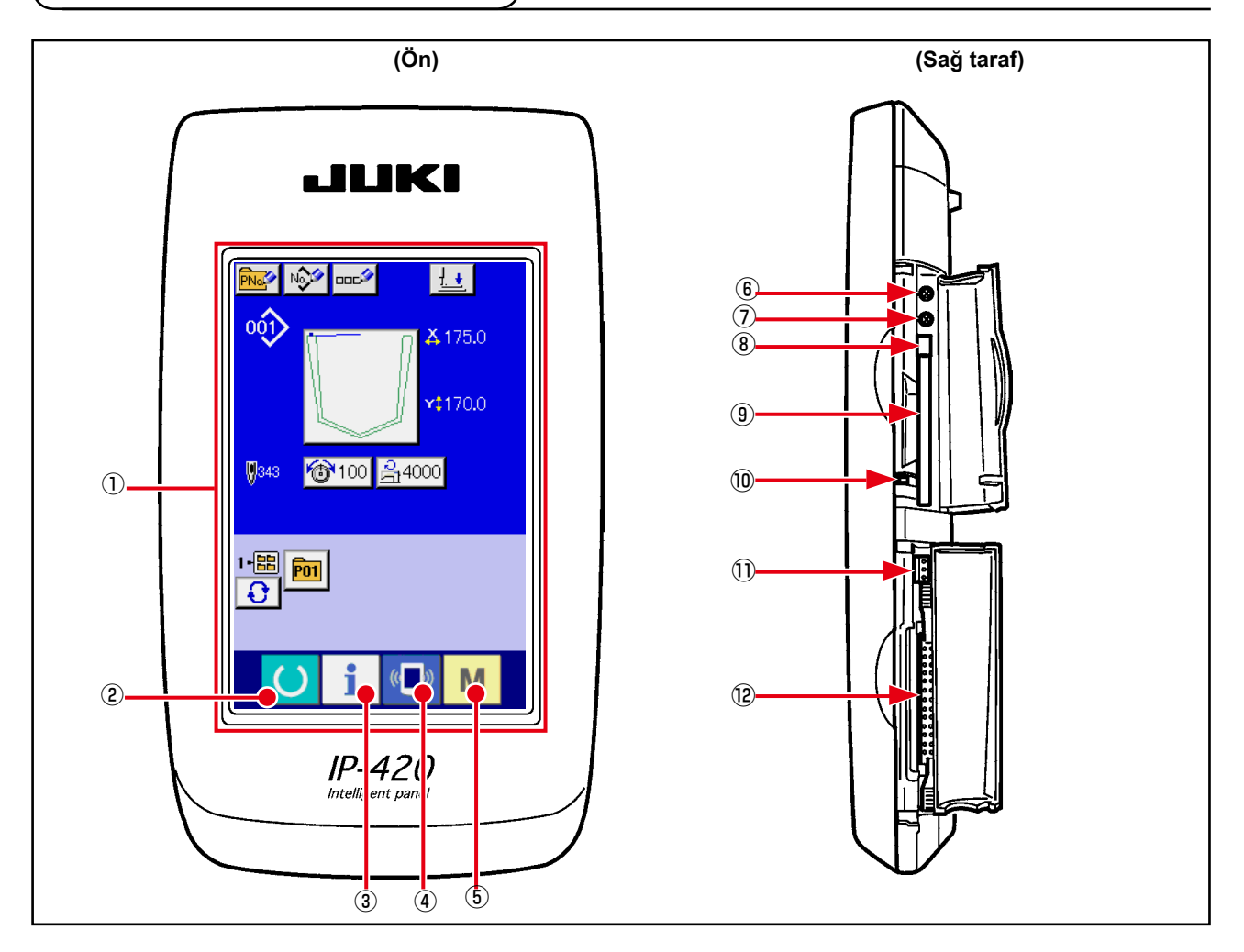

 $\rightarrow$ 

 $\rightarrow$ 

 $\rightarrow$ 

#### 1 Dokunmatik ekran $\cdot$ LCD ekran bölgesi

- (2) HAZIR TUŞU
  (3) 1
  (4) (10)
  (11)
  (12)
  (12)
  (12)
  (12)
  (12)
  (12)
  (12)
  (12)
  (12)
  (12)
  (12)
  (12)
  (12)
  (12)
  (12)
  (12)
  (12)
  (12)
  (12)
  (12)
  (12)
  (12)
  (12)
  (12)
  (12)
  (12)
  (12)
  (12)
  (12)
  (12)
  (12)
  (12)
  (12)
  (12)
  (12)
  (12)
  (12)
  (12)
  (12)
  (12)
  (12)
  (12)
  (12)
  (12)
  (12)
  (12)
  (12)
  (12)
  (12)
  (12)
  (12)
  (12)
  (12)
  (12)
  (12)
  (12)
  (12)
  (12)
  (12)
  (12)
  (12)
  (12)
  (12)
  (12)
  (12)
  (12)
  (12)
  (12)
  (12)
  (12)
  (12)
  (12)
  (12)
  (12)
  (12)
  (12)
  (12)
  (12)
  (12)
  (12)
  (12)
  (12)
  (12)
  (12)
  (12)
  (12)
  (12)
  (12)
  (12)
  (12)
  (12)
  (12)
  (12)
  (12)
  (12)
  (12)
  (12)
  (12)
  (12)
  (12)
  (12)
  (12)
  (12)
  (12)
  (12)
  (12)
  (12)
  (12)
  (12)
  (12)
  (12)
  (12)
  (12)
  (12)
  (12)
  (12)
  (12)
  (12)
  (12)
  (12)
  (12)
  (12)
  (12)
  (12)
  (12)
  (12)
  (12)
  (12)
  (12)
  (12)
  (12)
  (12)
  (12)
  (12)
  (12)
  (12)
  (12)
  (12)
  (12)
  (12)
  (12)</
- 5 M KİP tuşu

- Veri giriş ekranı değiştirilir ve dikiş ekranı işlemleri gerçekleştirilebilir.
- Veri giriş ekranı değiştirilir ve bilgi ekranı işlemleri gerçekleştirilebilir.
- Veri giriş ekranı değiştirilir ve iletişim ekranı işlemleri gerçekleştirilebilir.
- → Veri giriş ekranı değiştirilir ve çeşitli ayrıntıların düzenlendiği kip değiştirme ekranı işlemleri gerçekleştirilebilir.

- 6 Kontrast kontrolü
- ⑦ Parlaklık kontrolü
- (8) CompactFlash (TM) çıkarma düğmesi
- (9) CompactFlash (TM) yuvası
- 10 Kapak algılama anahtarı
- 1) Harici anahtar konektörü
- 12 Kumanda kutusu bağlantı konektörü

# 2-2. Müşterek kullanılan düğmeler

IP-420 'ün bütün ekranlarında müşterek işlemleri gerçekleştirmek için kullanılan düğmeler, aşağıda belirtilmiştir:

| ×               | İPTAL düğmesi               | $\rightarrow$ | Bu düğme, iletişim penceresini kapatır.<br>Veri değiştirme ekranında, değiştirilen verilerin iptal<br>edilmesini sağlar.                                                         |
|-----------------|-----------------------------|---------------|----------------------------------------------------------------------------------------------------|
|                 | GİRİŞ düğmesi               | $\rightarrow$ | Bu düğme, değiştirilen verinin girilmesini sağlar.                                                                                                    |
|                 | YUKARI KAYDIRMA düğmesi     | $\rightarrow$ | Bu düğme ekrandaki tuşları veya verileri yukarı doğ-<br>ru kaydırır.                                                                                                    |
| •               | AŞAĞI KAYDIRMA düğmesi      | $\rightarrow$ | Bu düğme ekrandaki tuşları veya verileri aşağı doğru<br>kaydırır.                                                                                                    |
| 1/              | SIFIRLAMA düğmesi           | $\rightarrow$ | bu düğme, hataların sıfırlanmasını sağlar.                                                                                                    |
| Nob             | SAYISAL GİRİŞ düğmesi       | $\rightarrow$ | Bu düğme sayısal tuşları gösterir ve sayısal değerle-<br>rin girilmesini mümkün kılar.                                                                                           |
| 000             | KARAKTER GİRİŞ düğmesi      | $\rightarrow$ | Bu düğme, karakter giriş ekranını açar.<br>→ <b>55. Sayfada "II-2-17. Kullanıcı desenine isim</b><br>verilmesi" bölümüne bakın.                                                  |
| <u><u> </u></u> | BASKI AYAĞI İNDİRME düğmesi | $\rightarrow$ | Baskı ayağı indirilir ve baskı ayağı indirme ekranı<br>açılır. Baskı ayağını kaldırmak için, baskı ayağı indir-<br>me ekranında gösterilen baskı ayağı kaldırma tuşuna<br>basın. |

# 2-3. IP-420 Temel kullanma yöntemi

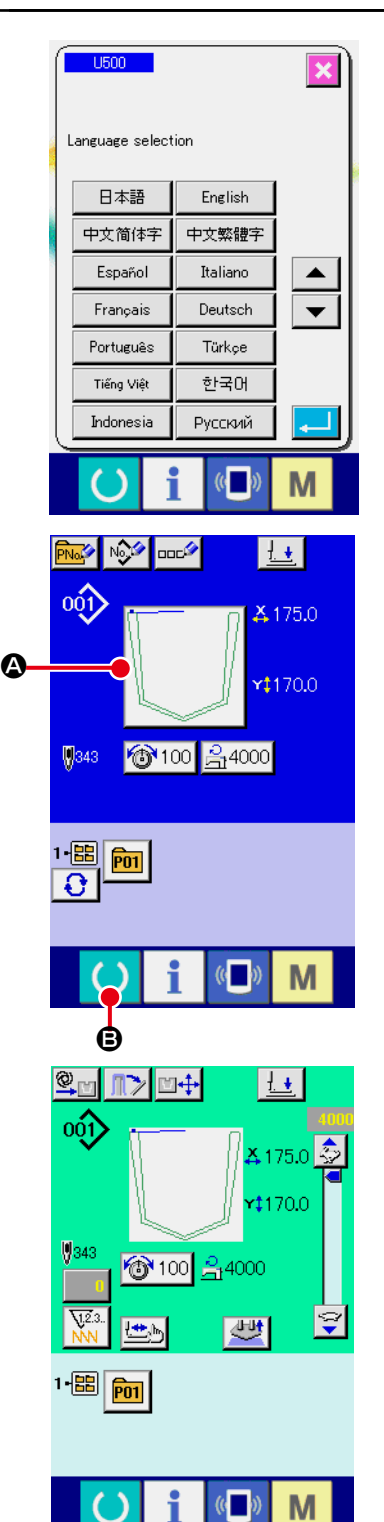

## 1) Elektrik şalterini AÇIN.

Elektrik şalteri AÇIK konuma getirildiği zaman; lisan seçme ekranı açılır. Kullanmak istediğiniz menü lisanını seçin. (Lisanı U500 hafıza tuşu ile değiştirmek mümkündür.)

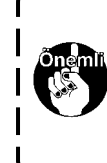

Seçme ekranı İPTÂL tuşuna 🔀 basılarak ekran kapatılırsa veya lisan seçme işlemini gerçekleştirmeden GİRİŞ tuşuna 鱦 basılırsa; şalterin her AÇIK konuma getirilişinde lisan seçme ekranı açılır.

### 2 Dikmek istediğiniz desen numarasını seçin.

Elektrik şalteri AÇIK konuma getirildiği zaman; veri giriş ekranı açılır. O an seçili olan dikiş şeklini gösteren dikiş çeşidi seçme düğmesi eğer ekranın ortasında görülüyorsa, bu düğmeye basarak dikiş şeklini seçebilirsiniz. Dikiş çeşidinin nasıl seçileceği konusunda bakınız **"II-2-6. Dikiş çeşidi seçimi", sayfa 37**.

HAZIR tuşuna 🌔 🖲 basıldığı zaman, LCD ekranın art alan

rengi yeşile döner ve dikiş makinesi, dikiş dikme işleminin mümkün olduğu duruma ayarlanır.

#### 3 Dikişin başlatılması.

\* Ekranla ilgili bilgiler için; 31. Sayfada "II-2-4. Dikiş çeşidini seçerken görülen likit kristal ekran" bölümüne bakın.

- 1. Dikişten önce dikiş çeşidine onay verin. Dikiş çeşidi eğer baskı plakasından dışarı taşarsa, iğne dikiş sırasında baskı plakasına değerek iğne kırılması gibi tehlikelere yol açabilir.
- 2. Baskı plakası en üst konumdayken aşağı inmeye başlar. Parmaklarınızı, baskı plakasının altına kaptırmamaya dikkat edin.
- 3. HAZIR tuşuna Obasılmadanh elektrik şalteri KAPATILDIĞI takdirde; "Desen No.", "Azami dikiş devri" veya "İplik tansiyonu" gibi değerlerin hafızaya alınması mümkün olmaz.
- 4. Veriler yazdırılırken güç şalterini kapamayın. Güç şalterini kapatırsanız, bellekteki veriler ve seçili dikiş çeşidi numarası kaybolabilir.

# 2-4. Dikiş çeşidini seçerken görülen likit kristal ekran

# (1) Dikiş çeşidi veri giriş ekranı görünümü

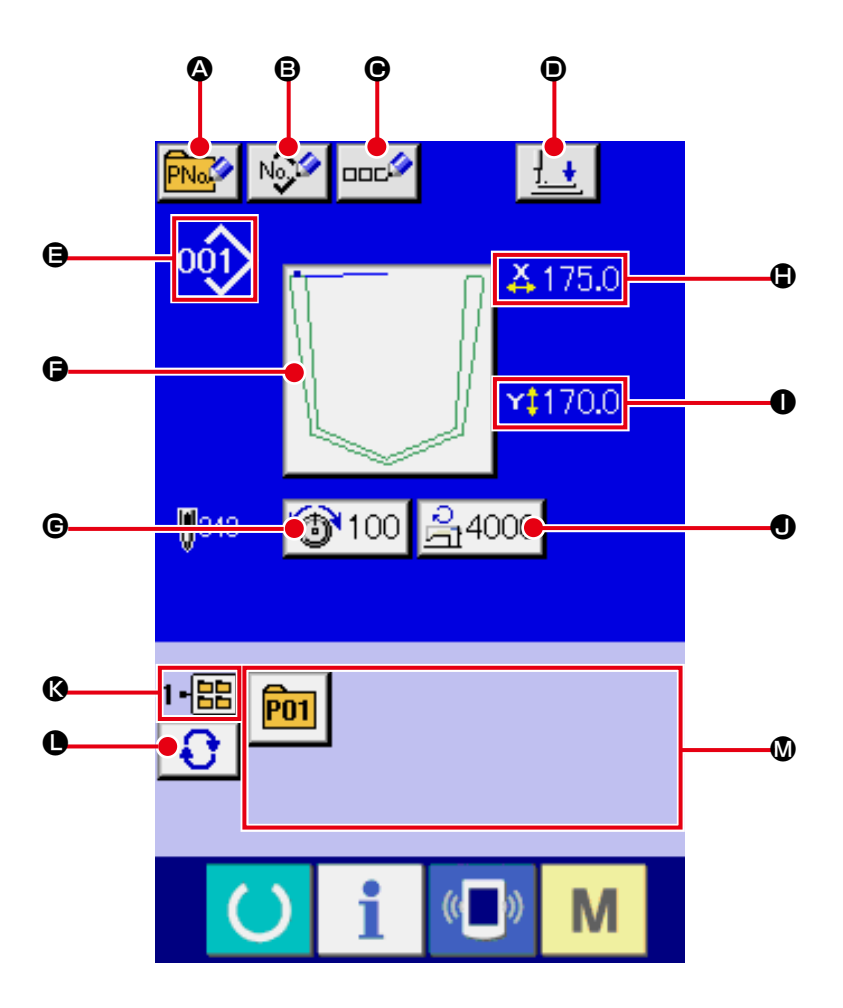

|   | Tuş ve ekranda gösterilmesi | Tanımlama                                                                   |
|---|-----------------------------|-----------------------------------------------------------------------------|
| ۵ | DESEN TUŞUNA YENİ           | Desen tuşu Yeni Kayıt ekranı gösterilir.                                    |
|   | KAYIT TUŞU                  | → 56. Sayfada "II-2-18. Desen tuşu yeni kayıt işleminin gerçekleştirilmesi" |
|   |                             | bölümüne bakın.                                                             |
| ₿ | KULLANICI DESENİ YENİ       | Kullanıcı deseni Yeni Kayıt ekranı açılır.                                  |
|   | KAYIT tuşu                  | → 54. Sayfada "II-2-16. Kullanıcı deseni yeni kayıt işleminin               |
|   |                             | gerçekleştirilmesi" bölümüne bakın.                                         |
| ◉ | DESEN TUŞU İSİM             | Desen tuşu isim giriş ekranı açılır.                                        |
|   | DÜZENLEME tuşu              | → 55. Sayfada "II-2-17. Kullanıcı desenine isim verilmesi" bölümüne bakın.  |
| • | BASKI AYAĞI AŞAĞI           | Baskı ayağı dalma pistonu aşağı iner, baskı ayağı aşağı ekran görünümüne    |
|   | düğmesi                     | geçilir.                                                                    |
|   |                             | → 48. Sayfada "II-2-13. Baskı ayağını aşağı indirme" bölümüne bakın.        |

|   | Tuş ve ekranda gösterilmesi | Tanımlama                                                                                      |  |  |
|---|-----------------------------|------------------------------------------------------------------------------------------------|--|--|
| Ð | DİKİŞ ÇEŞİDİ NUMARASI       | O an seçili olan dikiş çeşidinin tipi ve numarası ekranda görülür.                             |  |  |
|   | ekran görünümü              | Aşağıda belirtilen iki tip dikiş çeşidi vardır.                                                |  |  |
|   |                             | 001 : Kullanıcı deseni                                                                         |  |  |
|   |                             | VDT : Vektör biçemli veri                                                                      |  |  |
|   |                             | * Hafıza kartının IP-420 kullanılarak biçimlendirilmiş olmasına kesinlikle çok                 |  |  |
|   |                             | dikkat edin.                                                                                   |  |  |
|   |                             | Hafıza kartının biçimlendirme işlemleri için; 91. Sayfada "II-2-31. Hafıza kartı               |  |  |
|   |                             | biçimlendirme işleminin gerçekleştirilmesi" paragrafına bakın.                                 |  |  |
| G | DİKİŞ ÇEŞİDİNİ SEÇME        | Bu düğmenin üzerinde, o an seçili olan dikiş çeşidi görülür. Düğmeye basılınca,                |  |  |
|   | düğmesi                     | dikiş çeşidini seçme ekran görünümüne geçilir.                                                 |  |  |
|   |                             | → 37. Sayfada "II-2-6. Dikiş çeşidi seçimi" bölümüne bakın.                                    |  |  |
| G | İĞNE İPLİĞİ TANSİYON        | Bu düğmeye basıldığı zaman mevcut ekranda iğne ipliği tansiyonunun                             |  |  |
|   | DÜZENLEME düğmesi           | düzenleneceği dikiş deseni seçilir ve bu düğmeye basıldığında veri değiştirme                  |  |  |
|   |                             | ekranı açılır.                                                                                 |  |  |
|   |                             | → 40. Sayfada "II-2-8. Konu verilerinin değiştirilmesi" bölümüne bakın.                        |  |  |
| • | X GERÇEK BOYUT              | Gösterilen geçerli ekranda, dikiş biçiminin X ekseni doğrultusundaki gerçek                    |  |  |
|   | DEĞERİNİN ekranda           | boyut değeri gösterilir.                                                                       |  |  |
|   | gösterilmesi                |                                                                                                |  |  |
| 0 | Y GERÇEK BOYUT              | Gösterilen geçerli ekranda, dikiş biçiminin Y ekseni doğrultusundaki gerçek                    |  |  |
|   | DEĞERİNİN ekranda           | boyut değeri gösterilir.                                                                       |  |  |
|   | gösterilmesi                |                                                                                                |  |  |
| 0 | AZAMİ DEVRİN                | Azami devir sınırı bu düğmeye basıldığı zaman ekranda gösterilir ve maddede                    |  |  |
|   | SINIRLANDIRILMASI           | yapılan değişiklikler bu ekranda gösterilir. (Ancak ekranda gösterilen azami                   |  |  |
|   |                             | devir sınırı; desenle ilgili olarak belirtilen azami devir sınırından farklı olur.)            |  |  |
|   |                             | → 40. Sayfada "II-2-8. Konu verilerinin değiştirilmesi" bölümüne bakın.                        |  |  |
| Ø | DOSYA NUMARASI ekranı       | Gösterilen dikiş çeşidi düğmesinin kayıtlı olduğu klasör numarası görülür.                     |  |  |
| 0 | KLASÖR SEÇME tuşu           | Desenlerin açılması için kullanılacak klasör numaraları, sıralı olarak gösterilir.             |  |  |
| ۵ | DESEN KAYIT tuşu            | KLASÖR NUMARASI ekranında, hafızaya alınmış DESEN KAYIT tuşları gösterilir.                    |  |  |
|   |                             | → 56. Sayfada "II-2-18. Desen tuşu yeni kayıt işleminin gerçekleştirilmesi"<br>bölümüne bakın. |  |  |
|   |                             | * Dikiş biçimi için yeni kayıt yapılmadığı sürece bu düğme ekranda görülmez.                   |  |  |
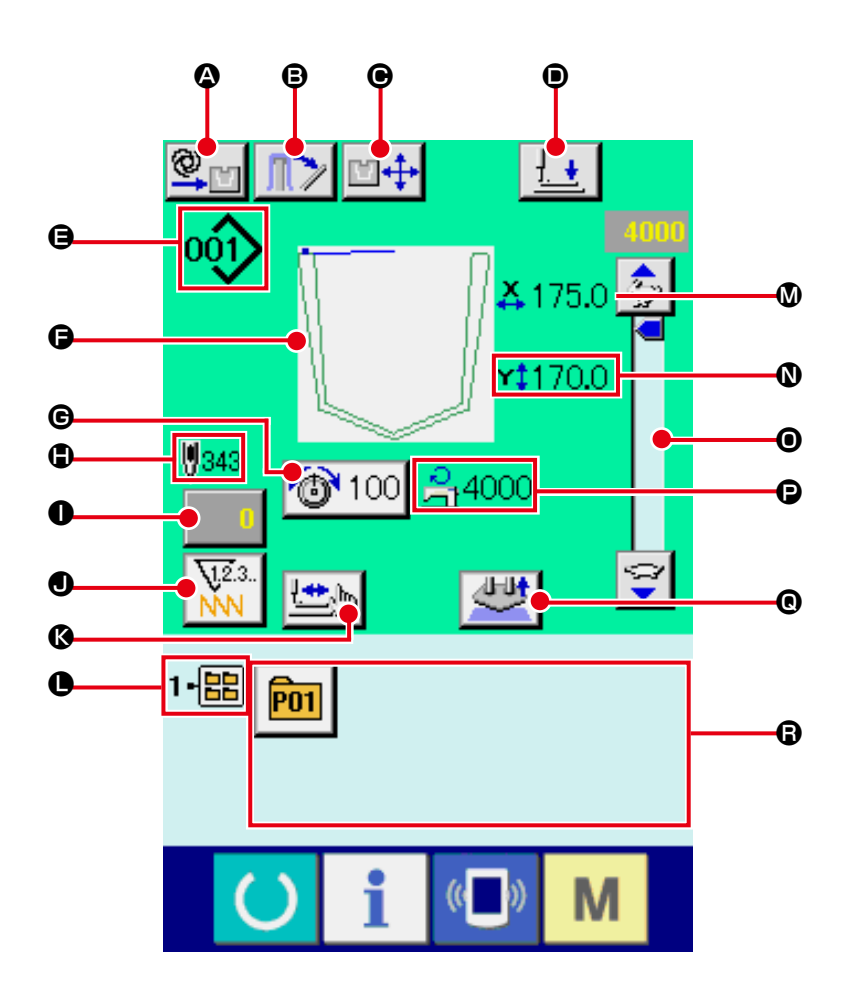

|   | Tuş ve ekranda gösterilmesi         | Tanımlama                                                                                                    |
|---|-------------------------------------|----------------------------------------------------------------------------------------------------|
| ۵ | OTOMATİK/ADIM ADIM<br>ÇALIŞMA ayarı | Çalışma modu, düğmeye basıldığı zaman otomatik ve adım adım çalışma<br>modu olarak değişir.<br>→ <b>43. Sayfada "II-2-10. OTOMATİK/ ADIM ayarları"</b> bölümüne bakın.                                                                                                    |
| 8 | İSTİFLEYİCİ baskı ayağı<br>düğmesi  | Bu düğmeye basıldığı zaman, istifleyici baskı ayağı kolu serbest kalır ve<br>istifleyiciyi serbest bırakma ekranı görülür. Bellek düğmesi U376 kullanılarak<br>istifleyicinin çalışması engellenirse, istifleyici baskı ayağı düğmesi görülmez.<br>→ 49. Sayfada "II-2-14. İstifleme işlemi (malzemenin dışarı alınması)"<br>bölümüne bakın. |
| • | AYAR KONUMU<br>DEĞİŞTİRME düğmesi   | Ayar konumu değiştirme ekranı görüntülenir.<br>→ <b>44. Sayfada "II-2-11. Ayar konumunun değiştirilmesi"</b> bölümüne bakın.                                                                                                    |
| • | BASKI AYAĞI AŞAĞI<br>düğmesi        | Baskı ayağı kolu, baskı ayağı dalma pistonu aşağı iner, baskı ayağı aşağı<br>ekran görünümüne geçilir.<br>→ <b>48. Sayfada "II-2-13. Baskı ayağını aşağı indirme"</b> bölümüne bakın.                                                                                                    |

|          | Tuş ve ekranda gösterilmesi | Tanımlama                                                                                      |
|----------|-----------------------------|------------------------------------------------------------------------------------------------|
| 9        | DİKİŞ ÇEŞİDİ NUMARASI       | O an seçili olan dikiş çeşidinin tipi ve numarası ekranda görülür.                             |
|          | ekran görünümü              | Aşağıda belirtilen iki tip dikiş çeşidi vardır.                                                |
|          |                             | 001 : Kullanıcı deseni                                                                         |
|          |                             | VDT : Vektör biçemli veri                                                                      |
|          |                             | * Hafıza kartının IP-420 kullanılarak biçimlendirilmiş olmasına kesinlikle çok<br>dikkat edin. |
|          |                             | Hafıza kartının biçimlendirme işlemleri için; 91. Sayfada "II-2-31. Hafıza kartı               |
|          |                             | biçimlendirme işleminin gerçekleştirilmesi" paragrafına bakın.                                 |
| 9        | Dikiş çeşidi ekranı         | O an seçili olan dikiş çeşidi ekranda görülür.                                                 |
| G        | İĞNE İPLİĞİ TANSİYON        | Bu düğmeye basıldığı zaman mevcut ekranda iğne ipliği tansiyonunun                             |
|          | DÜZENLEME düğmesi           | düzenleneceği dikiş deseni seçilir ve bu düğmeye basıldığında veri değiştirme                  |
|          |                             | ekranı açılır.                                                                                 |
|          |                             | → 40. Sayfada "II-2-8. Konu verilerinin değiştirilmesi" bölümüne bakın.                        |
|          | DİKİŞ ÇEŞİDİ TOPLAM         | O an seçili olan dikiş çeşidinin toplam ilmek sayısı ekranda görülür.                          |
|          | ILMEK SAYISI ekran          |                                                                                                |
|          | gorunumu                    |                                                                                                |
| 0        | SAYAÇ DEGERI                | Mevcut sayaç değeri, bu düğme ile gösterilir.                                                  |
|          | DEGIŞTIRME düğmesi          | Bu dugmeye basıldığı zaman, sayaç degeri değiştirme ekrani gösterilir.                         |
|          | <u> </u>                    |                                                                                                |
| 0        | SAYAÇ DEGIŞTIRME            | Sayaç göstergesi, dikiş sayacı ve parça adedi sayacı ile masura sayacı                         |
|          | augmesi                     | arasında degiştirilebilir.                                                                     |
|          |                             | → 50. Sayrada 11-2-15. Sayacin kullanılması bolunlune bakın.                                   |
| ß        |                             | Kademeli dikiş ekranı açılır. Desen biçimlerinin seçme işlemi gerçekleştirilir.                |
|          | augmesi                     | → 39. Sayrada "II-2-7. Desen biçiminin seçilmesi" bolumune bakın.                              |
| 0        | KLASÖR NUMARASI ekranı      | Ekranda gösterilen desen kayıt tuşu, kaydın yapılmış olduğu klasör numarasını                  |
|          |                             |                                                                                                |
| Ø        | X GERÇEK BOYUT              | Seçilen dikiş biçiminin X ekseni doğrultusundaki gerçek boyut değeri gösterilir.               |
|          | DEĞERİNİN ekranda           |                                                                                                |
|          | gösterilmesi                |                                                                                                |
| Ø        | Y GERÇEK BOYUT              | Seçilen dikiş biçiminin Y ekseni doğrultusundaki gerçek boyut değeri gösterilir.               |
|          | DEGERÍNÍN ekranda           |                                                                                                |
|          | gosteriimesi                |                                                                                                |
| •        | DEVIR reostasi              | Dikiş makinesinin devir adedi değiştirilebilir.                                                |
| Ð        | AZAMİ DEVİR                 | Mevcut ekranda, azami devir sınırın belirlenmiş değeri gösterilir. Ancak ekranda               |
|          | SINIRLANDIRMA ekranı        | gösterilen değer, desendeki azami devir adedinden farklıdır.                                   |
|          |                             | Ancak ekranda gösterilen değer, desendeki azami devir adedinden farklıdır                      |
| Ø        | AYAR İPTAL düğmesi          | Ayarlanmakta olan malzeme serbest bırakılır.                                                   |
| •        | DESEN KAYIT tusu            | KLASÖR NUMARASI ekranında, hafızava alınmıs desen kavıt tusları                                |
| <b>W</b> |                             | gösterilir. → <b>56. Sayfada "II-2-18. Desen tuşu yeni kayıt işleminin</b>                     |
|          |                             | gerçekleştirilmesi" bölümüne bakın.                                                            |
|          |                             | * Dikiş biçimi için yeni kayıt yapılmadığı sürece bu düğme ekranda görülmez.                   |
| L        |                             |                                                                                                |

### 2-5. Dikiş çeşidinin değiştirilmesi

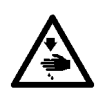

### UYARI :

Makinenin aniden çalışmasının yol açabileceği kazaları önlemek için, düğmeleri (tuşları) kullanmadan önce, ana ünitenin hareketli parçalarında elinizin, parmaklarınızın, yüzünüzün ya da herhangi bir cismin olmadığını kontrol edin.

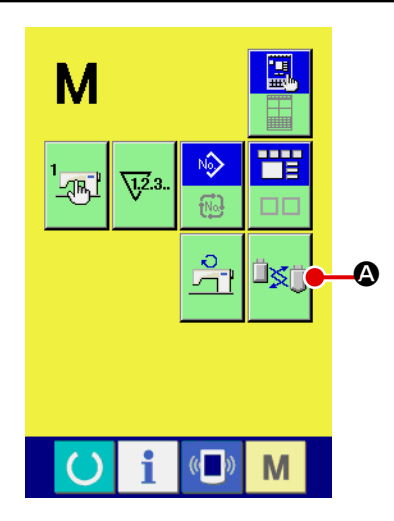

1) Dikiş çeşidini değiştirme modunu aktif hale getirme

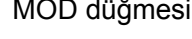

MOD düğmesine M basıldığı zaman, dikiş çeşidini değiştir-

me modu düğmesi 📖 \Lambda ekranda görünür.

Bu durumda, baskı plakası ara bekleme konumuna çıkar, başlangıç konumuna döndükten sonra cep baskı plakası ve cep ayar plakası değişim konumuna hareket eder (\*1).

(\*1) HAZIR düğmesine () basarak başlangıç noktasına dönüş

işlemi gerçekleştirilirse, dikiş çeşidini değiştirme modundayken başlangıç noktasına dönme işlemi gerçekleşmez.

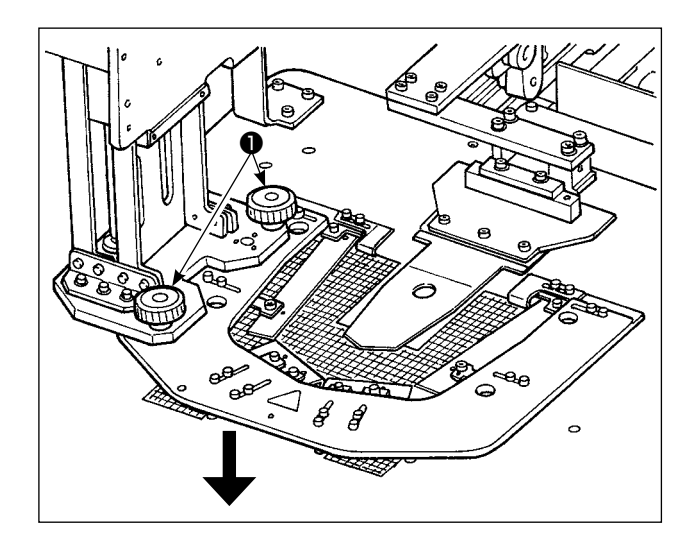

Cep ayar plakası sabitleme vidalarını ① çıka-2) rın. Cep ayar plakasını ok yönünde çekerek çıkarın.

Farklı bir cep ayar plakası ile değiştirin. Ardından, cep ayar plakası sabitleme vidalarıyla 1 sabitleyin.

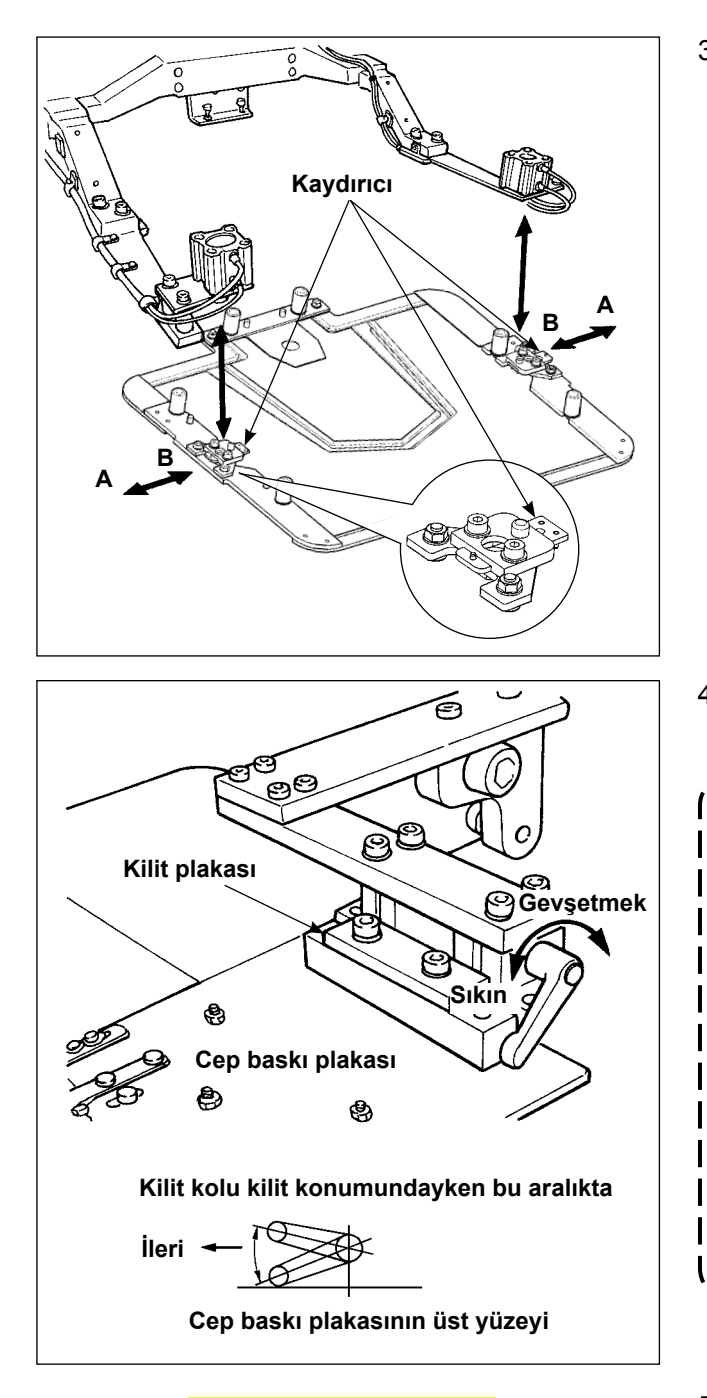

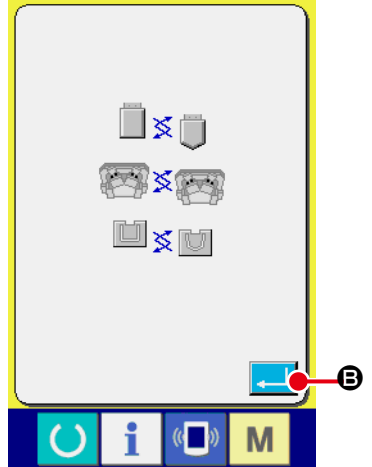

 Sürücüleri B yönünde hareket ettirin, baskı plakasını değiştirin.
 Kaydırıcı A yönünde hareket ettiği zaman "kilitli" haldedir.

- Mevcut dikiş çeşidini çıkarıp bir başkasıyla değiştirin. Sonra, kilit kolunu kapatın.
  - Kilitleme kolu kilitli olduğunda, kilitleme kolunun şekilde gösterilen aralıkta olması gerekir. Aksi takdirde, kilitleme kolu diğer parça ya da parçalarla temas edecek ve sensör hatası gibi sorunlara neden olacaktır. Kilitleme kolunun doğru konumda olduğundan emin olun. Kilit kolu bir yana doğru çekilirken döndürülürse, kilit kolunun kilitli haldeki konumu değişebilir.
     Kilit plakasını, bir yüzü kilit koluyla
    - 2. Kilit plakasını, bir yüzü kilit koluyla temas edecek şekilde bastırdığınızdan emin olun.
- 5) Desen tablasını değiştirdikten sonra ENTER (GİRİŞ) düğmesine 
   (GİRİŞ) düğmesine 
   (GİRİŞ) düğmesine 
   (GİRİŞ) düğmesine 
   (GİRİŞ) düğmesine 
   (GİRİŞ) düğmesine 
   (GİRİŞ) düğmesine 
   (GİRİŞ) düğmesine 
   (GİRİŞ) düğmesine 
   (GİRİŞ) düğmesine 
   (GİRİŞ) düğmesine 
   (GİRİŞ) düğmesine 
   (GİRİŞ) düğmesine 
   (GİRİŞ) düğmesine 
   (GİRİŞ) düğmesine 
   (GİRİŞ) düğmesine 
   (GİRİŞ) düğmesine 
   (GİRİŞ) düğmesine 
   (GİRİŞ) düğmesine 
   (GİRİŞ) düğmesine 
   (GİRİŞ) düğmesine 
   (GİRİŞ) düğmesine 
   (GİRİŞ) düğmesine 
   (GİRİŞ) düğmesine 
   (GİRİŞ) düğmesine 
   (GİRİŞ) düğmesine 
   (GİRİŞ) düğmesine 
   (GİRİŞ) düğmesine 
   (GİRİŞ) düğmesine 
   (GİRİŞ) düğmesine 
   (GİRİŞ) düğmesine 
   (GİRİŞ) düğmesine 
   (GİRİŞ) düğmesine 
   (GİRİŞ) düğmesine 
   (GİRİŞ) düğmesine 
   (GİRİŞ) düğmesine 
   (GİRİŞ) düğmesine 
   (GİRİŞ) düğmesine 
   (GİRİŞ) düğmesine 
   (GİRİŞ) düğmesine 
   (GİRİŞ) düğmesine 
   (GİRİŞ) düğmesine 
   (GİRİŞ) düğmesine 
   (GİRİŞ) düğmesine 
   (GİRİŞ) düğmesine 
   (GİRİŞ) düğmesine 
   (GİRİŞ) düğmesine 
   (GİRİŞ) düğmesine 
   (GİRİŞ) düğmesine 
   (GİRİŞ) düğmesine 
   (GİRİŞ) düğmesine 
   (GİRİŞ) düğmesine 
   (GİRİŞ) düğmesine 
   (GİRİŞ) düğmesine 
   (GİRİŞ) düğmesine 
   (GİRİŞ) düğmesine 
   (GİRİŞ) düğmesine 
   (GİRİŞ) düğmesine 
   (GİRİŞ) düğmesine 
   (GİRİŞ) düğmesine 
   (GİRİŞ) düğmesine 
   (GİRİŞ) düğmesine 
   (Gİ
- Önceki dikiş çeşidinin yerine yerleştirilen dikiş çeşidi numarasını sayfa 37'de "II-2-6. Dikiş çeşidi seçimi" uyarınca girin.

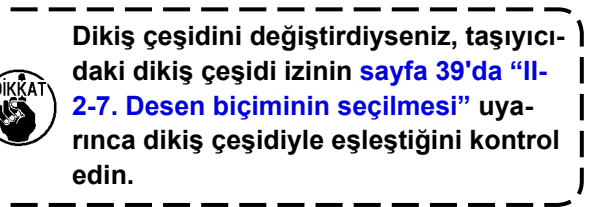

#### 2-6. Dikiş çeşidi seçimi 1 Veri giriş ekranının açılması No 🖉 💷 🕬 1. Dikiş biçimi seçme işlemi, sadece veri giriş ekranının (mavi) 101) X 175.0 açık olduğu durumlarda gerçekleştirilebilir. Dikiş ekranı (yeşil) A ¢170.0 açık olduğu zaman HAZIR tuşuna () basıldığında; veri giriş ekranı (mavi) açılır. 343 **6**100 **}**4000 2 Dikiş biçimi seçme ekranının açılması DİKİŞ BİÇİMİ tuşuna \Lambda basıldığında, dikiş biçimi seçme **P01** ekranı açılır. Μ Dikiş biçiminin seçilmesi 3 001 2 tür dikiş biçimi vardır. ₿ DİKİŞ BİÇİMİ SEÇME tuşuna 🚸 🛋 B basın. 6 002 003 004 005 011 021 044 250 252 260 261 500 600 501 700 - 🚮 M Dikiş biçim türünün belirlenmesi (4) Dikiş biçiminin, aşağıda belirtilen 2 farklı türü vardır. Bunlar arasından istediğiniz türü secin. Θ **VDT**

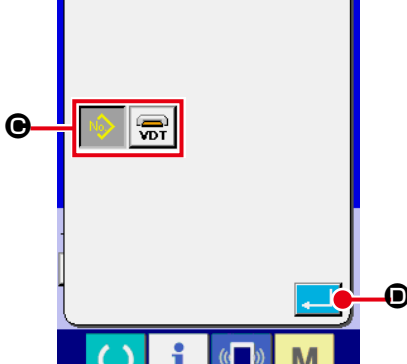

| Simge | İsim                | Azami desen adedi |
|-------|---------------------|-------------------|
| 001   | Kullanıcı deseni    | 999               |
|       | Vektör biçemli veri | 999               |

Hafıza kartının IP-420 için biçimlendirilmiş olmasına dikkat edin. Hafıza kartlarının biçimlendirme yöntemi için; 91. Sayfada "II-2-31. Hafıza kartı biçimlendirme işleminin gerçekleştirilmesi" ne bakın.

DİKİŞ BİÇİMİ SEÇME tuşlarından 🕑 yararlanarak istediğiniz dikiş biçimini seçin ve GİRİŞ tuşuna 🖵 D basın.

Seçtiğiniz dikiş biçiminin türüne bağlı olarak, ilgili dikiş biçimi liste ekranı açılır.

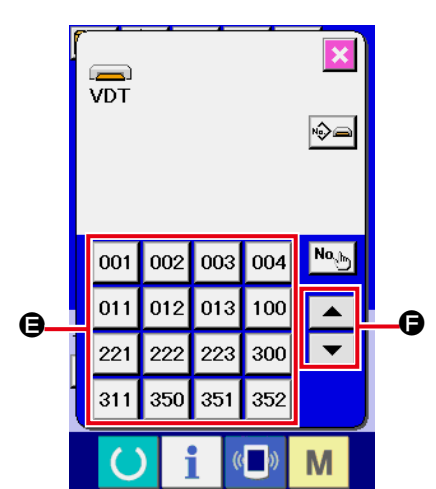

5 Dikiş biçiminin seçilmesi

YUKARI veya AŞAĞI KAYDIRMA tuşuna 🔽 🔺 🖨 basıl-

dığı zaman, DİKİŞ BİÇİMİ tuşları 🕒 sıralı olarak değiştirilir.

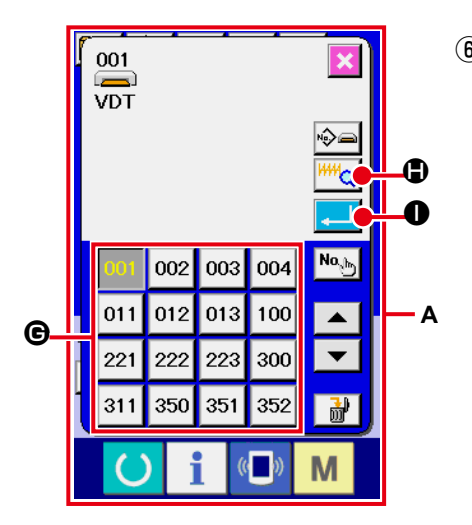

### 6 Dikiş biçiminin belirlenmesi

GİRİŞ tuşuna 🔁 🕕 basıldığı zaman, girilen dikiş biçimi hafızaya alınır ve veri giriş ekranı açılır.

Dikiş biçimi kullanıcı deseni olduğu zaman, ekran **A** 'da olduğu gibi gösterilir.

Kullanıcı deseni olarak kaydedilmiş olan desenin DESEN NU-MARASI SEÇME tuşu **©** ekranda gösterilir. Seçmek istediğiniz DESEN NUMARASININ tuşuna basın.

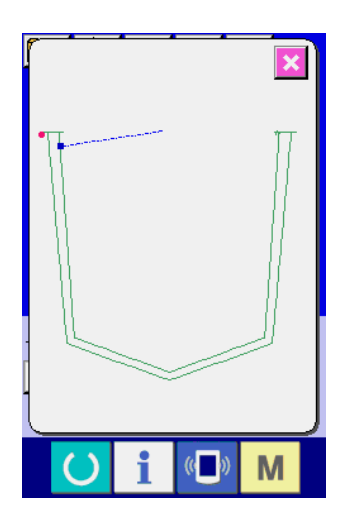

İzleme düğmesine  $\square$  basıldığı zaman, seçilen dikiş biçimi numarası ekranda görülür ve onay verebilirsiniz.

# 2-7. Desen biçiminin seçilmesi

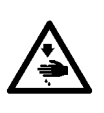

UYARI : Dikiş çeşidi seçtikten ya da dikiş çeşidini değiştirdikten sonra, dikiş çeşidi şeklini kontrol edin. Dikiş çeşidi eğer baskı plakasındaki dikiş çeşidi aralığından dışarı taşarsa, iğne dikiş sırasında baskı plakasına değerek iğne kırılması gibi tehlikelere yol açabilir.

Makineyi çalıştırmadan önce, parça tutucu çeşidinin dikiş çeşidiyle eşleştiğini kontrol edin.

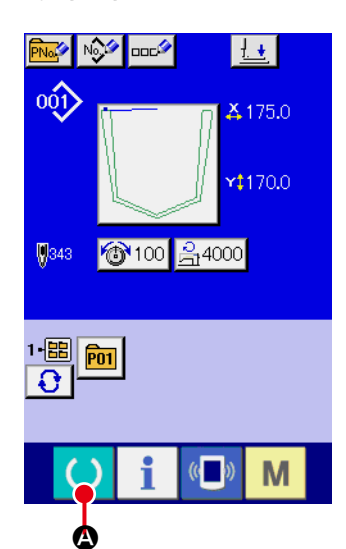

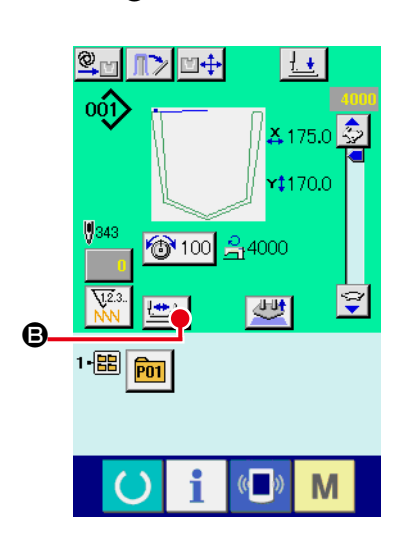

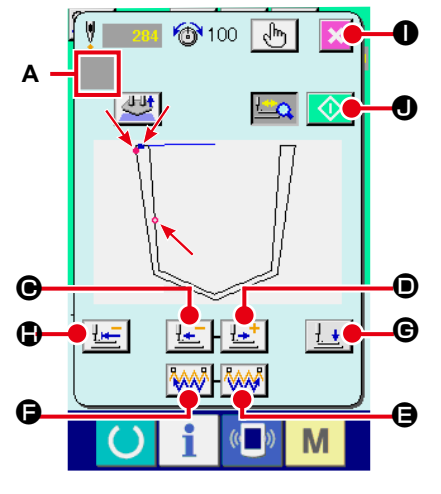

Adım dikiş ekranı

#### 1 Dikiş ekranının açılması

Veri giriş ekranını (mavi) açın ve HAZIR tuşuna basın. LCD ekranın art alan aydınlatma rengi yeşile döner ve dikiş dikmek mümkün hale gelir. Baskı plakası, başlangıç noktasına döndükten (\*1) sonra ara bekleme konumuna gider.

(\*1) Makinenin güç şalterini AÇIK konuma getirdikten sonra hazır tuşuna basınca başlangıç noktasına dönüş işlemi gerçekleşir ve makine dikiş moduna geçer. Bu işlemler tamamlandıktan sonra, dikiş moduna geçen makine başlangıç konumuna dönmez.

#### 2 Kademeli dikiş ekranının açılması

KADEMELİ DİKİŞ tuşuna 🖄 🕒 basıldığı zaman, kademeli dikiş ekranı açılır.

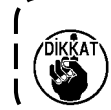

Adım adım dikiş ekranına geçildiği zaman baskı plakası ) aşağı iner. Parmaklarınızı, baskı plakasının altına kaptırmamaya dikkat edin.

#### ③ Dikin.

Dikiş şekli ekranın ortasında görülür. Mevcut nokta, dikiş başlangıç konumu ve dikiş bitiş konumu sırasıyla o (pembe daire), (mavi nokta) ve (pembe nokta) ile gösterilir.

BİR İLMEK GERİ düğmesini 🔚 🕒 ve BİR İLMEK İLERİ

düğmesini düğmesini b kullanarak dikiş şeklini kontrol edin. İplik kesme komutu dahil iki ya da daha fazla komut girilirse, BİR İLMEK GERİ/İLERİ düğmesine basıldığı zaman besleme hareket etmez, ama komut ekranında **A** görülen komut değiştirilir. İLERİ KOMUT ARAŞTIR düğmesine

besleme otomatik olarak dikiş sonu konumuna hareket eder.

GERİ KOMUT ARAŞTIR düğmesine \Bigg 🕞 basıldığı zaman.

BASKI PLAKASI BAŞLANGIÇ KONUMU düğmesine <u></u>
 basıldığı zaman, baskı plakası dikiş başlangıç konumuna

döner. BASKI AYAĞI AŞAĞI düğmesine zaman, baskı ayağı dalma silindiri ya aşağı iner ya da yukarı çıkar.

(4) Dikiş çeşidi onayı verin.

İPTAL düğmesine 🔀 🕕 basılınca, baskı plakası bekleme konumuna gider ve dikiş ekranı görünümüne dönülür. ÇALIŞ-TIR düğmesine 🚺 🕑 basıldığı zaman dikiş ekranına geçilir; dikiş makinesi, mevcut onay konumundan itibaren dikmeye başlar.

## 2-8. Konu verilerinin değiştirilmesi

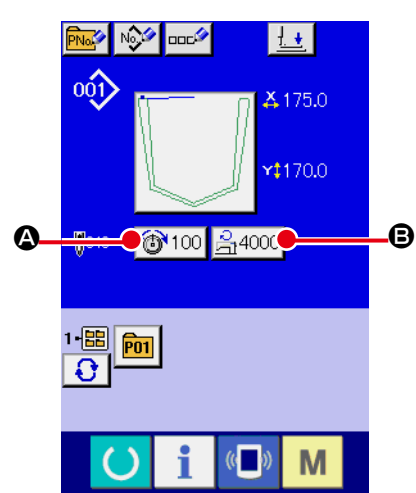

### 1) Veri giriş ekranının açılması

Veri değiştirme ekranında, konularla ilgili verilerin değiştirilmesi mümkün olur. Dikiş ekranı (yeşil) açık olduğu zaman HAZIR

tuşuna 🜔 basıldığında; veri giriş ekranı (mavi) açılır.

\* İplik gerginliği de dikiş ekranından değiştirilebilir.

### ② Konu verisi giriş ekranının açılması Değiştirmek istediğiniz maddenin tuşuna bastığınız zaman; ilgili ayar değerlerinin düzenleme ekranları açılır. Bir konuda değiştirilebilecek ve aşağıda gösterilen 2 madde vardır.

|   | Madde kademesi                            | Giriş kademesi          | Başlangıç değeri  |
|---|-------------------------------------------|-------------------------|-------------------|
| ۵ | İplik tansiyonu                           | 0 ilâ 200               | Desen ayar değeri |
| ₿ | Azami dikiş devrinin<br>sınırlandırılması | 500 ilâ 4.000 (sti/min) | 4.000 (sti/min)   |

- \* İplik gerginliği, seçilen dikiş çeşidine göre değişir.
- Maksimum dikiş hızı 
   için maksimum giriş değeri ve başlangıç değeri, Bellek düğmesiyle

   belirlenir.

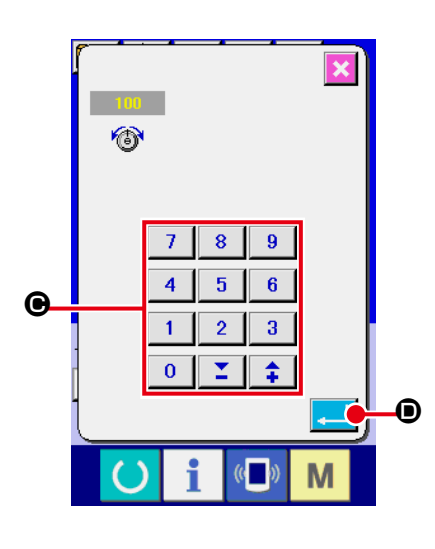

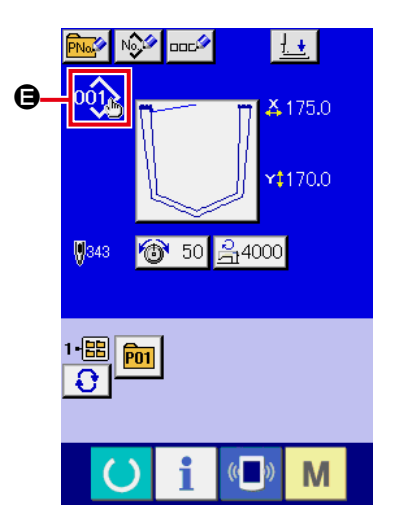

Örneğin iplik gerginliği için bir değer girin.

Konu verisi giriş ekranının açılması için 🔯 100 🔕 tuşuna basın.

- Verilerin girilmesi
   Sayısal tuşlarla veya + ve tuşları e ile istediğiniz değeri girin.
- Verilerin kaydedilmesi
   GİRİŞ tuşuna basıldığı zaman, veriler hafızaya alınır.

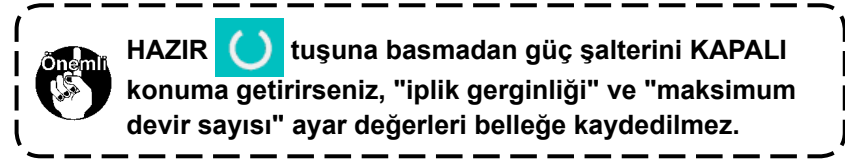

Kullanıcıya özel dikiş çeşidine ya da ortamdaki dikiş çeşidine ait iplik gerginliği değeri, iplik gerginliği komutu eklenir ya da silinirse, dikiş çeşidi tipi bölümünde ayar değişiklik ekranı **(B** görülür.

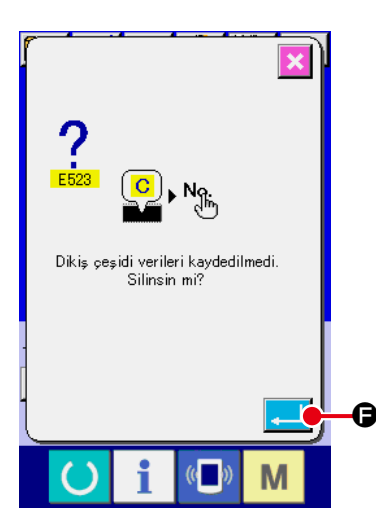

Değişiklik ekranı 🖨 görülüyorsa, dikiş çeşidi numarası değiştirildiği sırada değişiklik onay ekranı görülür.

GİRİŞ tuşuna 🔁 🕒 I basıldığı zaman, mevcut desenle ilgili bilgi-

ler geçersiz hale gelir ve desen numarası değiştirilir.

Desen değişikliğini hafızaya almak için; **54. Sayfada "II-2-16. Kullanıcı deseni yeni kayıt işleminin gerçekleştirilmesi**" bölümüne bakın.

# 2-9. İplik gerginliğinin ayarlanması

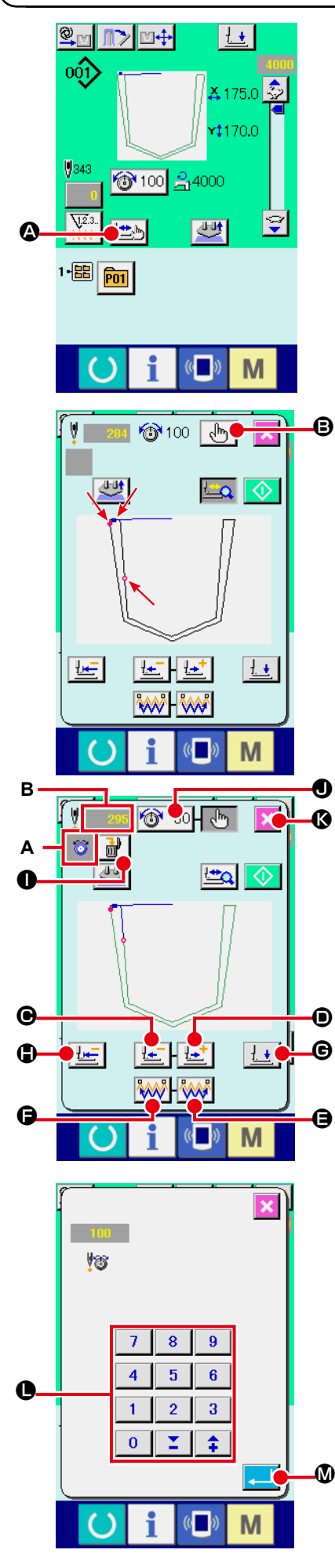

Adım dikiş ekran görünümüne geçmek için, dikiş ekran görünümünde ADIM DİKİŞ düğmesine 🖾 🕼 basın.

Dikiş şekli ekranın ortasında görülür. Mevcut nokta, dikiş başlangıç konumu ve dikiş bitiş konumu sırasıyla <sup>©</sup> (pembe daire), = (mavi nokta) ve = (pembe nokta) ile gösterilir.

İplik gerginliği modunu seçmek için MOD SEÇME düğmesine

BİR İLMEK GERİ düğmesine 🔚 🕑 ya da İLERİ düğmesine

basıldığı zaman besleme (mevcut nokta •) bir ilmek geri ya da ileri gider. İplik kesme komutu dahil iki ya da daha fazla komut girilirse, BİR İLMEK GERİ/İLERİ düğmesine basıldığı zaman besleme hareket etmez, ama komut ekranında **A** görülen komut değiştirilir.

BİR İLMEK GERİ/İLERİ düğmesine biraz uzun basılırsa besleme hızı artar.

Ekrandaki B değeri, ilmek sayısını ifade eder.

KOMUT ARAMA İLERİ düğmesi 🐝 🕒 ya da GERİ düğmesi

**b** basılı olduğunda, ilk iplik gerginliği komutunun bulunduğu iğne giriş noktasına erişmek üzere, mevcut noktaya göre besleme ileri ya da geri hareket eder.

Beslemeyi durdurmak için **()** , **()** , **()** , **()** , **()** , **()** ya da **()** düğmesine basınız.

BASKI AYAĞI AŞAĞI düğmesine 🛃 🞯 🕒 basıldığı zaman,

baskı ayağı dalma silindiri ya aşağı iner ya da yukarı çıkar.

İPTAL düğmesine 🔀 🔇 basılınca, baskı plakası ara bekleme

konumuna gider ve dikiş ekranı görünümüne dönülür.

BASKI PLAKASI BAŞLANGIÇ KONUMU düğmesine [ 🕒

basıldığı zaman, baskı plakası doğrudan dikiş başlangıç konumuna döner.

KOMUT SİLME düğmesine 🔐 🛛 basılınca, A'da görüldüğü

gibi komut silme ekran görünümüne geçilir.

**100** düğmesine basıldığı zaman, iplik gerginliği değerinde artış/azalma giriş ekran görünümüne geçilir.

İplik gerginliği değerinde artış/azalma giriş ekran görünümünde, sayısal tuş takımını ve +/- tuşlarını **()** kullanarak istediğiniz değeri girin.

ENTER düğmesine basılınca veriye onay verilmiş olur.

#### UYARI : Makineni

Makinenin aniden çalışmasının yol açabileceği kazaları önlemek için, düğmeleri (tuşları) kullanmadan önce, ana ünitenin hareketli parçalarında elinizin, parmaklarınızın, yüzünüzün ya da herhangi bir cismin olmadığını kontrol edin.

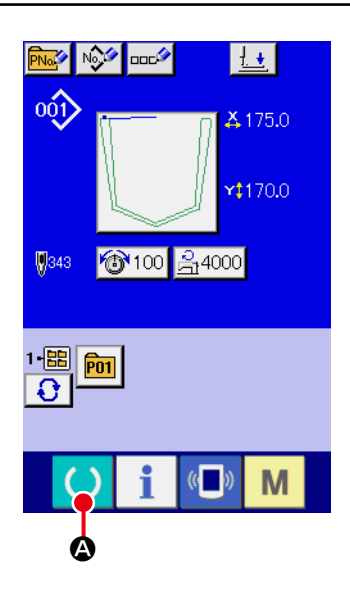

#### 1 Dikiş ekranının açılması

Veri giriş ekranını (mavi) açın ve HAZIR tuşuna 🤇

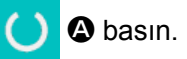

I

LCD ekranın art alan aydınlatma rengi yeşile döner ve dikiş dikmek mümkün hale gelir. Baskı plakası, başlangıç noktasına döndükten (\*1) sonra ara bekleme konumuna gider.

(\*1) Makinenin güç şalterini AÇIK konuma getirdikten sonra hazır tuşuna basınca başlangıç noktasına dönüş işlemi gerçekleşir ve makine dikiş moduna geçer. Bu işlemler tamamlandıktan sonra, dikiş moduna geçen makine başlangıç konumuna dönmez.

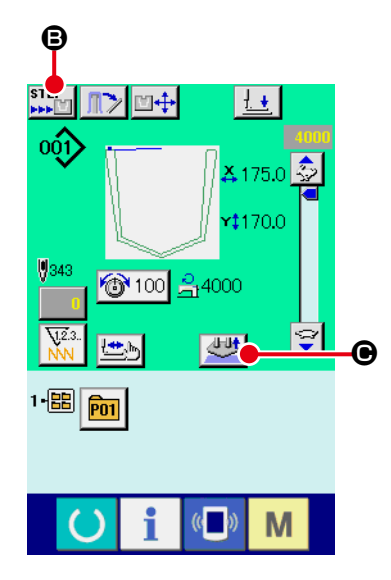

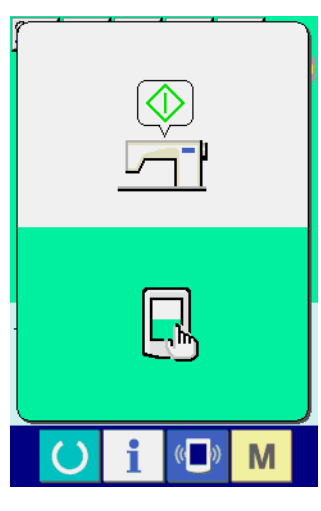

Çalışmaya hazır

### 2 OTOMATİK/ ADIM ayarını yapın.

İŞLEM DEĞİŞTİRME düğmesine **FF (B)** basıldığı zaman, fonksiyon seçimini etkin hale getirmek üzere sembol resmi değişir.

### 🖳 OTOMATİK mod

ÇALIŞTIRMA düğmesine basıldıktan sonra, istiflemeye kadar bir dizi işlem gerçekleştirilir.

Makinenin üzerine yerleştirilen malzeme, SERBEST BIRAK düğmesine 💯 🕒 basarak serbest bırakılır.

### ADIM modu

BAŞLAT anahtarına bastığınızda, cep ayar plakası aşağı iner. BAŞLAT anahtarına tekrar bastığınızda, baskı plakası ileri doğru hareket ederek cep kumaşını ve giysi gövdesini tutar. Kullanıcı panelinde " başlatmayı bekleme ekranı" görüntülenir. Çalışma panelinin herhangi bir yerine dokunduğunuzda, aygıt tekrar çalışmaya başlar ve dikiş ekranına geçilir. Makinenin üzerine yerleştirilen malzeme, SERBEST BIRAK

düğmesine 烂 🕒 basarak serbest bırakılır.

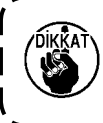

Makineyi korumak için, işlem dizisi bittikten sonra (istifleyicinin çalışması tamamlandıktan sonra) güç şalterini KAPALI hale getirin.

### 2-11. Ayar konumunun değiştirilmesi

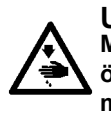

UYARI :

Makinenin aniden çalışmasının yol açabileceği kazaları önlemek için, düğmeleri (tuşları) kullanmadan önce, ana ünitenin hareketli parçalarında elinizin, parmaklarınızın, yüzünüzün ya da herhangi bir cismin olmadığını kontrol edin.

Dikiş çeşidi panelinin ve taşıyıcının konumu, ileriye ve geriye 0,1 mm'lik artışlarla arkaya kadar ayarlanabilir. Sağa ve sola ise 9,9 mm'ye kadar ayarlanabilir.

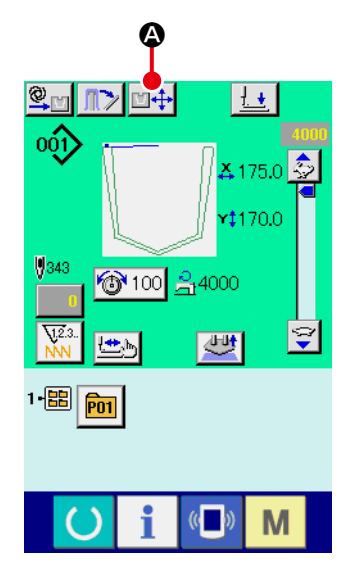

Dikiş ekranı görünümü

#### 1 Dikiş ekranının açılması

AYAR KONUMUNU DEĞİŞTİRME düğmesine 🖾 💠 🔕 bas-

tığınızda, baskı plakası ayar konumuna doğru hareket eder ve bu konumda bekler. Ayar konumunu değiştirme ekranı görüntülenir.

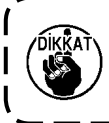

Makine, yukarıda belirtilen işlemi otomatik olarak gerçekleştirir. Masanın üzerine elinizi ya da başka bir nesneyi koymayın. ۱

I

J

|    |                                             | Ē          |
|----|---------------------------------------------|------------|
|    | .×                                          | -•         |
|    |                                             | -0<br>-0   |
| ₿— | K         ↑         7           €         → |            |
|    |                                             | - <b>G</b> |
|    |                                             |            |

Ayar konumunu değiştirme ekranı

|   | İsim                                   | Fonksiyona genel bakış                                                                                                    |
|---|----------------------------------------|----------------------------------------------------------------------------------------------------|
| 8 | BASKI AYAĞI<br>HAREKET<br>düğmeleri    | Bu düğmeler, baskı ayağını daha üst<br>konumdayken 0,1 mm'lik adımlarla ve<br>düğmenin üzerindeki ok yönünde hareket<br>ettirmek için kullanılır.<br>Düğmelerden birine uzun süre basılırsa, baskı<br>ayağı duraklamadan hareket eder.<br>Baskı ayağı eğer alt konumdaysa,<br>düğmelerden birine basılsa bile hareket etmez. |
| • | X YÖNÜNDEKİ<br>KONUM                   | Bu düğmeye basıldığı zaman, düzeltme değeri görülür.                                                                                                    |
| • | Y YÖNÜNDEKİ<br>KONUM                   | Bu düğmeye basıldığı zaman, düzeltme değeri<br>görülür.                                                                                                    |
| 9 | BASKI AYAĞI<br>AŞAĞI/YUKARI<br>düğmesi | Bu düğme, baskı ayağını aşağı indirmek için<br>kullanılır. Bu düğmeye tekrar basıldığı zaman,<br>baskı ayağı yukarı çıkar.                                                                                                    |
| G | ONAY düğmesi                           | Bu düğme, düzeltme değerine onay verip<br>ekranı kapamak için kullanılır. Baskı ayağı, ara<br>bekleme konumuna hareket eder.                                                                                                    |
| C | İPTAL düğmesi                          | Bu düğme, düzeltme değerini iptal edip ekranı<br>kapamak için kullanılır. Baskı ayağı, ara<br>bekleme konumuna hareket eder.                                                                                                    |

### 2-12. Geçici durma nasıl kullanılır

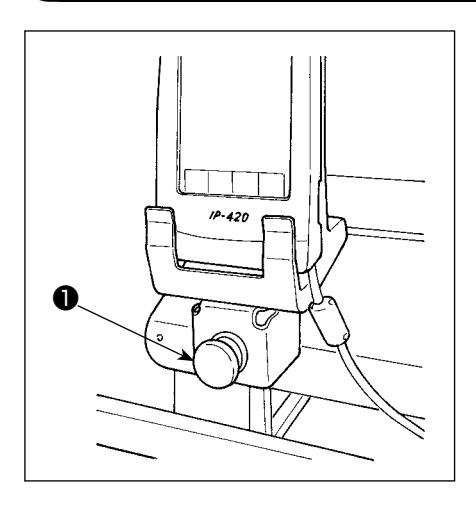

Dikiş sırasında GEÇİCİ DURDURMA düğmesine ① basıldığı zaman, dikiş makinesi durdurulabilir. Bu işlem sırasında, geçici durdurma düğmesine basıldığını belirtmek için hata mesaj ekranı açılır.

### (1) Dikişin herhangi bir noktasından itibaren dikiş işlemine devam edilmesi

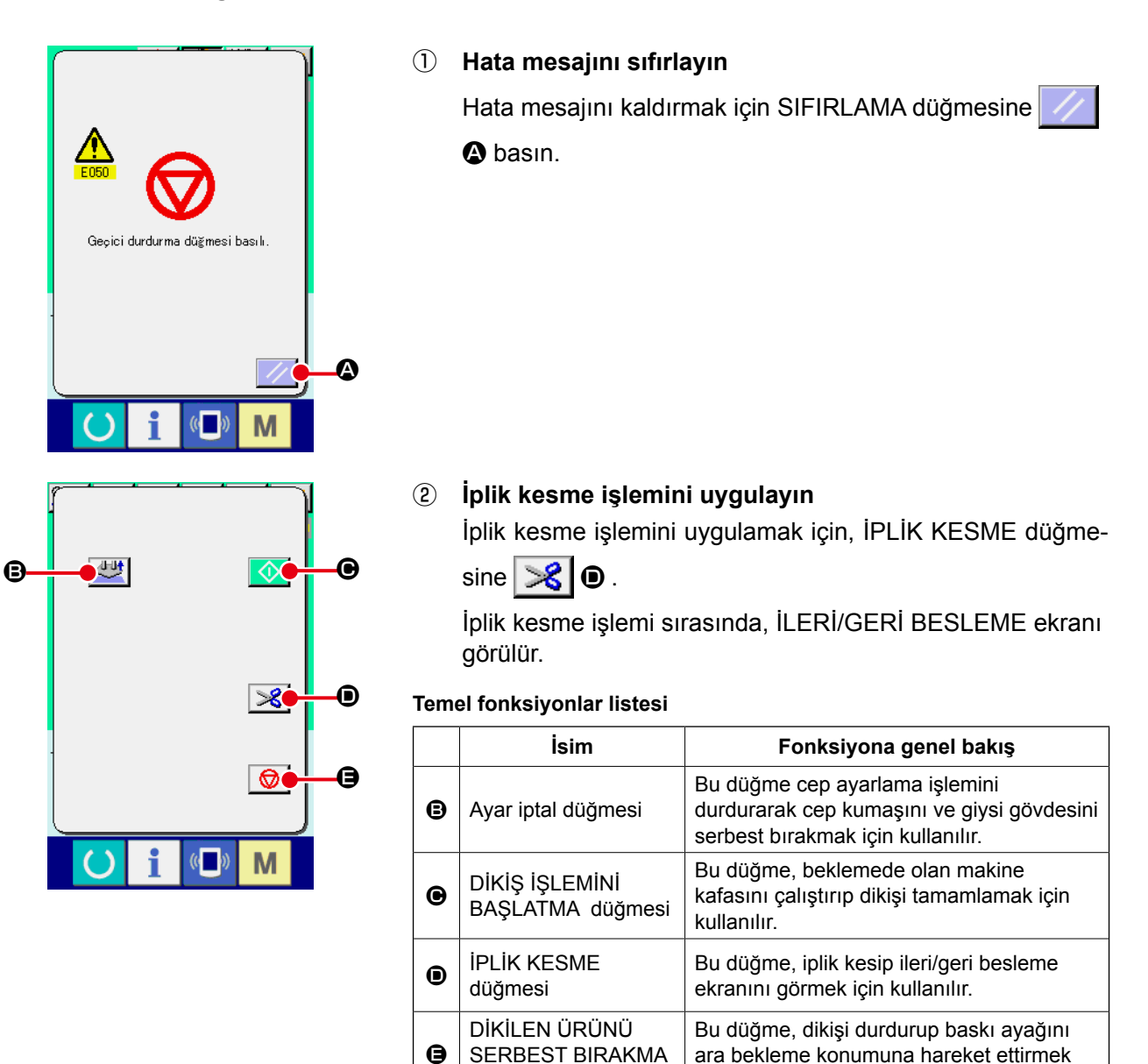

düğmesi

için kullanılır.

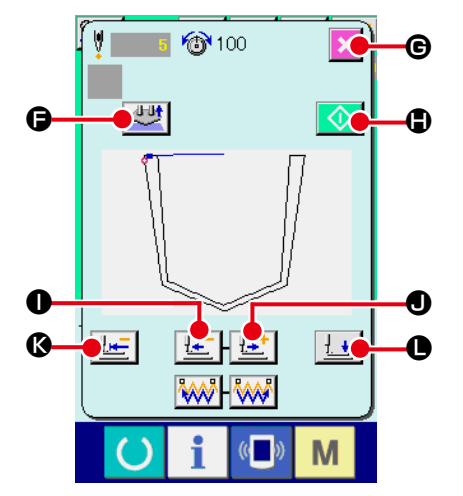

### 3 Baskı ayağının tekrar dikiş konumuna ayarlanması

GERİ TRANSPORT tuşuna 🕒 🛈 basıldığı zaman; baskı ayağı adım adım geriye döner veya İLERİ TRANSPORT tuşuna ⊡ 🛈 basıldığı zaman baskı ayağı adım adım ileri gider. Baskı ayağının tekrar dikiş konumuna taşınması

#### (4) Dikişin yeniden başlatılması

DİKİŞ İŞLEMİNİ BAŞLATMA düğmesine 🚺 🖨 basıldığı

zaman makine kafası çalışır. İşlem önceden başladıysa, cep ayar işlemine devam edilir.

#### Temel fonksiyonlar listesi

|   | İsim                              | Fonksiyona genel bakış                                                                                      |
|---|-----------------------------------|----------------------------------------------------------------------------------------------------|
| G | Ayar iptal düğmesi                | Bu düğme cep ayarlama işlemini durdurarak cep kumaşını ve giysi gövdesini serbest bırakmak için kullanılır. |
| C | İPTAL düğmesi                     | Bu düğme, dikişi durdurup baskı ayağını ara bekleme konumuna hareket ettirmek için kullanılır.              |
| • | DİKİŞ İŞLEMİNİ BAŞLATMA düğmesi   | Bu düğme, beklemede olan makine kafasını çalıştırıp dikişi tamamlamak için kullanılır.                      |
| 0 | GERİ BESLEME düğmesi              | Bu düğme, baskı ayağını bir ilmek kadar geriye hareket ettirmek için kullanılır.                            |
| ● | İLERİ BESLEME düğmesi             | Bu düğme, baskı ayağını bir ilmek kadar ileri yönde hareket ettirmek için kullanılır.                       |
| Ø | BAŞLANGIÇ KONUMUNA DÖN<br>düğmesi | Bu düğme, baskı ayağını dikiş başlangıç konumuna hareket ettirmek için kullanılır.                          |
| 0 | BASKI AYAĞI YUKARI/AŞAĞI düğmesi  | Bu düğme, baskı ayağını üst ya da alt konuma getirmek için kullanılır.                                      |

### (2) Başlangıçtan itibaren tekrar dikiş işleminin gerçekleştirilmesi

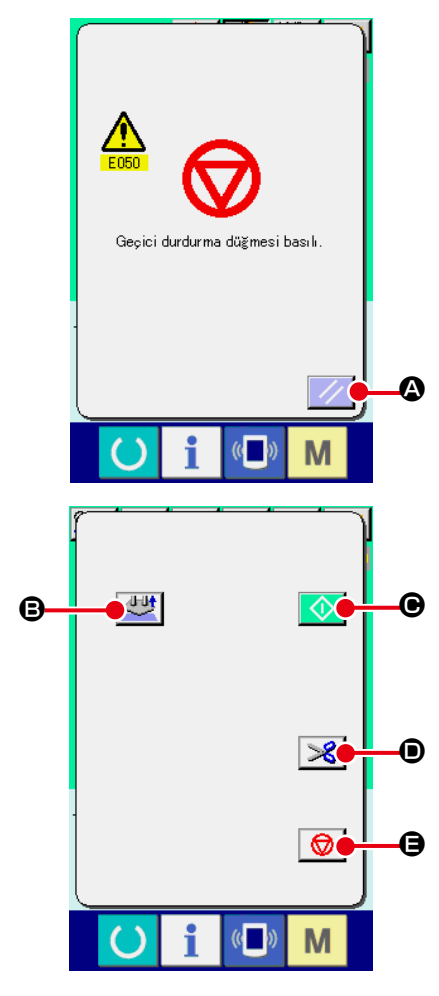

### 1) Hata mesajini sifirlayin

Hata mesajını kaldırmak için SIFIRLAMA düğmesine

#### 2 Merkeze geri dönülmesi

DİKİLEN ÜRÜNÜ SERBEST BIRAKMA düğmesine 😡

 basılınca ileti ekranı kapanır, dikiş ekranı görünümüne geçilir, ve parça tutucu da ara bekleme konumuna döner. Ayarlanan cep kumaşı ve giysi gövdesi de serbest bırakılır.

#### Temel fonksiyonlar listesi

|   |                                             | -                                                                                                    |
|---|---------------------------------------------|----------------------------------------------------------------------------------------------------|
|   | İsim                                        | Fonksiyona genel bakış                                                                                            |
| ₿ | Ayar iptal düğmesi                          | Bu düğme cep ayarlama işlemini<br>durdurarak cep kumaşını ve giysi gövdesini<br>serbest bırakmak için kullanılır. |
| • | DİKİŞ İŞLEMİNİ<br>BAŞLATMA düğmesi          | Bu düğme, beklemede olan makine<br>kafasını çalıştırıp dikişi tamamlamak için<br>kullanılır.                      |
| • | İPLİK KESME<br>düğmesi                      | Bu düğme, iplik kesip ileri/geri besleme<br>ekranını görmek için kullanılır.                                      |
| 9 | DİKİLEN ÜRÜNÜ<br>SERBEST BIRAKMA<br>düğmesi | Bu düğme, dikişi durdurup baskı ayağını<br>ara bekleme konumuna hareket ettirmek<br>için kullanılır.              |

### (3) Ayarlama işleminin yeniden başlatılması

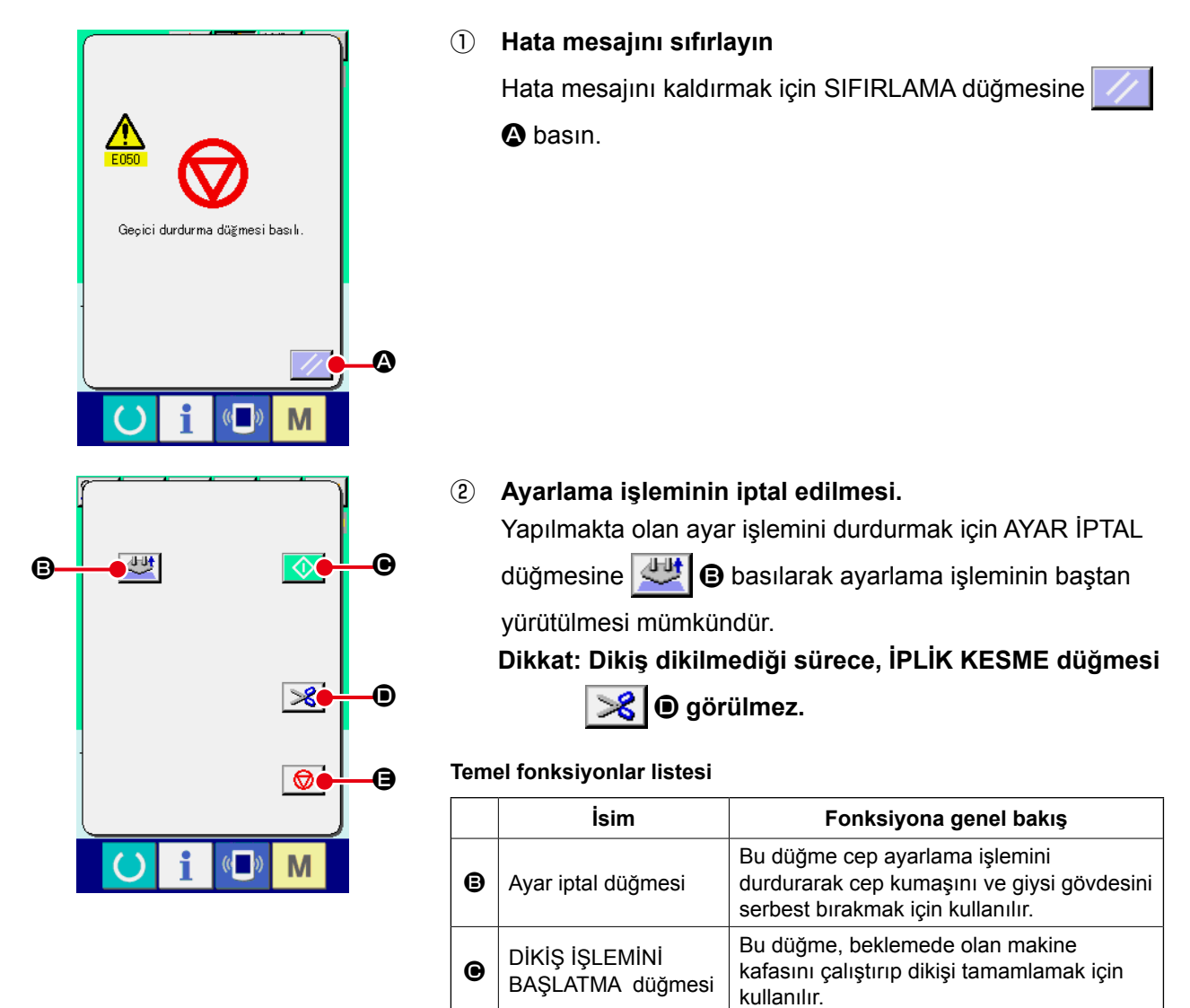

**IPLIK KESME** 

DİKİLEN ÜRÜNÜ

SERBEST BIRAKMA

düğmesi

düğmesi

O

⊜

Bu düğme, iplik kesip ileri/geri besleme

Bu düğme, dikişi durdurup baskı ayağını

ara bekleme konumuna hareket ettirmek

ekranını görmek için kullanılır.

için kullanılır.

### 2-13. Baskı ayağını aşağı indirme

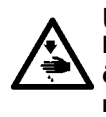

UYARI : Makinenin aniden çalışmasının yol açabileceği kazaları önlemek için, düğmeleri (tuşları) kullanmadan önce, ana ünitenin hareketli parçalarında elinizin, parmaklarınızın, yüzünüzün ya da herhangi bir cismin olmadığını kontrol edin.

Bu prosedürde baskı ayağı kolu, baskı plakası ve baskı dalma pistonu aşağı indirilmektedir.

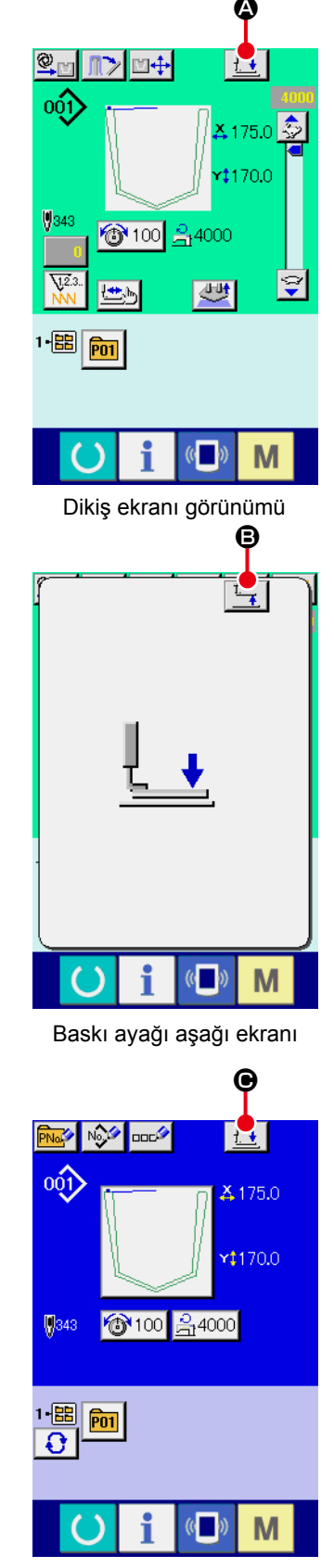

Veri giriş ekranı görünümü

### ① Baskı ayağını dikiş ekranında aşağı indirme

BASKI AYAĞI AŞAĞI düğmesine baskı ayağı kolu, baskı plakası ve baskı ayağı dalma pistonu aşağı iner, baskı ayağı aşağı ekran görünümüne geçilir.

Baskı ayağı aşağı ekranında BASKI AYAĞI YUKARI düğmesine Basıldığı zaman, alt konumlarında olan baskı ayağı kolu, baskı plakası ve baskı ayağı dalma pistonu yukarı çıkar ve önceki ekran görünümüne geçilir.

### 2-14. İstifleme işlemi (malzemenin dışarı alınması)

İstifleyicinin istiflediği dikilmiş ürünler çıkarılabilir.

### (1) Malzemenin istifleyiciden çıkarılması

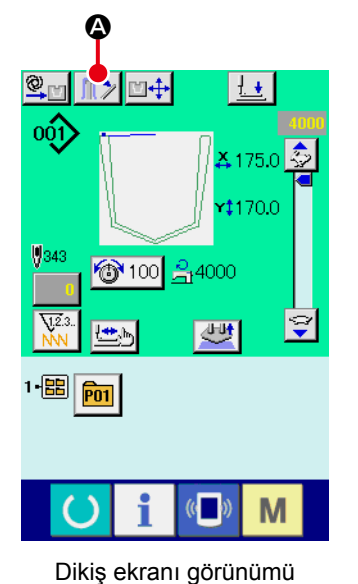

İstifleyici baskı ayağını serbest bırakın. Dikiş ekranında MALZEMEYİ SERBEST BIRAKMA düğmesine 🕕 🖉 basıldığı zaman, istifleyicideki dikilmiş ürünün dışarı alınması için istifleyici baskı ayağı açılır. Bu sırada, istifleyiciyi serbest bırakma ekranı görülür.

B

#### (2) İstifleyici baskı ayağını geri gönderin.

İPTAL düğmesine 🔀 🕒 basıldığı zaman ekran kapanır ve istifleyici baskı ayağı başlangıç konumuna döner. İstifleyiciyi serbest bırakma ekranı izlendiği sürece dikiş işlemi başlatılamaz.

İstifleyiciyi serbest bırakma ekranı

(()

Μ

()

### (2) İstifleyicinin dolduğunu algılayan sensörün ayarı

Bu makinenin istifleyicisi, kumaş istifleme panelinin üzerine istiflenen dikilmiş ürünlerin istif yüksekliğini algılayarak makineyi durdurma fonksiyonuna sahiptir.

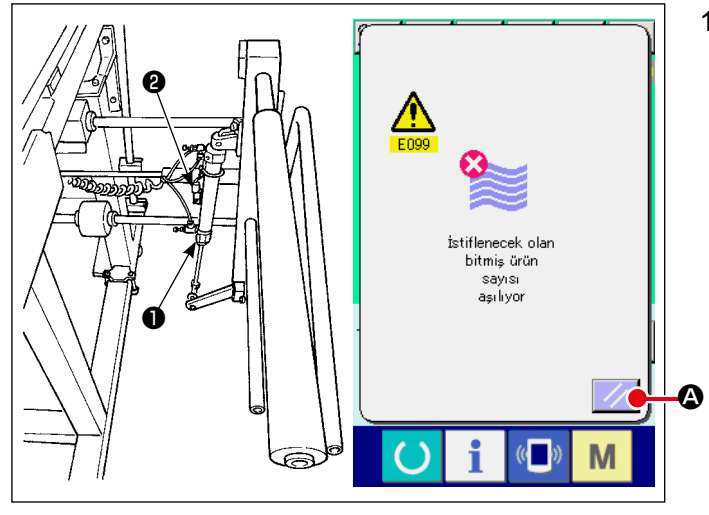

Parça tutucu silindire 1 takılan sensör 1) 2, istiflenen ürünlerin yüksekliğinin sınıra ulaştığını algılar; çalışma panelinde, istifin dolduğunu ifade eden "E099" hata mesajı görülür. Sınıra ulaşıldığı zaman, BAŞLAT düğmesi etkisiz hale gelir. Hata mesajını sıfırlamak için, hata ekranın-A basın.

da SIFIRLA düğmesine

### 2-15. Sayacın kullanılması

### (1) Sayaç düzenleme yöntemi

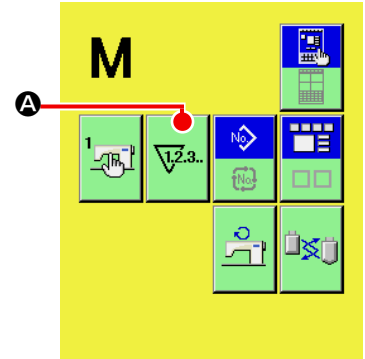

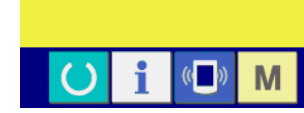

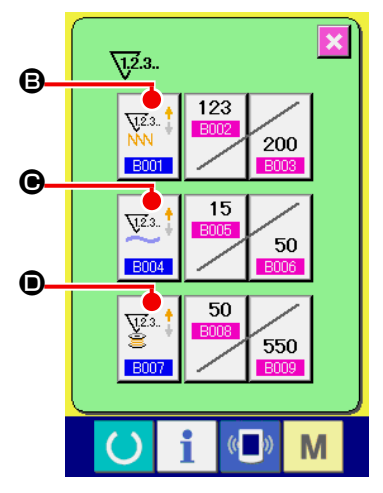

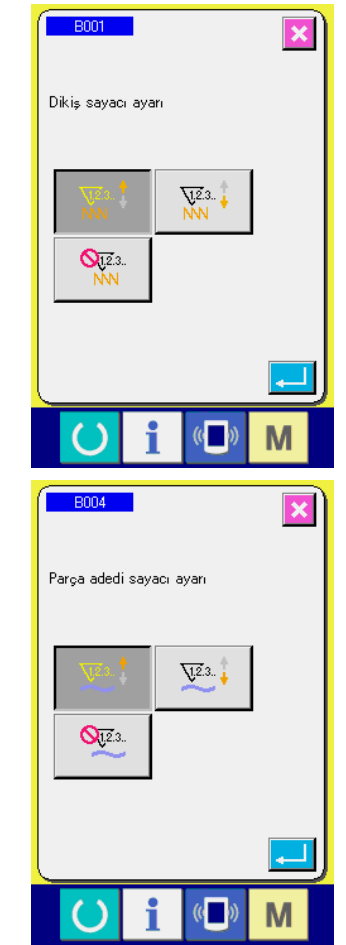

#### 1) Sayaç düzenleme ekranının açılması

M düğmesine bastığınız zaman, SAYAÇ DÜZENLEME

tuşu 🔽 🖉 ekranda gösterilir. Bu düğmeye basıldığı zaman,

sayaç düzenleme ekranı açılır.

#### 2 Sayaç türünün seçilmesi

Bu dikiş makinesinde üç farklı sayaç vardır; dikiş sayacı, parça adedi sayacı ve masura sayacı. DİKİŞ SAYACI TİPİNİ SEÇME

| düğmesine | 12.3<br>NNN<br>B001   | 🕒, PARÇA ADEDİ SAYACI TİPİNİ SEÇME         |
|-----------|-----------------------|--------------------------------------------|
| düğmesine | ₩2.3<br>B004          | 🕒 ya da MASURA SAYACI TİPİNİ SEÇME         |
| düğmesine | ₩2.3 <b>‡</b><br>B007 | basıldığı zaman, ilgili sayaç tipini seçme |

ekran görünümüne geçilir. Sayaç tipi, bu ekranda tek tek seçilebilir.

|                     | [ Dikiş sayacı ]                                                                                                    |  |
|---------------------|----------------------------------------------------------------------------------------------------|--|
| V12.3<br>NNN        | YUKARI sayaç :<br>Dikiş biçimlerinden her birisi gerçekleştirildiğinde, mevcut değer<br>yukarıya doğru bir basamak artar. Mevcut değer ile ayarlanan<br>değer eşit hale geldiği zaman, yukarı sayaç ekranı açılır. |  |
| V12.3               | AŞAĞI sayaç :<br>Dikiş biçimlerinden her birisi gerçekleştirildiğinde, mevcut değer<br>aşağıya doğru bir basamak azalır. Mevcut değer "0" değerine<br>ulaştığı zaman, yukarı sayaç ekranı açılır.                  |  |
| <b>0</b> 12.3<br>NN | Sayacın kullanılmaması :<br>Dikiş sayacı, makine o şekli dikmiş olsa bile bitmiş bir şekli<br>saymıyor. Dikiş sayacının sayaç ekranı görülmüyor.                                                                   |  |

| [ Parça adet sayacı ] |                                                                                                    |  |
|-----------------------|----------------------------------------------------------------------------------------------------|--|
| <u> 1</u> 2.3.        | YUKARI sayaç :<br>Dikiş bileşimlerinden her birisi gerçekleştirildiğinde, mevcut değer<br>yukarıya doğru bir basamak artar. Mevcut değer ile ayarlanan<br>değer eşit hale geldiği zaman, yukarı sayaç ekranı açılır. |  |
| ¥2.3.                 | AŞAĞI sayaç :<br>Dikiş bileşimlerinden her birisi gerçekleştirildiğinde, mevcut<br>değer aşağıya doğru bir basamak azalır. Mevcut değer "0"<br>değerine ulaştığı zaman, yukarı sayaç ekranı açılır.                  |  |
| <b>Q</b> 12.3         | Sayacın kullanılmaması :<br>Parça adedi sayacı saymıyor. Adet sayacının sayaç ekranı<br>görülmüyor.                                                                                                    |  |

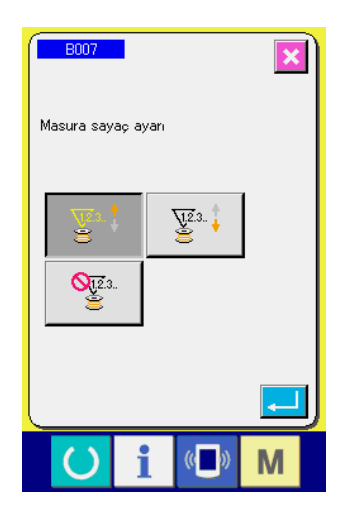

|                    | [Masura sayacı]                                                                                                    |  |  |
|--------------------|----------------------------------------------------------------------------------------------------|--|--|
| <u>12</u> .3 ‡     | YUKARI sayaç :<br>Makine her 10 ilmeği diktiğinde, sayaçtaki mevcut değer bir artar.<br>Mevcut değer ile ayarlanan değer eşit hale geldiği zaman, yukarı<br>sayaç ekranı açılır. |  |  |
| V12.3 🕇            | AŞAĞI sayaç :<br>Makine her 10 ilmeği diktiğinde, sayaçtaki mevcut değer bir<br>azalır. Mevcut değer "0" değerine ulaştığı zaman, yukarı sayaç<br>ekranı açılır.                 |  |  |
| <b>Q</b> 12.3<br>E | Sayacın kullanılmaması :<br>Masura sayacı saymıyor. Masura sayacının sayaç ekranı<br>görülmüyor.                                                                                 |  |  |

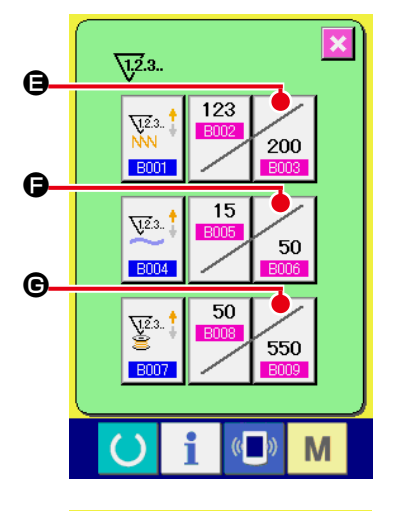

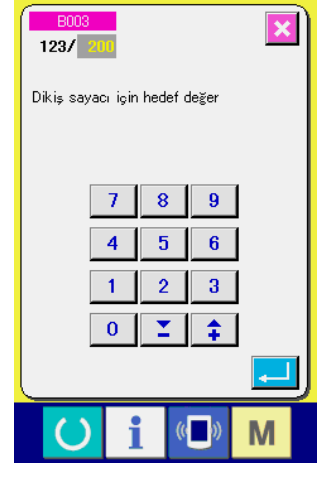

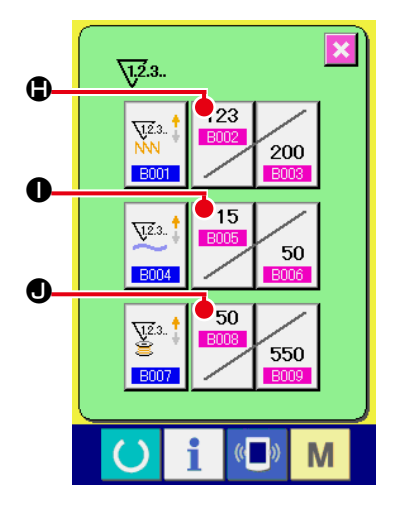

### ③ Sayaç ayar değerinin değiştirilmesi

İlgili sayaç ayar değeri için giriş ekranına geçmek üzere dikiş

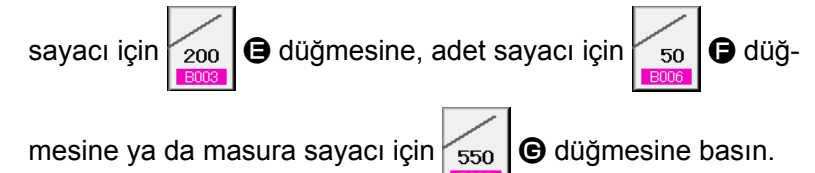

Bu ekranda, ayar değeri girilir.

Ayar değeri olarak "0" girildiği takdirde, sayaç yukarı sayma işlemi gerçekleştirilemez.

(4) Mevcut sayaç değerinin değiştirilmesi

İlgili sayaç mevcut ayar değeri giriş ekranına geçmek üzere

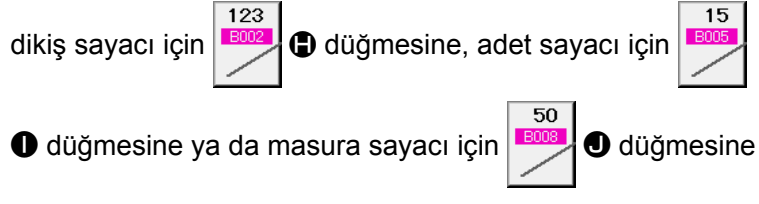

basın.

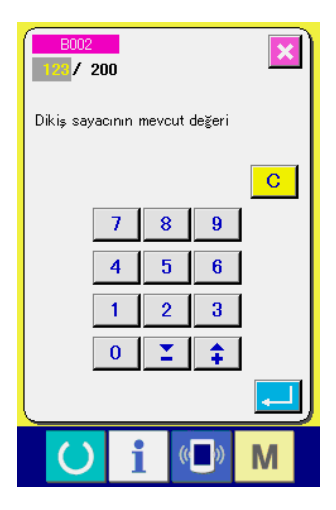

(2) Sayaç sıfırlama yöntemi

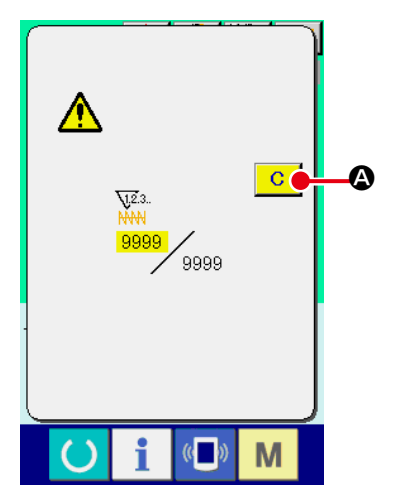

Dikiş işlemleri sırasında yukarı sayaç sayacın belirlenmiş koşullarına erişildiği zaman; yukarı sayaç ekranı açılır ve sesli uyarı sinyali devreye girer. Sayacı sıfırlamak için SİLME tuşuna C A basıldığında, dikiş ekranına geri dönülür. Sonra, sayaç yeniden saymaya başlar.

### (3) Dikiş sırasında sayaç değeri nasıl değiştirilir

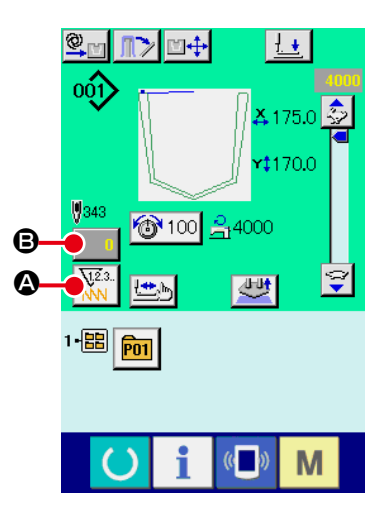

Dikiş ekranı görünümü

Sayaç tipini seçin.  $(\mathbf{1})$ 

> SAYAÇ TİPİNİ DEĞİŞTİR düğmesine A basıldığı za-

man, sayaç tipi değişir. Seçilen sayaç tipindeki sayım değeri

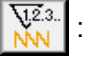

**V**1,2.3.

: Dikiş sayacı

: Parça adedi sayacı

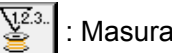

: Masura sayacı

#### (2) Sayaç değeri değiştirme ekranının açılması

Hata veya benzeri durumlar nedeniyle dikiş işlemi sırasında sayaç değerini yeniden düzenlemeniz gerektiği takdirde; dikiş ekranında SAYAÇ DEĞERİ DEĞİŞTİRME tuşuna ₿ basın. Sayaç değeri değiştirme ekranı açılır.

Bu ekranda, mevcut değer girilir.

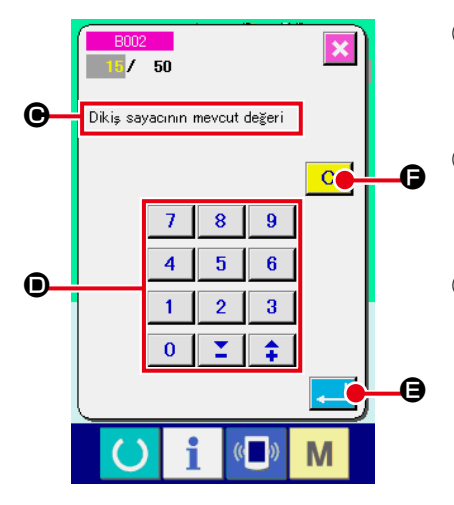

### (4) Sayaç değerinin değiştirilmesi

Sayısal tuşlarla veya + ve - tuşları 🕑 ile istediğiniz değeri girin.

### **5** Sayaç değerinin hafızaya alınması

GİRİŞ tuşuna 🔁 🖨 basıldığı zaman, veriler hafızaya alınır. Mevcut sayaç değerini silmek istediğiniz zaman; SİLME tuşuna C 🕞 basın.

Sayaç değerini değiştirme ekranı

### 2-16. Kullanıcı deseni yeni kayıt işleminin gerçekleştirilmesi

#### 1 Veri giriş ekranının açılması

```
Desen yeni kayıt işlemi, sadece veri giriş ekranının (mavi) açık
olduğu durumlarda gerçekleştirilebilir. Dikiş ekranı (yeşil) açık
olduğu zaman HAZIR tuşuna
                                    basıldığında; veri giriş
ekranı (mavi) açılır.
```

(2) Kullanıcı deseni yeni kayıt ekranının açılması

YENİ KAYIT tuşuna 💖 A basıldığı zaman; kullanıcı deseni yeni kayıt ekranı açılır.

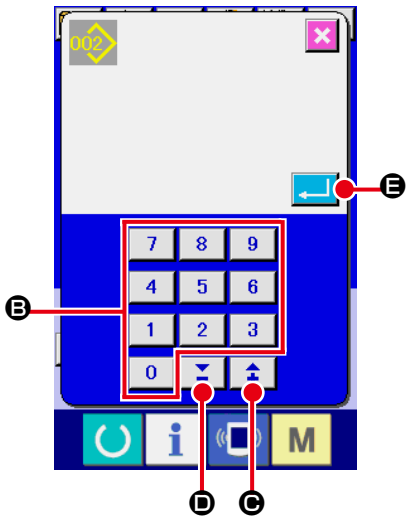

#### 3 Kullanıcı desen numarasının girilmesi

Kaydetmek istediğiniz yeni desenin numarasını, sayısal tuşları B kullanarak girin. Üzerine kayıt yapılmamış olan kullanıcı \$ Σ. desen numaraları, + ve - tuşlarıyla ( veya ) çağrılabilir.

#### (4) Kullanıcı desen numarasının kaydedilmesi

GİRİŞ tuşuna 🔁 🕒 bastığınız zaman, yeni kaydedilmiş olan kullanıcı desen numarası hafızaya alınır ve kullanıcı desenin seçimi sırasındaki veri giriş ekranı açılır. Mevcut kullanıcı desen numarası girilip GİRİŞ düğmesine basıldığı zaman, üzerine yazdırma işlemi onay ekran görünümüne geçilir.

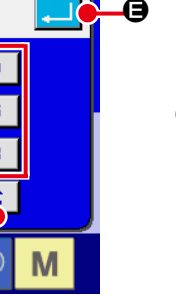

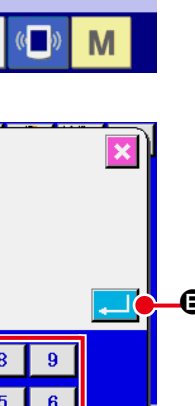

1. +

👗 175.0

r‡170.0

읅4000

001)

0343

い間 **P01** 

100

### 2-17. Kullanıcı desenine isim verilmesi

Her kullanıcının dikiş çeşidi için en çok 255 karakter girilebilir.

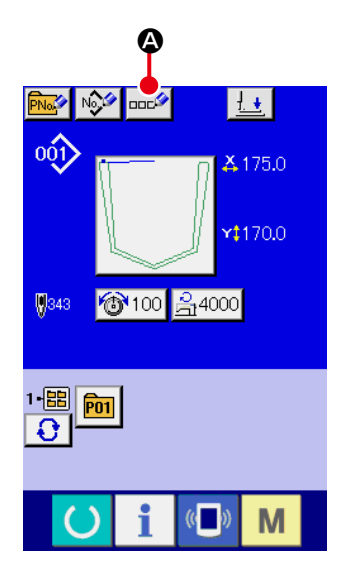

#### 1) Veri giriş ekranının açılması

Desen tuşunu seçerek seçilen desen tuşuna isim verilmesi, sadece veri giriş ekranının (mavi) açık olduğu durumlarda mümkündür. Dikiş ekranı (yeşil) açık olduğu zaman; veri giriş ekranının (mavi) açılması için HAZIR tuşuna basın.

(2) Karakter giriş ekranının açılması KARAKTER GİRİŞ tuşuna 2010 Abasıldığı zaman, karakter giriş ekranı açılır.

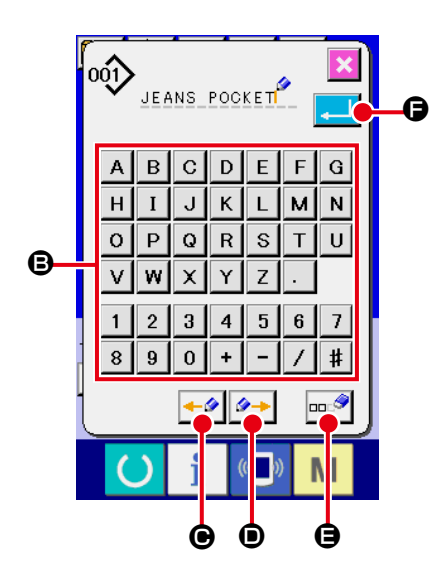

#### 3 Karakterlerin girilmesi

| -                                                                  |
|--------------------------------------------------------------------|
| Girmek istediğiniz karakterin KARAKTER tuşuna 🕒 bastığınız         |
| zaman; seçilen karakterin giriş işlemi gerçekleştirilir.           |
| En çok 255 karakter ( A ilâ Z ve 0 ilâ 9 ) ve semboller (          |
| + , - , / , # ve . ) girilebilir. İmleç; İMLEÇ SOLA HARE-          |
| KET tuşu 🛹 🕒 ve İMLEÇ SAĞA HAREKET tuşu 🕬 🗩                        |
| kullanılarak hareket ettirilebilir. Girilen herhangi bir karakteri |
| silmek istediğiniz zaman, imleci silmek istediğiniz karakterin     |
| bulunduğu konuma getirin ve SİLME tuşuna 🚥 🖉 🕒 basın.              |

### (4) Karakter giriş işleminin sona erdirilmesi

GİRİŞ tuşuna basıldığı zaman, karakterler kaydedilir ve giriş işlemi sona erdirilir. İşlem sona erdirildikten sonra, girilen karakterler (isim); veri giriş ekranının (mavi) üst bölgesinde gösterilir.

### 2-18. Desen tuşu yeni kayıt işleminin gerçekleştirilmesi

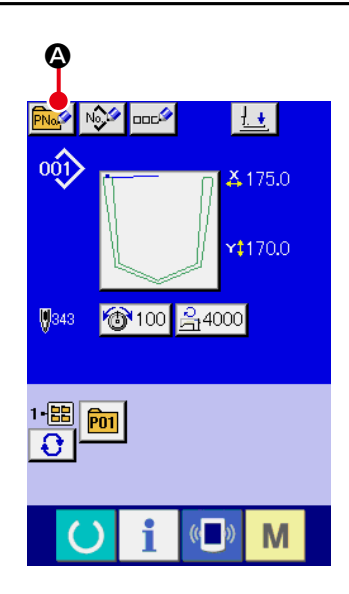

#### 1) Veri giriş ekranının açılması

Desen tuşu yeni kayıt işlemi, sadece veri giriş ekranının (mavi) açık olduğu durumlarda gerçekleştirilebilir. Dikiş ekranı (yeşil) açık olduğu zaman HAZIR tuşuna basıldığında; veri giriş ekranı (mavi) açılır.

# ② Desen tuşu yeni kayıt ekranının açılması YENİ KAYIT tuşuna ③ basıldığı zaman; desen tuşu yeni kayıt ekranı açılır.

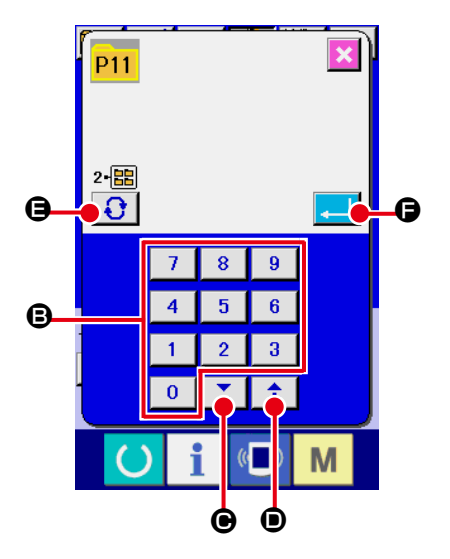

### 3 Desen tuş numarasının girilmesi

Kaydetmek istediğiniz yeni desen tuşunun numarasını, sayısal tuşları **B** kullanarak girin. Daha önceden üzerine kayıt yapılmış olan desen tuş numarasının üzerine yeni kayıt yapılması engellenir.

# (4) Kayıt yapılacak klasörün seçilmesi

Desen tuşlarının, beş ayrı klasöre kaydedilmesi mümkündür. Bir klasöre, 10 adede kadar desen tuşunun kaydı yapılabilir. Desen tuşunun kaydedileceği klasör; KLASÖR SEÇME tuşu

Ile seçilebilir.

#### 5 Desen numarasının kaydedilmesi

→ 57. Sayfada "II-2-19. Desen tuşunun seçimi sırasında LCD ekran bölgesi" bölümüne bakın.

### (1) Desen tuşu veri giriş ekranı

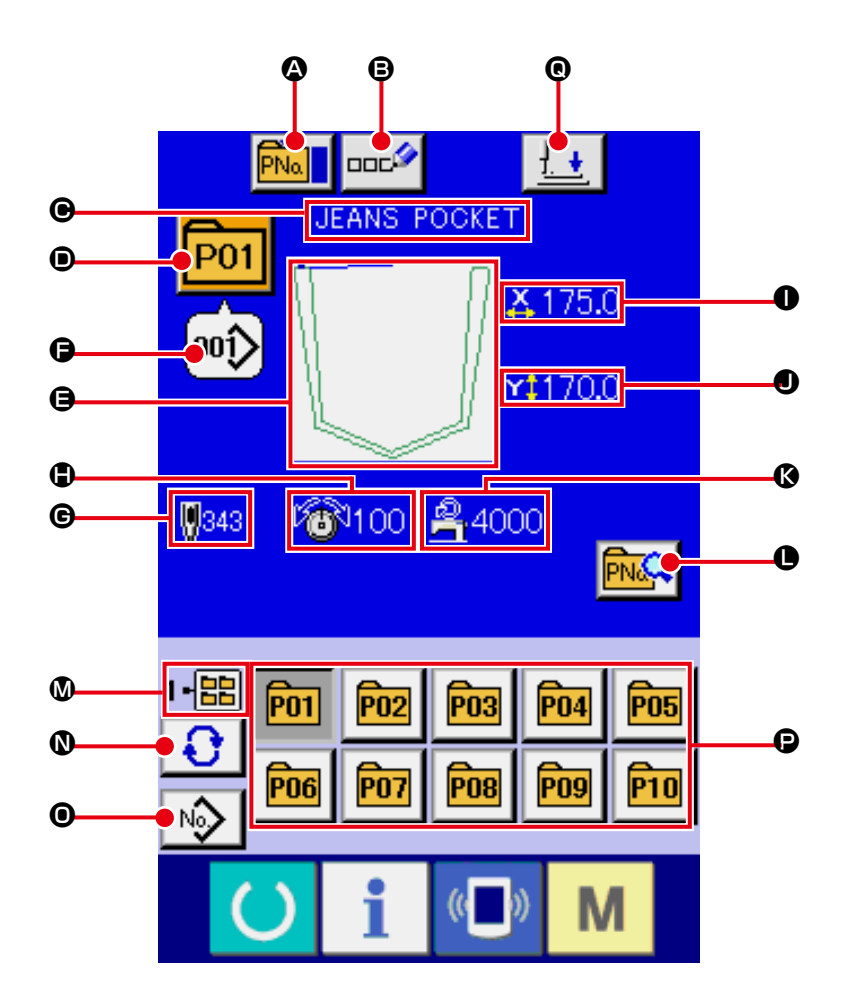

|   | Tuş ve ekranda gösterilmesi | Tanımlama                                                                                                    |
|---|-----------------------------|----------------------------------------------------------------------------------------------------|
| ۵ | DESEN TUŞU KOPYA            | Desen tuşu kopya ekranı açılır.                                                                                                    |
|   | düğmesi                     | → 64. Sayfada "II-2-22. Desen tuşunun kopyalanması" bölümüne bakın.                                                                                                    |
| ₿ | DESEN TUŞU İSİM             | Desen tuşu isim giriş ekranı açılır.                                                                                                    |
|   | DÜZENLEME tuşu              | → 55. Sayfada "II-2-17. Kullanıcı desenine isim verilmesi" bölümüne bakın.                                                                                                    |
| Θ | DESEN TUŞU İSİM ekranı      | Desen tuşu numarasına kaydedilmek için seçilen karakter gösterilir.                                                                                                    |
| • | DESEN TUŞU NUMARA<br>ekranı | Seçilmiş olan mevcut desen tuş numarası bu düğmeye basıldığı zaman ekranda<br>gösterilir ve tuşa basıldığı zaman, desen tuşu numara seçme ekranı açılır.<br>→ 61. Sayfada "II-2-20. Desen tuş numarası seçme işleminin<br>gerçekleştirilmesi" bölümüne bakın. |
| 9 | DİKİŞ BİÇİMİ                | Desen tuşu numarasına kaydedilmek için seçilen dikiş şekli gösterilir.                                                                                                    |

|   | Tuş ve ekranda gösterilmesi | Tanımlama                                                                                      |
|---|-----------------------------|------------------------------------------------------------------------------------------------|
| Ø | DİKİŞ ÇEŞİDİ NUMARASI       | O an seçili olan dikiş çeşidinin tipi ve numarası ekranda görülür.                             |
|   | ekran görünümü              | Aşağıda belirtilen iki tip dikiş çeşidi vardır.                                                |
|   |                             | 001 : Kullanıcı deseni                                                                         |
|   |                             | : Vektör biçemli veri                                                                          |
|   |                             | * Hafıza kartının IP-420 kullanılarak biçimlendirilmiş olmasına kesinlikle çok<br>dikkat edin. |
|   |                             | Hafıza kartının biçimlendirme işlemleri için; 91. Sayfada "II-2-31. Hafıza kartı               |
|   |                             | biçimlendirme işleminin gerçekleştirilmesi" paragrafına bakın.                                 |
| G | TOPLAM DİKİŞ ADEDİ          | Seçilmiş olan desen tuş numarasına kaydedilmiş olan desenin dikişinde                          |
|   |                             | kullanılan toplam dikiş adedi ekranda gösterilir. *Bu madde, sadece dikiş biçimi               |
|   |                             | olarak standart desen seçildiği zaman gösterilir.                                              |
| • | İPLİK TANSİYON ekranı       | Desen tuşu numarasına kaydedilmek için seçilen iplik tansiyon değeri gösterilir.               |
|   |                             |                                                                                                |
| 0 | X GERÇEK BOYUT              | Desen tuşu numarasına kaydedilmek için seçilen X gerçek boyut değeri                           |
|   | DEĞERİNİN ekranda           | gösterilir.                                                                                    |
|   | gösterilmesi                |                                                                                                |
| 0 | Y GERÇEK BOYUT DEĞER        | Desen tuşu numarasına kaydedilmek için seçilen Y gerçek boyut değeri                           |
|   | ekranı                      | gösterilir.                                                                                    |
| Ø | AZAMİ DEVRİN                | Desen tuşu numarasına kaydedilmek için seçilen azami dikiş devri sınırı                        |
|   | SINIRLANDIRILMASI           | ekranda gösterilir.                                                                            |
| 0 | DESEN TUSU DÜZELTME         | Desen tusu düzeltme ekranı acılır.                                                             |
|   | düğmesi                     |                                                                                                |
|   |                             | Desen tuslavan kaudadilmis aldužu klasinija numarasu akranda sijatarilir                       |
| W | KLASOR NUMARASI ekrani      | Desen tuşlarının kaydedilmiş olduğu klasorun numarası ekranda gösterilir.                      |
| 0 | KLASÖR SECME tusu           | Desen tuslarının kavdedildiği klasör numaraları, sıralı olarak gösterilir                      |
|   |                             |                                                                                                |
| 0 | DİKİŞ BİÇİMİ SEÇME          | Dikiş biçimi veri giriş ekranı açılır.                                                         |
|   | VERİSİ GİRİŞ EKRANI         | → 31. Sayfada "II-2-4-(1) Dikiş çeşidi veri giriş ekranı görünümü" bölümüne                    |
|   | AÇMA tuşu                   | bakın.                                                                                         |
| Đ | DESEN tuşu                  | W Klasör numarası ekranında, hafızaya alınmış desen kayıt tuşları gösterilir.                  |
|   |                             | → 56. Sayfada "II-2-18. Desen tuşu yeni kayıt işleminin gerçekleştirilmesi"                    |
|   |                             | bölümüne bakın.                                                                                |
| © | BASKI AYAĞI ASAĞI           | Baskı avağı dalma pistonu asağı iner. baskı avağı asağı ekran görünümüne                       |
|   | düğmesi                     | geçilir.                                                                                       |
|   |                             | → <b>48. Sayfada "II-2-13. Baskı ayağını aşağı indirme</b> " bölümüne bakın.                   |

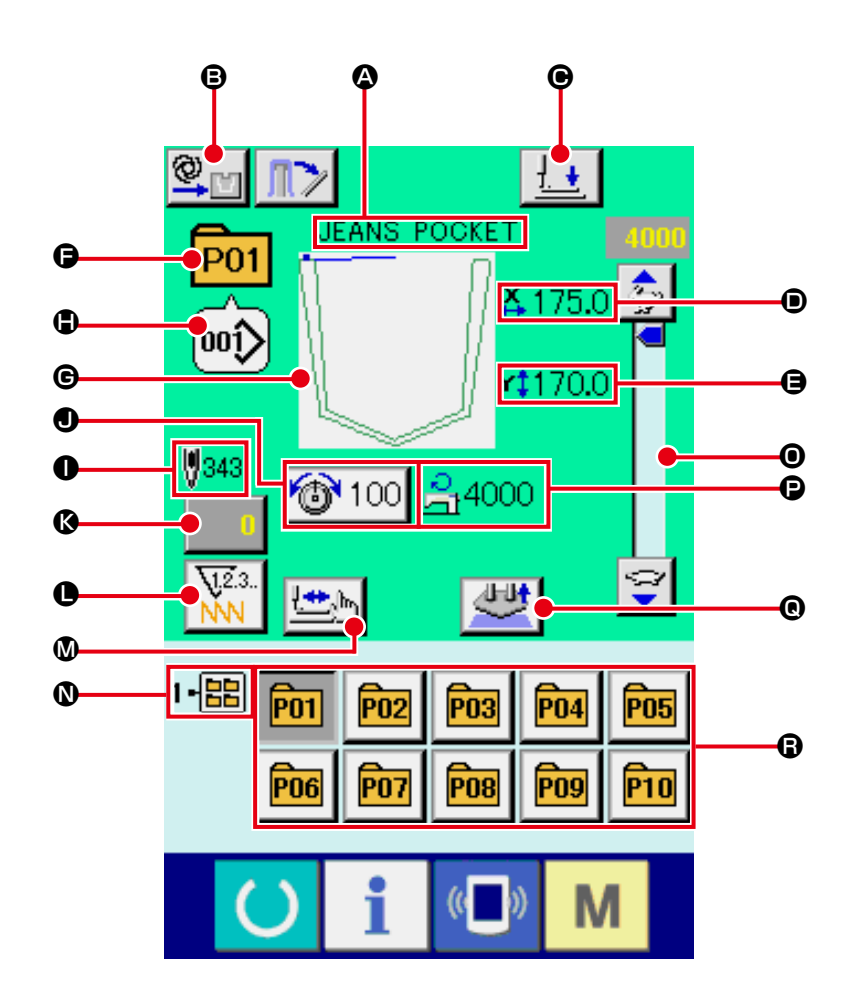

|   | Tuş ve ekranda gösterilmesi               | Tanımlama                                                                                                    |
|---|-------------------------------------------|----------------------------------------------------------------------------------------------------|
| ۵ | DESEN TUŞU İSİM ekranı                    | Dikilen desenin tuş numarasına kaydedilen karakter gösterilir.                                                                                                    |
| B | OTOMATİK/ADIM ADIM<br>ÇALIŞMA ayar ekranı | Bu düğmeye her basışta, mod sırasıyla "OTOMATİK                                                                                                    |
| • | BASKI AYAĞI AŞAĞI<br>düğmesi              | Baskı ayağı kolu, baskı ayağı dalma pistonu aşağı iner, baskı ayağı aşağı<br>ekran görünümüne geçilir.<br>→ <b>48. Sayfada "II-2-13. Baskı ayağını aşağı indirme"</b> bölümüne bakın. |
| • | X GERÇEK BOYUT DEĞER<br>ekranı            | Dikilen desenin tuş numarasına kaydedilen X doğrultusu gerçek boyut değeri gösterilir.                                                                                                |
| 9 | Y GERÇEK BOYUT DEĞER<br>ekranı            | Seçili olan dikiş çeşidi düğmesi numarasına kayıtlı Y gerçek boyut değeri ekranda izlenir.                                                                                            |
| 6 | DESEN NO. ekranı                          | Dikilen desenin numarası ekranda gösterilir.                                                                                                    |

|   | Tuş ve ekranda gösterilmesi               | Tanımlama                                                                                                    |
|---|-------------------------------------------|----------------------------------------------------------------------------------------------------|
| G | DİKİŞ ŞEKLİ ekranı                        | Dikilen dikiş biçimi ekranda gösterilir.                                                                                                    |
| • | DİKİŞ BİÇİM NUMARASI<br>ekranı            | Kaydedilmiş olan dikilen desenin şekil numarası gösterilir.                                                                                                    |
| 0 | DİKİŞ BİÇİMİ TOPLAM<br>DİKİŞ ADEDİ ekranı | Seçilmiş olan desen tuş numarasına kaydedilmiş olan dikilen desenin dikişinde kullanılan toplam dikiş adedi ekranda gösterilir.                                                                                                    |
| • | İĞNE İPLİĞİ TANSİYON<br>DÜZENLEME düğmesi | Bu düğmeye basıldığı zaman mevcut ekranda iğne ipliği tansiyonunun<br>düzenleneceği dikiş deseni seçilir ve bu düğmeye basıldığında veri değiştirme<br>ekranı açılır. → 40. Sayfada "II-2-8. Konu verilerinin değiştirilmesi"<br>bölümüne bakın. |
| ß | SAYAÇ DEĞERİ<br>DEĞİŞTİRME düğmesi        | Mevcut sayaç değeri, bu düğme ile gösterilir. Bu düğmeye basıldığı zaman,<br>sayaç değeri değiştirme ekranı gösterilir.<br>→ <b>50. Sayfada "II-2-15. Sayacın kullanılması"</b> bölümüne bakın.                                                  |
| 0 | SAYAÇ DEĞİŞTİRME tuşu                     | Sayaç göstergesi, dikiş sayacı ve adet sayacı ile masura sayacı arasında<br>değiştirilebilir.<br>→ <b>50. Sayfada "II-2-15. Sayacın kullanılması"</b> bölümüne bakın.                                                                            |
| ۵ | KADEMELİ DİKİŞ düğmesi                    | Kademeli dikiş ekranı açılır. Desen biçimlerinin kontrol işlemi gerçekleştirilir.<br>→ <b>39. Sayfada "II-2-7. Desen biçiminin seçilmesi"</b> bölümüne bakın.                                                                                    |
| 0 | KLASÖR NUMARASI ekranı                    | Kayıtlı desen tuşlarının kaydedilmiş olduğu klasörün numarası ekranda gösterilir.                                                                                                    |
| 0 | DEVİR reostası                            | Dikiş makinesinin devir adedi değiştirilebilir.                                                                                                    |
| Ð | AZAMİ DEVİR<br>SINIRLANDIRMA ekranı       | Dikilen desenin tuş numarasına kaydedilmek için seçilen azami dikiş devir sınırı ekranda gösterilir.                                                                                                    |
| e | AYAR İPTAL düğmesi                        | Ayarlanmakta olan malzeme serbest bırakılır.                                                                                                    |
| G | DESEN KAYIT tuşu                          | <ul> <li>✔ KLASÖR NUMARASINA kaydedilmiş desen tuşları gösterilir.</li> <li>→ 56. Sayfada "II-2-18. Desen tuşu yeni kayıt işleminin gerçekleştirilmesi"</li> <li>bölümüne bakın.</li> </ul>                                                      |

### 2-20. Desen tuş numarası seçme işleminin gerçekleştirilmesi

### (1) Veri giriş ekranından seçim yapılması

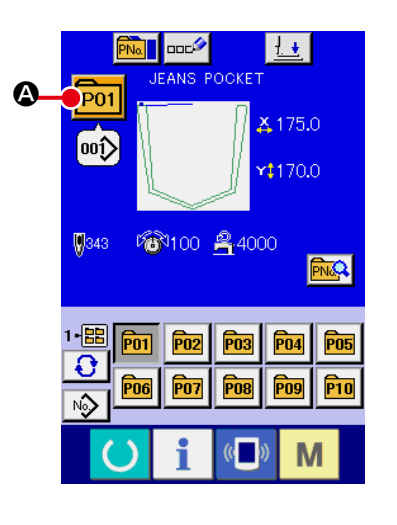

#### 1 Veri giriş ekranının açılması

Veri giriş ekranı (mavi) açık olduğu takdirde, desen tuş numarasının doğrudan seçilmesi mümkündür. Dikiş ekranı (yeşil) açık olduğu zaman; veri giriş ekranının (mavi) açılması için HAZIR tuşuna olduğu basın.

#### 2 Desen tuş numarası seçme ekranının açılması

DESEN TUŞU NUMARA SEÇME tuşuna P01 🐼 basıldığı

zaman, desen tuşu numara seçme ekranı açılır. Seçilmiş geçerli desen tuşunun numarası ile bu numaradaki tuşun içeriği ekranın üst bölümünde belirtilir ve üzerine kayıt yapılmış diğer desen seçme tuşlarının tuş numaralarını içeren liste, ekranın alt tarafında gösterilir.

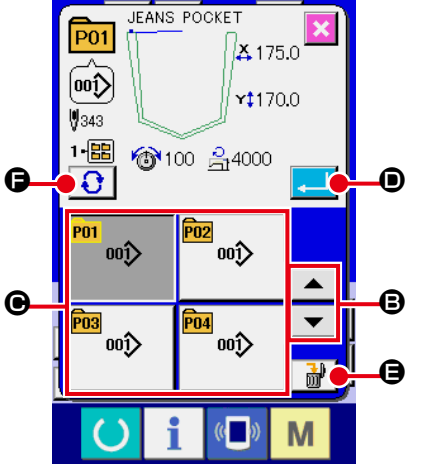

#### 3 Desen tuş numarasının seçilmesi

YUKARI veya AŞAĞI KAYDIRMA tuşuna dığı zaman, desen tuşu numara tuşları sıralı olarak değiştirilir. Desen tuş numarasına kaydedilmiş olan dikiş verileri ile ilgili bütün içerik ekranda gösterilir. Bu ekranda, seçmek istediğiniz desen tuşunun numara tuşuna **GG** basın.

### (4) Desen tuş numarasının kaydedilmesi

- Kaydedilmiş desen tuşlarını silmek istediğiniz zaman; SİLME tuşuna basın. Ancak bileşik dikişe kaydedilen desen tuşlarının silinmesi mümkün değildir.
- \* Kaydedilmiş desen tuş numaralarını görmek istediğiniz zaman, KLASÖR SEÇME tuşuna basın; seçilen klasöre kaydedilmiş olan bütün desen tuş numaralarının listesi ekranda gösterilir. Klasör numarası ekranda belirtildiği zaman, o klasör altına kaydedilmiş bütün desen numaralarının listesi de gösterilir.

#### (2) Kısa yol tuşları ile seçme

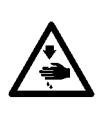

### UYARI:

Dikiş çeşidi seçtikten sonra dikiş çeşidi şeklini kontrol edin. Dikiş çeşidi eğer baskı plakasındaki dikiş çeşidi aralığından dışarı taşarsa, iğne dikiş sırasında baskı plakasına değerek iğne kırılması gibi tehlikelere yol açabilir.

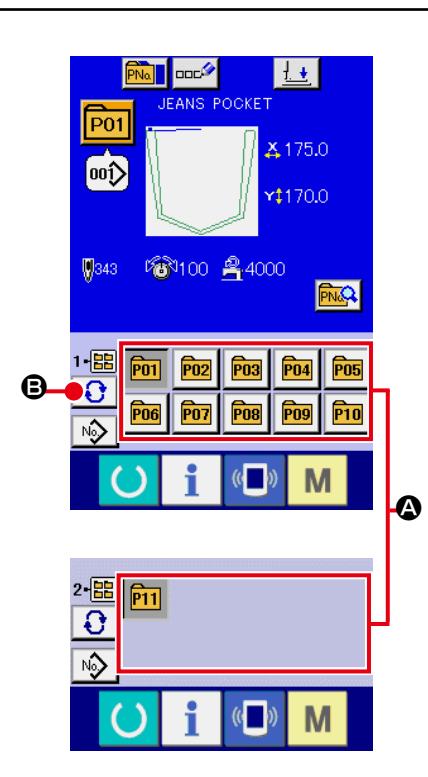

### ① Veri giriş ekranının veya dikiş ekranının açılması

Desen klasöre kaydedildiği zaman desen tuşları (A); veri giriş ekranının veya dikiş ekranının alt tarafında mutlak olarak gösterilir.

#### 2 Desen numarasının seçilmesi

Yeni bir desen oluşturulduğu zaman, desen numarası belirlenen her klasörde gösterilir.

KLASÖR SEÇME tuşuna 🚯 🕒 basıldığı zaman, ekranda

gösterilen desen numaraları listesi değişir. Dikmek istediğiniz desenin numarasını içeren listeyi ekranda açın ve o numaranın tuşuna basın. Bu ekranda basılan desen tuş numarası seçilir.

## 2-21. Desen tuşu içeriğinin değiştirilmesi

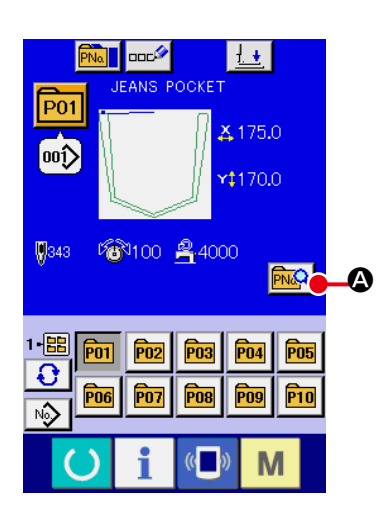

- Desen tuş seçimi sırasında veri giriş ekranının açılması Desen seçerek seçilen desen içeriğinin değiştirilmesi, sadece veri giriş ekranının (mavi) açık olduğu durumlarda mümkündür. Dikiş ekranı (yeşil) açık olduğu zaman; veri giriş ekranının (mavi) açılması için HAZIR tuşuna O basın.
- ② Desen tuşu veri değiştirme ekranının açılması DESEN TUŞU VER DEĞİŞTİRME tuşuna aşılır.
  ② basıldığı zaman, desen tuşu veri değiştirme ekranı açılır.

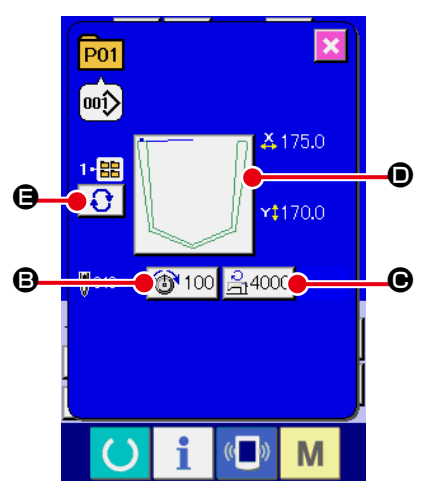

# ③ Değiştirmek istediğiniz konundaki verilerin giriş ekranını açın.

Aşağıda belirtilen 4 konunun verileri değiştirilebilir.

|  |   | Konu                                      | Giriş kademesi         | Başlangıç<br>değeri  |
|--|---|-------------------------------------------|------------------------|----------------------|
|  | ₿ | İplik tansiyonu                           | 0 ila 200              | Desen ayar<br>değeri |
|  | e | Azami dikiş devrinin<br>sınırlandırılması | 500 ila 4000 (sti/min) | 4000                 |
|  | ۵ | Dikiş biçimi                              | -                      | -                    |
|  | 9 | Klasör numarası                           | 1 ila 5                | -                    |

● 'ye kadar olan tuşlara ve ● tuşuna basıldığı zaman, veri giriş ekranı açılır. ● tuşlarına basıldığı zaman; Klasör Numaraları gösterilir ve iplik tutucu işlemi var/yok seçeneği dönüşümlü olarak değiştirilir.

\* Azami giriş kademesi ve azami devir sınırının **O** başlangıç değeri, hafıza düğmesi U001 ile hafızaya alınır.

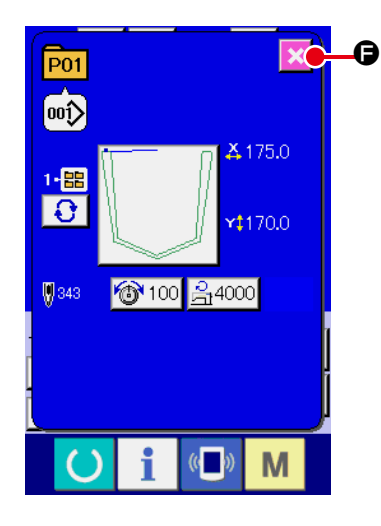

- Desen tuşu veri değiştirme ekranının kapatılması
   Değişiklikler tamamlandıktan sonra, KAPATMA tuşuna 
   basın. Desen tuşu veri değiştirme ekranı kapatılır ve ekran, veri giriş ekranına geri döner.
  - \* Aynı işlem içinde değiştirilmek diğer konuların veri değişiklikleri gerçekleştirilir.

### 2-22. Desen tuşunun kopyalanması

Daha önceden kaydedilmiş olan desen tuş numarasındaki bütün dikiş verileri, kaydedilmemiş olan desen tuşuna kopyalanır. Kopyalama sırasında desen tuşundaki verilerin üzerine giriş yapılması engellenir. Desen tuşunun üzerine yazma işleminin gerçekleştirilebilmesi için, önce eski verilerin silinmesi gerekir. → 61. Sayfada "II-2-20. Desen tuş numarası seçme işleminin gerçekleştirilmesi" bölümüne bakın.

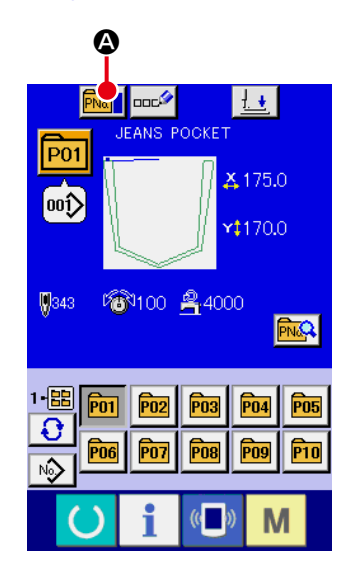

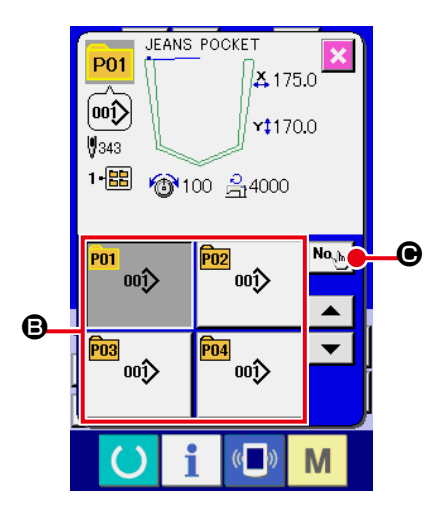

#### 1 Veri giriş ekranının açılması

Desen tuşunu seçerek seçilen desen tuşuna veri kopyalama işlemi, sadece veri giriş ekranının (mavi) açık olduğu durumlarda mümkündür. Dikiş ekranı (yeşil) açık olduğu zaman; veri giriş ekranının (mavi) açılması için HAZIR tuşuna () basın.

#### 2 Desen kopya ekranının açılması

DESEN TUŞU KOPYA tuşuna 🔤 🙆 basıldığı zaman, desen tuşu kopya ekranı (kopya kaynağı seçme ekranı) açılır.

(3) Kopya kaynağı desen numarasının seçilmesi Desen tuşu liste tuşundan (3) yararlanarak listeyi açın ve kopya kaynağının desen tuş numarasını seçin. İkinci işlem olarak KOPYA HEDEFİ GİRİŞ tuşuna bastığınız zaman; kopya hedefi belirleme ekranı açılır.

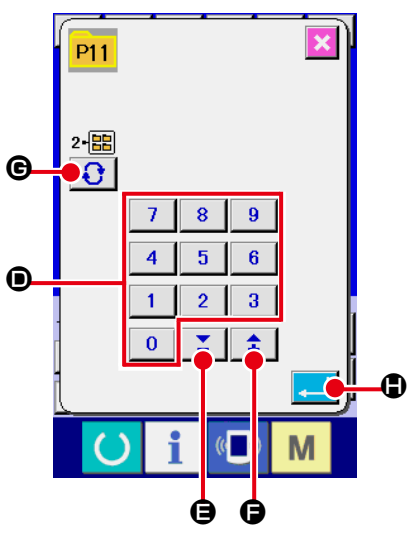

#### (4) Kopya hedefi desen numarasının girilmesi

Kopya hedefi olarak seçilen desen numarasını, sayısal tuşları **()** kullanarak yazın. Daha önce kullanılmamış desen tuş numaraları, + ve - tuşlarının **()** ve **()** yardımıyla çağrılabilir. Buna ek olarak; desen tuşunun kaydedileceği klasör; KLASÖR

SEÇME tuşu 🚺 🕒 ile seçilebilir.

#### **(5)** Kopyalama işleminin başlatılması.

GİRİŞ tuşuna basıldığı zaman, kopyalama işlemi başlar. Kopyalanan desen tuş numarası seçilmiş durumda olarak, yaklaşık iki saniye sonra desen tuşu kopya ekranına (kopya kaynağı seçme ekranına) dönülür.

\* Bileşik veriler de, aynı yöntemle kopyalanabilirler.

## 2-23. Dikiş kipinin değiştirilmesi

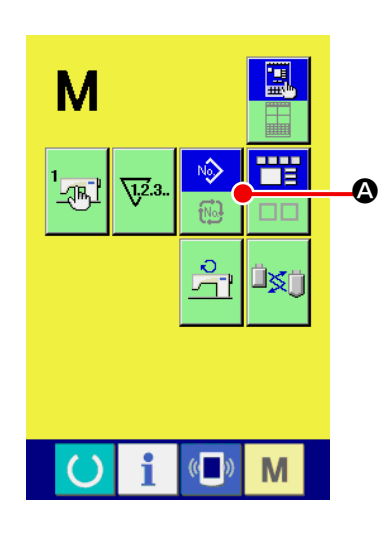

1) Dikiş kipinin seçilmesi

Desen kaydedilmiş durumdayken M düğmesine basıldığı

NG

zaman, DİKİŞ KİPİ SEÇME tuşu

ekranda gösterilir.

Bu tuşa basıldığı zaman; dikiş kipi dönüşümlü olarak bağımsız dikiş ve bileşik dikiş şeklide değiştirilir. (Dikiş biçimi düğmesi kaydedilmediği zaman, düğmeye basılmış olsa bile dikiş modunu kombinasyon dikişe çevirmek mümkün değildir.)

\* Dikiş kipi seçme tuşunun ekrandaki görüntüsü de, seçilen geçerli dikiş türüne bağlı ve dönüşümlü olarak değişir.

Bağımsız dikiş kipi seçildiği zaman:

Bileşik dikiş kipi seçildiği zaman:

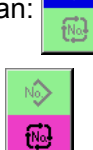

Nô

## 2-24. Bileşik dikiş sırasında LCD ekran bölgesi

Dikiş makinesi, bileştirilmiş çok sayıda desen verisine dayalı dikişleri dikmek için yeterli kapasiteye sahiptir. 30 adede kadar desen girmek mümkündür. Dikiş süreci içinde çok sayıda farklı biçimi dikmek istediğiniz zaman, bu işlevi kullanın.

Bu işlevden yararlanıldığı zaman, 20 adede kadar bileşik dikiş verisinin kaydedilmesi mümkündür. Bu işlevi yeni desenler oluşturmak ve ihtiyaç duyulduğunda kopyalamak için kullanın.

→ 56. Sayfada "II-2-18. Desen tuşu yeni kayıt işleminin gerçekleştirilmesi" bölümüne bakın.
 64. Sayfada "II-2-22. Desen tuşunun kopyalanması" bölümüne bakın.

### (1) Desen giriş ekranı

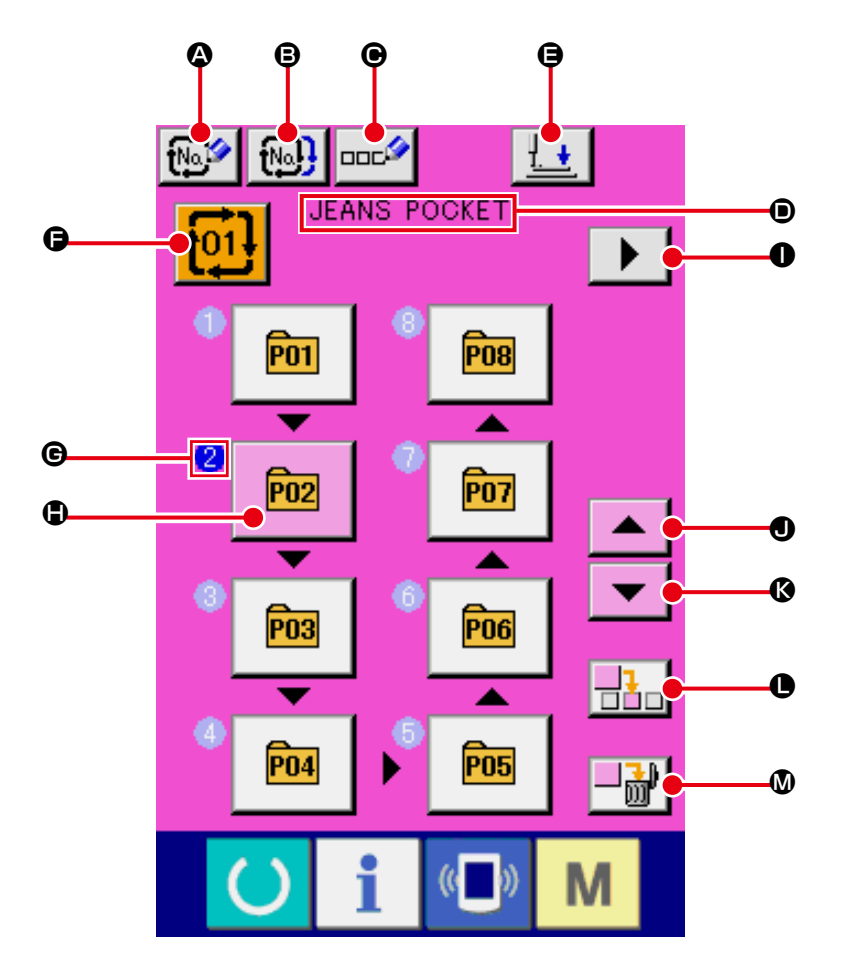

|   | Tuş ve ekranda gösterilmesi | Tanımlama                                                                   |
|---|-----------------------------|-----------------------------------------------------------------------------|
| ۵ | BİLEŞİK VERİ YENİ KAYIT     | Bileşik veri numarası yeni kayıt ekranı gösterilir.                         |
|   | tuşu                        | → 56. Sayfada "II-2-18. Desen tuşu yeni kayıt işleminin gerçekleştirilmesi" |
|   |                             | bölümüne bakın.                                                             |
| ₿ | BİLEŞİK VERİ KOPYA tuşu     | Bileşik desen numarası kopya ekranı gösterilir.                             |
|   |                             | → 64. Sayfada "II-2-22. Desen tuşunun kopyalanması" bölümüne bakın.         |
| Θ | BİLEŞİK VERİ İSMİ GİRİŞ     | Bileşik veri isim giriş ekranı gösterilir.                                  |
|   | tuşu                        | → 55. Sayfada "II-2-17. Kullanıcı desenine isim verilmesi" bölümüne bakın.  |
| • | BİLEŞİK VERİ İSİM ekranı    | Seçilmiş bileşik veriye verilmiş olan isim, ekranda gösterilir.             |
|   |                             |                                                                             |
| 9 | BASKI AYAĞI AŞAĞI           | Baskı ayağı dalma pistonu aşağı iner, baskı ayağı aşağı ekran görünümüne    |
|   | düğmesi                     | geçilir.                                                                    |
|   |                             | → 48. Sayfada "II-2-13. Baskı ayağını aşağı indirme" bölümüne bakın.        |

|   | Tuş ve ekranda gösterilmesi         | Tanımlama                                                                                                    |
|---|-------------------------------------|----------------------------------------------------------------------------------------------------|
| G | BİLEŞİK VERİ NUMARASI<br>SEÇME tuşu | Seçilmiş olan bileşik veri numarası tuşta gösterilir. Tuşa basıldığı zaman, bileşik veri numarası seçme ekranı açılır.                                                                                                    |
| © | DİKİŞ SIRASI ekranı                 | Girilen desen verilerinin dikiş sıraları ekranda gösterilir. Ekran dikiş ekranına geçtiği zaman, ilk dikilecek desen ekranda mavi renkle gösterilerek belirtilir.<br>* Girilen desen numaraları, arttığı ölçüde <b>©</b> ve <b>()</b> , ekran ve tuşlarda gösterilir. |
|   | DESEN SEÇME tuşu                    | Desen numarası, biçimi, dikiş adedi vs. gibi  DİKİŞ SIRASINA kaydedilmiş<br>olan veriler, bu tuşla gösterilir. Bu tuşa basıldığı zaman, desen seçme ekranı<br>açılır.<br>* Girilen desen numaraları, arttığı ölçüde  ve  , ekran ve tuşlarda gösterilir.              |
| 0 | SONRAKİ SAYFA AÇMA<br>tuşu          | Bileşik veriye kaydedilmiş desenler 8 adetten daha fazla olduğu takdirde, bu<br>tuş ekranda gösterilir. Kombinasyon verilerine kayıtlı dikiş çeşidi sayısı sekiz ya<br>da daha fazla olduğu zaman, ekranda bu düğme görülür.                                          |
| • | YUKARI KAYDIRMA<br>düğmesi          | Mevcut dikiş çeşidi numarasından önceki numara seçilir.                                                                                                    |
| 6 | AŞAĞI KAYDIRMA düğmesi              | Mevcut dikiş çeşidi numarasından bir sonraki numara seçilir.                                                                                                    |
| • | ADIM EKLEME düğmesi                 | Seçili dikiş çeşidi numarasından önce bir adım eklenir.                                                                                                    |
| ۵ | ADIM SİLME düğmesi                  | Seçili adım silinir.                                                                                                    |

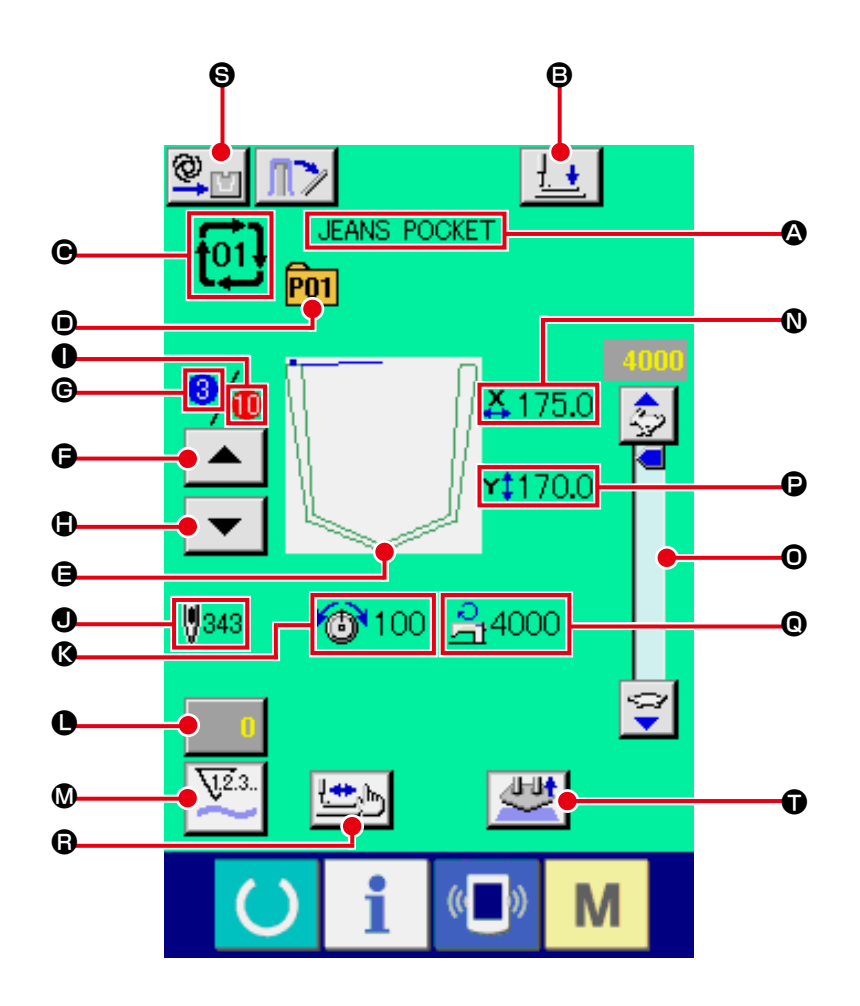

|   | Tuş ve ekranda gösterilmesi     | Tanımlama                                                                                                    |
|---|---------------------------------|----------------------------------------------------------------------------------------------------|
| ۵ | BİLEŞİK VERİ İSİM ekranı        | Seçilmiş bileşik veriye verilmiş olan isim, ekranda gösterilir.                                                                                                    |
| ₿ | BASKI AYAĞI AŞAĞI<br>düğmesi    | Baskı ayağı kolu, baskı ayağı dalma pistonu aşağı iner, baskı ayağı aşağı<br>ekran görünümüne geçilir.<br>→ 48. Sayfada "II-2-13. Baskı ayağını aşağı indirme" bölümüne bakın. |
| Θ | BİLEŞİK VERİ NUMARA<br>ekranı   | Seçilmiş olan bileşik veri numarası ekranda gösterilir.                                                                                                    |
| • | DESEN TUŞU NUMARA<br>ekranı     | Dikilen desenin numarası ekranda gösterilir.                                                                                                    |
| 9 | DİKİŞ ŞEKLİ ekranı              | Dikilen desenin tuş numarasına kaydedilen dikiş şekli gösterilir.                                                                                                    |
| 6 | DİKİŞ SIRASI GERİ DÖNÜŞ<br>tuşu | Dikiş bir desen geriye döner.                                                                                                    |
| C | DİKİŞ SIRASI ekranı             | Dikilen dikişin geçerli dikiş sırası ekranda gösterilir.                                                                                                    |
| • | DİKİŞ SIRASI İLERİ ALMA<br>tuşu | Dikiş bir desen ileriye alınır.                                                                                                    |
|   | Tuş ve ekranda gösterilmesi               | Tanımlama                                                                                                    |
|---|-------------------------------------------|----------------------------------------------------------------------------------------------------|
| 0 | KAYITLAR TOPLAM ADET<br>ekranı            | Dikilen bileşik dikişe kayıtlı olan desenlerin toplam adedi ekranda gösterilir.                                                                                                    |
| • | DİKİŞ TOPLAM ADET ekranı                  | Açılan ekranda seçilen dikiş biçiminin toplam dikiş adedi gösterilir.                                                                                                    |
| ß | İPLİK TANSİYON ekranı                     | Dikilen dikişin desen tuşu numarasına kaydedilen iplik tansiyon değeri gösterilir.                                                                                                    |
| • | SAYAÇ DEĞERİ<br>DEĞİŞTİRME düğmesi        | Mevcut sayaç değeri, bu düğme ile gösterilir. Bu düğmeye basıldığı zaman,<br>sayaç değeri değiştirme ekranı gösterilir.<br>→ <b>50. Sayfada "II-2-15. Sayacın kullanılması"</b> bölümüne bakın. |
| ۵ | SAYAÇ DEĞİŞTİRME tuşu                     | Sayaç göstergesi, dikiş sayacı ve parça adedi sayacı ile masura sayacı<br>arasında değiştirilebilir.<br>→ <b>50. Sayfada "II-2-15. Sayacın kullanılması"</b> bölümüne bakın.                    |
| 0 | X GERÇEK BOYUT DEĞER<br>ekranı            | Dikilmekte olan dikiş çeşidi düğmesi numarasına kayıtlı dikiş şeklinin X gerçek<br>boyut değeri izlenir.                                                                                        |
| 0 | DEVİR reostası                            | Dikiş makinesinin devir adedi değiştirilebilir.                                                                                                    |
| Ð | Y GERÇEK BOYUT DEĞER<br>ekranı            | Dikilmekte olan dikişin desen tuşu numarasına kaydedilmiş dikiş biçimi Y gerçek boyut değeri ekranda gösterilir.                                                                                |
| e | AZAMİ DEVİR<br>SINIRLANDIRMA ekranı       | Dikilen desenin tuş numarasına kaydedilmek için seçilen azami dikiş devir sınırı ekranda gösterilir.                                                                                            |
| 6 | KADEMELİ DİKİŞ düğmesi                    | Kademeli dikiş ekranı açılır. Desen biçimlerinin kontrol işlemi gerçekleştirilir.<br>→ <b>39. Sayfada "II-2-7. Desen biçiminin seçilmesi</b> " bölümüne bakın.                                  |
| 9 | OTOMATİK/ADIM ADIM<br>ÇALIŞMA ayar ekranı | Bu düğmeye her basışta, mod sırasıyla "OTOMATİK                                                                                                    |
| Û | AYAR İPTAL düğmesi                        | Ayarlanmakta olan malzeme serbest bırakılır                                                                                                    |

# 2-25. Bileşik dikişin gerçekleştirilmesi

Ayar ve düzenleme işlemlerini yapmadan önce, dikiş kipini bileşik dikiş kipi olarak değiştirin. → **65. sayfada "II-2-23. Dikiş kipinin değiştirilmesi**" bölümüne bakın.

### (1) Yeni birleşik veri oluşturma

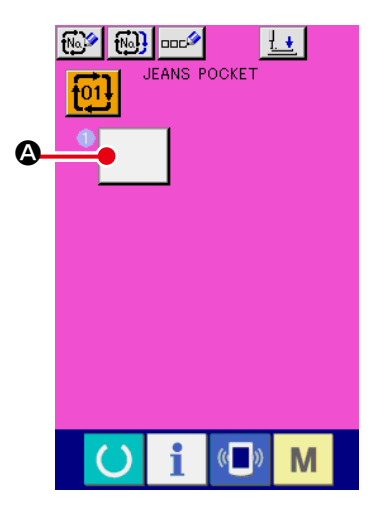

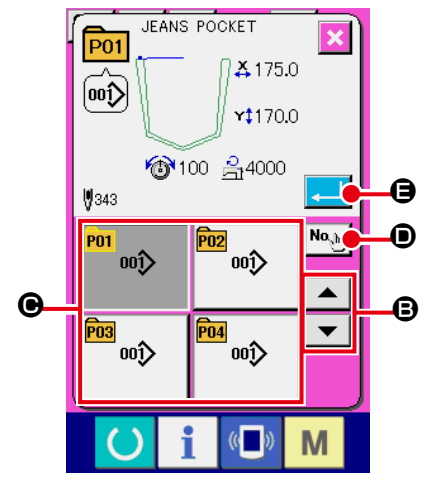

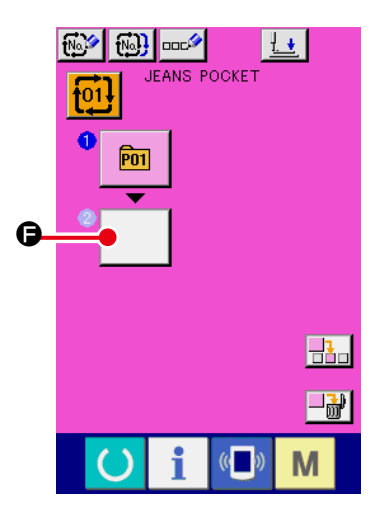

## 1) Veri giriş ekranının açılması

Sadece Veri giriş ekranı (pembe) açık olduğu takdirde, bileşik verilerin girilmesi mümkündür. Dikiş ekranı (yeşil) açık olduğu zaman; veri giriş ekranının (pembe) açılması için HAZIR tuşu-

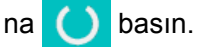

Veri giriş ekranı üzerindeki yeni veri kombinasyonu kayıt düğmesi wardımıyla yeni bir kombinasyon kaydedildiği zaman, soldaki ekran görülür.

→ Bakınız sayfa 56 "II-2-18. Desen tuşu yeni kayıt işleminin gerçekleştirilmesi".

### (2) Desen numarası seçme ekranının açılması.

DESEN SEÇME tuşuna Abasıldığı zaman, desen numarası seçme ekranı açılır.

### 3 Desen numarasının seçilmesi

YUKARI veya AŞAĞI KAYDIRMA tuşuna 🔺 🔻 🕒 basıl-

dığı zaman, kaydedilmiş olan desen numara tuşları 🕑 sıralı olarak değiştirilir.

NUMARA GİRİŞ düğmesini marasını doğrudan girerek dikiş çeşidi numarası giriş ekranına geçmek de mümkündür.

Desen verilerinin içeriği, tuşlarda gösterilir. Bu ekranda, seçmek istediğiniz desen numarasının tuşuna basın.

### (4) Desen numarasının kaydedilmesi

GİRİŞ tuşuna 📕 🖨 basıldığı zaman, desen numarası seçme ekranı kapatılır ve seçme işlemi sona erdirilir.

İstediğiniz adette desen numarasını kaydetmek için 2 'den
 4 'e kadar olan işlem basamaklarını tekrarlayın.

İlk desen kayıt işlemi tamamlandıktan sonra, ikinci desenin

seçme tuşu ekranda gösterilir. İstediğiniz adette desen numarasını kaydetmek için ② 'den ④ 'e kadar olan işlem basamaklarını tekrarlayın.

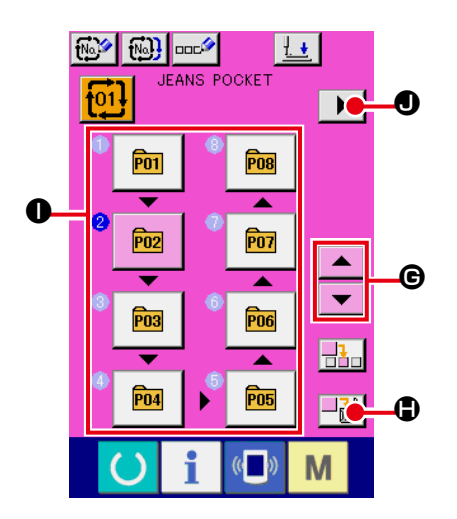

YUKARI ya da AŞAĞI KAYDIRMA düğmesine basıldığı zaman DİKİŞ ÇEŞİDİ NUMARASI düğmesi seçilebi-

lir. Seçilen DİKİŞ ÇEŞİDİ NUMARASI düğmesi pembe renkte görülür.

DİKİŞ ÇEŞİDİ NUMARASI EKLEME düğmesine 🕂 🕒 basıldığı zaman, seçili dikiş çeşidi numarasından önce bir adım eklenir (pembe renkte görülür). Farklı bir dikiş çeşidi numarası seçmek üzere ekranda görülen DİKİŞ ÇEŞİDİ NUMARASI düğmesine **1** basıldığı zaman dikiş çeşidi numarası değişir. Programlanan bileşik veriler iki ya da daha fazla ekrana ta**b** yardımıyla bir şarsa, EKRAN KAYDIRMA düğmesi sonraki ekran görünümüne geçilebilir.

# (2) Birleşik veri ekleme

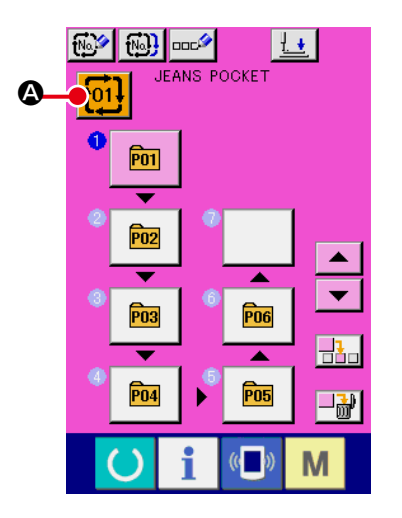

# 1 Veri giriş ekranının açılması

Sadece Veri giriş ekranı (pembe) açık olduğu takdirde, bileşik veri numarasının seçilmesi mümkündür.

Dikiş ekranı (yeşil) açık olduğu zaman; veri giriş ekranının

(pembe) açılması için HAZIR tuşuna basın.

#### (2) Bileşik veri numarası ekranının açılması

BİLEŞİK VERİ NUMARA tuşuna 101 A basıldığı zaman,

bileşik veri numarası seçme ekranı açılır.

Seçilmiş geçerli bileşik verinin numarası ile bu numaradaki tuşun içeriği ekranın üst bölümünde belirtilir ve üzerine kayıt yapılmış diğer bileşik veri tuşlarının tuş numaralarını içeren liste, ekranın alt tarafında gösterilir.

# 3 Bileşik veri numarasının seçilmesi

YUKARI veya AŞAĞI KAYDIRMA tuşuna 🔺

B basil- $\mathbf{T}$ 

e

P01

dığı zaman, bileşik veri numara tuşları 🕒 sıralı olarak değiştirilir. Bileşik verilerin içeriği, tuşlarda gösterilir.

NUMARA GİRİŞ DÜĞMESİ'ni Nom Dekullanarak ve birleşik

veri numarasını doğrudan girere

Bu ekranda, seçmek istediğiniz bileşik veri numarasının tuşuna 🕒 basın.

Adım onaylama düğmesine basıldığı zaman, 

bileşim verilerinde saklanmış desenlerin dikiş şekilleri ve benzerleri sırayla değiştirilir ve görüntülenir.

#### **(4)** Bileşik veri numarasının kaydedilmesi

İPTAL düğmesine 💶 🕒 basılınca, seçme işlemini sonlan-

dırmak üzere birleşik veri numarası seçme ekran görünümü kapanır.

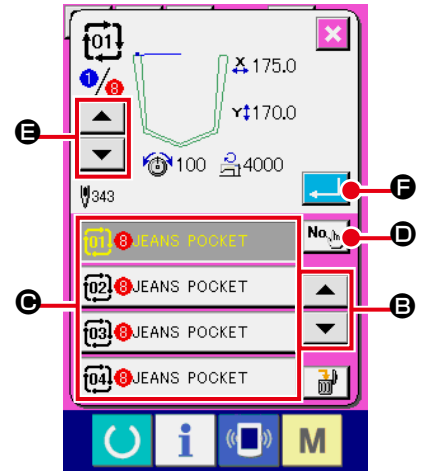

# (3) Bileşim verileri prosedürünün silinmesi

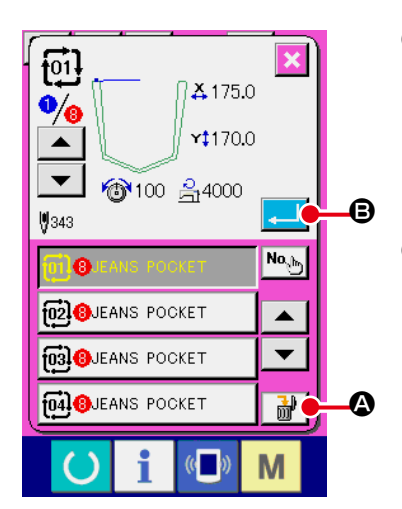

- Bileşim verileri No.'yu seçin Silinecek bileşim verilerini görüntülemek için 70. sayfada "II-2-26. (1) Yeni birleşik veri oluşturma" 1 ila 3 adımlarını uygulayın.
- **2** Veri kombinasyonunun silinmesi.

Veri silme düğmesine 🔐 🕲 basıldığı zaman, bileşim verileri silme onayı penceresi açılır. Burada, Giriş 🖵 🕃 düğmesine basın ve seçilen bileşim verileri silinir.

### (4) Bileşim verileri adımı prosedürünün silinmesi

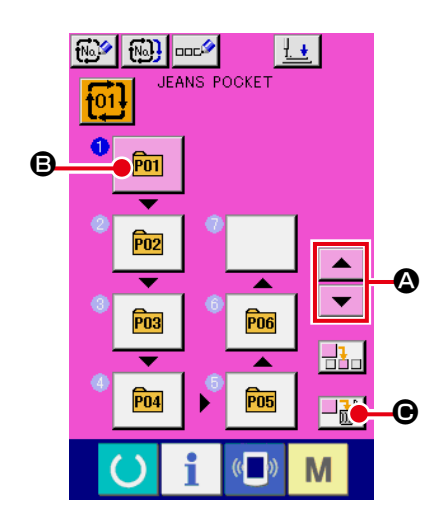

Bileşim verileri No.'yu seçin
 Silmek istediğiniz adımı içeren bileşim verilerinin seçilmiş oldu-

ğu duruma gelmek için **70. sayfada "II-2-26. (1) Yeni birleşik** veri oluşturma" ① ila ② adımlarını uygulayın.

### 2 Silinecek adımı seçin.

| Seçilen halde                                             | P01 | silinecek adıma ait DİKİŞ ÇEŞİDİ |  |  |  |  |
|-----------------------------------------------------------|-----|----------------------------------|--|--|--|--|
| SEÇME düğmesini görmek için YUKARI/AŞAĞI KAYDIRMA         |     |                                  |  |  |  |  |
| düğmesine 📕 🗨 🖉 basın. ADIM SİL düğmesine 📑               |     |                                  |  |  |  |  |
| 🕒 basıldığı zaman, veri adımı silme ileti ekranı görülür. |     |                                  |  |  |  |  |

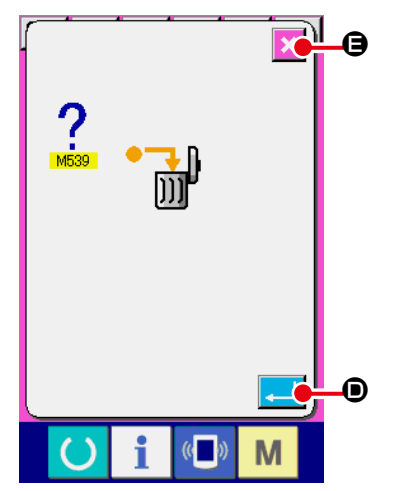

### **3** Seçilen veri kombinasyonu adımının silinmesi.

ENTER düğmesine adımı silinir.

İPTAL düğmesine 🔀 🖨 basıldığı zaman hiçbir veri silinmez ve veri girişi ekran görünümüne geçilir.

# 2-26. Basit çalışma modunu kullanarak

IP-420'de BASİT ÇALIŞMA modu mevcuttur.

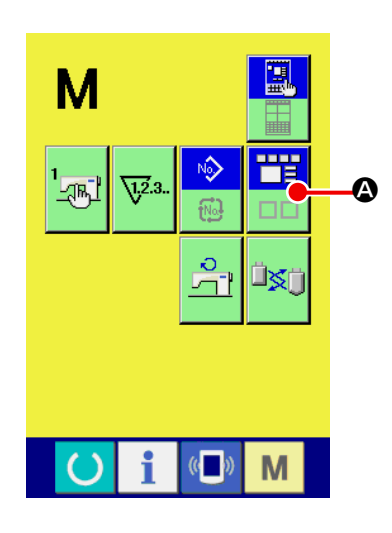

① Dikiş modunu seçin.

Μ tuşuna basınca, ekran görünümünde EKRAN MODU

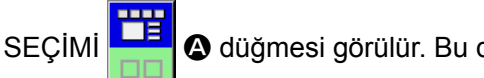

A düğmesi görülür. Bu düğmeye basıldığı

zaman, ekran modu normal çalışma ve basit çalışma arasında değişir.

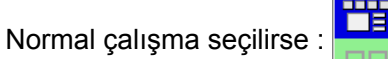

Normal çalışma seçildiği zaman :

# 2-27. Basit çalışma seçildiği zaman LCD ekran:

# (1) Veri giriş ekranı (tek dikiş)

Dikiş çeşidi ayar düğmesine 🖗 🗈 ve artı düğmesine 📬 🖨 ya da eksi düğmesine 斗 🖆

basarak, bu ekrandan çıkıp kullanıcıya ait dikiş çeşidi ekranı, ortam dikiş çeşidi ekranı ve doğrudan dikiş çeşidi ekranına geçilebilir.

Kullanıcıya ait dikiş çeşitleri, aygıtın ana bölümündeki bellekte saklıdır. Ortam dikiş çeşitleri, ortam üzerinde (CompactFlash kart (TM), USB sürücü vb.) saklıdır. Doğrudan dikiş çeşitleri, dikiş çeşidi düğmesiyle saklanıp kaydedilir.

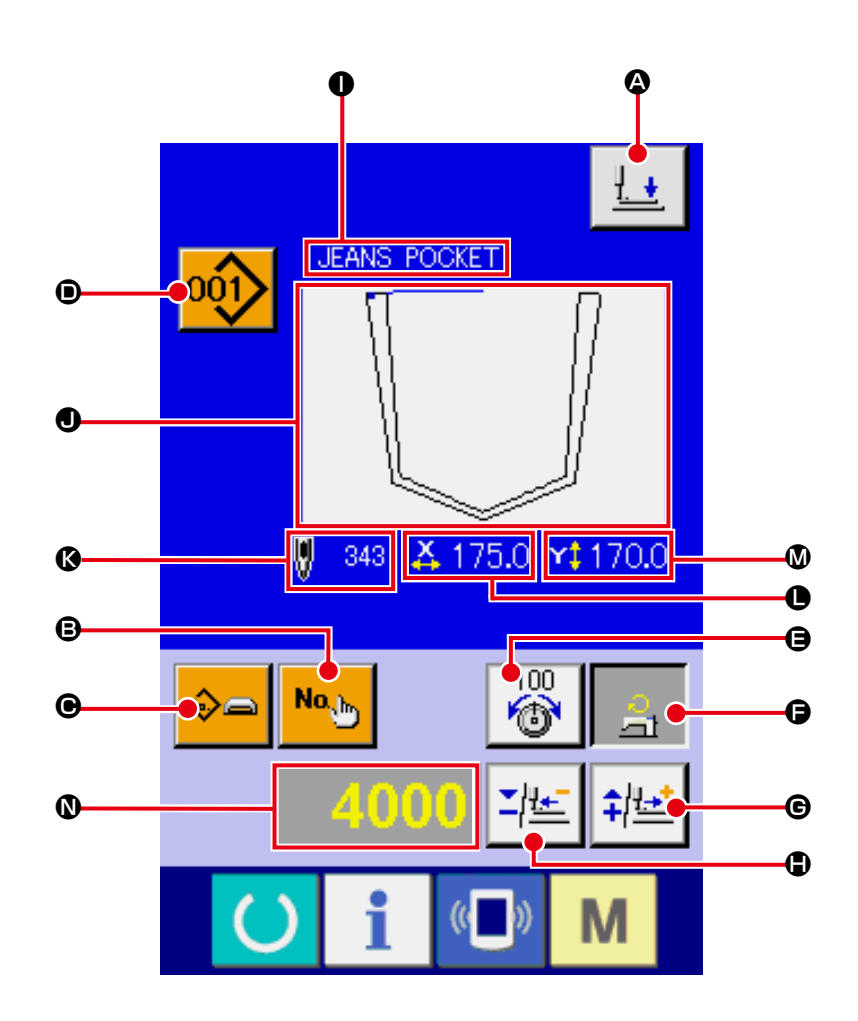

[Kullanıcıya özel dikiş çeşidi]

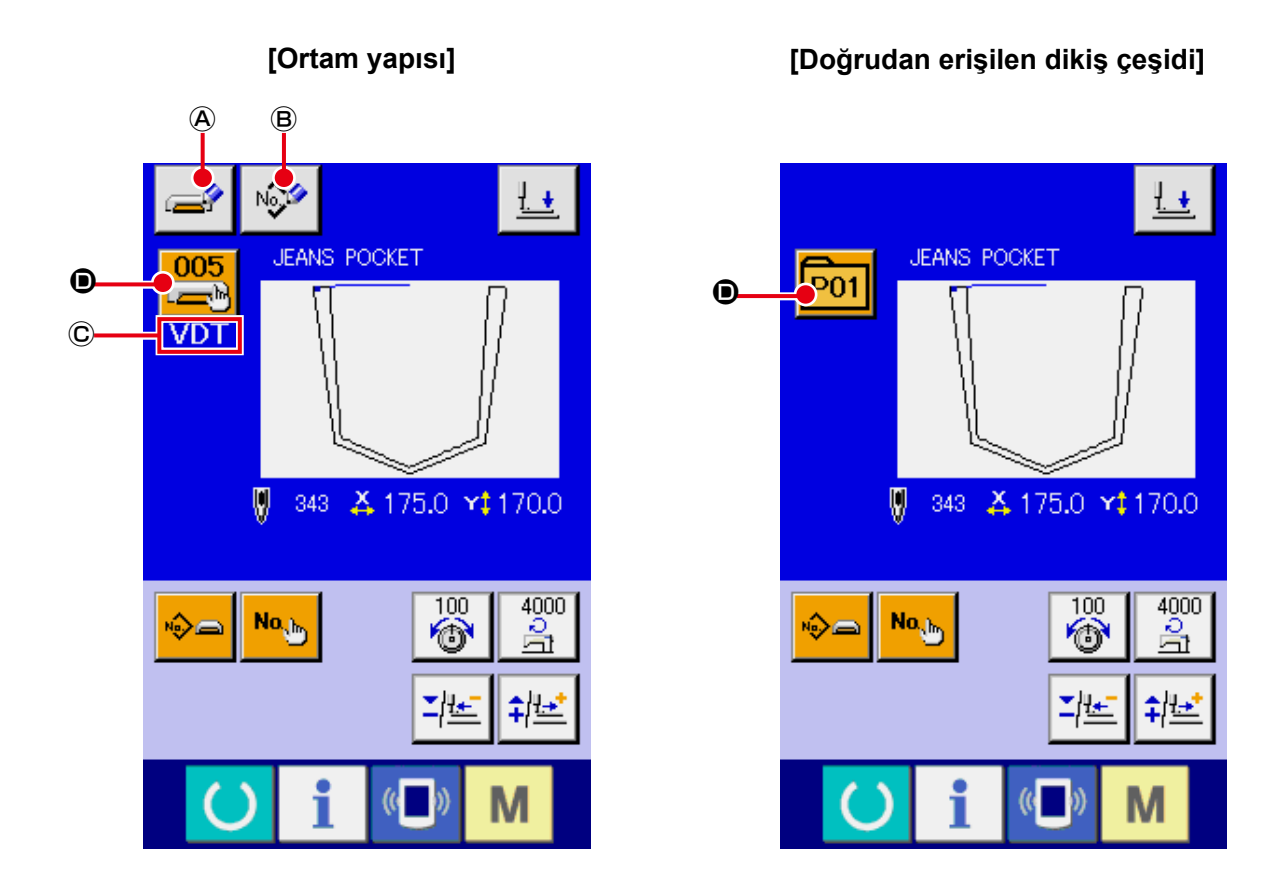

|   | Tuş ve ekranda gösterilmesi                | Tanımlama                                                                                                    |  |  |  |  |
|---|--------------------------------------------|----------------------------------------------------------------------------------------------------|--|--|--|--|
| ۵ | BASKI AYAĞI AŞAĞI<br>düğmesi               | Baskı ayağı dalma pistonu aşağı iner, baskı ayağı aşağı ekran görünümüne<br>geçilir.<br>→ <b>48. Sayfada "II-2-13. Baskı ayağını aşağı indirme"</b> bölümüne bakın.                                                                                                    |  |  |  |  |
| ₿ | DİKİŞ ÇEŞİDİ TİPİ<br>NUMARASI AYAR düğmesi | Dikiş çeşidi numarası belirlenir.<br>ARTI düğmesi <b>©</b> ve EKSİ düğmesi <b>()</b> kullanılarak kayıtlı dikiş çeşidi numarası<br>geri çağırılır.                                                                                                    |  |  |  |  |
| 0 | DİKİŞ ÇEŞİDİ TİPİ AYAR<br>düğmesi          | <ul> <li>Dikiş çeşidi tipi belirlenir. Dikiş çeşidi tipi, ARTI düğmesi  ve EKSİ düğmesi  vardımıyla aşağıdakileri değiştirerek seçilir</li> <li>Kullanıcıya özel dikiş çeşidi</li> <li>Vektör formunda veri</li> <li>Doğrudan erişim formatı</li> <li>Seçilen dikiş çeşidi tipi, veri düzenleme ekran görünümünde  belirtilir.</li> <li>* Hiçbir dikiş çeşidinin atanmadığı bir tip seçilemez.</li> </ul>                                                                                              |  |  |  |  |
| ٦ | DİKİŞ ÇEŞİDİ LİSTESİ<br>düğmesi            | O an seçili olan dikiş çeşidi numarası ve tipi, düğmenin üzerinde belirtilir.<br>Düğmeye basıldığı zaman, dikiş çeşidi seçimi için, seçili dikiş çeşidi listesi ekran<br>görünümüne geçilir.                                                                                                    |  |  |  |  |
| 9 | ÜST İPLİK GERGİNLİK<br>AYARI düğmesi       | <ul> <li>Mevcut maksimum hız sınırı düğmenin üzerinde belirtilir. Düğmeye basıldığı zaman, maksimum hızı sınırı değiştirilebilir.</li> <li>Ayar işlemi sırasında, veri düzenleme ekran görünümünde <b>()</b> iplik gerginliği referans değeri belirtilir.</li> <li>İplik gerginliği değeri, ARTI düğmesini <b>()</b> ya da EKSİ düğmesini <b>()</b> kullanarak 1 değerinde adımlar halinde arttırılır/azaltılır.</li> <li>→ 40. Sayfada "II-2-8. Konu verilerinin değiştirilmesi" na bakın.</li> </ul> |  |  |  |  |

|   | Tuş ve ekranda gösterilmesi                          | Tanımlama                                                                                                    |  |  |  |
|---|------------------------------------------------------|----------------------------------------------------------------------------------------------------|--|--|--|
| G | MAKSİMUM HIZ SINIRI<br>AYARI düğmesi                 | <ul> <li>Mevcut maksimum hız sınırı düğmenin üzerinde belirtilir. Düğmeye basıldığı zaman, maksimum hızı sınırı belirlenebilir. Ayar işlemi sırasında, veri düzenleme ekran görünümünde <b>①</b> maksimum hız sınırı belirtilir.</li> <li>Maksimum hız sınırı, ARTI düğmesini <b>④</b> ya da EKSİ düğmesini <b>④</b> kullanarak 100 sti/min değerinde adımlar halinde arttırılır/azaltılır.</li> <li>→ 40. Sayfada "II-2-8. Konu verilerinin değiştirilmesi" na bakın.</li> </ul> |  |  |  |
| © | ARTI düğmesi                                         | Seçilen başlık değeri, referans birim cinsinden adımlar halinde arttırılır.                                                                                                    |  |  |  |
| ٩ | EKSİ düğmesi                                         | Seçilen başlık değeri, referans birim cinsinden adımlar halinde azaltılır.                                                                                                    |  |  |  |
| 0 | DİKİŞ ÇEŞİDİ ADI ekran<br>görünümü                   | O an seçili olan dikiş çeşidinin adı ekranda görülür.                                                                                                    |  |  |  |
| • | DİKİŞ ŞEKLİ ekran<br>görünümü                        | O an seçili olan dikiş çeşidinin dikiş şekli ekranda görülür.                                                                                                    |  |  |  |
| ß | İLMEK SAYISI ekran<br>görünümü                       | O an seçili olan dikiş çeşidi için ilmek sayısı ekranda görülür.                                                                                                    |  |  |  |
| 0 | X GERÇEK BOYUT<br>DEĞERİ ekran görünümü              | Seçili olan dikiş şeklinin gerçek X boyut değeri ekranda görülür.                                                                                                    |  |  |  |
| ۵ | Y GERÇEK BOYUT<br>DEĞERİ ekran görünümü              | Seçili olan dikiş şeklinin gerçek Y boyut değeri ekranda görülür.                                                                                                    |  |  |  |
| 0 | VERİ DÜZENLEME ekran<br>görünümü                     | O an seçili olan düzenleme başlığında düzenlenmekte olan veriler ekranda<br>görülür.<br>* Bir düzenleme başlığı seçilmemişse bu ekran görülmez.                                                                                                    |  |  |  |
| A | ORTAM YAPISI YAZDIRMA<br>düğmesi                     | Ortam yapısındaki veriler yazdırılır.<br>Bu düğmeye basınca, yeni ortam yapısı kayıt ekran görünümüne geçilir.<br>* Ortam yapısı seçildiği zaman bu düğme görülür.                                                                                                    |  |  |  |
| B | KULLANICIYA ÖZEL<br>DİKİŞ ÇEŞİDİ YAZDIRMA<br>düğmesi | Kullanıcıya özel dikiş çeşidindeki veriler yazdırılır.<br>Bu düğmeye basılınca, yeni kullanıcıya özel dikiş çeşidi kayıt ekran görünümüne<br>geçilir.<br>* Ortam yapısı seçildiği zaman bu düğme görülür.                                                                                                    |  |  |  |
| C | DİKİŞ VERİLERİ TİPİ ekran<br>görünümü:               | Bir ortamdan okunan veri tipi görüntülenir.<br>VDT :Vektör formunda veri<br>* Ortam yapısı seçildiği zaman bu ekran görülür.                                                                                                    |  |  |  |

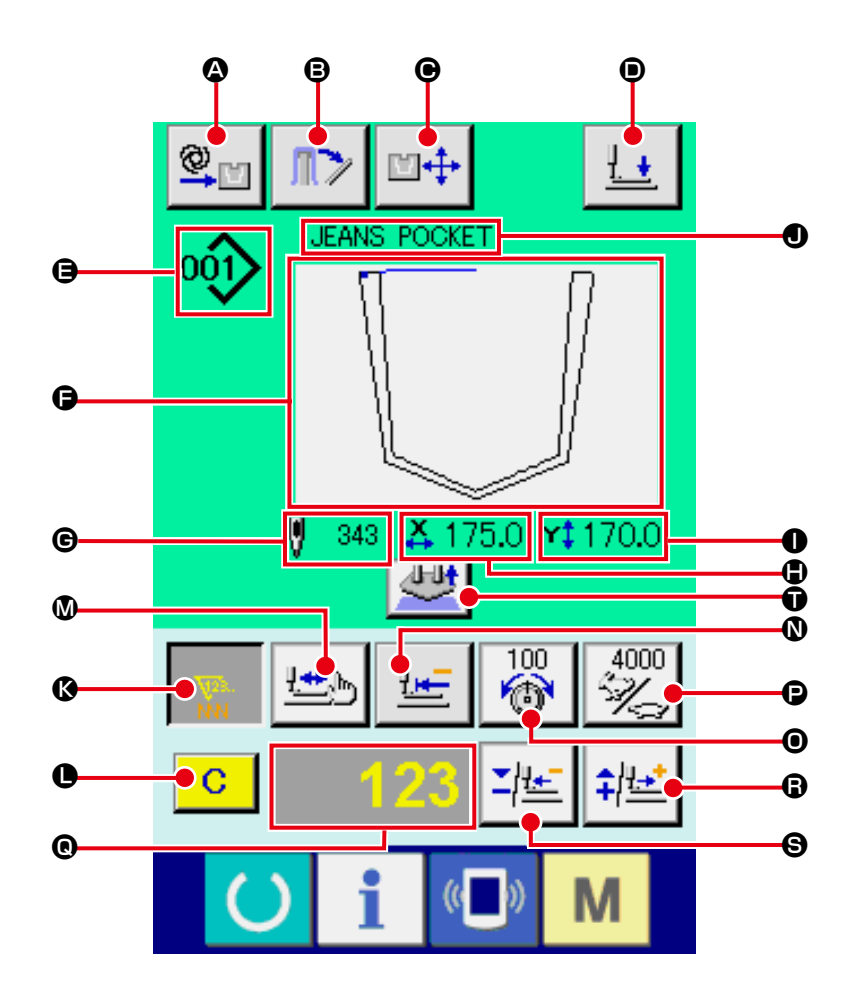

[Kullanıcıya özel dikiş çeşidi]

[Ortam yapısı]

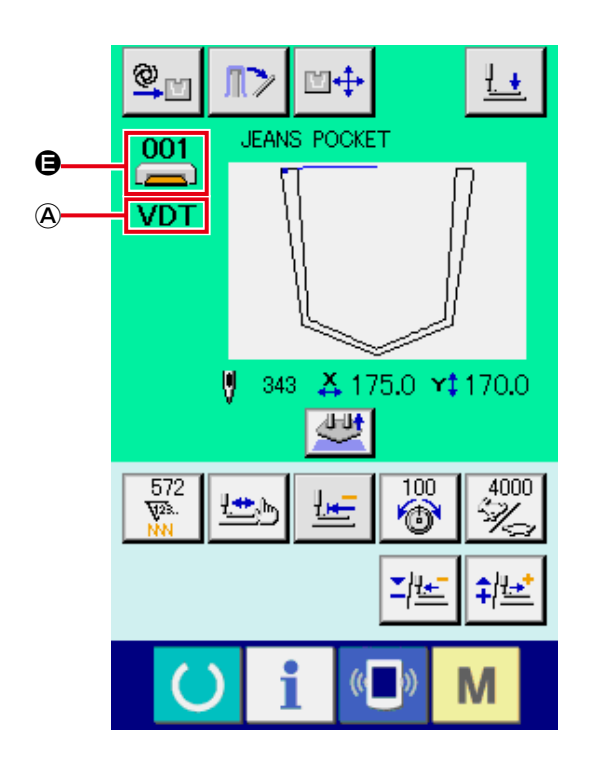

[Doğrudan erişilen dikiş çeşidi]

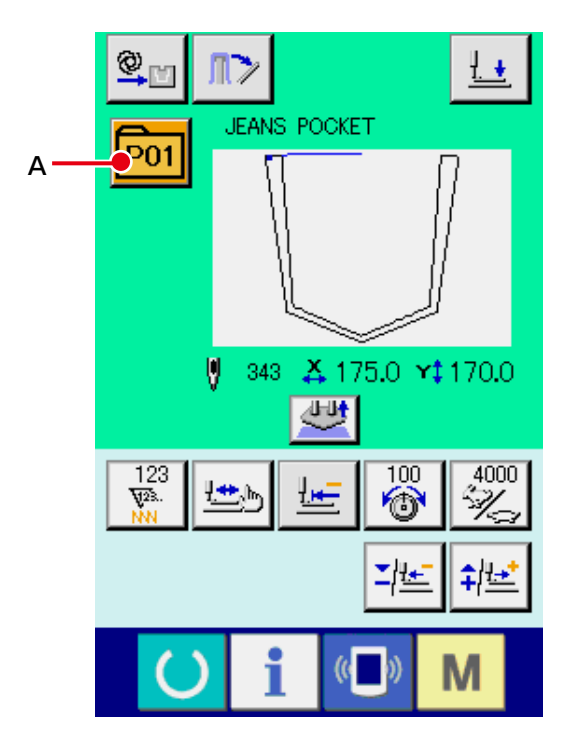

|   | Tuş ve ekranda gösterilmesi                   | Tanımlama                                                                                                    |  |  |  |  |
|---|-----------------------------------------------|----------------------------------------------------------------------------------------------------|--|--|--|--|
| ۵ | OTOMATİK/ADIM ADIM<br>ÇALIŞMA ayar ekranı     | Bu düğmeye her basışta, mod sırasıyla "OTOMATİK  → ADIM  → ADIM  , seklinde değişir.<br>→ 43. Sayfada "II-2-10. OTOMATİK/ ADIM ayarları" bölümüne bakın.                                                                                                    |  |  |  |  |
| ₿ | MALZEMEYİ SERBEST<br>BIRAKMA düğmesi          | İstifleyicinin malzeme baskı ayağı açılarak, istifleyicideki dikili ürünün dışarı<br>alınmasına izin verir.<br>→ 49. Sayfada "II-2-14. İstifleme işlemi (malzemenin dışarı alınması)" na<br>bakın.                                                                                                    |  |  |  |  |
| • | AYAR KONUMU<br>DEĞİŞTİRME düğmesi             | Ayar konumu değiştirme ekranı görüntülenir.<br>→ 44. Sayfada "II-2-11. Ayar konumunun değiştirilmesi" na bakın.                                                                                                    |  |  |  |  |
| • | BASKI AYAĞI AŞAĞI<br>düğmesi                  | Baskı ayağı kolu, baskı ayağı dalma pistonu aşağı iner, baskı ayağı aşağı ekran<br>görünümüne geçilir.<br>→ <b>48. Sayfada "II-2-13. Baskı ayağını aşağı indirme"</b> bölümüne bakın.                                                                                                    |  |  |  |  |
| 9 | DİKİŞ ÇEŞİDİ NUMARASI/<br>TİPİ ekran görünümü | Seçilen dikiş çeşidi numarası ve tipi ekranda görülür.                                                                                                    |  |  |  |  |
| G | DİKİŞ ŞEKLİ ekran<br>görünümü                 | O an seçili olan dikiş çeşidinin dikiş şekli ekranda görülür.                                                                                                    |  |  |  |  |
| © | İLMEK SAYISI ekran<br>görünümü                | O an seçili olan dikiş çeşidi için ilmek sayısı ekranda görülür.                                                                                                    |  |  |  |  |
| ٩ | X GERÇEK BOYUT<br>DEĞERİ ekran görünümü       | Seçili olan dikiş şeklinin gerçek X boyut değeri ekranda görülür.                                                                                                    |  |  |  |  |
| 0 | Y GERÇEK BOYUT<br>DEĞERİ ekran görünümü       | Seçili olan dikiş şeklinin gerçek Y boyut değeri ekranda görülür.                                                                                                    |  |  |  |  |
| • | DİKİŞ ÇEŞİDİ ADI ekran<br>görünümü            | O an seçili olan dikiş çeşidinin adı ekranda görülür.                                                                                                    |  |  |  |  |
| ß | SAYAÇ DEĞERİ<br>DEĞİŞTİRME düğmesi            | <ul> <li>Sayaç değeri, ARTI düğmesi  ya da EKSİ düğmesi  kullanılarak değiştirilir.</li> <li>Sayaç değeri bu düğmede gösterilir. Bu düğmeye basıldığı zaman, sayaç değerinin değiştirilmesine izin vermek üzere  görülür.</li> <li>Mevcut sayaç değeri, veri düzenleme ekran görünümünde  belirtilir.</li> <li>→ 50. Sayfada "II-2-15. Sayacın kullanılması" na bakın.</li> </ul> |  |  |  |  |
| 0 | TEMİZLE düğmesi                               | Sayaç değeri temizlenir.<br>* Bu düğme sadece SAYAÇ DEĞERİNİ DEĞİŞTİRME düğmesi 🔇 seçiliyken<br>görülür.                                                                                                    |  |  |  |  |
| 0 | ŞEKİL KONTROL düğmesi                         | Seçilen dikiş çeşidi şekli, ARTI düğmesini () ya da EKSİ düğmesini () kullanarak<br>kontrol edilir.<br>Mevcut ilmek sayısı, veri düzenleme ekran görünümünde () belirtilir.<br>Dikiş çeşidi şeklini kontrol ederken, DİKİŞ ŞEKLİ ekranı () mevcut noktada ()<br>(pembe daire) görülür. Dikiş çeşidi kontrolünü sonlandırmak için tekrar ŞEKİL<br>KONTROLÜ düğmesine basın.        |  |  |  |  |
| 0 | BAŞA DÖN düğmesi                              | Bu düğme, geçici duruş ya da dikiş çeşidi kontrolü sırasında baskı plakasını başlangıç noktasına götürmek için kullanılır.                                                                                                    |  |  |  |  |

|   | Tuş ve ekranda gösterilmesi            | Tanımlama                                                                                                    |  |  |
|---|----------------------------------------|----------------------------------------------------------------------------------------------------|--|--|
| 0 | ÜST İPLİK GERGİNLİK<br>AYARI düğmesi   | Mevcut üst iplik gerginliği referans değeri düğmenin üzerinde belirtilir. Düğmeye<br>basıldığı zaman, iplik gerginliği referans değeri belirlenebilir.<br>Ayar işlemi sırasında, veri düzenleme ekran görünümünde <b>()</b> iplik gerginliği<br>referans değeri belirtilir.<br>İplik gerginliği değeri, ARTI düğmesini <b>()</b> ya da EKSİ düğmesini <b>()</b> kullanarak 1<br>değerinde adımlar halinde arttırılır/azaltılır.<br>İplik gerginliği, dikiş sırasında bile değiştirilebilir. |  |  |
| e | HIZ DEĞİŞTİRME<br>düğmesi              | Dikiş makinesinin ilmek hızı düğmenin üzerinde belirtilir. Düğmeye basıldığı<br>zaman ilmek hızı değiştirilebilir.<br>Ayar işlemi sırasında, veri düzenleme ekran görünümünde <b>(</b> ) dikiş makinesinin<br>hızı belirtilir.<br>Maksimum hız sınırı, ARTI düğmesini <b>(</b> ) ya da EKSİ düğmesini <b>(</b> ) kullanarak 100<br>ilmek/dakika değerinde adımlar halinde arttırılır/azaltılır.                                                                                             |  |  |
| e | VERİ DÜZENLEME ekran<br>görünümü       | O an seçili olan düzenleme başlığında düzenlenmekte olan veriler ekranda<br>görülür.<br>* Bir düzenleme başlığı seçilmemişse bu ekran görülmez.                                                                                                    |  |  |
| 6 | ARTI düğmesi                           | Seçilen başlık değeri, referans birim cinsinden adımlar halinde arttırılır ya da iğne bir ilmek ilerler.                                                                                                    |  |  |
| 8 | EKSİ düğmesi                           | Seçilen başlık değeri, referans birim cinsinden adımlar halinde azalır ya da iğne bir ilmek geriler.                                                                                                    |  |  |
| Ũ | AYAR İPTAL düğmesi                     | Ayarlanmakta olan malzeme serbest bırakılır.                                                                                                    |  |  |
| A | DİKİŞ VERİLERİ TİPİ<br>ekran görünümü: | Bir ortamdan okunan veri tipi görüntülenir.<br>VDT : Vektör formunda veri<br>* Ortam yapısı seçildiği zaman bu ekran görülür.                                                                                                    |  |  |
| A | DİKİŞ ÇEŞİDİ LİSTESİ<br>düğmesi        | O an seçili olan dikiş çeşidi numarası ve tipi, düğmenin üzerinde belirtilir.<br>Düğmeye basıldığı zaman, dikiş çeşidi seçimi için, seçili dikiş çeşidi listesi ekran<br>görünümüne geçilir.                                                                                                    |  |  |

(3) Veri giriş ekranı görünümü (birleşik dikiş)

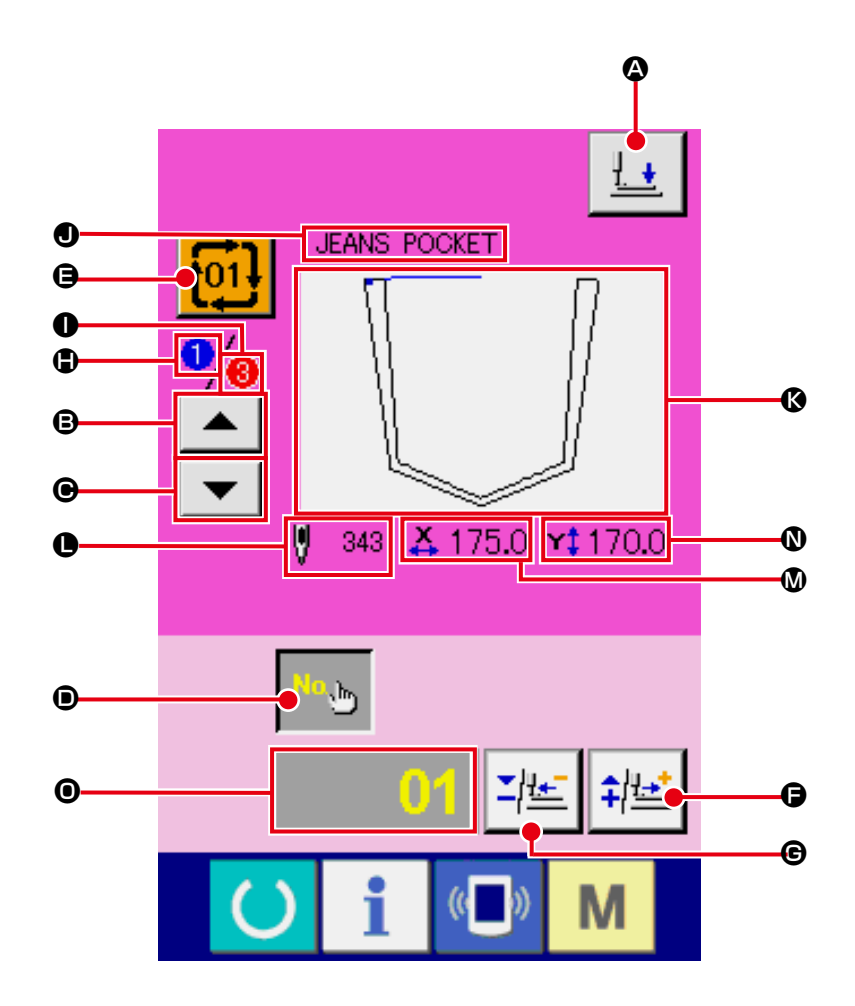

|   | Tuş ve ekranda gösterilmesi           | Tanımlama                                                                                                    |
|---|---------------------------------------|----------------------------------------------------------------------------------------------------|
| ۵ | BASKI AYAĞI AŞAĞI<br>düğmesi          | Baskı ayağı dalma pistonu aşağı iner, baskı ayağı aşağı ekran görünümüne<br>geçilir.<br>→ <b>48. Sayfada "II-2-13. Baskı ayağını aşağı indirme"</b> bölümüne bakın.                          |
| 8 | DİKİŞ SIRASINI GERİYE<br>ALMA düğmesi | İlk önce dikilecek olan dikiş çeşidi numarası, bir önceki dikişe dönebilir.<br>Ekranın üst kısmında görülen dikiş çeşidi bilgisi güncellenir.                                                |
| e | DİKİŞ SIRASINI<br>İLERLETME düğmesi   | İlk önce dikilecek olan dikiş çeşidi numarası, bir sonraki dikişe atlayabilir.<br>Ekranın üst kısmında görülen dikiş çeşidi bilgisi güncellenir.                                             |
| • | DİKİŞ ÇEŞİDİ NUMARASI<br>AYAR düğmesi | Dikiş çeşidi numarası belirlenir. ARTI düğmesi 🕞 ve EKSİ düğmesi 🕒 kullanılarak kayıtlı dikiş çeşidi numarası geri çağırılır.                                                                |
| 9 | DİKİŞ ÇEŞİDİ LİSTESİ<br>düğmesi       | O an seçili olan dikiş çeşidi numarası ve tipi, düğmenin üzerinde belirtilir.<br>Düğmeye basıldığı zaman, dikiş çeşidi seçimi için, seçili dikiş çeşidi listesi ekran<br>görünümüne geçilir. |
| 9 | ARTI düğmesi                          | Seçilen başlık değeri, referans birim cinsinden adımlar halinde arttırılır.                                                                                                    |
| G | EKSİ düğmesi                          | Seçilen başlık değeri, referans birim cinsinden adımlar halinde azaltılır.                                                                                                    |
| ٩ | DİKİŞ SIRASI ekran<br>görünümü        | O an seçili olan çevrim dikiş çeşidine kayıtlı toplam dikiş çeşidi sayısı görülür.                                                                                                    |
| 0 | TOPLAM KAYIT SAYISI<br>ekran görünümü | O an seçili olan çevrim dikiş çeşidine kayıtlı toplam dikiş çeşidi sayısı görülür.                                                                                                    |

|   | Tuş ve ekranda gösterilmesi             | Tanımlama                                                                                                    |
|---|-----------------------------------------|----------------------------------------------------------------------------------------------------|
| 0 | DİKİŞ ÇEŞİDİ ADI ekran<br>görünümü      | O an seçili olan dikiş çeşidinin adı ekranda görülür.                                                                                           |
| Ø | DİKİŞ ŞEKLİ ekran<br>görünümü           | O an seçili olan dikiş çeşidinin dikiş şekli ekranda görülür.                                                                                   |
| 0 | İLMEK SAYISI ekran<br>görünümü          | O an seçili olan dikiş çeşidi için ilmek sayısı ekranda görülür.                                                                                |
| ۵ | X GERÇEK BOYUT<br>DEĞERİ ekran görünümü | O an seçili olan dikiş çeşidinin gerçek X boyut değeri ekranda görülür.                                                                         |
| 0 | Y GERÇEK BOYUT<br>DEĞERİ ekran görünümü | O an seçili olan dikiş çeşidinin gerçek Y boyut değeri ekranda görülür.                                                                         |
| 0 | VERİ DÜZENLEME ekran<br>görünümü        | O an seçili olan düzenleme başlığında düzenlenmekte olan veriler ekranda<br>görülür.<br>* Bir düzenleme başlığı seçilmemişse bu ekran görülmez. |

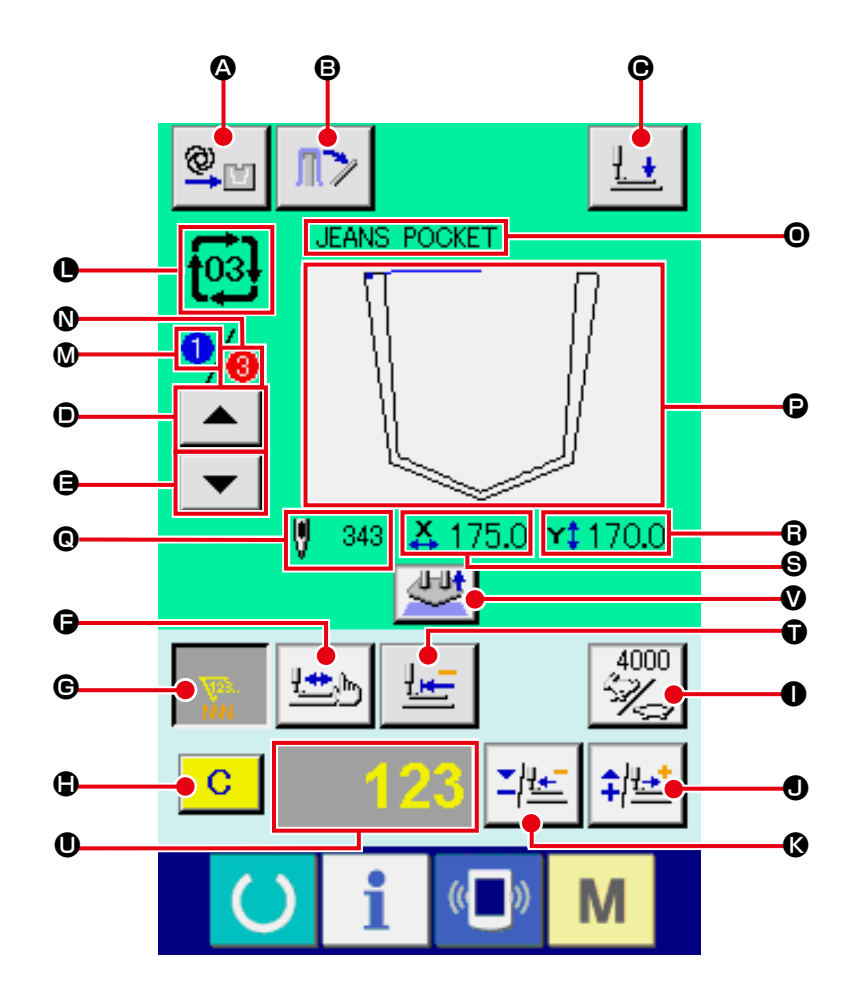

|   | Tuş ve ekranda gösterilmesi               | Tanımlama                                                                                                    |  |  |  |
|---|-------------------------------------------|----------------------------------------------------------------------------------------------------|--|--|--|
| ۵ | OTOMATİK/ADIM ADIM<br>ÇALIŞMA ayar ekranı | Bu düğmeye her basışta, mod sırasıyla "OTOMATİK                                                                                                    |  |  |  |
| ₿ | MALZEMEYİ SERBEST<br>BIRAKMA düğmesi      | İstifleyicinin malzeme baskı ayağı açılarak, istifleyicideki dikili ürünün dışarı<br>alınmasına izin verir.<br>→ <b>49. Sayfada "II-2-14. İstifleme işlemi (malzemenin dışarı alınması)"</b> na<br>bakın.                                                                                                    |  |  |  |
| © | BASKI AYAĞI AŞAĞI<br>düğmesi              | Baskı ayağı kolu, baskı ayağı dalma pistonu aşağı iner, baskı ayağı aşağı ekran<br>görünümüne geçilir.<br>→ <b>48. Sayfada "II-2-13. Baskı ayağını aşağı indirme"</b> bölümüne bakın.                                                                                                    |  |  |  |
| 0 | DİKİŞ SIRASINI GERİYE<br>ALMA düğmesi     | Dikilecek olan dikiş çeşidi, bir önceki dikişe atlayabilir.                                                                                                    |  |  |  |
| 9 | DİKİŞ SIRASINI<br>İLERLETME düğmesi       | Dikilecek olan dikiş çeşidi, bir sonraki dikişe atlayabilir.                                                                                                    |  |  |  |
| 6 | ŞEKİL KONTROL düğmesi                     | Seçilen dikiş çeşidi şekli, ARTI düğmesini <b>①</b> ya da EKSİ düğmesini <b>③</b> kullanarak<br>kontrol edilir. Mevcut ilmek sayısı, veri düzenleme ekran görünümünde <b>①</b><br>belirtilir.<br>Dikiş çeşidi şeklini kontrol ederken, DİKİŞ ŞEKLİ ekranı <b>②</b> mevcut noktada <b>③</b><br>(pembe daire) görülür. Dikiş çeşidi kontrolünü sonlandırmak için tekrar ŞEKİL<br>KONTROLÜ düğmesine basın. |  |  |  |

|   | Tuş ve ekranda gösterilmesi                   | Tanımlama                                                                                                    |  |  |  |  |
|---|-----------------------------------------------|----------------------------------------------------------------------------------------------------|--|--|--|--|
| G | SAYAÇ DEĞERİ<br>DEĞİŞTİRME düğmesi            | <ul> <li>Sayaç değeri, ARTI düğmesi ● ya da EKSİ düğmesi ● kullanılarak değiştirilir.</li> <li>Sayaç değeri bu düğmede gösterilir. Bu düğmeye basıldığı zaman, sayaç değerinin değiştirilmesine izin vermek üzere ● görülür.</li> <li>Mevcut sayaç değeri, veri düzenleme ekran görünümünde ● belirtilir.</li> <li>→ 50. Sayfada "II-2-15. Sayacın kullanılması" na bakın.</li> </ul>     |  |  |  |  |
| • | TEMİZLE düğmesi                               | Sayaç değeri temizlenir.<br>* Bu düğme sadece SAYAÇ DEĞERİNİ DEĞİŞTİRME düğmesi                                                                                                    |  |  |  |  |
| 0 | HIZ DEĞİŞTİRME<br>düğmesi                     | Dikiş makinesinin ilmek hızı düğmenin üzerinde belirtilir. Düğmeye basıldığı<br>zaman ilmek hızı değiştirilebilir.<br>Ayar işlemi sırasında, veri düzenleme ekran görünümünde <b>①</b> dikiş makinesinin<br>hızı belirtilir.<br>Maksimum hız sınırı, ARTI düğmesini <b>①</b> ya da EKSİ düğmesini <b>③</b> kullanarak 100<br>ilmek/dakika değerinde adımlar halinde arttırılır/azaltılır. |  |  |  |  |
| 0 | ARTI düğmesi                                  | Seçilen başlık değeri, referans birim cinsinden adımlar halinde arttırılır ya da iğne öne doğru bir ilmek ilerler.                                                                                                    |  |  |  |  |
| ß | EKSİ düğmesi                                  | Seçilen başlık değeri, referans birim cinsinden adımlar halinde azalır ya da iğne bir ilmek geri gider.                                                                                                    |  |  |  |  |
| 0 | DİKİŞ ÇEŞİDİ NUMARASI/<br>TİPİ ekran görünümü | Seçilen dikiş çeşidi numarası ve tipi ekranda görülür.                                                                                                    |  |  |  |  |
| ۵ | DİKİŞ SIRASI ekran<br>görünümü                | O an seçili olan dikiş çeşidi verilerinin dikiş sırası ekranda görülür.                                                                                                    |  |  |  |  |
| 0 | TOPLAM KAYIT SAYISI<br>ekran görünümü         | O an seçili olan çevrim dikiş çeşidine kayıtlı toplam dikiş çeşidi sayısı görülür.                                                                                                    |  |  |  |  |
| 0 | BİRLEŞİK VERİ ADI ekran<br>görünümü           | Seçilen birleşik veride girilen isim, ekran görünümünde izlenir.                                                                                                    |  |  |  |  |
| e | DİKİŞ ŞEKLİ ekran<br>görünümü                 | O an seçili olan dikiş çeşidinin dikiş şekli ekranda görülür.                                                                                                    |  |  |  |  |
| © | İLMEK SAYISI ekran<br>görünümü                | O an seçili olan dikiş çeşidi için ilmek sayısı ekranda görülür.                                                                                                    |  |  |  |  |
| 6 | X GERÇEK BOYUT<br>DEĞERİ ekran görünümü       | O an seçili olan dikiş çeşidinin gerçek X boyut değeri ekranda görülür.                                                                                                    |  |  |  |  |
| 9 | Y GERÇEK BOYUT<br>DEĞERİ ekran görünümü       | O an seçili olan dikiş çeşidinin gerçek Y boyut değeri ekranda görülür.                                                                                                    |  |  |  |  |
| Ũ | BAŞA DÖN düğmesi                              | Bu düğme, geçici duruş ya da dikiş çeşidi kontrolü sırasında baskı plakasını<br>başlangıç noktasına götürmek için kullanılır.                                                                                                    |  |  |  |  |
| 0 | VERİ DÜZENLEME ekran<br>görünümü              | O an seçili olan düzenleme başlığında düzenlenmekte olan veriler ekranda<br>görülür.<br>* Bir düzenleme başlığı seçilmemişse bu ekran görülmez.                                                                                                    |  |  |  |  |
| ۷ | AYAR İPTAL düğmesi                            | Ayarlanmakta olan malzeme serbest bırakılır.                                                                                                    |  |  |  |  |

# 2-28. Hafıza tuşu verilerinin değiştirilmesi

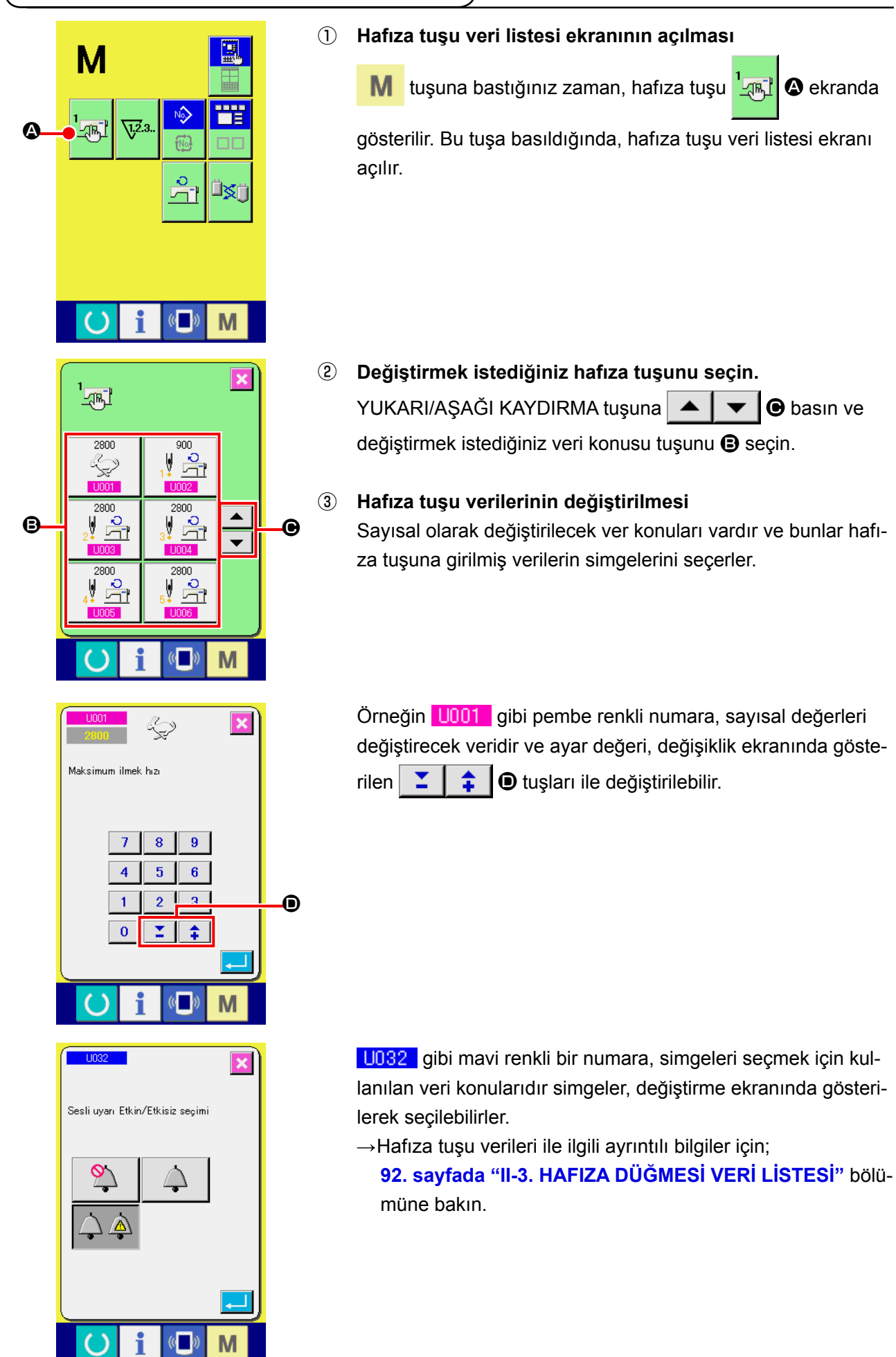

# 2-29. Bilgilerin kullanılması

Yağ değiştirme (gres yağı basma) süresi, iğne değiştirme süresi, temizlik süresi vs. seçilebilir ve seçilen bu işlemler için belirlenen süre dolduğu zaman, ekranda uyarı mesajları gösterilir.

# (1) Bakım ve kontrol bilgilerinin gözlemlenmesi

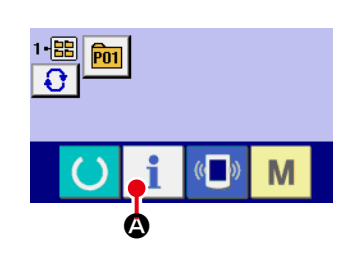

- Bilgi ekranının açılması Veri giriş ekranı açıkken tuş paneli bölümünde bilgi tuşuna
  - basıldığı zaman, bilgi ekranı açılır.

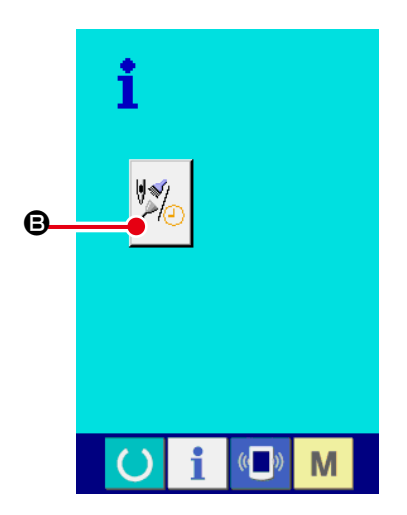

Bakım ve kontrol bilgi ekranının açılması
 Bilgi ekranında, bakım ve kontrol bilgisi ekranı açma tuşuna

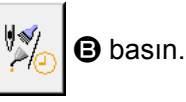

Bakım ve kontrol bilgi ekranında, aşağıda belirtilen üç maddeye ilişkin bilgiler gösterilir.

- İğne değiştirme: (1.000 dikiş)
- Temizleme süresi (saat):

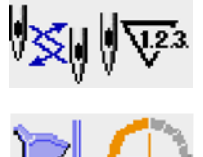

• Yağ değiştirme süresi (saat) :

Her konunun kontrol aralıkları ile ilgili bilgiler tuşuna basıldığı zaman bölgesinde gösterilir ve değiştirme zamanına kadar kalan süre bölgesinde belirtilir.

Ayrıca bu işlem penceresinde, değiştirme zamanına kadar kalan süre silinebilir.

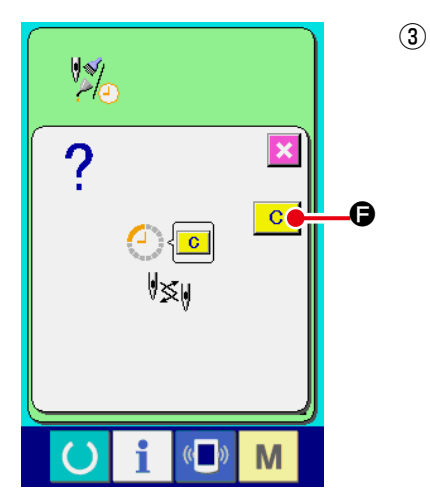

Değiştirme zamanına kadar kalan sürenin silinmesi Silmek istediğiniz maddenin tuşuna 🕑 bastığınız zaman; değiştirme süresi silme ekranı açılır. SİLME tuşuna Ø basıldığı zaman, değiştirme zamanına kadar kalan süre silinir.

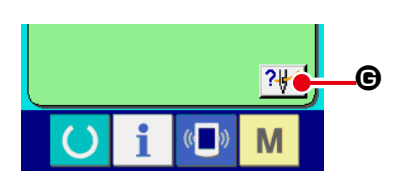

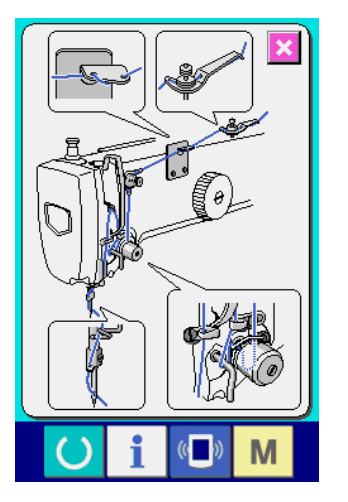

#### İplik takma şemasının ekranda gösterilmesi (4)

Bakım ve kontrol ekranında gösterilen iplik takma tuşuna ? 🚧 G basıldığı zaman; iğne ipliği takma şeması ekranda gösterilir. Makineye iplik takarken, bu şemaya bakın.

# (2) Uyarı sıfırlama yöntemi

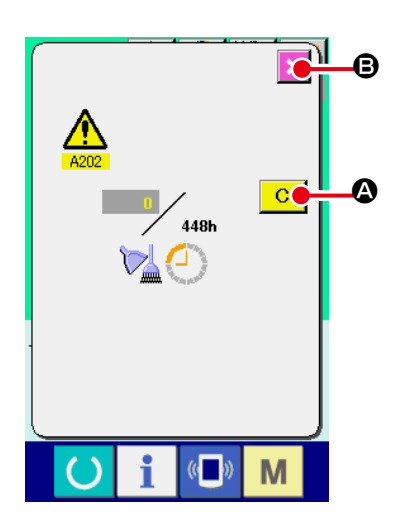

Belirlenmiş değiştirme sürecinin sonuna gelindiği zaman; uyarı mesaj ekranı açılır.

Kontrol süresinin silinmesi gerektiği takdirde, SİLME tuşuna

A basın. Kontrol (değiştirme) süresi silinir ve iletişim penceresi kapanır. Kontrol süresini silinmesi istenmediği takdirde, İPTAL tuşuna

B basıldığı zaman iletişim penceresi işlem yapılmadan kapa-×

tılır. Kontrol (veya değiştirme) süresi silinerek sıfırlanıncaya kadar; her dikiş tamamlandığında uyarı mesaj ekranı açılır.

İlgili konuların uyarı numaraları aşağıda belirtilmiştir.

- İğne değiştirme : A201
- Temizleme süresi : A202
- Yağ değiştirme süresi : A203

# 2-30. Hafıza kartı biçimlendirme işleminin gerçekleştirilmesi

Diğer dikiş makinelerinde oluşturulan veriler, dikiş desen verileri ve PM-1 cihazı ile yapılan dikiş deseni düzeltme/düzenleme işlemleri, iletişim işlevinden yararlanılarak yüklenebilir. Buna ek olarak veriler daha önce belirtilen hafıza kartlarına veya bilgisayara kaydedilebilir. İletişim ortamı olarak CompactFlash (TM) ve USB mevcuttur.

Ancak bilgisayardan indirme/yükleme işleminin gerçekleştirilmesi için; SU-1 'den (veri hizmet birimi) yararlanmak gerekir.

## (1) Kullanılabilir verilere işlem yapılması

Kullanılabilir dikiş verileri, aşağıdaki tabloda verilmiştir:

| Veri ismi           | Uzantı      | Veri tanımı                                                                                                    |
|---------------------|-------------|----------------------------------------------------------------------------------------------------|
| Vektör biçemli veri | VD00XXX.VDT | PM-1 tarafından oluşturulan iğne giriş noktası ile<br>ilgili verilerdir veri biçemi JUKI dikiş makineleri<br>tarafından müşterek olarak kullanılır. |

I

XXX : Dosya Numarası.

# (2) CompactFlash (TM) kullanarak iletişim kurmak

CompactFlash'ın (TM) kullanımı hakkında bilgi için sayfa 24'te bakınız "II-1. GİRİŞ".

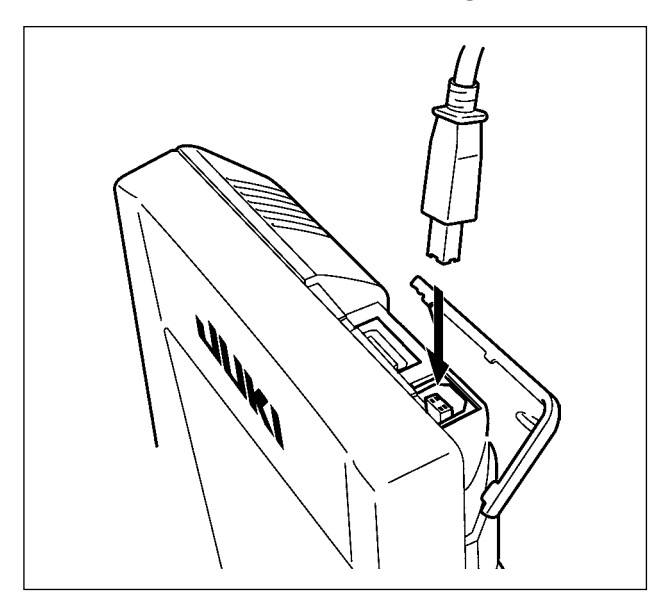

# (3) USB kullanılarak iletişimin gerçekleştirilmesi

USB kablo yardımıyla kişisel bilgisayara/bilgisayardan vb. veri gönderilebilir/alınabilir.

> Temas eden parçalar kirli oldukları takdirde temas direncine ve iletisimin engellenmesine yol açarlar. Pimlere elinizle dokunmayın ve üzerlerine yapışmış olan toz, yağ veya başka yabancı madde olup olmadığını kontrol edin. Ayrıca elemanların iç taraflarında | statik elektrik vs. nedeniyle hasar olup olmadığını kontrol edin. Bu nedenle, işlem yaparken çok dikkatli olun.

I

I

J

# (4) Verilerin alınması

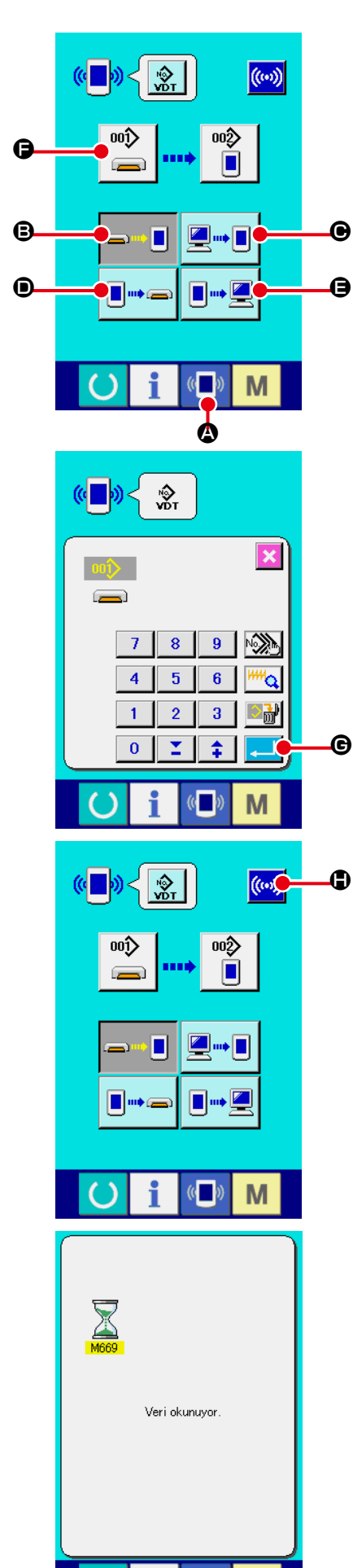

# 1 İletişim ekranının açılması

Veri giriş ekranı açıkken tuş paneli bölümünde iletişim tuşuna

🚺 🙆 basıldığı zaman, iletişim ekranı açılır.

# 2 İletişim yönteminin seçilmesi

Aşağıda açıklanan dört farklı iletişim yöntemi mevcuttur.

- B Verilerin, hafıza kartından panele 2 kaydedilmesi.
- Verilerin bilgisayardan (hizmet bilgisayarı) panele yazılması
   Verilerin panelden hafıza kartına kaydedilmesi.
- Ø Verilerin panelden bilgisayara (hizmet bilgisayarı) yazılması İstediğiniz iletişim yöntemi ile ilgili tuşu seçin.

# ③ Veri numarasının seçilmesi

tuşuna basıldığı zaman; yazım dosyası seçme ekranı açılır.

Yazma istediğiniz veri dosya numarasını girin. Dosya numarasını, VD00xxx.vdt dosya isminde yer alan xxx bölümüne; sayısal tuşlardan yararlanarak yazın.

Yazılan dosyanın tahsis edilen hedef desen numarası da, aynı yöntemi uygulayarak girilir. Dosyanın yazılması gereken hedef panel olduğu zaman; üzerine kayıt yapılmamış olan desen numaraları ekranda gösterilir.

# (4) Veri numarasının kaydedilmesi

GİRİŞ tuşuna **G** basıldığı zaman, veri numarası seçme ekranı kapatılır ve veri numarası seçme işlemi tamamlanır.

# **5** İletişimin başlatılması.

İLETİŞİM BAŞLATMA tuşuna ໜ 🕒 basıldığı zaman, veri

iletişim işlemi başlar. İletişim işlemi sürecinde iletişim ekranı açılır ve iletişim sona erdiğinde iletişim ekranına tekrar dönülür.

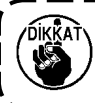

Veri okuma sürecinde kapağı açmayın. Veri okumaya engel olur.

# (5) Çok sayıda verinin bir arada alınması

Vektör verileri için, iki ya da daha fazla veriyi yazdırmak ve birlikte yazdırmak mümkündür. Yazma hedefinin Desen Numarası, seçilen verinin numarası ile aynı numara olmalıdır.

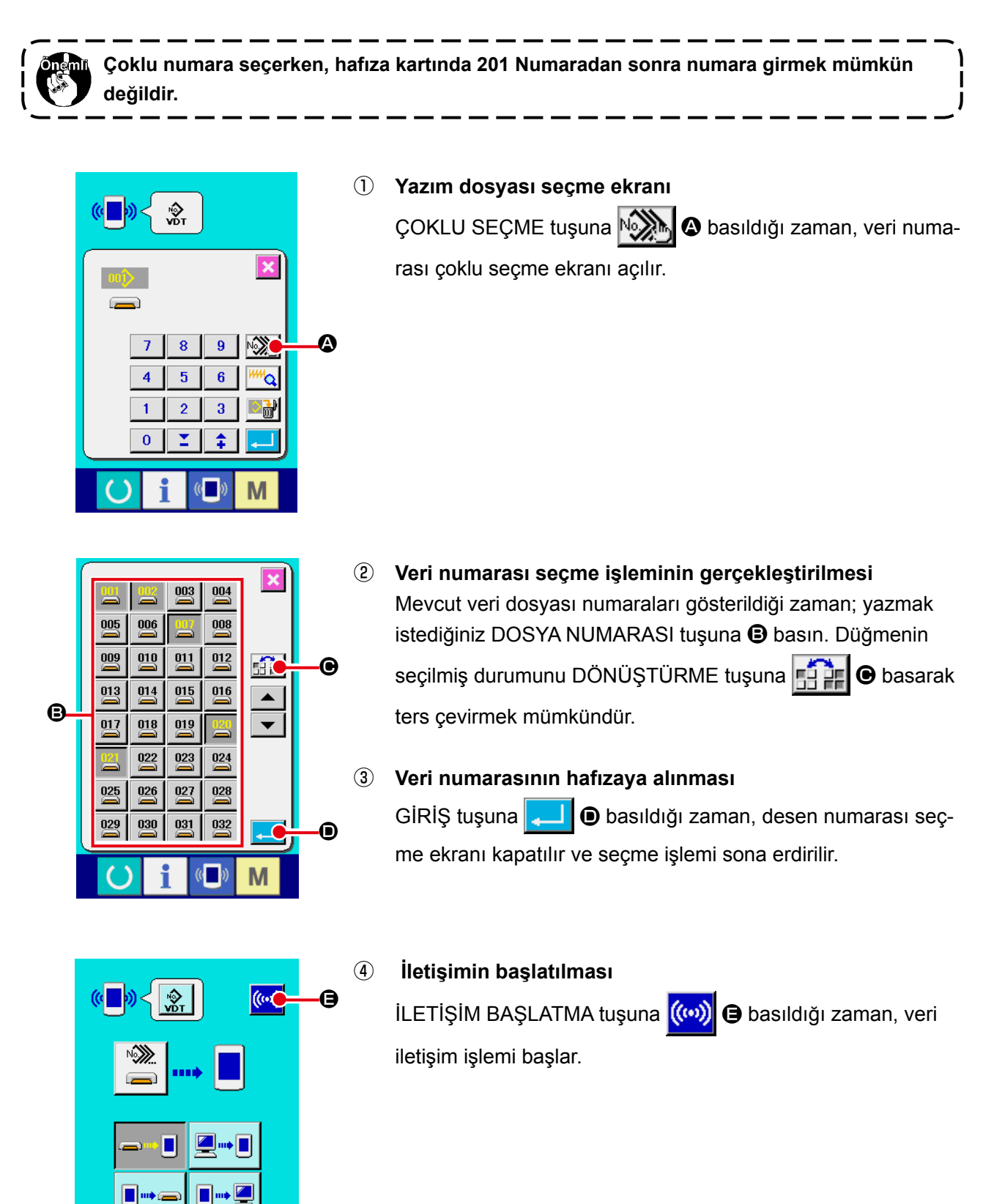

Μ

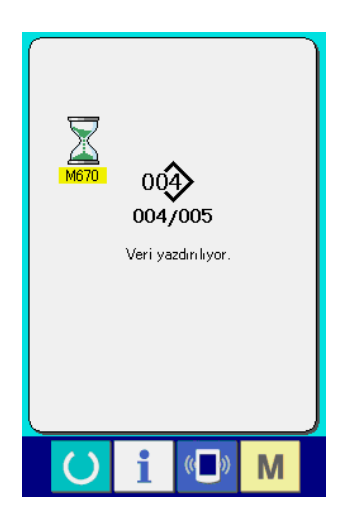

İletişim sürecindeki veri numarası, toplam yazma numarası ve veri iletişimine son veren veri numarası; iletişim sırasında ekranda gösterilirler.

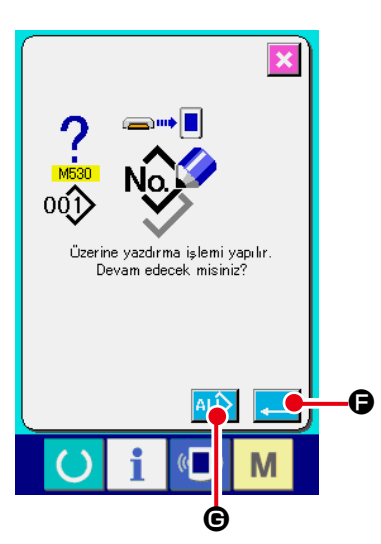

 Mevcut olan bir desen numarasına yazma işlemi gerçekleştirilirken; yazma işlemi başlamadan önce üzerine yazma onay kutusu açılır.

Verinin üzerine yenisini yazmak için, GİRİŞ tuşuna

Üzerine yazma onay kutusunun açılmasına gerek kalmadan üzerine yazma işlemini doğrudan uygulamak istediğiniz za-

man; her durumda ÜZERİNE YAZ tuşuna ALD 🕞 basın.

# 2-31. Hafıza kartı biçimlendirme işleminin gerçekleştirilmesi

Ortamı yeniden formatlamak için IP-420'nin kullanılması gerekir. IP-420, kişisel bilgisayarda formatlanmış hiçbir ortamı okuyamaz.

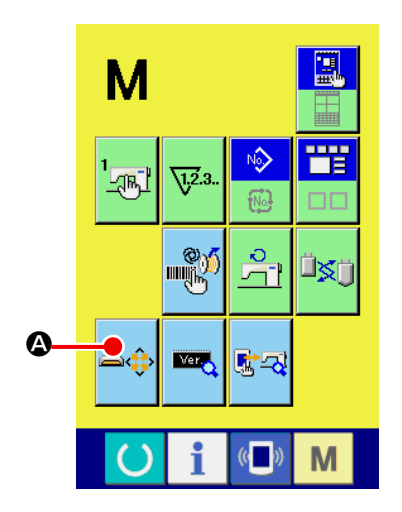

① Hafıza kartı biçimlendirme ekranının açılması.

KİP tuşu M üç saniye süreyle basılı tutulduğu zaman,

hafıza kartı biçimlendirme tuşu 🛋 🖗 🕲 ekranda gösterilir. Bu

tuşa basıldığı zaman, hafıza kartı biçimlendirme ekranı açılır.

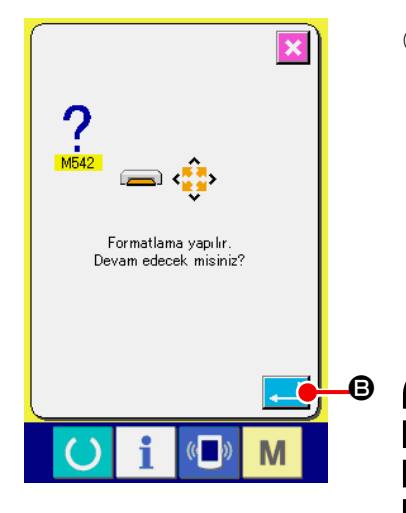

(2) Hafıza kartı biçimlendirme işleminin başlatılması Biçimlendirmek istediğiniz hafıza kartını hafıza kartı yuvasına

yerleştirin ve kapağını kapatın, GİRİŞ tuşuna 🖵 🕒 basıl-

dığı zaman biçimlendirme işlemi başlar.

Biçimlendirme işleminden önce, hafıza kartındaki verileri başka bir araca kaydedin. Biçimlendirme işlemi uygulandığı zaman, hafıza kartındaki bütün veriler silinir.

İki ya da daha fazla ortam dikiş makinesine bağlanırsa, önceden belirlenmiş olan öncelik sırasına bağlı olarak formatlanacak ortam belirlenir.
 Yüksek ← Düşük
 CF (TM) yuva ← USB cihaz 1 ← USB cihaz 2 ← ....
 CF (TM) yuvaya CompactFlash (TM) yerleştirildiği zaman, CompactFlash (TM) yukarıda belirtilen öncelik sırasına göre formatlanır.
 Erişimdeki öncelik sırası için USB spesifikasyonlarına

bakınız.

# 3. HAFIZA DÜĞMESİ VERİ LİSTESİ

Hafıza düğmesindeki veriler, dikiş makinesinin hareketleri için müşterek olan veriler ve bütün dikiş desenleri üzerindeki çalışmaları sırasında kullandığı müşterek verilerdir.

### Veri listesi

| No.  | Konu                                                                              | Düzenleme<br>kademesi | Düzeltme<br>birimi | Başlangıç<br>değeri |                        |
|------|-----------------------------------------------------------------------------------|-----------------------|--------------------|---------------------|------------------------|
| U001 | Azami dikiş devri                                                                 | l<br>L                | 500 ilâ 4000       | 100 sti/min         | 4000                   |
| U002 | 1. dikişin dikiş devri                                                            |                       | 200 ilâ 900        | 100 sti/min         | 400                    |
| U003 | 2. dikişin dikiş devri                                                            | 24                    | 500 ilâ 4000       | 100 sti/min         | 800                    |
| U004 | 3. dikişin dikiş devri                                                            | å<br>1 →              | 500 ilâ 4000       | 100 sti/min         | 3000                   |
| U005 | 4. dikişin dikiş devri                                                            | 4 –                   | 500 ilâ 4000       | 100 sti/min         | 4000                   |
| U006 | 5. dikişin dikiş devri                                                            | 5 5                   | 500 ilâ 4000       | 100 sti/min         | 4000                   |
| U007 | 1. dikişin iplik tansiyonu                                                        | 1 🔊                   | 0 ilâ 200          | 1                   | 200                    |
| U008 | İplik kesme sürecindeki iplik<br>tansiyon ayarı                                   | ≫®                    | 0 ilâ 200          | 1                   | 0                      |
| U009 | İplik kesme sürecindeki<br>iplik tansiyon değiştirme<br>zamanlaması               | ₩ ₩0                  | - 6 ilâ 4          | 1                   | 0                      |
| U032 | Sesli sinyal kapatılabilir                                                        |                       |                    |                     |                        |
|      |                                                                                   | <b>À</b>              |                    |                     | $\mathbf{A}\mathbf{A}$ |
|      | Sesli sinyal kapalı Panel tuş sesi P                                              | anel tuş sesi<br>hata |                    |                     |                        |
| U046 | İplik kesme işlemi engellenebilir.                                                |                       |                    |                     |                        |
|      | ا 😓 😵                                                                             |                       |                    |                     | $\Rightarrow$          |
|      | Normal İplik kesme engeller                                                       | nmiş                  |                    |                     |                        |
| U068 | Iplik tansiyonu düzenlenirken,<br>iplik tansiyonu çıkış zamanı<br>ayarlanabilir.  | <b>()</b>             | 0 ilâ 20           | 1                   | 20                     |
| U071 | İplik kopma algılama seçimi                                                       |                       |                    |                     |                        |
|      | _₩″� _₩″ ≪                                                                        |                       |                    |                     | -#** «                 |
|      | İplik kopma İplik kopma<br>algılaması kapalı algılaması açık                      |                       |                    |                     |                        |
| U072 | İplik kopma algılaması<br>nedeniyle dikiş başlangıcındaki<br>geçersiz dikiş adedi | - 😽 🖞 🖓 🖓 🖓           | 0 ila 15 dikiş     | 1 dikiş             | 8 dikiş                |

| No.   | Konu                                                                                                    | Düzenleme<br>kademesi | Düzeltme<br>birimi | Başlangıç<br>değeri                                                                                                    |
|-------|----------------------------------------------------------------------------------------------------|-----------------------|--------------------|----------------------------------------------------------------------------------------------------|
| U073  | İplik kopma algılaması<br>nedeniyle dikiş sürecinde<br>geçersiz dikiş adedi                                                                                                    | 0 ila 15 dikiş        | 1 dikiş            | 3 dikiş                                                                                                    |
| U084  | Cep ayar pedalı/mandalını kullan/kullanma                                                                                                    |                       |                    |                                                                                                    |
|       | 1<br>Yok Var                                                                                                    |                       |                    | 1                                                                                                    |
| U085  | Vakum AÇMA/KAPAMA pedal mandalını kullan/                                                                                                    |                       |                    |                                                                                                    |
|       | kullanma<br>2<br>Yok Var                                                                                                    |                       |                    | 2                                                                                                    |
| 1097  | Geçici durma: İplik kesme işlemi                                                                                                    |                       |                    |                                                                                                    |
|       | Otomatik iplik<br>kesme El kumandalı (Durdurma anahtarı<br>tekrar AÇIK konuma getirildiğinde<br>iplik kesilir)                                                                                                    |                       |                    | ⊘ ⅔                                                                                                    |
| U108  | Hava basıncı algılama var/yok                                                                                                    |                       |                    |                                                                                                    |
|       |                                                                                                    |                       |                    | 🤹 📢                                                                                                    |
|       | Yok Var                                                                                                    |                       |                    |                                                                                                    |
| U129  | Igne sogutma kontrolu var/yok                                                                                                    |                       |                    | alla 11                                                                                                    |
|       |                                                                                                    |                       |                    | Steven Steven S |
|       | Yok Var                                                                                                    |                       |                    |                                                                                                    |
| UI45  | Image: Separation of the second second se |                       |                    | ‡© <mark>%</mark>                                                                                                    |
|       | cep baskı plakası aşağı iner)                                                                                                    |                       |                    |                                                                                                    |
| U1 46 | Vakum AÇMA/KAPAMA anahtarının işleyişi<br>Durdurma (standart)<br>İşlem (Pedala basıldığında<br>vakum AÇIK konuma gelir,<br>tekrar basıldığında KAPALI<br>konuma gelir)                                                                                                    |                       |                    | <b>₽</b> ₽ <mark>₽</mark> ₩                                                                                                    |
| 1147  | Cep ayar plakasının ara konumunu kullan/engelle                                                                                                    |                       |                    |                                                                                                    |
|       | Cep ayar plakasının ara                                                                                                    |                       |                    | <u>∔</u> %                                                                                                    |
|       | ara konumu engelli konumu kullanılıyor (standart)                                                                                                    |                       |                    |                                                                                                    |
| U376  | İstifleyici kullanımının seçimi                                                                                                    |                       |                    |                                                                                                    |
|       | 2                                                                                                    |                       |                    | 2                                                                                                    |
|       | Dur Operasyon                                                                                                    |                       |                    |                                                                                                    |

| No.  |                                                                                  | Konu                                                                          |                                      |                             | Düzenleme<br>kademesi | Düzeltme<br>birimi | Başlangıç<br>değeri |
|------|----------------------------------------------------------------------------------|-------------------------------------------------------------------------------|--------------------------------------|-----------------------------|-----------------------|--------------------|---------------------|
| U454 | Köşe kısmınd<br>Dikiş hızı her<br>köşesinde aza<br>daha fazla sın<br>kullanılır. | <b>la dikiş hızı</b><br>ne kadar malz<br>altılıyor olsa da<br>ırlamak için bı | emenin<br>a, dikiş hızını<br>ı düğme | 1 ilâ 10                    | 1                     | 10                 |                     |
| U456 | Katlama konu<br>taşıma hızınır                                                   | ımundan dikiş<br>n seçimi                                                     | şi başlatma kor                      | numuna                      |                       |                    |                     |
|      | yüksek hızlı                                                                     | düşi                                                                          | ük hız                               |                             |                       |                    |                     |
| U500 | Dil seçimi                                                                       |                                                                               |                                      |                             |                       |                    | Ayarlanmamış        |
|      | 日本語                                                                              | English                                                                       | 中文繁體字                                | 中文简体字                       |                       |                    |                     |
|      | Japonca                                                                          | İngilizce                                                                     | Çince<br>(geleneksel)                | Çince<br>(basitleştirilmiş) |                       |                    |                     |
|      | Español                                                                          | Italiano                                                                      | Français                             | Deutsch                     |                       |                    |                     |
|      | İspanyolca                                                                       | İtalyanca                                                                     | Fransızca                            | Almanca                     |                       |                    |                     |
|      | Português                                                                        | Türkçe                                                                        | Tiếng Việt                           | 한국어                         |                       |                    |                     |
|      | Portekizce                                                                       | Türkçe                                                                        | Vietnamca                            | Korece                      |                       |                    |                     |
|      | Indonesia                                                                        | Русский                                                                       |                                      |                             |                       |                    |                     |
|      | Endonezya dili                                                                   | Rusça                                                                         |                                      |                             |                       |                    |                     |

# 4. HATA KOD LİSTESİ

| Hata<br>kodu | Ekranda<br>Gösterilen | Hata tanımı                                                                                                    | Ekrandaki mesaj                                            | Nasıl giderilir                                              | Giderme<br>noktası |
|--------------|-----------------------|----------------------------------------------------------------------------------------------------|------------------------------------------------------------|--------------------------------------------------------------|--------------------|
| E007         |                       | <b>Makine kilitlenmiş</b><br>Bazı sorunlar nedeniyle;<br>dikiş makinesi ana mili<br>dönmüyor.                                                              | Makine kilitli.                                            | Elektrik<br>anahtarını<br>KAPATIN.                           |                    |
| E010         | <b>N</b> orth         | Desen numara hatası<br>Veri ROM birimine<br>yedeklenmiş desen<br>numaraları kaydedilmemiş<br>veya düzenlemelerin<br>gerçekleştirilmiş okuması<br>geçersiz. | Belirlenen dikiş çeşidi<br>mevcut değil.                   | Sıfırladıktan<br>sonra yeniden<br>girilmesi<br>mümkündür.    | Önceki<br>ekran    |
| E011         |                       | Harici hafıza kartı<br>takılmamış<br>Dahili hafıza kartı<br>takılmamış                                                                                     | Ortam takılı değil.                                        | Sıfırladıktan<br>sonra yeniden<br>girilmesi<br>mümkündür.    | Önceki<br>ekran    |
| E012         |                       | Okuma hatası<br>Harici hafıza kartındaki<br>verilerin okunması mümkün<br>değil.                                                                            | Veriler okunamıyor.                                        | Sıfırladıktan<br>sonra yeniden<br>başlatılması<br>mümkündür. | Önceki<br>ekran    |
| E013         |                       | Yazma hatası<br>Harici hafıza kartına verilerin<br>yazılması mümkün değil.                                                                                 | Veriler yazdırılamıyor.                                    | Sıfırladıktan<br>sonra yeniden<br>başlatılması<br>mümkündür. | Önceki<br>ekran    |
| E015         | <b>_%</b> >           | <b>Biçimlendirme hatası</b><br>Biçimlendirme yapılamıyor.                                                                                                  | Formatlama mümkün değil.                                   | Sıfırladıktan<br>sonra yeniden<br>başlatılması<br>mümkündür. | Önceki<br>ekran    |
| E016         |                       | Harici hafıza kapasitesi<br>aşılmış.<br>Harici hafıza kapasitesi<br>yetersiz.                                                                              | Kapasite yetersiz.<br>(Ortam)                              | Sıfırladıktan<br>sonra yeniden<br>başlatılması<br>mümkündür. | Önceki<br>ekran    |
| E017         |                       | Makine bellek kapasitesi<br>dolu<br>Makine bellek kapasitesi<br>yetersiz                                                                                   | Kapasite yetersiz.<br>(Makine)                             | Sıfırladıktan<br>sonra yeniden<br>başlatılması<br>mümkündür. | Önceki<br>ekran    |
| E019         |                       | <b>Dosya dolmuştur.</b><br>Dosya çok büyüktür                                                                                                    | Dikiş çeşidi verileri çok büyük.<br>(Yaklaşık 50000 ilmek) | Sıfırladıktan<br>sonra yeniden<br>başlatılması<br>mümkündür. | Önceki<br>ekran    |
| E024         |                       | <b>Desen modeli veri boyutu<br/>aşılmıştır</b><br>Hafıza dolmuştur                                                                                         | Bellek kapasitesi dolu.                                    | Sıfırladıktan<br>sonra yeniden<br>başlatılması<br>mümkündür. | Önceki<br>ekran    |
| E029         |                       | Hafıza kartı çıkartma<br>hatası.<br>Hafıza kart yuvası açık.                                                                                               | Ortam giriş yeri kapağı açık.                              | Sıfırladıktan<br>sonra yeniden<br>başlatılması<br>mümkündür. | Önceki<br>ekran    |

| Hata<br>kodu | Ekranda<br>Gösterilen | Hata tanımı                                                                                                    | Ekrandaki mesaj                                                          | Nasıl giderilir                                                                                    | Giderme<br>noktası   |
|--------------|-----------------------|----------------------------------------------------------------------------------------------------|--------------------------------------------------------------------------|----------------------------------------------------------------------------------------------------|----------------------|
| E030         | _01                   | İğne mili konum<br>kaybetme hatası<br>İğne mili önceden<br>belirlenmiş konumda<br>değil.                             | iğne uygun konumda değil.                                                | İğne milini önceden<br>belirlenmiş<br>konumuna getirmek<br>için volan kasnağı<br>elinizle çevirin. | Veri giriş<br>ekranı |
| E031         |                       | <b>Hava basıncında<br/>düşme</b><br>Hava basıncı<br>düşmüştür.                                                       | Düşük hava basıncı.                                                      | Sıfırladıktan sonra<br>yeniden başlatılması<br>mümkündür.                                          | Veri giriş<br>ekranı |
| E032         |                       | <b>Dosya takas hatası</b><br>Dosya okunamıyor.                                                                       | Dosya okunamıyor.                                                        | Sıfırladıktan sonra<br>yeniden başlatılması<br>mümkündür.                                          | Veri giriş<br>ekranı |
| E040         | <b>↔</b>              | Dikiş alanı sona<br>ermiştir                                                                                         | Hareket sınırı aşıldı.                                                   | Sıfırladıktan sonra<br>yeniden başlatılması<br>mümkündür.                                          | Dikiş<br>ekranı      |
| E043         |                       | <b>Büyütme hatası</b><br>Dikiş adımı, azami<br>dikiş adım boyunu<br>aşmaktadır.                                      | Maks. Adım aşılıyor.                                                     | Sıfırladıktan sonra<br>yeniden başlatılması<br>mümkündür.                                          | Veri giriş<br>ekranı |
| E045         | <b>Q</b>              | Desen veri hatası                                                                                                    | Dikiş çeşidi verileri hatalı.                                            | Sıfırladıktan sonra<br>yeniden başlatılması<br>mümkündür.                                          | Veri giriş<br>ekranı |
| E050         | $\bigcirc$            | Durdurma düğmesi<br>Makine çalıştığı sırada<br>durdurma düğmesine<br>basıldığı zaman.                                | Geçici durdurma düğmesi basılı.                                          | Sıfırladıktan sonra<br>yeniden başlatılması<br>mümkündür.                                          | Kademeli<br>ekran    |
| E052         |                       | <b>İplik kopması<br/>algılama hatası</b><br>İplik kopması<br>algılandığı zaman.                                      | İplik kopma algılanır.                                                   | Sıfırladıktan sonra<br>yeniden başlatılması<br>mümkündür.                                          | Kademeli<br>ekran    |
| E099         | *                     | İstifleme dolu<br>İstifleyiciye dizilmesine<br>izin verilen ürün sayısı<br>aşıldığı zaman bu hata<br>mesajı verilir. | İstiflenecek olan<br>bitmiş ürün<br>sayısı<br>aşılıyor                   | Sıfırladıktan sonra<br>yeniden başlatılması<br>mümkündür.                                          | Dikiş<br>ekranı      |
| E204         | ⊘∙⇐                   | <b>USB bağlantı hatası</b><br>Dikiş sayısı 10 ya<br>da daha fazla, dikiş<br>makinesine USB cihaz<br>bağlı            | Dikiş dikerken USB depolama<br>aygıtını kesinlikle makineye<br>takmayın. | Sıfırladıktan sonra<br>yeniden başlatılması<br>mümkündür.                                          | Dikiş<br>ekranı      |
| E371         | <b>≪</b> 2_1          | Cep ayar plakası<br>başlangıç konumu<br>hatası<br>Cep ayar plakası<br>başlangıç konumunda<br>değil.                  | Cep ayarlama plakası başlangıç<br>konumu hatası                          | Sıfırladıktan sonra<br>yeniden başlatılması<br>mümkündür.                                          | Veri giriş<br>ekranı |

| Hata<br>kodu | Ekranda<br>Gösterilen     | Hata tanımı                                                                                      | Ekrandaki mesaj                                              | Nasıl giderilir                                              | Giderme<br>noktası   |
|--------------|---------------------------|--------------------------------------------------------------------------------------------------|--------------------------------------------------------------|--------------------------------------------------------------|----------------------|
| E373         |                           | <b>İstifleyici konum hatası</b><br>İstifleyici açık değil.                                       | Eksik çek me işlem i<br>istifleyici son u                    | Sıfırladıktan<br>sonra yeniden<br>başlatılması<br>mümkündür. | Veri giriş<br>ekranı |
| E374         |                           | İstifleyici konum hatası<br>İstifleyici kapalı değil.                                            | Eksik depolama<br>istifleyici sonu                           | Sıfırladıktan<br>sonra yeniden<br>başlatılması<br>mümkündür. | Veri giriş<br>ekranı |
| E390         |                           | <b>I/O konektör bağlantısı</b><br><b>konum hatası</b><br>I/O konektör, hatalı yere<br>bağlı.     | I∕O konektör bağlantı konumu<br>hatalı                       | Sıfırlandıktan<br>sonra veri giriş<br>ekranı görülür.        |                      |
| E392         | <b>%</b> ₹ <u></u>        | Baskı plakası (büyük)<br>üst sensör hatası                                                       | Üst sensör, baskı kolunu<br>algılamıyor                      | Sıfırladıktan<br>sonra yeniden<br>başlatılması<br>mümkündür. | Veri giriş<br>ekranı |
| E393         | & <u>i</u>                | Baskı plakası (büyük) alt<br>sensör hatası                                                       | Alt sensör, baskı kolunu<br>algılamıyor                      | Sıfırladıktan<br>sonra yeniden<br>başlatılması<br>mümkündür. | Veri giriş<br>ekranı |
| E396         | <b>જ્ય</b> <del>হ</del> া | Cep ayar plakası (yukarı)<br>saptama hatası                                                      | Cep ayarlama plakası sensörü<br>(üst) algılamıyor            | Sıfırladıktan<br>sonra yeniden<br>başlatılması<br>mümkündür. | Veri giriş<br>ekranı |
| E397         | & <u></u>                 | Cep ayar plakası (aşağı)<br>saptama hatası                                                       | Cep ayarlama plakası sensörü<br>(alt) algılamıyor            | Sıfırladıktan<br>sonra yeniden<br>başlatılması<br>mümkündür. | Veri giriş<br>ekranı |
| E398         | <b>%</b> _/ <u>∦</u> ∟    | İstifleyici kumaş<br>fırçalama tamamlama<br>sensöründe algılama<br>hatası                        | İstifleyici kumaş fırçalama<br>tamamlama sensörü algılamıyor | Sıfırladıktan<br>sonra yeniden<br>başlatılması<br>mümkündür. | Veri giriş<br>ekranı |
| E399         | <b>%</b> ∐1⊥              | İstifleyici kumaş<br>fırçalama başlangıç<br>konumu sensöründe<br>algılama hatası                 | İstifleyici kumaş fırçalama<br>başlangıç sensörü algılamıyor | Sıfırladıktan<br>sonra yeniden<br>başlatılması<br>mümkündür. | Veri giriş<br>ekranı |
| E401         |                           | Kopya onaylanmadı<br>Daha önce kaydedilmiş<br>olan örnek no. üstüne<br>kopya yazmaya çalışırken. | Kopyalayamıyor.                                              | Sıfırladıktan<br>sonra yeniden<br>girilmesi<br>mümkündür.    | Önceki<br>ekran      |
| E402         |                           | Silme onaylanmadı<br>Seri dikişte kullanılan<br>örneği iptal etmeye<br>çalışıldığı zaman.        | Çevrim verilerinde kullanıldığı<br>için veri silinemiyor.    | Sıfırladıktan<br>sonra yeniden<br>girilmesi<br>mümkündür.    | Önceki<br>ekran      |

| Hata<br>kodu | Ekranda<br>Gösterilen | Hata tanımı                                                                                                    | Ekrandaki mesaj                                                | Nasıl giderilir                                                                         | Giderme<br>noktası |
|--------------|-----------------------|----------------------------------------------------------------------------------------------------|----------------------------------------------------------------|-----------------------------------------------------------------------------------------|--------------------|
| E403         | Q<br>PNo.             | Yeni oluşturma<br>onaylanmadı<br>Kayıtlı örnek yeni<br>oluşturulacak örnek No.<br>için seçildiği zaman.                                                                                    | Bu numara kullanımda.                                          | Sıfırladıktan<br>sonra yeniden<br>girilmesi<br>mümkündür.                               | Önceki<br>ekran    |
| E404         | <b>‱</b>              | Belirlenen No. için veri<br>yok.<br>Belirlenen No. için ortamda<br>veya sunucuda veri<br>olmadığı zaman                                                                                    | Bu numara bulunamiyor.                                         | Sıfırladıktan<br>sonra yeniden<br>girilmesi<br>mümkündür.                               | Önceki<br>ekran    |
| E435         |                       | Silme onaylanmadı<br>Doğrudan örneğe<br>kaydedilmiş örnek<br>silinmeye çalışılınca                                                                                                    | Belirlenen değer aralığı aşıyor.                               | Sıfırladıktan<br>sonra yeniden<br>girilmesi<br>mümkündür.                               | Önceki<br>ekran    |
| E703         |                       | Panel is connected to<br>the sewing machine<br>which is not supposed.<br>(Machine type error)<br>When the machine<br>type code of system is<br>not proper in the initial<br>communication. | Dikiş makinesi modeli,<br>paneldekinden farklı.                | İletişim<br>düğmesine<br>basıldıktan<br>sonra, programı<br>yeniden yazmak<br>mümkündür. | İletişim<br>ekranı |
| E704         | R – V – L             | Sistem sürümlerinde<br>uyumsuzluk.<br>Başlangıç iletişiminde<br>sistemi yazılım<br>sürümlerinin uyumsuzluğu<br>tespit edilmiştir.                                                          | Program sürümü uyumsuz.                                        | İletişim<br>düğmesine<br>basıldıktan<br>sonra, programı<br>yeniden yazmak<br>mümkündür. | İletişim<br>ekranı |
| E730         |                       | Ana mil motoru kodlama<br>birimi arızalıdır.<br>Dikiş makinesi motorunun<br>kodlama birimi anormal<br>olduğu zaman.                                                                        | Dikiş makinesi motoru arızalı.<br>(Kodlayıcı A ve B fazları)   | Elektrik<br>anahtarını<br>KAPATIN.                                                      |                    |
| E731         |                       | Ama motor delik<br>sensörü veya konum<br>sensörü arızalıdır.<br>Dikiş makinesi motorunun<br>delik sensörü veya konum<br>sensörü arızalıdır.                                                | Dikiş makinesi motoru arızalı.<br>(Kodlayıcı U V ve W fazları) | Elektrik<br>anahtarını<br>KAPATIN.                                                      |                    |
| E733         |                       | Ana motor mili ters<br>yönde dönüyor<br>Dikiş makinesinin motoru<br>ters yönde döndüğü<br>zaman.                                                                                           | Dikiş makinesi motoru ters<br>yönde dönüyor.                   | Elektrik<br>anahtarını<br>KAPATIN.                                                      |                    |
| E780         |                       | X ekseni işlem aralığının<br>dışında<br>İşlem aralığı, X ekseninde<br>aşılıyor.                                                                                                    | X ekseninde çalışma aralığı<br>dışında                         | Elektrik<br>anahtarını<br>KAPATIN.                                                      |                    |
| E781         | <b>1</b>              | Y ekseni işlem aralığının<br>dışında<br>İşlem aralığı, Y ekseninde<br>aşılıyor.                                                                                                    | Y ekseninde çalışma aralığı<br>dışında                         | Elektrik<br>anahtarını<br>KAPATIN.                                                      |                    |
| E782         |                       | <b>PDET sinyal hatası</b><br>PDET sinyal hatası<br>saptandı.                                                                                                    | PDET sinyalinde anormal durum<br>saptandı                      | Elektrik<br>anahtarını<br>KAPATIN.                                                      |                    |

| Hata<br>kodu | Ekranda<br>Gösterilen | Hata tanımı                                                                                                    | Ekrandaki mesaj                                                        | Nasıl<br>giderilir                 | Giderme<br>noktası |
|--------------|-----------------------|----------------------------------------------------------------------------------------------------|------------------------------------------------------------------------|------------------------------------|--------------------|
| E797         | <b>P</b> 1/0          | <b>I/O bağlantısı yok</b><br>I/O bağlantısı onaylanmadı.                                                                                                    | I/O henüz bağlı değil                                                  | Elektrik<br>anahtarını<br>KAPATIN. |                    |
| E798         |                       | <ul> <li>I/O için çift adres</li> <li>I/O için çift adres saptandı.</li> </ul>                                                                                                    | I/O adresi çakışıyor                                                   | Elektrik<br>anahtarını<br>KAPATIN. |                    |
| E802         |                       | Elektrik kesintisi tespit<br>edilmiştir.                                                                                                    | Anigüç kaybı var.                                                      | Elektrik<br>anahtarını<br>KAPATIN. |                    |
| E811         |                       | Yüksek voltaj<br>Giriş voltajı belirtilen değerden<br>daha yüksektir.                                                                                                    | Giriş voltajı çok yüksek.<br>(Giriş voltajını kontrol edin.)           | Elektrik<br>anahtarını<br>KAPATIN. |                    |
| E813         |                       | <b>Düşük voltaj</b><br>Giriş voltajı belirtilen değerden<br>daha düşüktür.                                                                                                    | Giriş voltajı çok düşük.<br>(Giriş voltajını kontrol edin.)            | Elektrik<br>anahtarını<br>KAPATIN. |                    |
| E901         |                       | Ana mil motorun IPM<br>anormaldir.<br>Baskılı devre kartında IPM veya<br>servo kontrol anormalliği olduğu<br>zaman.                                                                                  | SDC P.C.B. arızalı.<br>(IPM)                                           | Elektrik<br>anahtarını<br>KAPATIN. |                    |
| E903         |                       | Kademeli motorun besleme<br>voltajında anormallik<br>Kademeli motor SERVO<br>KONTROLÜNÜN veya baskılı<br>devre kartı besleme voltajının %<br>15 'den daha yüksek değerde<br>dalgalandığı durumlarda. | SDC P.C.B. gücü arızalı.<br>(Adım motorunun gücü 85 V)                 | Elektrik<br>anahtarını<br>KAPATIN. |                    |
| E904         |                       | Solenoid besleme voltajında<br>anormallik.<br>Solenoid SERVO<br>KONTROLÜNÜN veya baskılı<br>devre kartı besleme voltajının %<br>15 'den daha yüksek değerde<br>dalgalandığı durumlarda.              | SDC P.C.B. gücü arızalı.<br>(Solenoid gücü 33 V)                       | Elektrik<br>anahtarını<br>KAPATIN. |                    |
| E905         |                       | SERVO KONTROL baskılı<br>devre kartında aşırı ısınma<br>nedeniyle anormallik.<br>SERVO KONTROL baskılı<br>devre kartının soğumasını<br>sağladıktan sonra, elektrik<br>şalterini yeniden AÇIN.        | SDC P.C.B. sıcaklığı<br>çok yüksek.                                    | Elektrik<br>anahtarını<br>KAPATIN. |                    |
| E907         | <u>∎</u> ®-           | X transport motorunda<br>başlangıç noktasına dönüş<br>hatası<br>Merkeze dönüş hareketi<br>talep edildiği sırada merkez<br>sensörü sinyalinin alınamadığı<br>durumlarda.                              | X motorunun başlangış<br>noktası bulunamıyor.<br>(X başlangış sensörü) | Elektrik<br>anahtarını<br>KAPATIN. |                    |

| Hata<br>kodu | Ekranda<br>Gösterilen | Hata tanımı                                                                                                    | Ekrandaki mesaj                                                        | Nasıl<br>giderilir                                              | Giderme<br>noktası |
|--------------|-----------------------|----------------------------------------------------------------------------------------------------|------------------------------------------------------------------------|-----------------------------------------------------------------|--------------------|
| E908         | ţın 🔁                 | Y transport motorunda<br>başlangıç noktasına dönüş<br>hatası<br>Merkeze dönüş hareketi<br>talep edildiği sırada merkez<br>sensörü sinyalinin alınamadığı<br>durumlarda.        | Y motorunun başlangış<br>noktası bulunamıyor.<br>(Y başlangış sensörü) | Elektrik<br>anahtarını<br>KAPATIN.                              |                    |
| E911         | <del>چَ</del>         | Masura ipliğini kesme<br>motorunun başlangıç<br>konumuna dönüş hatası<br>Başlangıç konumuna dönüş<br>işlemi sırasında başlangıç<br>konum sensörü sinyali<br>verilmediği zaman. | Masura ipliği kesme motoru<br>başlangıç konumu bulunamıyor             | Elektrik<br>anahtarını<br>KAPATIN.                              |                    |
| E914         | +                     | <b>Transport arızası</b><br>Transport ve ana mil arasında<br>zamanlama gecikmesi                                                                                               | X/Y beslemede sorun algılanıyor.                                       | Elektrik<br>anahtarını<br>KAPATIN.                              |                    |
| E915         | (())                  | Kumanda paneli ile ANA<br>İŞLEMCİ arasında anormal<br>iletişim.<br>Veri iletişiminde anormallik<br>görüldüğü zaman.                                                            | Haberleşme mümkün değil.<br>(Panel − ANA P.C.B.)                       | Elektrik<br>anahtarını<br>KAPATIN.                              |                    |
| E916         | (())                  | ANA İŞLEMCİ ile ana mil<br>İŞLEMCİSİ arasında anormal<br>iletişim<br>Veri iletişiminde anormallik<br>görüldüğü zaman.                                                          | Haberleşme mümkün değil.<br>(ANA P.C.B. – SDC P.C.B.)                  | Elektrik<br>anahtarını<br>KAPATIN.                              |                    |
| E917         | ((••))                | Kumanda paneli ile bilgisayar<br>arasında iletişim arızası.<br>Veri iletişiminde anormallik<br>görüldüğü zaman.                                                                | Haberleşme mümkün değil.<br>(Panel − PC)                               | Sıfırladıktan<br>sonra<br>yeniden<br>başlatılması<br>mümkündür. |                    |
| E918         |                       | ANA baskılı devre kartı aşırı<br>Isınmış<br>ANA baskılı devre kartı aşırı<br>Isınmış Bir süre bekledikten<br>sonra, elektrik şalterini yeniden<br>AÇIN.                        | Ana P.C.B. sıcaklığı çok yüksek.                                       | Elektrik<br>anahtarını<br>KAPATIN.                              |                    |
| E926         | + <u></u>             | X motor konumu kayma<br>hatası                                                                                                    | X besleme motoru konumu kapalı.                                        | Elektrik<br>anahtarını<br>KAPATIN.                              |                    |
| E927         |                       | Y motor konumu kayma<br>hatası                                                                                                    | Y besleme motoru konumu kapalı.                                        | Elektrik<br>anahtarını<br>KAPATIN.                              |                    |
| E928         | ×                     | İplik kesme motor konumu<br>kayma hatası                                                                                                    | iplik kesme motoru<br>konumu kapalı.                                   | Elektrik<br>anahtarını<br>KAPATIN.                              |                    |

| Hata<br>kodu | Ekranda<br>Gösterilen | Hata tanımı                                                                                                    | Ekrandaki mesaj                                                                                                    | Nasıl giderilir                                              | Giderme<br>noktası   |
|--------------|-----------------------|----------------------------------------------------------------------------------------------------|----------------------------------------------------------------------------------------------------|--------------------------------------------------------------|----------------------|
| E931         | +<br>-                | X motorda aşırı yük hatası                                                                                                    | X besleme motorunda<br>aşırı yüklenme.                                                                                | Elektrik<br>anahtarını<br>KAPATIN.                           |                      |
| E932         |                       | Y motorda aşırı yük hatası                                                                                                    | Y besleme motorunda<br>aşın yüklenme.                                                                                 | Elektrik<br>anahtarını<br>KAPATIN.                           |                      |
| E933         |                       | İplik kesme motorunda<br>aşırı yük hatası                                                                                                    | İplik kesme motorunda<br>aşın yüklenme.                                                                               | Elektrik<br>anahtarını<br>KAPATIN.                           |                      |
| E936         |                       | X/Y motor kapsam dışında<br>hatası                                                                                                    | Besleme motorunun konumu<br>dikiş alanını geçti.                                                                      | Elektrik<br>anahtarını<br>KAPATIN.                           |                      |
| E943         | <b>€</b> 77           | ANA KONTROL baskılı<br>devre kartında sorun<br>ANA KONTROL baskılı<br>devre kartı üzerine veri<br>yazdırılamadığı zaman.                                                            | ANA P.C.B. arızalı.                                                                                                   | Elektrik<br>anahtarını<br>KAPATIN.                           |                      |
| E991         | r 🔁                   | Baskı plakasının ilk<br>hareketi sırasında hata<br>Başlangıç noktasına dönüş<br>sırasında iğne mili eğer baskı<br>ayağı plaka silindirinin izlediği<br>yol üzerinde duruyorsa.      | Baskı ayağı, başlangıca<br>dönüşün engellendiği yerde<br>duruyor algılamıyor<br>Baskı plakasını kendinize yaklaştırın | Sıfırladıktan<br>sonra yeniden<br>başlatılması<br>mümkündür. | Veri giriş<br>ekranı |
| E992         | 1 <b>0 12-</b>        | Cep baskı plakası ön/<br>arka motorun başlangıç<br>konumuna dönme hatası<br>Cep baskı plakası motorunun<br>başlangıç konumu sensörü,<br>motorun başlangıç<br>konumunu saptayamıyor. | Cep baskı plakası ön/arka sensör<br>saptama hatası                                                                    | Elektrik<br>anahtarını<br>KAPATIN.                           |                      |
| E994         | : 🔁                   | Cep baskı plakası ön/arka<br>motorda adım sapması<br>saptama<br>Cep baskı plakası ön/arka<br>motorda adım sapması<br>saptandı.                                                      | Cep baskı plakası ön/arka<br>motorunda adım sapması saptandı                                                          | Sıfırladıktan<br>sonra yeniden<br>başlatılması<br>mümkündür. | Veri giriş<br>ekranı |

# 5. MESAJ LISTESI

| Mesaj No. | Ekranda<br>Gösterilen | Ekrandaki mesaj                                           | Tanımlama                                                                                                    |
|-----------|-----------------------|-----------------------------------------------------------|----------------------------------------------------------------------------------------------------|
| M520      |                       | Silme işlemi yapılır.<br>Devam edecek misiniz?            | Kullanıcı deseni silme onayı<br>Erase is performed. TAMAM?                                                                   |
| M521      | PNo. ]]]              | Silme işlemi yapılır.<br>Devam edecek misiniz?            | Desen silme onay düğmesi<br>Erase is performed. TAMAM?                                                                       |
| M522      | <u>™</u> ]•           | Silme işlemi yapılır.<br>Devam edecek misiniz?            | Çevrim deseni silme onayı<br>Erase is performed. TAMAM?                                                                      |
| M523      | C<br>Ng               | Dikiş çeşidi verileri kaydedilmedi.<br>Silinsin mi?       | Bilgi dönüşüm verisi silme onayı<br>Desen verisi hafızaya alınmadı.Silinecek,<br>TAMAM?                                      |
| M528      | No.                   | Üzerine yazdırma işlemi yapılır.<br>Devam edecek misiniz? | Kullanıcı deseni üzerine yazma onayı<br>Üzerine yazma gerçekleştirilecek TAMAM?                                              |
| M529      |                       |                                                           | Hafıza kartı 2 üzerine yazma onayı.                                                                                          |
|           | <b>_</b>              | Uzerine yazdırma işlemi yapılır.<br>Devam edecek misiniz? | Uzerine yazma gerçekleştirilecek TAMAM?                                                                                      |
| M530      | No.                   | Üzerine yazdırma işlemi yapılır.<br>Devam edecek misiniz? | Panel vektör verileri üzerine yazma onayı<br>Üzerine yazma gerçekleştirilecek TAMAM?                                         |
| M531      | No.                   | Üzerine yazdırma işlemi yapılır.<br>Devam edecek misiniz? | Hafıza kartı vektör verilerinin üzerine<br>yazma onayı<br>Üzerine yazma gerçekleştirilecek TAMAM?                            |
| M534      | No.                   | Üzerine yazdırma işlemi yapılır.<br>Devam edecek misiniz? | Hafıza kartı ayar verilerinin ve bütün<br>makine verilerinin üzerine yazma onayı.<br>Üzerine yazma gerçekleştirilecek TAMAM? |

| Mesaj No. | Ekranda<br>Gösterilen   | Ekrandaki mesaj                                           | Tanımlama                                                                                                  |
|-----------|-------------------------|-----------------------------------------------------------|----------------------------------------------------------------------------------------------------|
| M535      | No.                     | Üzerine yazdırma işlemi yapılır.<br>Devam edecek misiniz? | Bilgisayar ve bütün makine verileri için<br>üzerine yazma onayı<br>Üzerine yazma gerçekleştirilecek TAMAM? |
| M537      | <b>∕⊙</b> ])            | Silme işlemi yapılır.<br>Devam edecek misiniz?            | İplik tansiyon komutu silme onayı<br>Silme gerçekleştiriliyor. TAMAM?                                      |
| M542      | <u>چ</u> ، د            | Formatlama yapılır.<br>Devam edecek misiniz?              | Biçimlendirme onayı<br>Biçimlendirme uygulanıyor.TAMAM?                                                    |
| M544      | <b>No<sub>llm</sub></b> | Veriyok.                                                  | Panele uygun veri mevcut değil<br>Veri mevcut değil                                                        |
| M545      | <b>No<sub>llm</sub></b> | Veri yok.                                                 | Hafıza kartına karşılık olan veriler mevcut<br>değildir<br>Veri mevcut değil                               |
| M546      | <b>No<sub>llm</sub></b> | Veri yok.                                                 | Bilgisayara uygun veri mevcut değil<br>Veri mevcut değil                                                   |
| M547      | No.>>>                  | Veri olduğu için üzerine<br>yazdırı lamıyor.              | Desen verisi üzerine yazma koruması<br>Veri mevcut olduğu için üzerine yazılamıyor                         |
| M548      | No.>>>                  | Veri olduğu için üzerine<br>yazdırı lamıyor.              | Hafıza kartı verilerinin üzerine yazmanın<br>engellenmesi.<br>Veri mevcut olduğu için üzerine yazılamıyor  |
| M549      | No.>>>                  | Veri olduğu için üzerine<br>yazdırı lamıyor.              | Bilgisayar verisi üzerine yazma koruması<br>Veri mevcut olduğu için üzerine yazılamıyor                    |
| M550      |                         | Ana girişler için verilerin<br>yedeği vardır.             | Ana gövde girişinde bilgi dönüşüm<br>verileri<br>Gövde girişinde bilgi dönüşüm verisi var                  |

| Mesaj No. | Ekranda<br>Gösterilen | Ekrandaki mesaj                                                            | Tanımlama                                                                                                    |
|-----------|-----------------------|----------------------------------------------------------------------------|----------------------------------------------------------------------------------------------------|
| M554      |                       | Tuş kilidi özelleştirme<br>verileri sıfırlanmış.                           | Özelleştirilmiş veri başlatma bildirimi<br>Özelleştirilmiş tuş kilidi verileri sıfırlanmış.                                        |
| M555      |                       | Tuş kilidi özelleştirme verileri<br>bozuk. Sıfırlansın mı?                 | Özelleştirilmiş veri bozulması<br>Özelleştirilmiş tuş kilidi verileri bozulmuş.<br>Sıfırlama yapılır. Devam edecek misiniz?        |
| M556      |                       | Tuş kilidi özelleştirme<br>verileri sıfırlanacak.<br>Devam edecek misiniz? | Özelleştirilmiş verileri sıfırlamaya onay<br>verilmesi<br>Özelleştirilmiş tuş kilidi verileri sıfırlanır.<br>Devam edecek misiniz? |
| M653      | X                     | Formatlama yapılır.                                                        | Biçimlendirme sürecinde<br>Biçimlendirme uygulanıyor.                                                                              |
| M669      | X                     | Veri okunuyor.                                                             | Veri okuma sürecinde<br>Veri okundu.                                                                                               |
| M670      | X                     | Veri yazdırı lıyor.                                                        | Veri yazma sürecinde<br>Veri yazıldı.                                                                                              |
| M671      | X                     | Veri dönüştürülüyor.                                                       | Veri dönüştürme sürecinde<br>Veri dönüştürüldü.                                                                                    |
# III. DİKİŞ MAKİNESİNİN BAKIMI

# 1. BAKIM

### 1-1. İğne mili yüksekliğinin ayarlanması

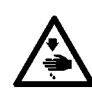

#### UYARI:

Dikiş makinesinin aniden çalışması nedeniyle olabilecek kazaları önlemek için, çalışmaya başlamadan önce güç şalterini KAPALI konuma getirin.

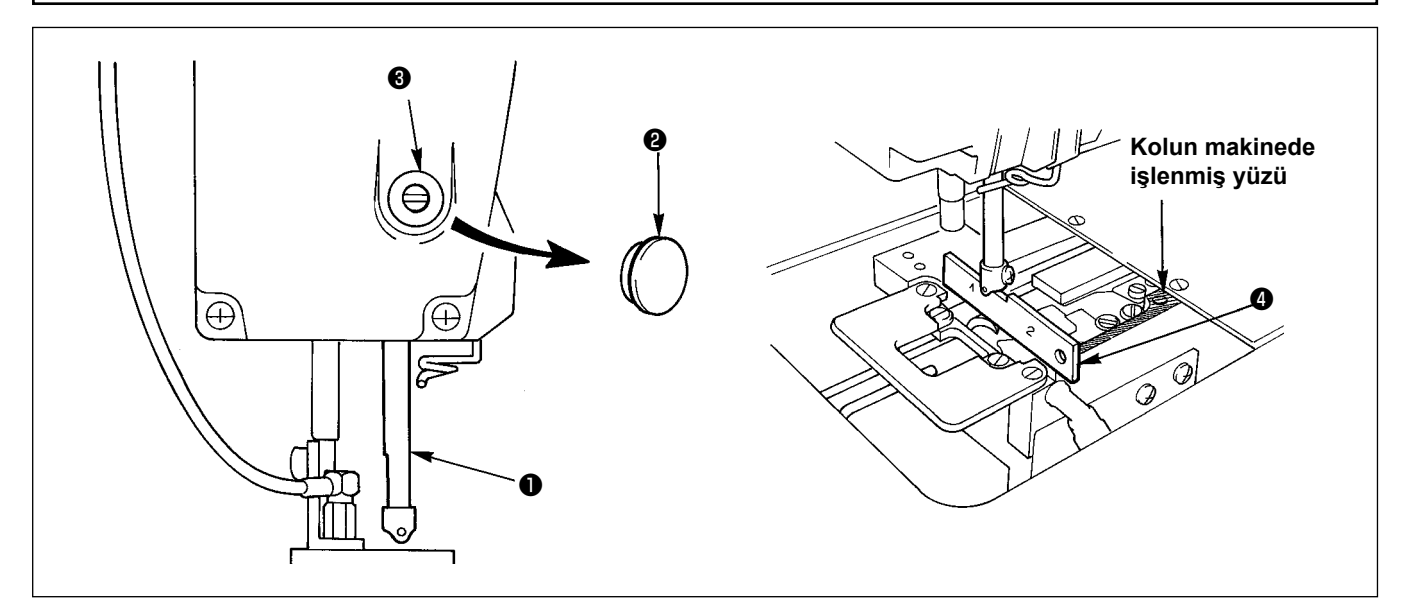

İğne milini **①**, strokunun en alt konumuna getirin. İğne milinin alt ucunu, "1" tarafındaki çağanoz zamanlama aparatının **③** üst yüzeyi ile aynı hizaya getirin. Ardından kapağı **②** söküp iğne mili bağlantı saplamasını **③** gevşetin. Artık ayar işlemlerini yapabilirsiniz.

# 1-2. İğne ve çağanoz ayarı

UYARI: Dikiş makinesinin aniden çalışması nedeniyle olabilecek kazaları önlemek için, çalışmaya başlamadan önce güç şalterini KAPALI konuma getirin.

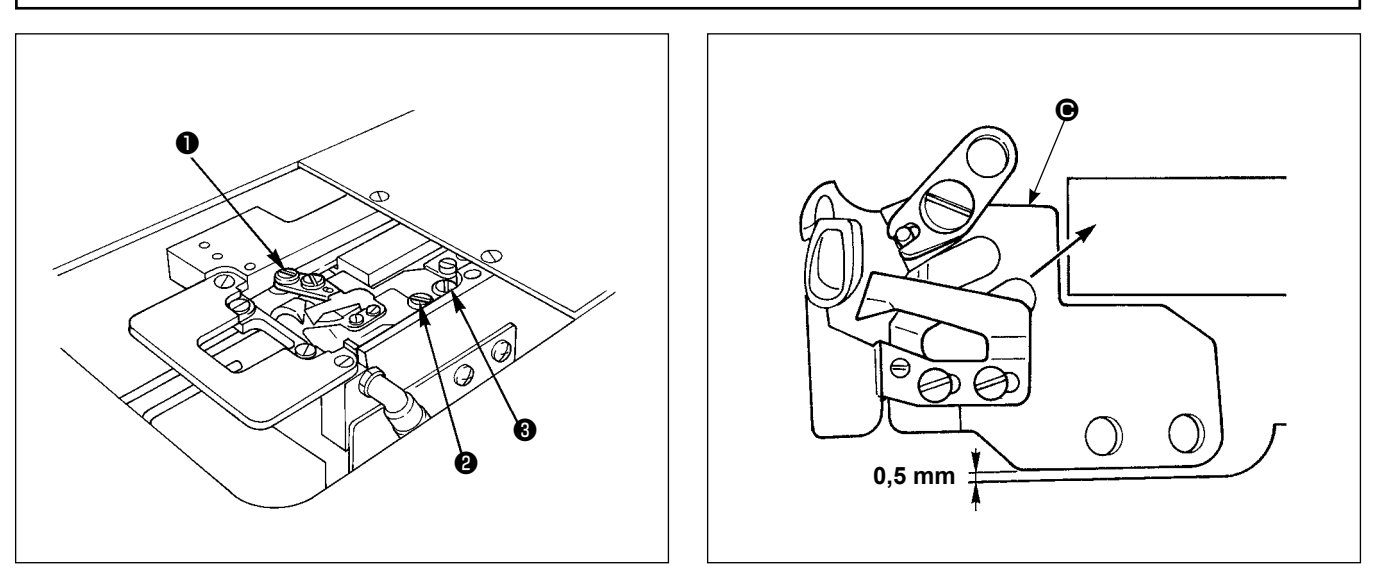

- 1) Boğaz plakasını (ön taraf) yatak yüzeyinden çıkarın.
- 2) Vidaları 1 2 3 sırasına göre sökün, iplik kesici montaj tabanını 🕑 yatak yüzeyinden sökün.

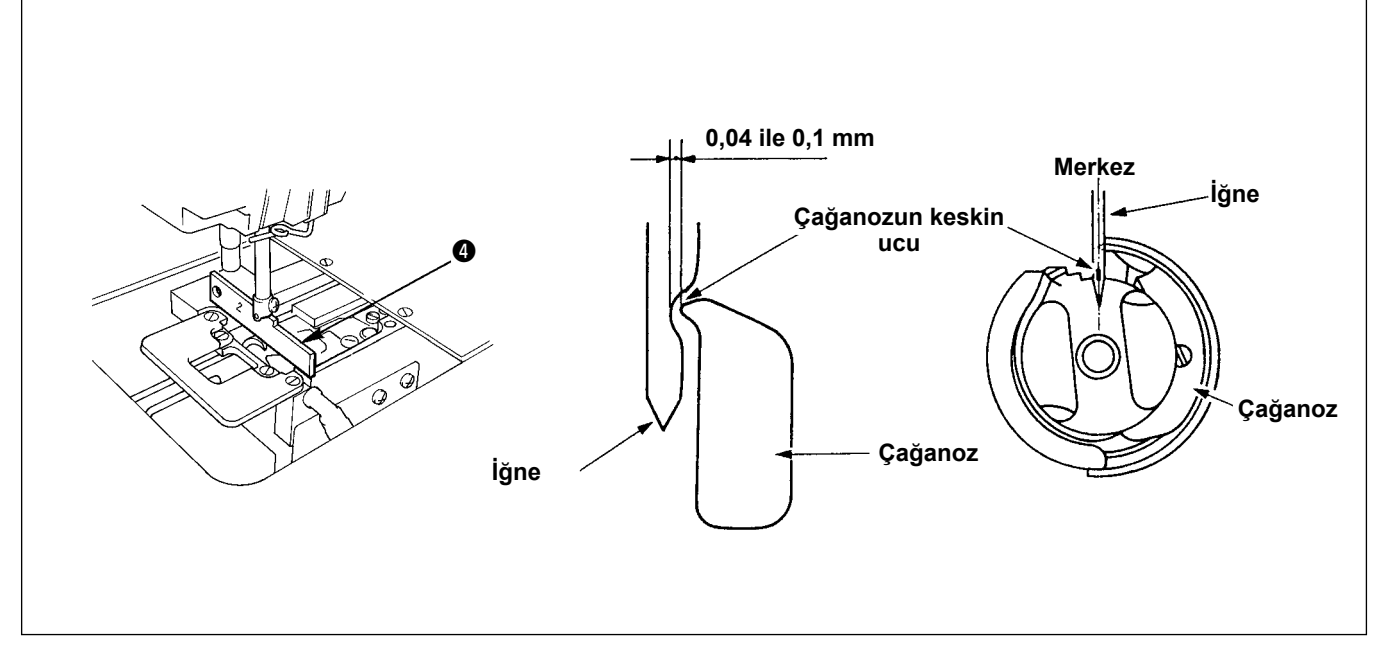

- 3) İğne milinin alt ucu, 2 tarafındaki çağanoz zamanlama aparatının ③ üst yüzüyle aynı hizada olacak şekilde ayarlayın; iğne ile iç çağanozun keskin ucu arasında 0,04 ile 0,1 mm arasında boşluk kalsın ve çağanozun keskin ucu iğnenin merkezine gelsin. Daha sonra, çağanozu sabitleyen üç vidayı sıkın.
- 4) Bıçak montaj tabanını yatak yüzeyine bağlayın.
   Şimdi, taban ile yatak yüzeyi arasında 0,5 mm boşluk bırakmak için bıçak montaj tabanını ok yönünde bastırın. Ardından ve vidalarını sıkın. Son olarak vidayı sıkın.

### 1-3. Karşı bıçak

#### UYARI:

Dikiş makinesinin aniden çalışması nedeniyle olabilecek kazaları önlemek için, çalışmaya başlamadan önce güç şalterini KAPALI konuma getirin.

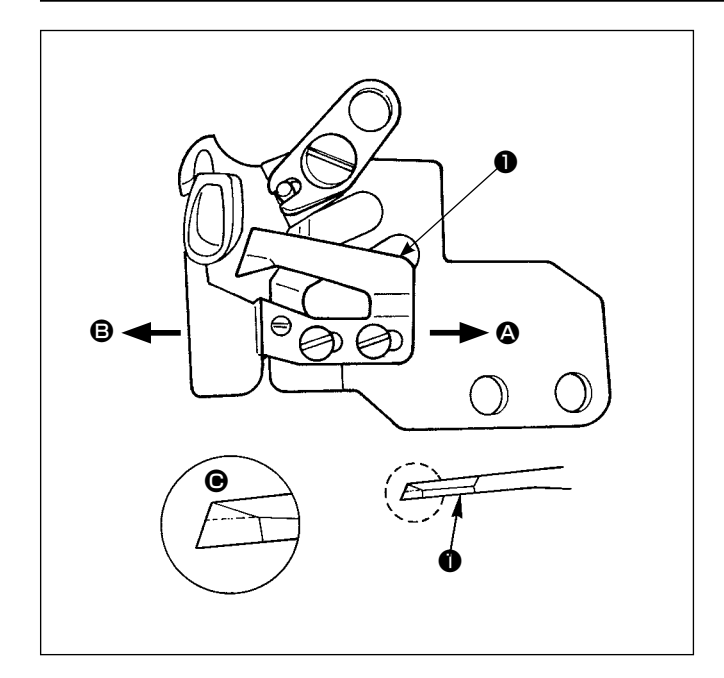

- Bıçak köreldiği zaman karşı bıçağı ① Şekil ④'de görüldüğü gibi tekrar bileyin. Ardından tekrar yerine takın.
- Karşı bıçağı eğer standart montaj konumundan sağa doğru ( yönünde) kaydırırsanız, iplik kesildikten sonra kalan iplik uzunluğu, standart konuma olan mesafe kadar daha uzun olur.
- Bıçağı standart montaj konumundan sola doğru
   (**G** yönünde) kaydırırsanız, iplik kesildikten sonra kalan iplik uzunluğu, standart uzunluktan daha kısa olur.

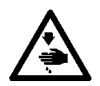

#### UYARI:

Dikiş makinesinin aniden çalışması nedeniyle olabilecek kazaları önlemek için, çalışmaya başlamadan önce güç şalterini KAPALI konuma getirin.

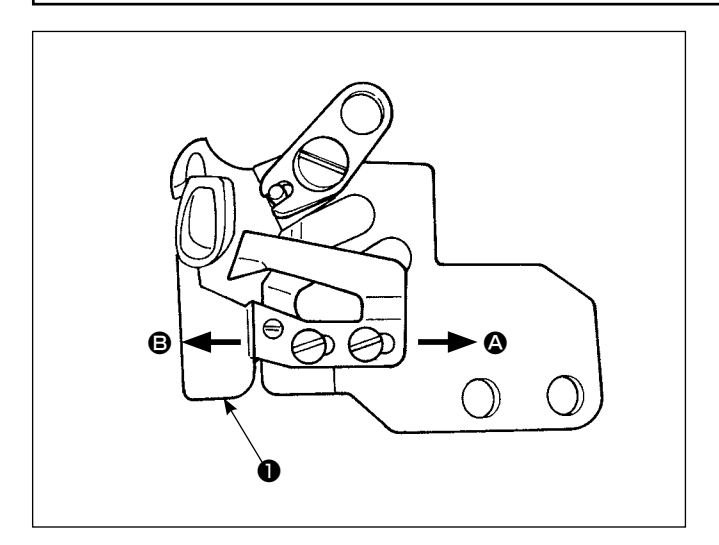

- Bıçak iplik kılavuzu 

   , iğnesi pencere kısmının yaklaşık merkezinden girecek şekilde takılmış olmalıdır.
- 2) Karşı bıçak konumu eğer standart montaj konumundan yönünde kaydırılırsa: İplik kesildikten sonra kalan iplik uzunluğu, standart konumdaki iplik boyuna kıyasla artar. Artış miktarı, karşı bıçağın yer değiştirme miktarına eşittir. Karşı bıçak konumu eğer standart montaj konumundan yönünde kaydırılırsa: İplik kesildikten sonra kalan iplik uzunluğu, standart konumdaki iplik boyuna kıyasla kısalır. Kısalma miktarı, karşı bıçağın yer değiştirme miktarına eşittir.

#### 1-5. İplik alma miktarının ayarı

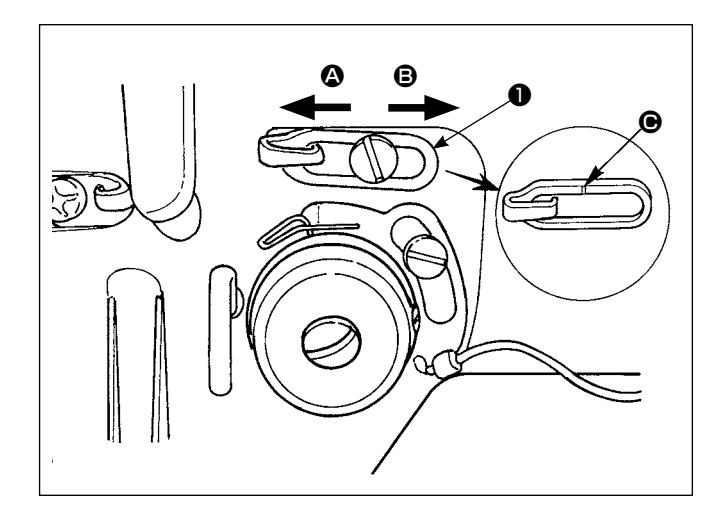

- Ağır bir malzeme dikerken, iplik çekme miktarını artırmak için iplik kılavuzunu 
   sola (ok 
   yönünde) kaydırın.
- Hafif bir malzeme dikerken, iplik çekme miktarını azaltmak için iplik kılavuzunu 
   sağa (ok 
   yönünde) kaydırın.
- İplik kılavuzunun ① standart konumu, işaret çizgisinin ④ vida merkeziyle aynı hizada olduğu yerdir.

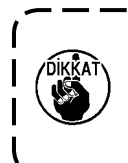

İplik kılavuzu **①** , işaret çizgisinin **④** vida merkezinden uzak olduğu bir yere kaydırılırsa iplik kopmasına neden olabilir.

# 1-6. Tutucu basıncının ayarı

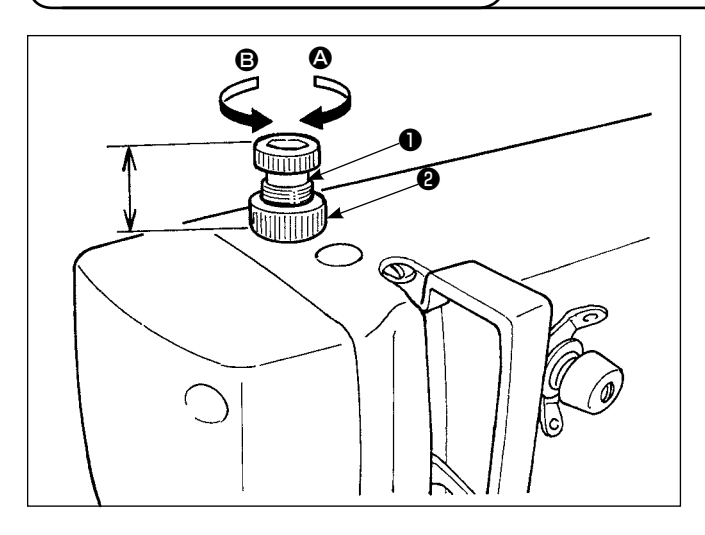

- Önce somunu ② gevşetin. Tutucu basıncını arttırmak için, tutucu ayar vidasını ① saat yönünde (ok ④) çevirin.
- Basıncı azaltmak için saat yönü tersine (
   ok yönünde) çevirin.
- 3) Ayar yaptıktan sonra somunu 2 sıkın.

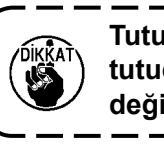

Tutucu basıncını ayarladıktan sonra, tutucu ayar vidasının **①** yüksekliğini değiştirmeyin.

# 1-7. Çağanozda yağ miktarı (yağ izi) ayarı

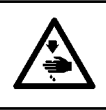

UYARI: Yağ miktarını kontrol etmek için çağanoz yüksek hızda döndürüleceği için, makineyi çalıştırırken çok dikkatli olun.

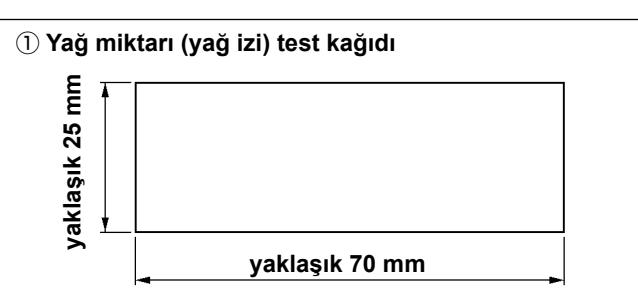

\* Kağıt kalitesi konusunda titiz davranmak şart değildir.

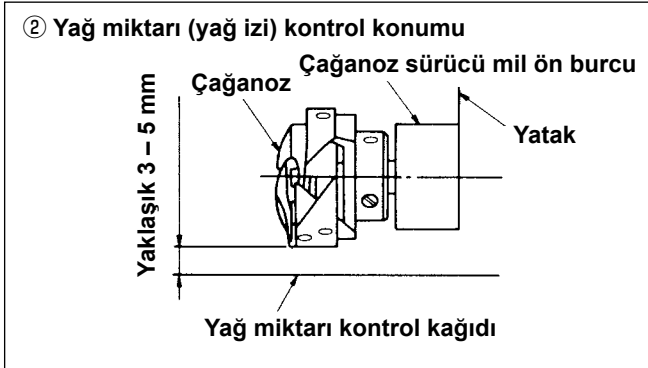

\* Yağ miktarı kontrol kağıdını çağanozun altına koyun.

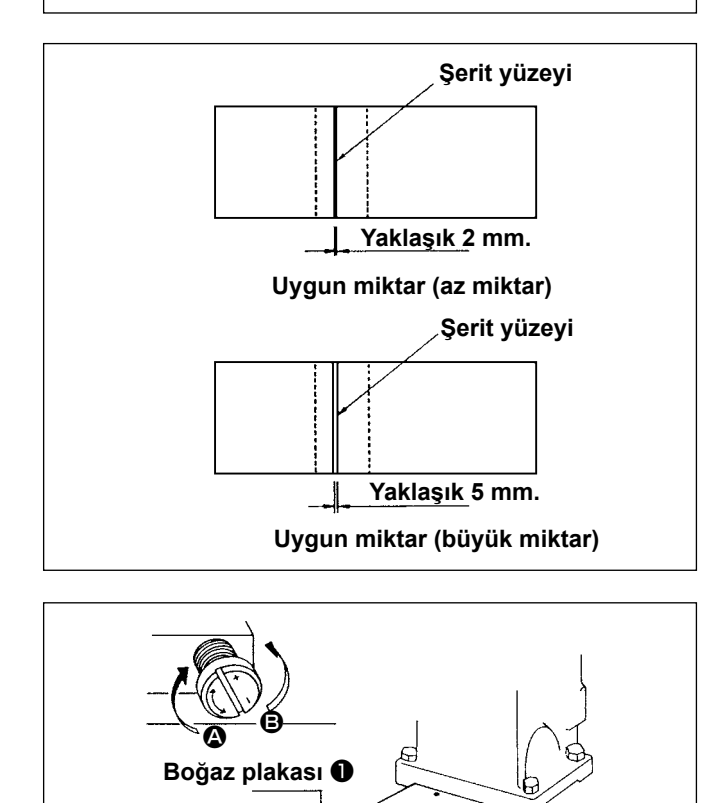

ø

Yağ miktarı ayar

vidası 🕑

0

- 1) Yağ göstergesinden, çağanozdaki yağ miktarının uygun olduğunu kontrol edin.
- Sayfa 12'de "I-3-15. Alıştırma çalışması" uyarınca dikiş makinesinin hızını 4.000 sti/min olarak ayarlayın, sonra dikiş makinesini birkaç dakika boşta çalıştırın.
- 3) Dikiş makinesi çalışırken, yağ miktarı kontrol kağıdını belirlenen konuma yerleştirin.
- 4) Beş saniyedeki yağ miktarını (yağ izini) kontrol edin. (Saate bakarak süre tutun.)

- (1) Uygun yağ miktarını (yağ izi) gösteren örnek
- Soldaki şekilde gösterilen yağ miktarı, uygun şekilde arttırmak/azaltmak için hassas ayarlanmalıdır. Yağ miktarını hassas bir şekilde ayarlarken, miktarı aşırı arttırmamaya ve azaltmamaya dikkat edin.

Yağ miktarı çok az iken = Çağanoz sıkışabilir. (Çağanoz çok ısınabilir.) Yağ miktarı çok fazla ise = Dikiş malzemesine

yağ lekeleri bulaşır.

 Yağ miktarı, üç adet yağ miktarı kontrol kağıdındaki yağ izlerinin düzgün olup olmadığına bağlı olarak kontrol edilir.

#### (2) Çağanozdaki yağ miktarının (yağ izi) ayarlanması

- Boğaz plakasını 1 sökün. Yağ miktarını (yağ izi) artırmak için, yağ miktarı ayar vidasını 2 "+" yönde ( yönü) çevirin. Azaltmak için, vidayı "-" yönde ( yönünde) çevirin.
- Çağanozdaki yağ miktarını yağ miktarı ayar vidasıyla **2** ayarladıktan sonra, dikiş makinesini yaklaşık 30 saniye boşta çalıştırıp yağ miktarını (yağ izi) doğrulayın.

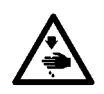

#### UYARI:

Dikiş makinesinin aniden çalışması nedeniyle olabilecek kazaları önlemek için, çalışmaya başlamadan önce güç şalterini KAPALI konuma getirin.

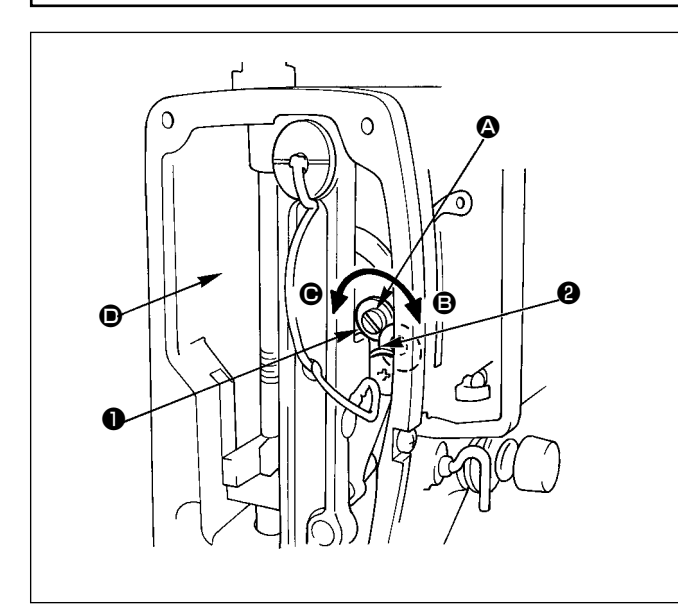

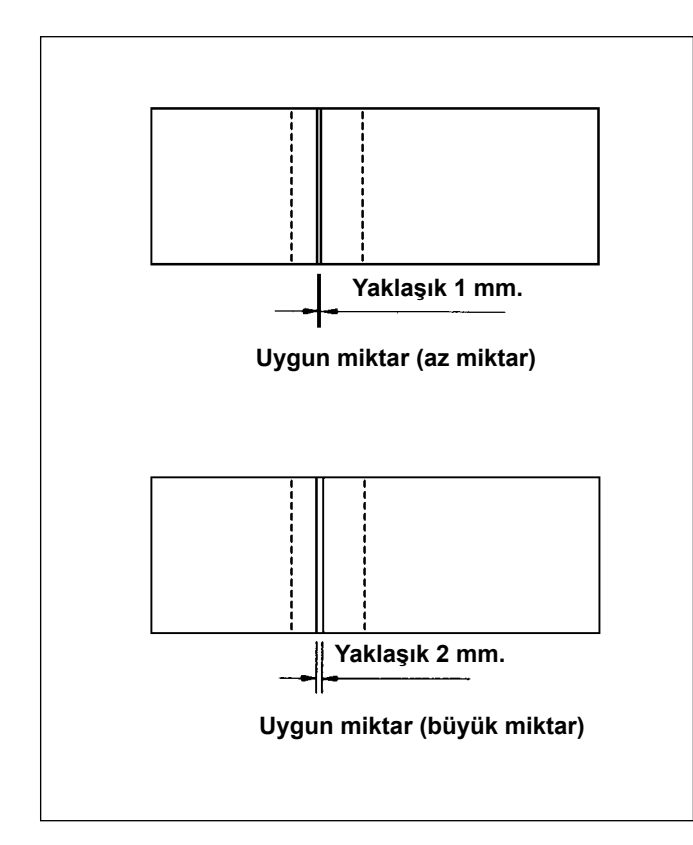

- Yağ miktarı ayar pimini ① çevirerek, iplik alma koluna ve iğne mili krank kısmına ② giden yağ miktarı.
- Yağ miktarını en aza indirmek için pimin üzerindeki kabartma işaret noktası 

   iğne mili krankına
   yaklaşana kadar ayar pimi
   yönünde çevrilir.
- Yağ miktarını en üst miktara çıkarmak için ayar pimi, şekilde gösterilen konumdayken yönünde, iğne mili krankının zıt yönünde çevrilir.

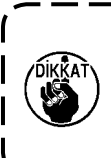

Yağ miktarı ayar vidası **()** kullanılarak yağ miktarı ayarladıktan sonra, dikiş makinesini yaklaşık 30 saniye boşta çalıştırıp yağ miktarını doğrulayın.

- (1) Uygun yağ miktarını (yağ izi) gösteren örnek
- Sağ üst şekildeki 
   konumuna yağ miktarı (yağ izi) kontrol kağıdı yerleştirerek yağ miktarını kontrol edin.

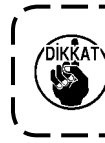

Bu sırada yağ miktarı kontrol kağıdının hareketli parçalarla temas etmediğini kontrol edin.

- Yağ miktarının değişmediğinden emin olmak için, yağ miktarını (yağ izini) üç kez arka arkaya kontrol edin.
- Yağ miktarını (yağ izini) 10 saniye süreyle kontrol edin. (Saate bakarak süre tutun.)

### 1-9. Makine kafasındaki yağın değiştirilmesi

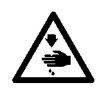

#### UYARI:

Dikiş makinesinin aniden çalışması nedeniyle olabilecek kazaları önlemek için, çalışmaya başlamadan önce güç şalterini KAPALI konuma getirin.

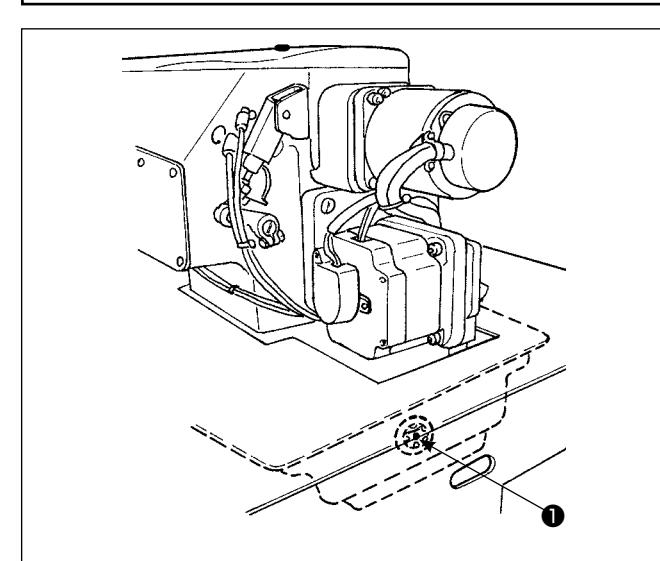

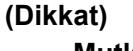

Mutlaka JUKI New Defrix Oil No. 1 kullanın. Makine kafasındaki yağ gösterge camından • yağı kontrol edin. Yağ kirliyse yenisiyle değiştirin.

Yağı değiştirme süresi yağı kullanma sıklığına bağlı olmakla birlikte, yağı altı ayda bir değiştirin.

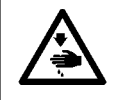

UYARI: Yağın değiştirilmesi ihmal edilirse, makine kafası parçalarında sıkışmalar olur.

Yağ değiştirme işlemi

- Yağ kabını (2) hazırlayın, yağ karterinin alt bölümündeki vidayı (3) sökünce karterdeki yağ boşalır.
- 2) Yağ karterindeki yağ boşaldıktan sonra, vidayı
  ③ sıkın ve yağ seviyesi yağ göstergesinin ① ortasına gelene kadar yağ deliğinden yağ dökün.

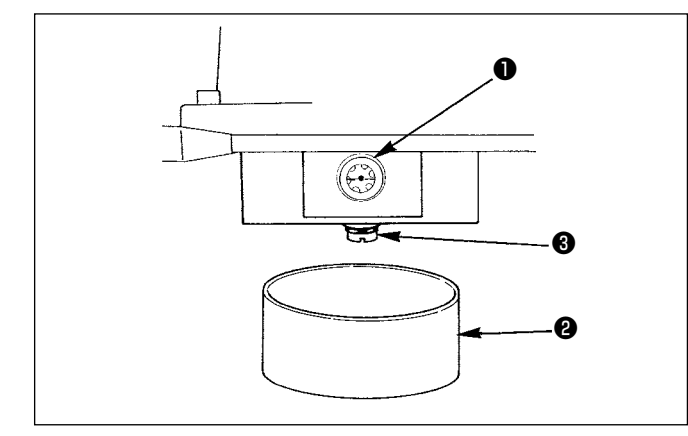

### 1-10. Vakum filtresinin temizlenmesi

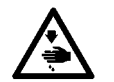

UYARI:

Dikiş makinesinin aniden çalışması nedeniyle olabilecek kazaları önlemek için, çalışmaya başlamadan önce güç şalterini KAPALI konuma getirin.

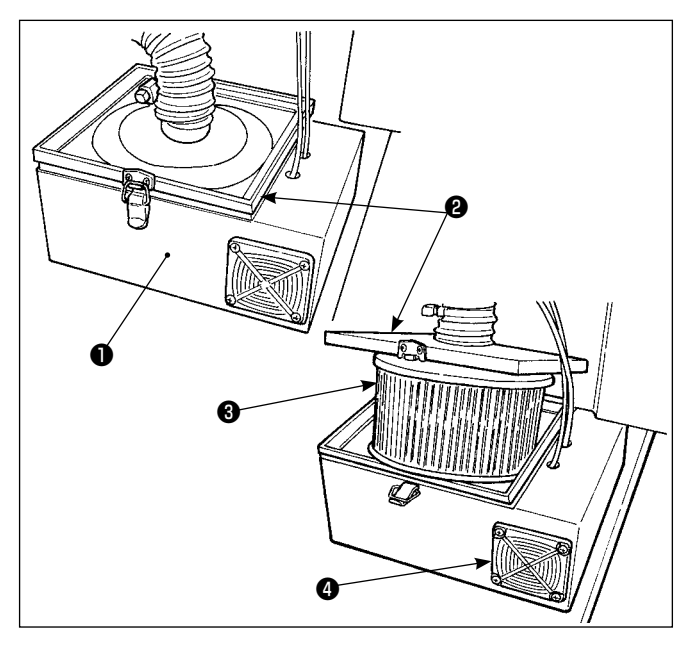

- Filtre kutusunun 1 üst kapağını 2 sökün, filtre kutusunun içindeki filtreyi 3 alın.
- Filtrede biriken toz ve diğer yabancı maddeleri, makineyle birlikte temin edilen hava tabancasıyla temizleyin.

(Vakum filtresini haftada bir temizleyin.)

 Filtrede 3 biriken tozu basınçlı havayla temizleyin. (Filtreyi haftada bir kez temizleyin.)

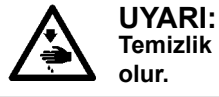

Temizlik ihmal edilirse, motorda sıkışmalar olur.

### 1-11. Makine kafasının alın kısmındaki tozun temizlenmesi

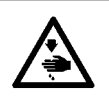

#### UYARI:

Dikiş makinesinin aniden çalışması nedeniyle olabilecek kazaları önlemek için, çalışmaya başlamadan önce güç şalterini KAPALI konuma getirin.

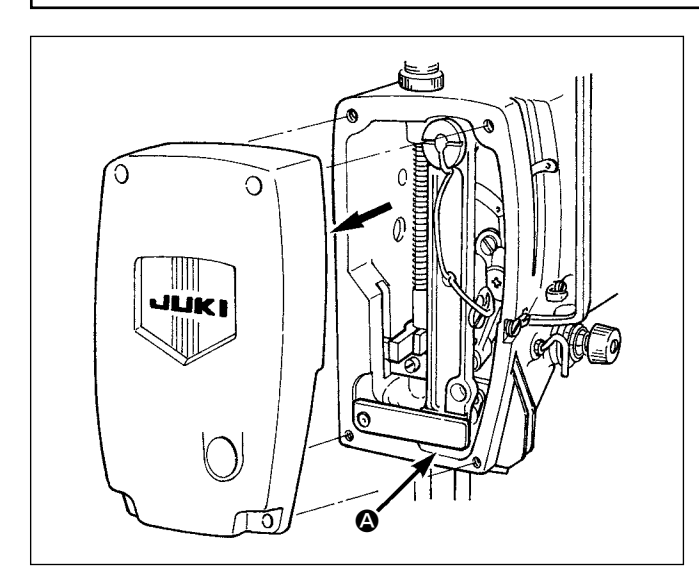

Alın kapağını çıkarın, (2) kısmında, iğne mili çerçevesinin hareketli parçalarındaki boşlukta biriken tozu temizleyin. (Üç ayda bir tozu temizleyin.)

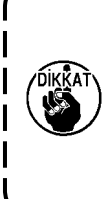

Toz temizlenmediği takdirde iğne mili çerçevesi düzgün çalışmayacağı için, köprü dikiş kısmında gerekli iğne çekişi elde edilemez. Bu durum ayrıca, iğne mili külbütörünün kaymasıyla da ilgilidir.

#### 1-12. Elektrik kutusundaki filtrenin temizlenmesi

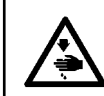

#### UYARI:

Elektrik şokunun sebep olduğu kazaları önlemek için, güç şalterini ve bakım amaçlı güç şalterini KAPALI konuma getirin, çalışmaya başlamadan önce elektrik fişini mutlaka prizden çekin.

Elektrik kutusundaki fan filtresini iki haftada ya da haftada bir kez mutlaka temizleyin.

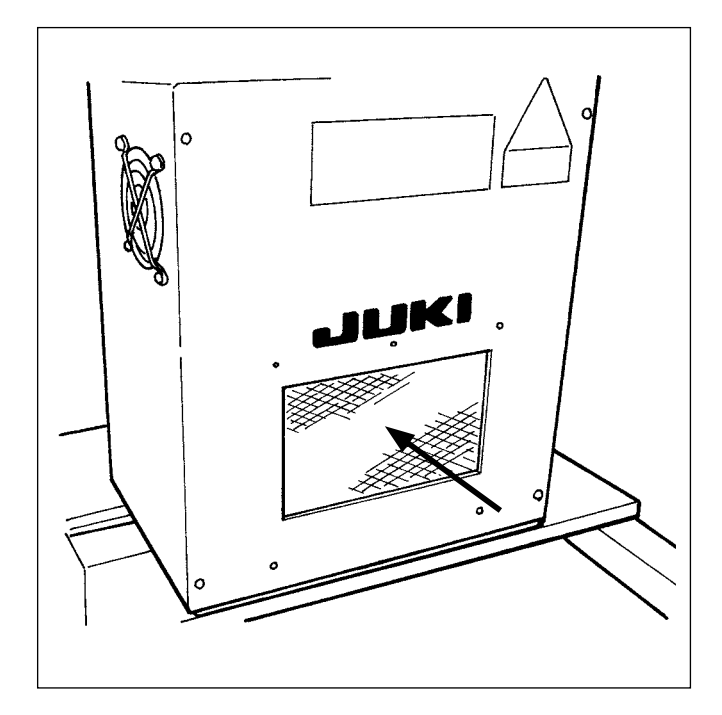

Elektrik kutusunun ön yüzüne takılan filtreyi elektrik süpürgesi ya da hava tabancasıyla temizleyin.

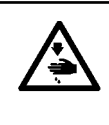

UYARI:

Temizliğin ihmal edilmesi, elektrikli parçalarda sorun yaşanmasına ve hasara yol açabilir.

# 2. SORUN SAPTAMA VE GİDERME

| Durum                                   | Sebep                                                                                                    | Düzeltici önlem                                                                                                    |
|-----------------------------------------|----------------------------------------------------------------------------------------------------|----------------------------------------------------------------------------------------------------|
| 1. İplik kop-<br>ması                   | <ol> <li>İplik yolunda, iğne ucunda, çağanozun kes-<br/>kin ucunda ya da masura konumlandırma<br/>tırnağında çizikler var.</li> </ol>                                                                 | <ul> <li>Çizikleri ortadan kaldırmak için, çağa-<br/>nozun keskin ucunu ince zımpara kağı-<br/>dıyla bileyin.</li> <li>Mekik konumlandırma tırnağını parlatın.</li> </ul>                                              |
|                                         | <ol> <li>Üst iplik gerginliği çok fazla.</li> <li>İğne, çağanozun keskin ucuna değiyor.</li> </ol>                                                                                                    | <ul> <li>Üst iplik gerginliğini ayarlayın.</li> <li>Bakınız sayfa 105 "III-1-2. İğne ve ça-<br/>ğanoz ayarı".</li> </ul>                                                                                               |
|                                         | ④ Çağanozdaki yağlama yağı çok az.                                                                                                    | <ul> <li>Yağ miktarını uygun şekilde ayarlayın.</li> <li>Bakınız "III-1-7. Çağanozda yağ miktarı (yağ izi) ayarı", sayfa 108 ve "III-<br/>1-8. Alın plakasındaki yağ miktarının<br/>ayarlanması" sayfa 109.</li> </ul> |
|                                         | ⑤ Üst iplik gerginliği çok az.                                                                                                    | <ul> <li>Üst iplik gerginliğini uygun şekilde ayar-<br/>layın.</li> </ul>                                                                                                    |
|                                         | (6) İplik alıcı yay basıncı çok yüksek, iplik alma<br>kolunun stroku cok kücük.                                                                                                    | <ul> <li>İplik alma yayındaki basıncı azaltın, ip-<br/>lik alma kolunun strokunu arttırın.</li> </ul>                                                                                                    |
|                                         | <ul> <li>İğne ile çağanoz zamanlaması çok erken<br/>ya da çok geç.</li> </ul>                                                                                                    | <ul> <li>Bakınız sayfa 105 "III-1-2. İğne ve ça-<br/>ğanoz ayarı".</li> </ul>                                                                                                    |
|                                         | ⑧ Masuranın boşta dönme miktarı çok büyük.                                                                                                    | Yağ basıncını arttırın.                                                                                                    |
| 2. İlmek atla-<br>ma var                | <ol> <li>İğne ile çağanozun ucu arasındaki boşluk<br/>çok büyük.</li> </ol>                                                                                                    | Bakınız sayfa 105 "III-1-2. İğne ve ça-<br>ğanoz ayarı".                                                                                                    |
|                                         | <ul> <li>İğne ile çağanoz zamanlaması çok erken<br/>ya da çok geç.</li> </ul>                                                                                                    | <ul> <li>Bakınız sayfa 105 "III-1-2. İğne ve ça-<br/>ğanoz ayarı".</li> </ul>                                                                                                    |
|                                         | <ul> <li>③ Üst iplik gerginliği çok az.</li> <li>④ İğne ile çağanozun ucu arasındaki boşluk çok büyük.</li> </ul>                                                                                     | <ul> <li>Tutucu yay regülatörünü sıkın.</li> <li>Bakınız sayfa 105 "III-1-2. İğne ve ça-<br/>ğanoz ayarı".</li> </ul>                                                                                                  |
|                                         | <ul> <li>⑤ Üst iplik kılavuzuna uygun şekilde iplik ge-<br/>çirilmemiş.</li> <li>→ Bakınız "I-4-2. Üst ipliğin takılması"<br/>sayfa 14.</li> </ul>                                                    |                                                                                                    |
| <ol> <li>İlmekler<br/>gevşek</li> </ol> | <ol> <li>İplik, mekik gergi yayının çatal kısmına ge-<br/>çirilmemiş.</li> </ol>                                                                                                    | <ul> <li>Masuraya düzgün şekilde iplik kesin.</li> </ul>                                                                                                    |
|                                         | <ol> <li>İplik yolunun yüzey işlemi yetersiz.</li> </ol>                                                                                                    | <ul> <li>İplik yolunu ince zımparayla taşlayın ya<br/>da parlatın.</li> </ul>                                                                                                    |
|                                         | <ul><li>③ Masura düzgün dönmüyor.</li><li>④ Üst iplik gerginliği çok az.</li></ul>                                                                                                    | <ul> <li>Masurayı ya da çağanozu değiştirin.</li> <li>Alt iplik gerginliğini uygun şekilde ayarlayın.</li> </ul>                                                                                                    |
|                                         | <ul> <li>⑤ Üst iplik gerginliği çok fazla.</li> <li>⑥ Baskı ayağı süngeri, iğne girişine çok yakın yerde. Sonuç olarak iplik süngere değiyor. → Süngerin iplikle temas eden kısmını kesin.</li> </ul> | ⊖ Masura ipliği gerginliğini azaltın.                                                                                                    |

| Durum                                                                               | Sebep                                                                                                    | Düzeltici önlem                                                                                                    |
|-------------------------------------------------------------------------------------|----------------------------------------------------------------------------------------------------|----------------------------------------------------------------------------------------------------|
| <ol> <li>İplik kesildikten sonra<br/>iğneden çıkıyor.</li> </ol>                    | <ol> <li>İplik alma yayının dönüş gücü çok<br/>fazla.</li> <li>1 numaralı gergi kontrolündeki ger-<br/>ginlik çok yüksek.</li> <li>Karşı bıçağın yeri uygun değil.</li> </ol>                                       | <ul> <li>Bakınız "I-4-7. İplik alma yayı"<br/>sayfa 19.</li> <li>Bakınız "III-1-4. Karşı bıçağı ve<br/>bıçak iplik kılavuzunu yerleştirin"<br/>sayfa 107.</li> </ul>                                                             |
| <ol> <li>Üst iplik kesilemiyor.<br/>(Masura ipliği kesilebi-<br/>liyor.)</li> </ol> | <ol> <li>Son ilmek atlanmış (İğne ile çağa-<br/>noz arasındaki boşluk çok büyük.)</li> </ol>                                                                                                    | O Bakınız sayfa 105 "III-1-2. İğne ve<br>çağanoz ayarı".                                                                                                    |
| <ol> <li>Masura ipliği kesilemi-<br/>yor.<br/>(Üst iplik kesilebilir.)</li> </ol>   | <ol> <li>Hareketli bıçak, son ilmekte masu-<br/>ra ipliğini yakalamıyor.</li> <li>(Son ilmeğin dikiş adımı çok büyük<br/>ve hareketli bıçağın olduğu bölge-<br/>de masura ipliği yok.)</li> </ol>                   | <ul> <li>Son ilmeğin adımını azaltın. (Yakla-<br/>şık 2 mm'ye)</li> </ul>                                                                                                    |
| 7. Ne üst iplik ne de ma-<br>sura ipliği kesilemiyor.                               | <ol> <li>İplik kesme zamanlaması hatalı.</li> <li>Bıçak hasar görmüş.</li> <li>Bıçak basıncı yetersiz.</li> <li>Hareketli bıçağın hareket miktarı<br/>çok kısa.</li> <li>Dikiş çeşidi veri girişi hatası</li> </ol> | <ul> <li>Bıçağı değiştirin.</li> <li>Bıçak basıncını arttırın.</li> <li>İplik kesme motorunun çalışması<br/>kontrol edilmelidir.</li> <li>İleri düğmesini kullanarak, iplik kes-<br/>meden önce dikiş çeşidini girin.</li> </ul> |
| 8. İplik keskin bir şekilde<br>kesilemiyor                                          | <ol> <li>İplik kesme zamanlaması hatalı.</li> <li>Bıçak basıncı çok düşük.</li> <li>Bıçağın sivri ucu körelmiş.</li> </ol>                                                                                          | <ul> <li>Bakınız "III-1-4. Karşı bıçağı ve<br/>bıçak iplik kılavuzunu yerleştirin"<br/>sayfa 107.</li> <li>Bıçak basıncını arttırın.</li> <li>Bıçağı değiştirin.</li> </ul>                                                      |
| 9. Makineye güç verilemi-<br>yor.                                                   | <ol> <li>Acil durdurma düğmesi AÇIK ko-<br/>numdadır.</li> </ol>                                                                                                    | Bakınız "I-5. Acil durdurma düğ-<br>mesi" sayfa 23.                                                                                                    |

# 3. İSTEĞE BAĞLI

# 3-1. Giysi rafı

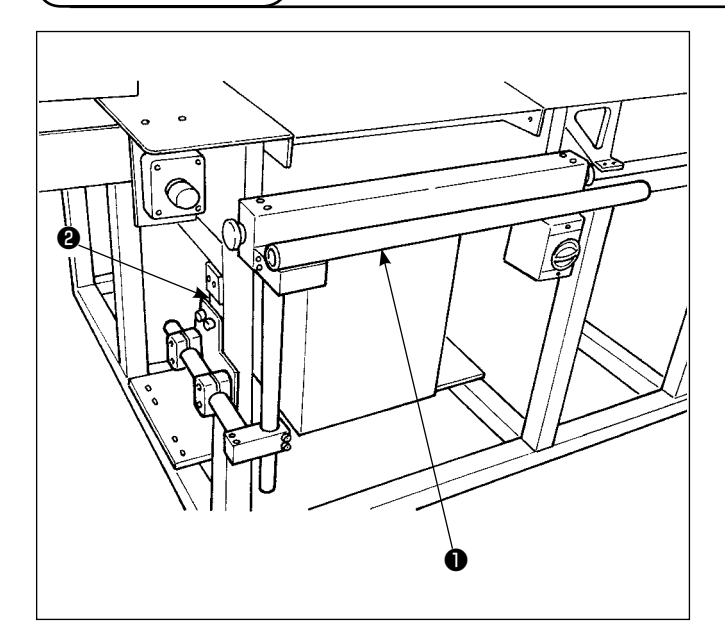

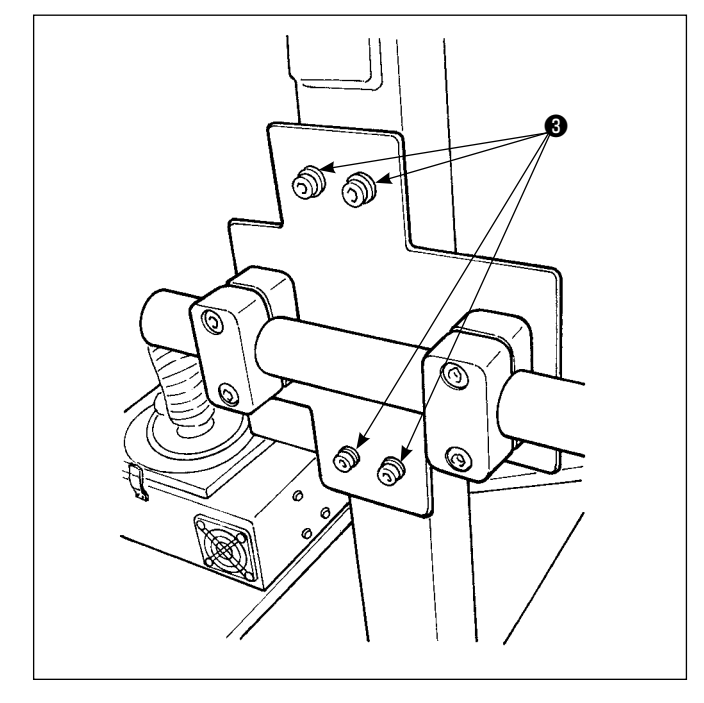

Giysi rafını ●, dört tespit vidasıyla ❸ şasiye ❷ sabitleyin.

# 3-2. İşaretleme ışığı

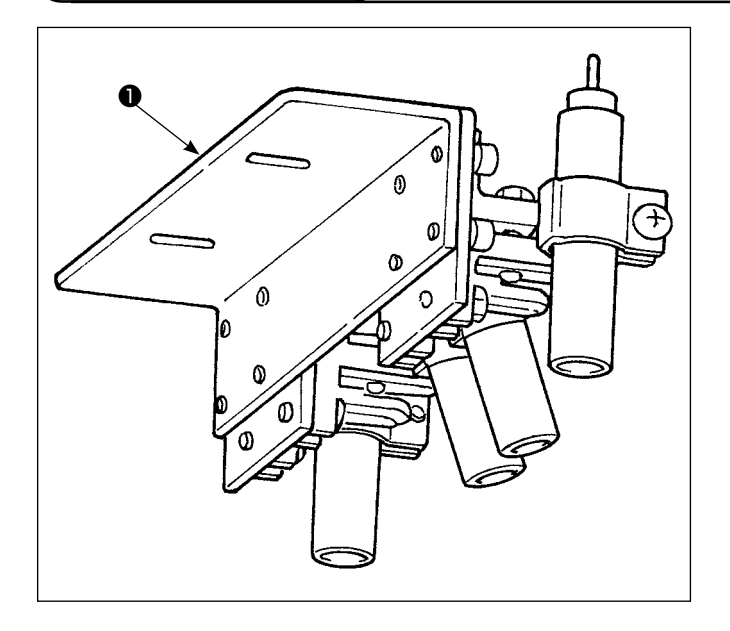

 İşaret ışığı grubunu 1, tespit vidalarını 3 kullanarak katlama ünitesinin B tabanının 2 üzerine kurun.

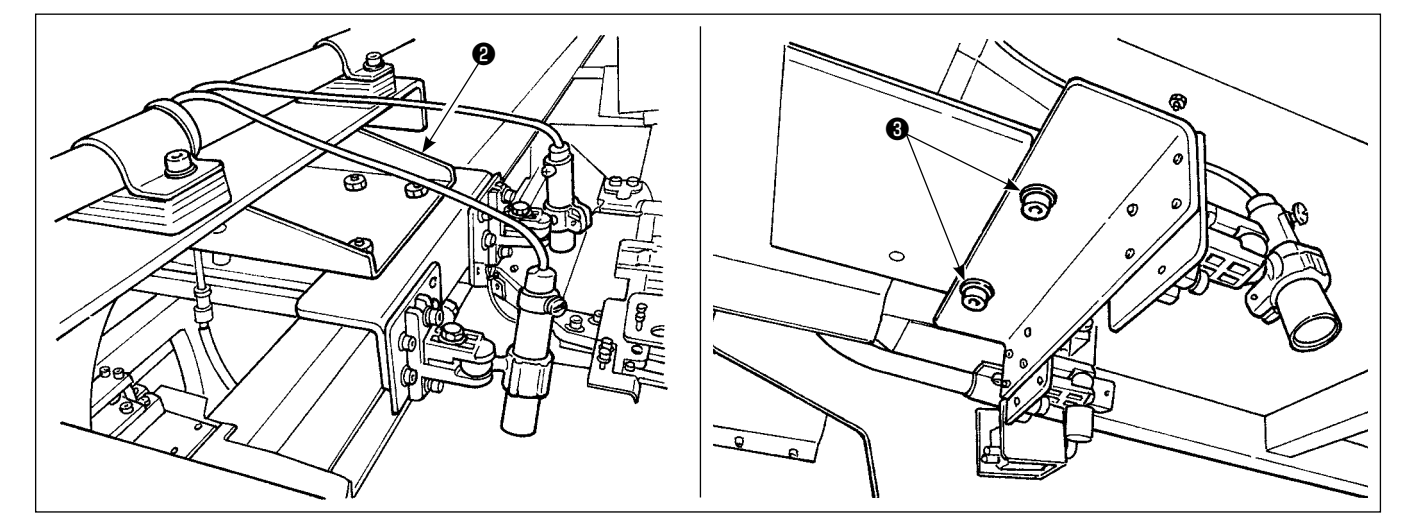

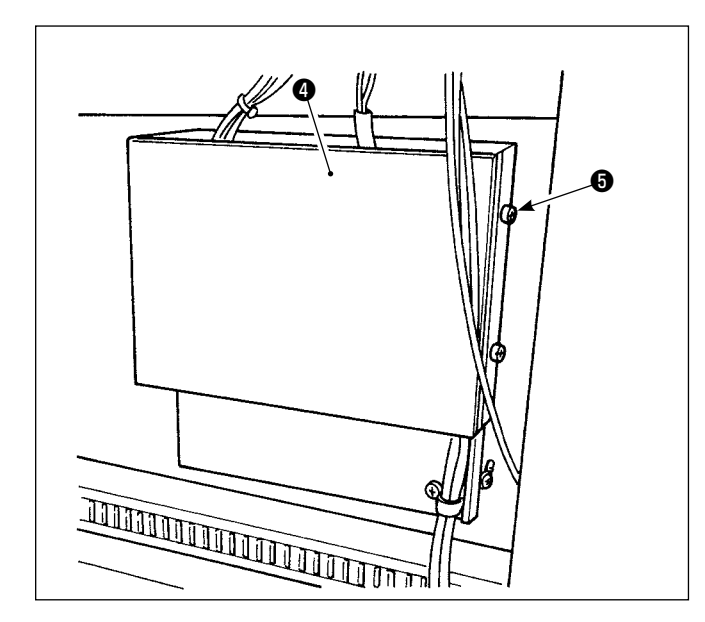

 IO PWB kapağındaki (3) tespit vidasını sökün. Konektörleri (7), IO PWB'de (3) CN90 ile CN93 aralığında takın.

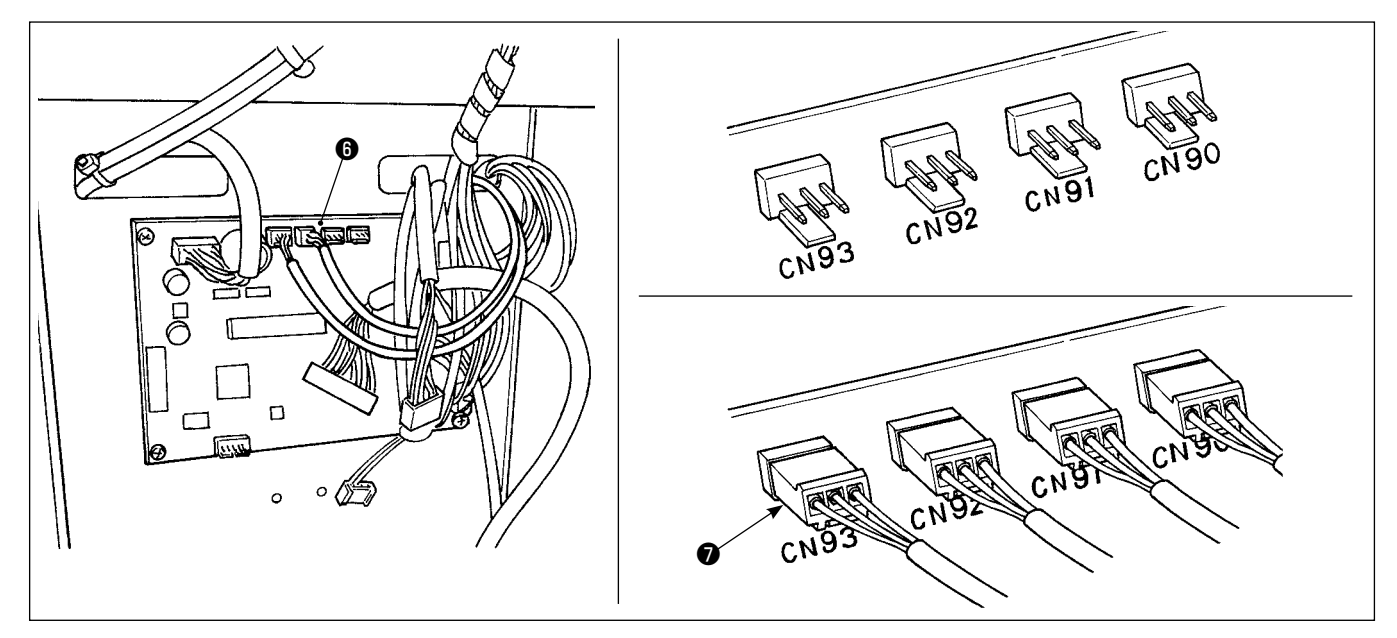

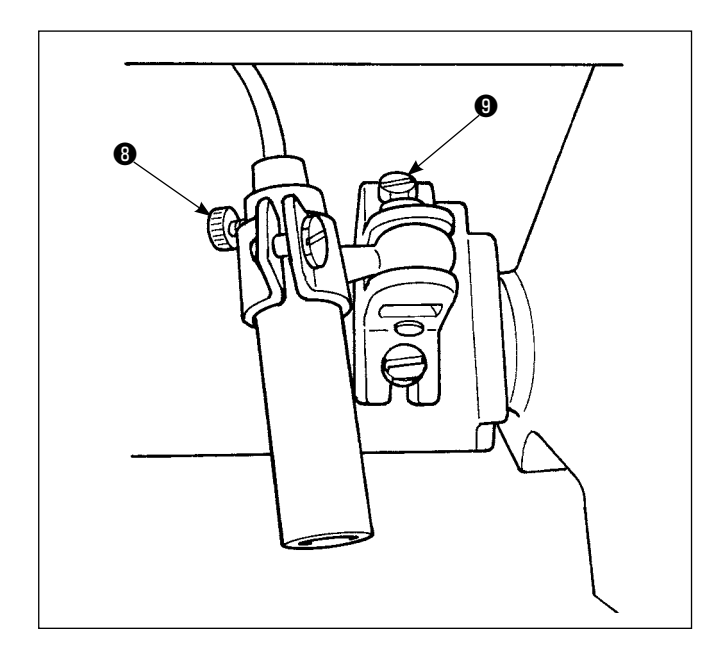

3) İşaret odaklama tespit vidasını ③ gevşetin. Odağı hizalamak için (düşey yönde) işaret yönünü ayarlayıp tespit vidasını sıkın.
İşaret odaklama tespit vidasını ④ gevşetip işaretleme konumunu değiştirin. Tespit vidasını fazla gevşetirseniz, çalışma sırasında işaretleme ışığı hareket edebilir. İşaretleme konumunu elle değiştirebileceğiniz kadar tespit vidasını ④ sıktığını kontrol edin.